SAARLÄNDISCHE VERWALTUNGSSCHULE

# Excel 2013

Saarländische Verwaltungsschule Konrad-Zuse-Straße 5 66115 Saarbrücken-Burbach (Saarterrassen) Telefon: 06 81 - 9 26 82 0 Telefax: 06 81 - 9 26 82 26 Internet: www.verwaltungsschule-saar.de E-mail: info@verwaltungsschule-saar.de

# Kalkulation und Grafik

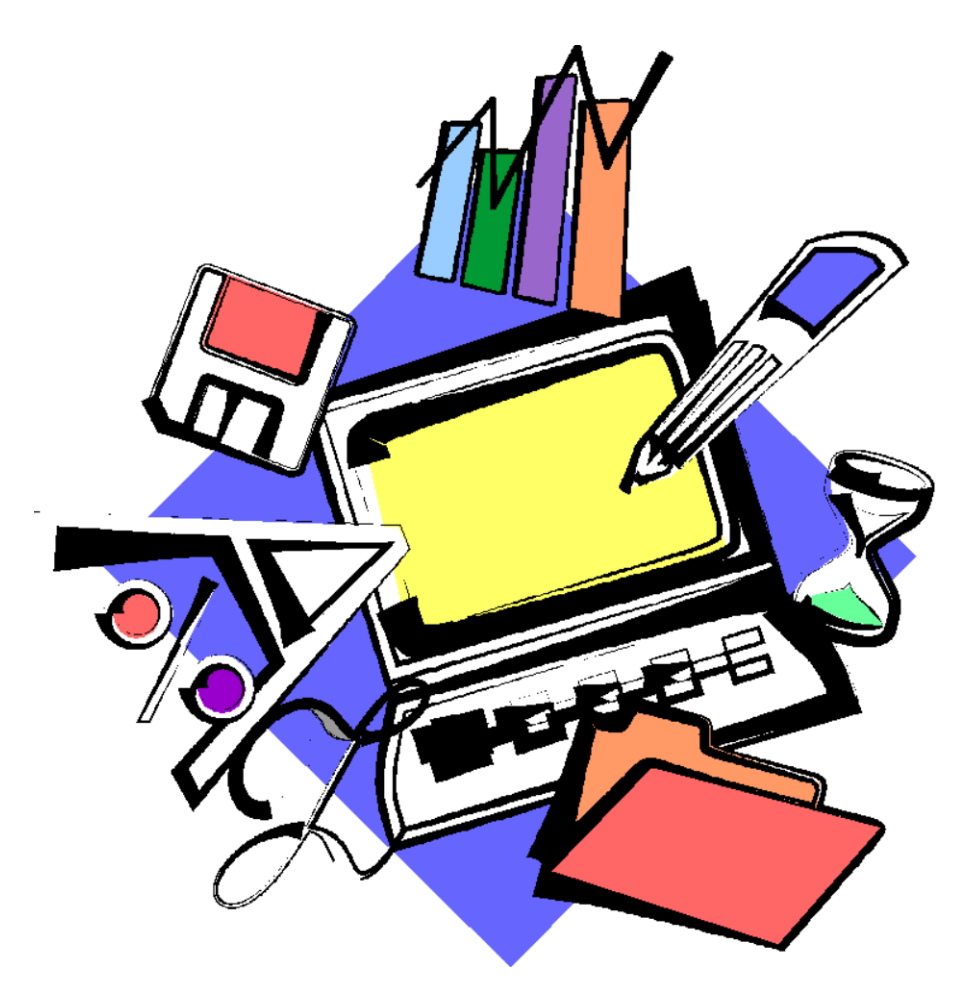

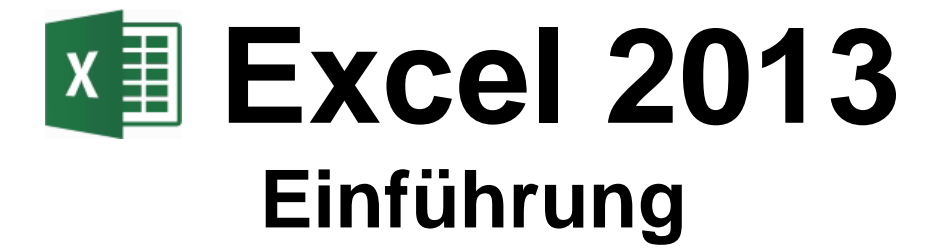

Saarländische Verwaltungsschule

Impressum © 2013 Seminarunterlagen-Verlag Helmut Dettmer Neuer Schafweg 12, D-76889 Kapellen www.Dettmer-verlag.de

# Inhaltsverzeichnis

| 1 | Vorbe      | emerkungen                                    | 6  |
|---|------------|-----------------------------------------------|----|
|   | 1.1        | Tasten-Bezeichnungen                          | 6  |
|   | 1.2        | Neuerungen in Windows 8                       | 6  |
| 2 | Prog       | amm Excel 2013                                | 9  |
|   | 2.1        | Excel starten                                 | 9  |
|   | 2.2        | Der Excel-Startbildschirm                     | 10 |
|   | 2.3        | Der Excel-Bildschirm                          | 11 |
|   | 2.4        | Bei Office anmelden                           | 12 |
| 3 | Der B      | efehlsaufruf                                  | 13 |
|   | 3.1        | Das Menüband                                  | 13 |
|   | 3.2        | Das Datei-Menü                                | 15 |
|   | 3.3        | Symbole                                       | 17 |
|   | 3.4        | Kontextmenüs und -Symbolleisten               | 18 |
|   | 3.5        | Tasten (Shortcuts)                            | 18 |
|   | 3.6        |                                               | 19 |
|   | 3.7        | Wechsel zu anderen Programmen                 | 20 |
|   | 3.8        | Excel beenden                                 | 21 |
| 4 | Arbei      | tsmappe                                       | 22 |
|   | 4.1        |                                               | 22 |
|   | 4.Z        | Z00III                                        | 24 |
|   | 4.3        |                                               | 20 |
|   | 4.4        | Eingabe abschließen                           | 20 |
|   | 4.5        | Eingabe verändern                             | 20 |
|   | 4.0<br>4.7 | Bildung von Summen                            | 20 |
| 5 | Arbei      | tsmanne speichern                             | 29 |
| Ŭ | 5.1        | Das Explorer-Fenster Speichern unter          | 29 |
|   | 5.2        | Die Befehle Speichern und Speichern unter     | 31 |
|   | 5.3        | Datei schließen                               | 31 |
|   | 5.4        | Datei öffnen                                  | 32 |
|   | 5.5        | Neue Arbeitsmappe erstellen                   | 34 |
|   | 5.6        | Zusammenfassung Dateien und Excel beenden     | 37 |
| 6 | Berei      | che                                           | 38 |
|   | 6.1        | Bereich markieren                             | 38 |
|   | 6.2        | Zwischenablagen                               | 40 |
|   | 6.3        | Zellen kopieren                               | 41 |
|   | 6.4        | Änderungen rückgängig machen                  | 42 |
|   | 6.5        | Übungen                                       | 42 |
|   | 6.6        | Zellinhalte ausschneiden                      | 43 |
|   | 6.7        | Zellinhalte aus einer Zwischenablage einfügen | 43 |
|   | 6.8        | Sammeln und Einfügen                          | 45 |
|   | 6.9        | Drag & Drop                                   | 45 |
|   | 6.10       | Löschen                                       | 46 |
|   | 6.11       | Zusammenfassung: Bereiche                     | 49 |
| 7 | Funk       | tionen                                        | 50 |
|   | 7.1        | Aufbau der Funktionen                         | 50 |
|   | 7.2        | Statistische Auswertungen                     | 50 |
|   | 7.3        | Verwendung der Funktionen                     | 50 |

| 8  | Tabe  | lle gestalten                                    | 54         |
|----|-------|--------------------------------------------------|------------|
|    | 8.1   | Spaltenbreite ändern                             | 54         |
|    | 8.2   | Mit der Maus die Spaltenbreite ändern            | 55         |
|    | 8.3   | Zeilenhöhe ändern                                | 55         |
|    | 8.4   | Ausrichtung                                      | 55         |
|    | 8.5   | Zahlen-Formatierung                              | 56         |
|    | 8.6   | Zeilen und Spalten einfügen                      | 59         |
|    | 8.7   | Schriftstil                                      | 60         |
|    | 8.8   | Überschriften zentrieren                         | 62         |
|    | 8.9   | Linien ziehen                                    | 64         |
|    | 8.10  | Füllfarbe                                        | 65         |
|    | 8.11  | Suchen und Ersetzen                              | 65         |
|    | 8.12  | Die Rechtschreibprüfung                          | 67         |
|    | 8.13  | Übungen                                          | 69         |
|    | 8.14  | Zusammenfassung: Tabelle gestalten               | 70         |
| 9  | Präm  | ien ausrechnen                                   | 71         |
|    | 9.1   | Arretierung von Spalten und Zeilen               | 71         |
|    | 9.2   | Rechenzeichen der 4 Grundrechenarten             | 71         |
|    | 9.3   | Mit konstanten Zahlen rechnen                    | 71         |
|    | 9.4   | Ubungen                                          | 72         |
|    | 9.5   | Mit variablen Zahlen rechnen                     | 72         |
|    | 9.6   | Relative und absolute Adressierung (Bezüge)      | 73         |
|    | 9.7   | Ubungen                                          | 73         |
|    | 9.8   | Fehler in einem Arbeitsblatt                     | 74         |
|    | 9.9   | Formatvorlagen                                   | 76         |
|    | 9.10  | Office-Designs                                   | .77        |
|    | 9.11  | Bereichsnamen                                    | .77        |
|    | 9.12  | Ubung                                            | 79         |
|    | 9.13  | Fenster-Betehle                                  | 80         |
|    | 9.14  | Berechnungen mit der WENN-Funktion               | 81         |
|    | 9.15  | Ubungen:                                         | 82         |
|    | 9.16  | Bedingte Formatierung                            | 82         |
|    | 9.17  | Datenillustration mit der bedingten Formatierung | 85         |
|    | 9.18  | Zusammenfassung: Pramien ausrechnen              | 87         |
| 10 | Diagi | amm                                              | 88         |
|    | 10.1  | Ein neues Diagramm erstellen                     | 88         |
|    | 10.2  | Kontextwerkzeuge                                 | 89         |
|    | 10.3  | Übungen                                          | 90         |
|    | 10.4  | Den Ausschen des Diegramme ändern                | 90         |
|    | 10.5  | 2D Kreiediogramm                                 | 90         |
|    | 10.0  | SD-Rielsuldyidiiiii                              | 97         |
|    | 10.7  |                                                  | 102        |
| 11 | 10.0  |                                                  | 102        |
|    | Ausu  | Druckoroinrichtung                               | 103        |
|    | 11.1  | Seitenansieht (Druckverschau)                    | 103        |
|    | 11.2  | Seite einrichten                                 | 103        |
|    | 11.3  | Seitenumbruchvorschau                            | 104        |
|    | 11.4  | Konf- und Fußzeilen                              | 107<br>109 |
|    | 11.0  | Seitenlavoutansicht                              | 100        |
|    | 11.0  | Druckon                                          | 110        |
|    | 11.7  |                                                  | 110        |

| 12 3D-A  | rbeitsblätter                                                         | . 114 |
|----------|-----------------------------------------------------------------------|-------|
| 12.1     | Arbeitsblätter einfügen und löschen                                   | . 114 |
| 12.2     | Arbeitsblätter kopieren und verschieben                               | . 115 |
| 12.3     | Kopieren in mehreren Arbeitsblättern                                  | . 116 |
| 12.4     | Gruppen-Modus                                                         | . 116 |
| 12.5     | 3D-Bereiche                                                           | . 117 |
| 12.6     | Übung                                                                 | . 117 |
| 13 Date  | n füllen                                                              | . 118 |
| 13.1     | Datumswerte ausfüllen                                                 | . 119 |
| 13.2     | Autoausfüllen mit der Maus                                            | . 119 |
| 14 Date  | nbank                                                                 | . 120 |
| 14.1     | Vorüberlegungen - Neue Datenbank                                      | . 121 |
| 14.2     | Bereiche in einer Datenbank                                           | . 121 |
| 14.3     | Filter                                                                | . 124 |
| 14.4     | Kriterien eintragen                                                   | . 125 |
| 14.5     | Übung                                                                 | . 128 |
| 14.6     | Sortieren                                                             | . 128 |
| 14.7     | Zusammenfassung: Datenbank                                            | . 129 |
| 15 Anha  | ing                                                                   | . 130 |
| 15.1     | Einstellungen beim Programm-Start                                     | . 130 |
| 15.2     | In einem anderen Dateityp speichern                                   | . 131 |
| 15.3     | In der Cloud speichern (SkyDrive)                                     | . 134 |
| 15.4     | Sicherungskopie                                                       | . 137 |
| 15.5     | Automatisches Speichern von Systemkopien                              | . 137 |
| 15.6     | Symbolleiste für den Schnellzugriff anpassen                          | . 138 |
| 15.7     | Die Statusleiste einstellen                                           | . 139 |
| 15.8     | Stift- und Fingereingabe (Gesten-Steuerung) am Touchscreen-Bildschirm | . 140 |
| 15.9     | Funktionstastenbelegung                                               | . 144 |
| 16 Stich | wortverzeichnis                                                       | . 145 |

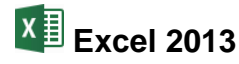

# 1 Vorbemerkungen

Diese Schulungsunterlage ist lernorientiert aufgebaut. Sie führt schrittweise in das Programm Excel 2013 ein. Durch das Inhalts- und das Stichwortverzeichnis kann dieses Skript aber auch sehr gut zum späteren Nachschlagen verwendet werden.

Um den Umfang der Unterlage nicht zu groß werden zu lassen, sind ganz bewusst nicht alle Möglichkeiten aufgeführt, die dieses Programm bietet. Bei der Auswahl der Themen hilft den Autoren besonders ihre langjährige und große Erfahrung in der Computer-Schulung.

Bei häufig benutzten Befehlen, wie zum Beispiel **Ausschneiden**, **Kopieren** und **Einfügen**, können Sie bis zu 4 verschiedene Wege "gehen", um einen Befehl durchzuführen. Die meisten Anwenderinnen und Anwender benutzen sicherlich die Maus und klicken auf ein Symbol. Andere wiederum arbeiten lieber mit den schnellen Tastaturbefehlen. Darum der Tipp: Wenn Excel Ihnen verschiedene Möglichkeiten anbietet, dann wählen Sie den Weg, der Ihnen am besten gefällt und den Sie sich leicht merken können.

## 1.1 Tasten-Bezeichnungen

Bei den in dieser Seminarunterlage beschriebenen Tasten und Tastenkombinationen beachten Sie bitte:

• 🔯 -Taste

Für diese Taste zum Großschreiben finden Sie verschiedene Namen: Umschalt-Taste Shift-Taste Groß-Taste Großschreib-Taste. Image: Frequencies of the second second

Auch diese Taste hat unterschiedliche Namen: Return-Taste Enter-Taste Eingabe-Taste Zeilenschaltung. • 🔶 Rücktaste

Diese Taste liegt oberhalb der 🕂-Taste. Sie löscht unter anderem beim Editieren das Zeichen links von der Cursorposition.

oder 🕅 Windows-Taste

Taste zum Öffnen eines Kontextmenüs.

Kontext-Taste

Taste zum Öffnen des Windows-Startmenüs.

• Bei Tastenkombinationen mit einem Plus-Zeichen +, beispielsweise

AltGr + E

für die Eingabe des Eurosymbols €, drücken Sie *zuerst* die AltGr-Taste und *halten sie fest* und dann drücken Sie *kurz* die E-Taste.

## 1.2 Neuerungen in Windows 8

Das Betriebssystem Windows 8 bietet Ihnen die klassische **Desktop**-Bedienoberfläche, die Sie vielleicht von den Vorgängerversionen kennen und die "Moderne Windows 8-Benutzerschnittstelle" (Microsoft, englisch: "Windows 8 Modern User Interface"). Sie wird auch Windows 8-**Experience**-Benutzeroberfläche genannt.

Windows 8 ist auch für die Stift- und Fingereingabe (Touch-Bedienung) auf Tablets und anderen Berührungs-Bildschirmen geeignet. Aber wie bisher wird Windows 8 auf Arbeitsplatzcomputern am häufigsten mit der Tastatur und mit der Maus bedient! Und so haben wir auch in dieser Schulungsunterlage hauptsächlich die Verwendung der Tastatur und der Maus beschrieben.

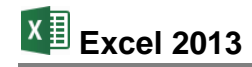

Eine Gegenüberstellung der Fingerbedienungen und der entsprechenden Mausaktionen finden Sie ab der Seite 141.

Nach dem Start von Windows 8 bzw. nach der Anmeldung erscheint nicht mehr direkt der Desktop, wie Sie es vielleicht von älteren Windows-Versionen gewöhnt waren, sondern der Windows 8-Startbildschirm. Auf diesem sehen Sie eine Vielzahl von so genannten Kacheln und jede Kachel symbolisiert eine **App** (Anwendung oder Windows-Funktion). Das Wort App ist die Abkürzung des englischen Wortes **Application** und kann hier mit den Wörtern Anwendung oder Programm übersetzt werden. Um eine solche Windows 8-App zu öffnen, klicken Sie mit der linken Maustaste *einmal* auf die entsprechende Kachel. Mehrere Kacheln (Apps) sind in Gruppen angeordnet. Auch der Desktop ist jetzt eine App und kann beispielsweise mit einem Klick auf die Kachel **Desktop** im Startbildschirm aufgerufen werden. Windows wechselt automatisch in den Desktop-Modus, wenn Sie bestimmte Programme, so genannte Desktop-Apps (Desktop-Anwendungen) öffnen, wie z.B. Microsoft Excel.

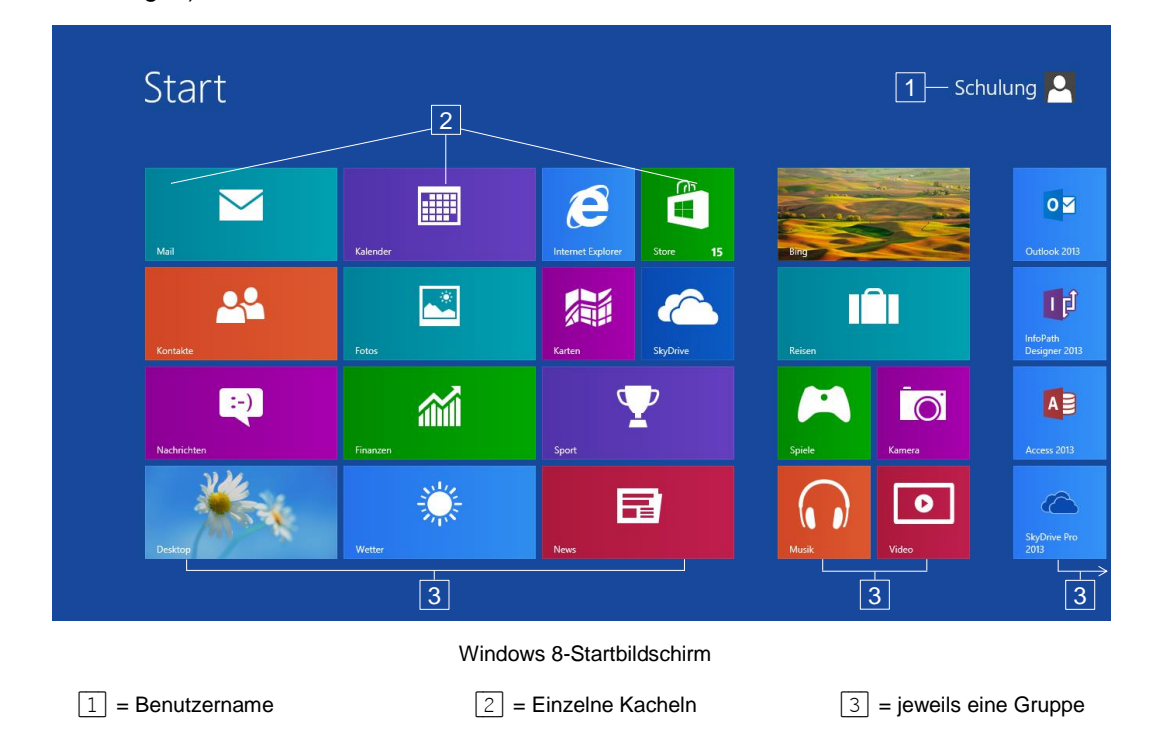

## Den Startbildschirm bewegen und zoomen

Wenn sich sehr viele Kacheln auf dem Windows 8-Startbildschirm befinden, sind wie im obigen Bild nicht alle Kacheln auf Ihrem Bildschirm zu sehen, d.h. der Startbildschirm ist breiter als Ihr Bildschirm. Sie haben nun folgende Möglichkeiten, diese Kacheln sichtbar zu machen:

 Ohne zu klicken, bewegen Sie kurz die Maus. Nun wird am unteren Rand eine Bildlaufleiste angezeigt, mit deren Hilfe Sie die Anzeige über die Pfeile > bzw. < nach rechts und links bewegen können:

#### Bildlaufleiste

 Oder klicken Sie ganz rechts unten auf die Zoom-Schaltfläche. Auch diese Schaltfläche wird wie die Bildlaufleiste sichtbar, wenn Sie die Maus darauf zubewegen. Der Bildschirm wird nun verkleinert dargestellt. Um den Zoom auszuschalten, klicken Sie auf die Kachelgruppe, die die gesuchte Kachel enthält. • Wenn Sie mit einer Radmaus (Seite 24) arbeiten, können Sie auch an dem Rädchen drehen, das zwischen den beiden Tasten angebracht ist. Eine Drehung nach unten bewegt den Startbildschirm nach rechts, eine Drehung nach oben nach links.

Der Windows 8-Startbildschirm wächst nur in die Breite, nicht nach oben oder unten, so dass eine vertikale Bildlaufleiste nicht nötig ist.

## Programme, Einstellungen und Dateien suchen

Der Windows 8-Startbildschirm zeigt einen kleinen Teil der installierten Programme (Apps) in Form von Kacheln an, über die Sie die Anwendung starten können. Für das Ausführen anderer Programme bietet Ihnen Windows 8 das Suchmenü an:

Öffnen Sie von einem beliebigen Ort die Seitenleiste (auch Knopfleiste oder Charmleiste), indem Sie mit der Maus in die obere oder untere rechte Bildschirmecke zeigen und wählen Sie das Lupensymbol **Suchen**. Windows öffnet die Kategorie **Apps** des Suchmenüs. Geben Sie den Namen der Anwendung in das Suchfeld ein, z.B. **Systemsteuerung**. Alternativ können Sie auch auf dem Windows 8-Startbildschirm (Aufruf z.B. durch Betätigen der <u>Win</u>-Taste) einfach den Namen der Anwendung eintippen. Windows öffnet automatisch das Suchmenü mit der Kategorie **Apps**.

Groß- und Kleinschreibung muss hierbei nicht beachtet werden. Auf der linken Bildschirmseite werden bereits während der Eingabe die passenden Ergebnisse angezeigt.

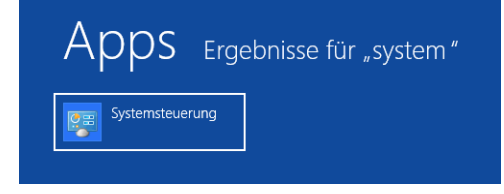

Suchen Teilen Start Geräte Einstellungen

Seitenleiste

Anzeige aller Apps, die mit "system…" beginnen

Klicken Sie auf den Eintrag, um die Anwendung zu öffnen bzw. zu starten.

Auf die gleiche Weise erfolgt die Suche nach Einstellungen (z.B. Geräte und Drucker als Unterkategorie der Systemsteuerung) und Dateien. Um sich die Suchergebnisse auf der linken Bildschirmseite anzeigen zu lassen, müssen Sie allerdings im Suchmenü unterhalb des Suchfeldes zur Kategorie **Einstellungen** bzw. **Dateien** wechseln. Ob Sie die Kategorie vor oder nach Eingabe des Suchbegriffs wechseln, bleibt Ihnen überlassen.

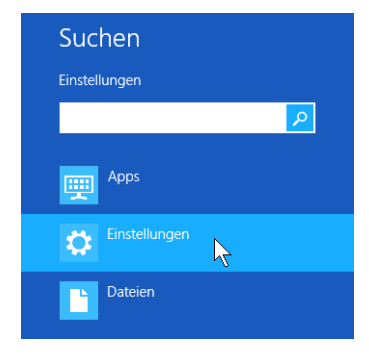

Im Suchmenü die Kategorie wechseln

## 2 Programm Excel 2013

In unserem Einführungskurs arbeiten wir mit dem Kalkulations- und Grafik-Programm Excel für Windows von der Firma Microsoft.

Das Programm Excel umfasst 3 Funktionsbereiche:

#### 1 Tabellen-Kalkulation

Kalkulieren heißt viel Rechnen und so können Sie hier in einer riesengroßen (elektronischen) Tabelle Berechnungen durchführen.

#### 2 Diagramm

Eine Anhäufung von Zahlen ist nicht sehr aussagekräftig. Mit einem Diagramm stellen Sie Zahlen sehr anschaulich dar.

#### 3 Datenbank

Die wohl bekannteste Datenbank ist das Telefonbuch: eine Ansammlung von Daten in einer bestimmten, strukturierten Form.

## 2.1 Excel starten

## Windows 7

Öffnen Sie das Startmenü mit einem Mausklick auf die Start-Schaltfläche links in der Taskleiste oder mit der Tastenkombination <u>Strg</u>+<u>Esc</u> oder drücken Sie die **Windows-Taste**.

- Wenn im linken Teil des Startmenüs der Eintrag Excel 2013 platziert ist, klicken Sie auf diese Zeile.
- Andernfalls wählen Sie im Startmenü den folgenden Weg: Alle Programme, Microsoft Office, Excel 2013. Mit einem Einfachklick auf diesen Befehl starten Sie das Programm.
- Oder Sie geben die Zeichenfolge Excel in das Schnellsuchfeld ein, in dem bereits der Schreibcursor | blinkt:

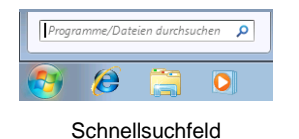

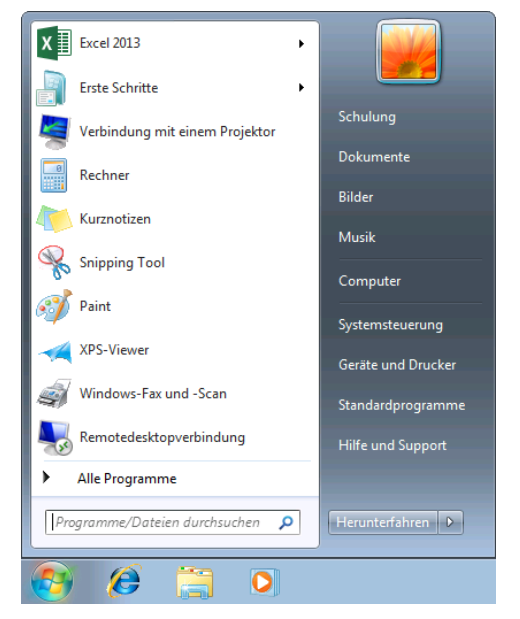

Startmenü mit dem Benutzernamen Schulung

Bereits mit dem Eintippen des ersten Buchstabens beginnt Windows mit der Suche und zeigt die ersten Ergebnisse an. Zum Starten klicken Sie im Startmenü oben links auf das entsprechende Suchergebnis:

Die Farbe des Fensterrahmens, z.B. die Farbe der Titelleiste, kann auf Ihrem Computer von den Bildern in dieser Schulungsunterlage abweichen. Dies hängt von der verwendeten Windows-Version und den Einstellungen in der Systemsteuerung ab.

| Programme (1)                 |   |                  |
|-------------------------------|---|------------------|
| 🔎 Weitere Ergebnisse anzeigen |   |                  |
| Excel                         | × | Herunterfahren 🕨 |
| 👌 🤌 👸                         | 0 |                  |

Suchergebnis im Startmenü

## Windows 8

Auch im Betriebssystem Windows 8 haben Sie verschiedene Möglichkeiten, um das Programm zu starten:

 Klicken Sie auf dem Windows 8-Startbildschirm auf die Kachel Excel 2013, die standardmäßig dort zu finden ist, wenn Excel auf dem Computer installiert ist oder

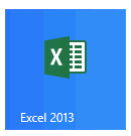

 öffnen Sie das Suchmenü mit der Kategorie Apps wie auf Seite 8 beschrieben, geben Sie Excel in das Suchfeld ein und klicken Sie in den Suchergebnissen auf den entsprechenden Eintrag, um Excel 2013 zu starten:

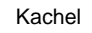

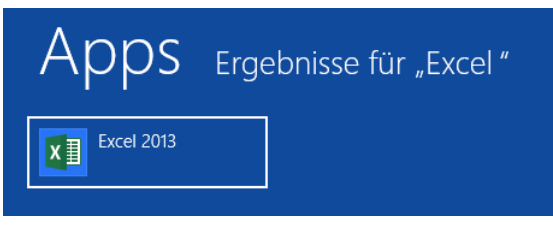

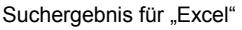

• Oder tippen Sie auf dem Windows 8-Startbildschirm einfach die Buchstaben **Excel** ein, Windows öffnet dann automatisch das Suchmenü.

## 2.2 Der Excel-Startbildschirm

Nach dem Start des Programms erscheint entweder eine neue, leere Arbeitsmappe oder es wird der nachfolgende Excel-Startbildschirm geöffnet. Dies können Sie einstellen (siehe Seite 130).

Über den Excel-Startbildschirm haben Sie direkten Zugriff auf **zuletzt verwendete** Dokumente, können andere Dateien öffnen (Befehl **Weitere Arbeitsmappen öffnen**) oder ein neues Dokument – leer oder auf Grundlage einer Vorlage – erstellen:

|                                                                                                    | ? – 🗆 ×                                                                                                    |
|----------------------------------------------------------------------------------------------------|----------------------------------------------------------------------------------------------------|
| Excel                                                                                                    | Melden Sie sich an, um Office optimal zu nutzen.<br>Weitere Informationen                                                                                                    |
| Zulatzt vorwandat                                                                                                    | Nach Onlinevorlagen suchen                                                                                                    |
| Zuletzt ver werldet                                                                                                    | Empfohlene Suchbegriffe: Budgets Rechnungen Kalender Ausgaben Listen                                                                                                    |
| Sie haben in letzter Zeit keine Arbeitsmappen<br>geöffnet. Suchen Sie nach einem/r Arbeitsmappe,<br>indem Sie auf "Weitere Arbeitsmappen öffnen"<br>klicken. | A B C                                                                                                    |
| 🗁 Weitere Arbeitsmappen öffnen                                                                                                    | 1   Image: Constraint of the second second |
|                                                                                                    | Leere Arbeitsmappe Willkommen bei Excel                                                                                                    |
|                                                                                                    |                                                                                                    |

Der Excel-Startbildschirm

Klicken Sie auf Leere Arbeitsmappe, um ein neues Dokument zu öffnen.

## 2.3 Der Excel-Bildschirm

Moderne Programme bieten Ihnen auf dem Bildschirm eine große Fülle an Informationen an. In dem unten stehenden Bild ist daher nur ein Teil des Excel-Bildschirms benannt. Weitere Elemente werden in den nachfolgenden Kapiteln beschrieben.

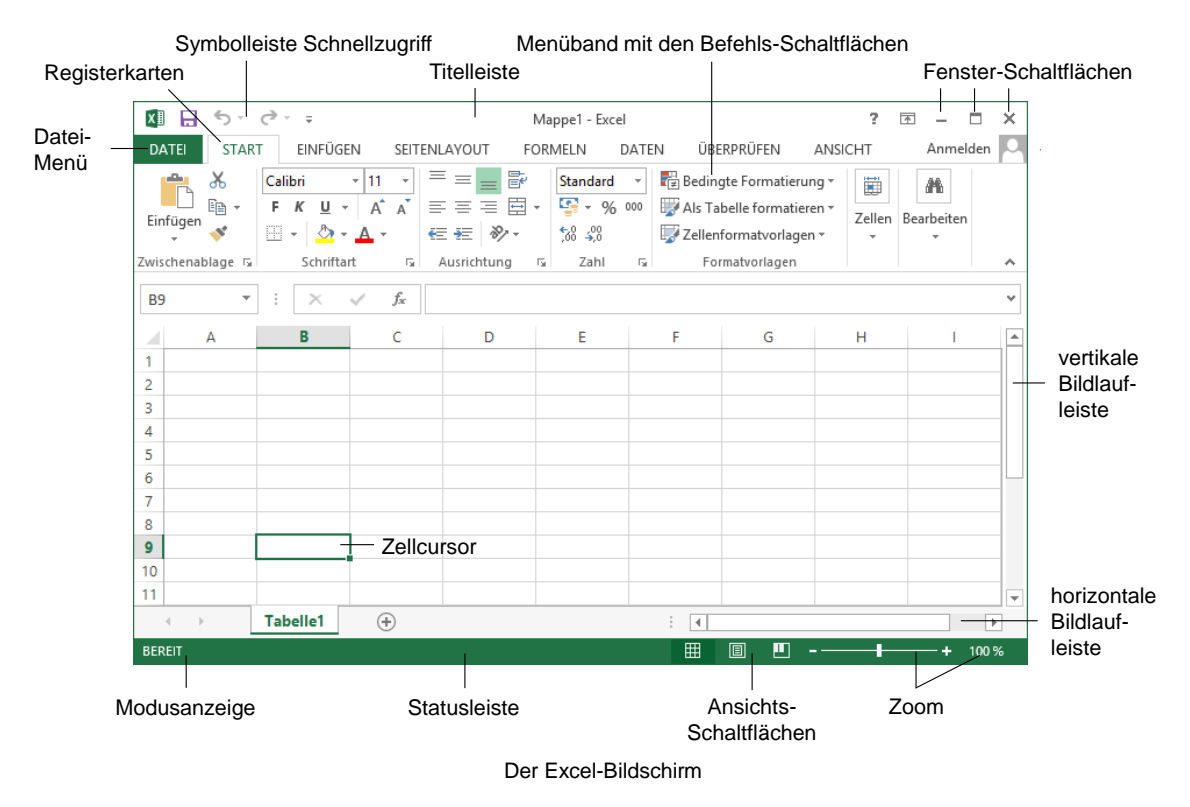

## 2.4 Bei Office anmelden

Vielleicht ist Ihnen in der rechten oberen Fensterecke, unterhalb der Fenster-Schaltflächen, eine der Neuerungen von Office 2013 aufgefallen: der Link **Anmelden**. Darüber haben Sie die Möglichkeit, sich bei Office anzumelden, um weltweit über das Internet auf Ihre Dokumente zugreifen zu können. Mehr dazu auf der Seite 134.

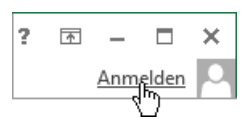

# 3 Der Befehlsaufruf

In Excel haben Sie verschiedene Möglichkeiten, Befehle auszuführen:

- Aus dem Menüband auswählen
- Symbole und Schaltflächen anklicken
- Mit der rechten Maustaste ein Kontextmenü und eine Kontext-Symbolleiste aufrufen
- Tasten und Tastenkombinationen drücken.

## 3.1 Das Menüband

Das im oberen Bereich angebrachte große Menüband (Multifunktionsleiste) bietet Ihnen verschiedene Möglichkeiten an, Ihre Arbeiten leicht und schnell zu erledigen:

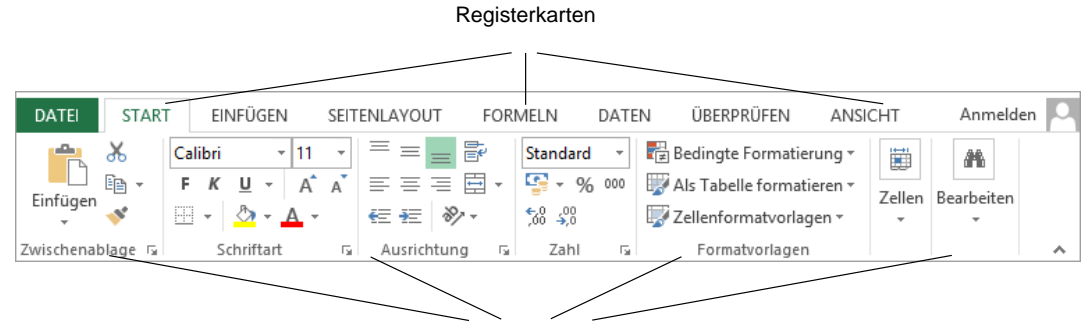

Befehlsgruppen

Menüband, aktuell: Registerkarte Start

Hauptelemente des Menübandes sind die Registerkarten (**Start**, **Einfügen**, **Seitenlayout**...), die wiederum in Befehlsgruppen (**Zwischenablage**, **Schriftart**, **Ausrichtung**...) unterteilt sind. In jeder Gruppe werden die einzelnen Befehle durch Schaltflächen symbolisiert, z.B. das Unterstreichen in der Gruppe **Schriftart**.

## Die Registerkarten

| x1 🖬 🗧 🗧 | ) · ∂ · ∓                            | ÷                     |                   |                                  | Mappe1     | - Excel           |           |                                           |                                         | ? [                                | 不 -        | - 🗆          | × |
|----------|--------------------------------------|-----------------------|-------------------|----------------------------------|------------|-------------------|-----------|-------------------------------------------|-----------------------------------------|------------------------------------|------------|--------------|---|
| DATEI    | START EII                            | NFÜGEN                | SEITEN AYOUT      | FORMELN                          | DATEN      | ÜBERPRÜ           | FEN ANS   | SICHT                                     |                                         |                                    | Ar         | nmelden      | 2 |
| Designs  | arben *<br>chriftarten *<br>ffekte * | Seiten- A<br>ränder ▼ | usrichtung Format | Druck- Um-<br>bereich • brüche • | Hintergrun | d Druck-<br>titel | Breite:   | Automatis ~<br>Automatis ~<br>ng: 100 % ‡ | Gitternetzlinien<br>Anzeigen<br>Drucken | Überschriften<br>Anzeigen  Drucken | An         | تی<br>ordnen |   |
| Desi     | gns                                  |                       | Seite             | einrichten                       |            | E.                | An Format | anpassen 🗔                                | Blattopti                               | onen                               | r <u>s</u> |              | ~ |

Mit Mausklick die Registerkarte wechseln

Wie in einem Karteikasten sind im Menüband mehrere Registerkarten angeordnet. Um die Karte zu wechseln, klicken Sie auf den gewünschten Reiter (Register), z.B. auf **Seitenlayout**. Auch diese Registerkarte ist wieder in Befehlsgruppen (**Designs**, **Seite einrichten**, **An Format anpassen**...) unterteilt. Die Anzahl der Befehle, die Sie in einer Gruppe sehen können, ist auch von der Breite des Programm-Fensters abhängig.

Mit der Radmaus (Seite 24) können Sie problemlos in den Registerkarten blättern: Zeigen Sie auf das Menüband und drehen Sie ganz langsam das Rädchen, ohne eine Taste zu drücken. Ein Dreh nach vorn wandert in der Registerkarten-Zeile nach links und ein Dreh nach hinten wandert nach rechts.

Falls Sie bei bestimmten Arbeitsschritten auf dem Bildschirm mehrere Programmfenster nebeneinander anordnen, werden bei einem verkleinerten Excel-Fenster aus Platzgründen auch eine oder mehrere Befehlsgruppen kleiner dargestellt. Mit einem Klick auf das Dreieck vöffnen Sie einen Auswahlrahmen:

|      | Ī           |      |
|------|-------------|------|
| Blat | toptic<br>+ | onen |
|      |             |      |

Verkleinerte Gruppe

| 🛛 🗛 5       | - @- =              |                                                             |                                                    | Mappe1 - Exc | el                                        |                     | ? [                       | <b>不</b> 一 |       | × |
|-------------|---------------------|-------------------------------------------------------------|----------------------------------------------------|--------------|-------------------------------------------|---------------------|---------------------------|------------|-------|---|
| DATEI ST    | TART EINFÜGI        | EN SEITENL                                                  | AYOUT F                                            | ORMELN       | DATEN Ü                                   | İBERPRÜFEN          | ANSICHT                   | Anm        | elden | 0 |
| Designs     | Seiten-<br>ränder + | richtung • 🕂<br>nat • 🛛 🐼<br>ckbereich • 📆<br>te einrichten | Umbrüche <del>-</del><br>Hintergrund<br>Drucktitel | Breite:      | Automatis -<br>Automatis -<br>ng: 100 % ‡ | II<br>Blattoptionen | Anordnen                  |            |       | ~ |
| B9          | * : ×               | $\sqrt{-f_x}$                                               |                                                    |              |                                           | Gitternetzlinier    | Öberschrifte<br>✓ Anzeige | n<br>n     |       | ۷ |
| A<br>1<br>2 | В                   | С                                                           | D                                                  | E            | F                                         | Drucken<br>Blattop  | Drucker                   |            | I     |   |
| 3<br>4<br>5 |                     |                                                             |                                                    |              |                                           |                     |                           |            |       |   |
|             | Tabelle1            | $(\div)$                                                    |                                                    |              | : •                                       |                     |                           |            | Þ     | - |
| BEREIT      |                     |                                                             |                                                    |              | III                                       | 8 🗉 -               |                           | +          | 100 9 | % |

Bei Platzmangel werden Gruppen im Menüband verkleinert

Bei den Gruppen, bei denen rechts vom Gruppennamen eine kleine ⊑ Schaltfläche angebracht ist, öffnen Sie nur durch Zeigen mit der Maus auf diese Schaltfläche eine QuickInfo. In dem nachfolgenden Bild gibt es diese Schaltflächen bei den Befehlsgruppen Seite einrichten, An Format anpassen und Blattoptionen. Um die Gruppe Blattoptionen vollständig zu sehen, wurde das Excel-Fenster mit der Maus ↔ wieder etwas verbreitert:

| 🚺 🗜 Sr 🗟 🗘           | Mappe1 - Excel                                                                           |                                                                                                    | ? 🗈 – 🗆 🗙          |
|----------------------|------------------------------------------------------------------------------------------|----------------------------------------------------------------------------------------------------|--------------------|
| DATEI START EINFÜGEN | SEITENLAYOUT FORMELN DATEN ÜBE                                                           | RPRÜFEN ANSICHT                                                                                                    | Anmelden 🔎         |
| Designs<br>Designs   | g Format Druck- Um- Hintergrund Druck-<br>• bereich - brüche - titel<br>Seite einrichten | reite: Automatis - Gitternetzlinien Überschrif<br>löhe: Automatis - Ø Anzeigen Ø Anzei<br>kalierung: 100 % ) Drucken Druck<br>Format anpassen 6 Blattoptionen | ften<br>gen<br>ken |
| 89 ▼ : × √           | fx Spite e                                                                               | inrichten<br>Finden Sie nicht, wonach Sie                                                                                                    | ~                  |
| A B<br>1<br>2        | C D E                                                                                    | suchen?<br>suchen?<br>Sehen Sie sich alle<br>Seitenformatierungsoptionen an.                                                                                  | J K                |
| 3<br>4<br>5          |                                                                                          |                                                                                                    |                    |
| Tabelle1             | ÷                                                                                        | : •                                                                                                    | •                  |
| BEREIT               |                                                                                          | ▦ ▣ ᅖ                                                                                                    | + 100 %            |

Nur durch Zeigen auf die Schaltfläche 🖪 eine QuickInfo öffnen

Mit einem Mausklick auf die Schaltfläche 🕞 wird das dazugehörende Dialogfeld (Dialogfenster) geöffnet (auch Seite 106):

| Seite einrichten                                                 | ? × |
|------------------------------------------------------------------|-----|
| Papierformat Seitenränder Kopfzeile/Fußzeile Blatt               |     |
| Ausrichtung<br>Ausrichtung<br>Hoch <u>f</u> ormat<br>Oguerformat |     |

#### Ein Dialogfeld (Ausschnitt)

## Das Menüband verkleinern (lösen)

Sie können das Menüband auch bis auf die Registerkarten-Zeile minimieren:

| x∎         | 5.       | ⊘ - ∓     |                    |       | Map     | pe1 - Excel |            |         | ? [ | * <b>-</b>  | ×        |
|------------|----------|-----------|--------------------|-------|---------|-------------|------------|---------|-----|-------------|----------|
| DAT        | TEI STAF | RT EINFÜG | EN SEITENI         | AYOUT | FORMELN | DATEN       | ÜBERPRÜFEN | ANSICHT |     | Anmelde     | n 🖸      |
| <b>B</b> 9 | ~        | : ×       | $\checkmark$ $f_x$ |       |         |             |            |         |     |             | ~        |
|            | А        | В         | с                  | D     | E       | F           | G          | Н       | I.  | J           | <b>A</b> |
| 1          |          |           |                    |       |         |             |            |         |     |             |          |
| 2          |          |           |                    |       |         |             |            |         |     |             |          |
| 3          |          |           |                    |       |         |             |            |         |     |             | _        |
| 4          |          |           |                    |       |         |             |            |         |     |             |          |
| 5          |          |           |                    |       |         |             |            |         |     |             |          |
| 6          |          |           |                    |       |         |             |            |         |     |             |          |
| 7          |          |           |                    |       |         |             |            |         |     |             |          |
| 8          |          |           |                    |       |         |             |            |         |     |             |          |
| 9          |          |           |                    |       |         |             |            |         |     |             |          |
|            | Þ        | Tabelle1  | +                  |       |         |             |            |         |     |             | Þ        |
| BERE       | iT       |           |                    |       |         |             | E          |         |     | <b>+</b> 10 | 0 %      |

Das verkleinerte Menüband mit der Registerkarten-Zeile

- Mit einem Maus-Doppelklick auf den Registernamen (Start, Einfügen, Seitenlayout...) einer aktiven Registerkarte verkleinern (lösen) Sie das Menüband. Zum Vergrößern (Anheften) gibt es zwei Varianten:
  - Mit einem Einfachklick auf das gewünschte Register wird das Menüband nur *vorübergehend* vergrößert, also angeheftet. Ein Klick unten in den Text schließt es wieder.
  - Mit einem Doppelklick auf das gewünschte Register wird es dauerhaft vergrößert.
- Oder klicken Sie ganz rechts im Menüband, auf dieses Symbol 
   zum Verkleinern bzw. im vor
   vor
   übergehend vergr
   ößerten Men
   üband auf 
   zum Vergr
   ößern.
- Sie können aber auch rechts in der Titelleiste auf die Schaltfläche Menüband-Anzeigeoptionen klicken und im Untermenü Registerkarten anzeigen zum Minimieren bzw. Registerkarten und Befehle anzeigen zum Vergrößern wählen.

Über den Befehl **Menüband automatisch ausblenden** wird auch die Registerkartenzeile nicht mehr angezeigt.

• Oder Sie drücken die Tastenkombination Strg+F1 zum Verkleinern und Vergrößern.

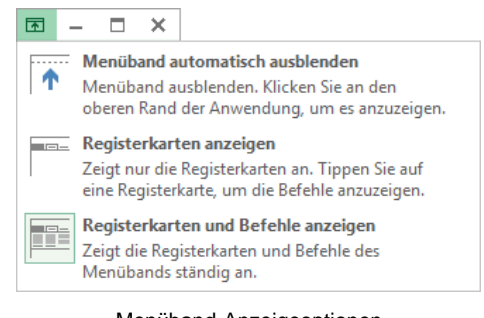

Menüband-Anzeigeoptionen

## 3.2 Das Datei-Menü

#### Bedienung mit der Maus

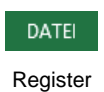

Datei

Mit einem Mausklick auf die Registerkarte **Datei** im Excel-Fenster oben links öffnen Sie das **Datei**-Menü. Es besteht aus mehreren Seiten, die Sie über den linken Navigationsbereich erreichen. Ohne eine Maustaste zu drücken, nur durch Zeigen mit der Maus wird eine Schaltfläche oder ein Befehl *markiert* und durch einen kurzen Mausklick mit der linken Maustaste *ausgeführt*.

Das **Datei**-Menü wird von Microsoft auch **Backstage** genannt. Der von den Zuschauern nicht einsehbare Bereich hinter einer Bühne wird als Backstage bezeichnet. Und auch Sie schauen hier im **Datei**-Menü hinter die Kulissen: In dieser Registerkarte werden die erforderlichen Arbeiten *mit* den Dateien und nicht *in* den Dateien durchgeführt.

|                     |                          | Mappe1 - Excel                                                                                                    |                        | ? – 🗆 🗙                            |
|---------------------|--------------------------|----------------------------------------------------------------------------------------------------|------------------------|------------------------------------|
| ( <del>&lt;</del> ) |                          |                                                                                                    |                        | Anmelden 🏳                         |
| Informationen       | Informatic               | nen                                                                                                    |                        |                                    |
| Neu                 |                          | Arbeitsmanne schützen                                                                                                   | Figonschaften z        |                                    |
| Öffnen              | Arbeitsmappe             | Steuern Sie, welche Arten von Änderungen andere Personen an<br>dieser Arbeitzmanne vorzehmen kännen                     | Größe                  | Noch nicht gesp                    |
| Speichern           | schützen *               | deser Arbeismäppe vorreinnen konnen.                                                                                    | Titel<br>Tags          | Titel hinzufügen<br>Tag hinzufügen |
| Speichern unter     |                          |                                                                                                    | Kategorien             | Kategorie hinzuf                   |
| Drucken             |                          | Arbeitsmappe überprüfen<br>Machen Sin sich vor der Veröffentlich und dieser Datei bewurst, dass                         | Verwandte Datum        | nsangaben                          |
| Facilitation        | Auf Probleme             | sie Folgendes enthält:                                                                                                  | Letzte Änderung        |                                    |
| Freigeben           | uberpruten *             | Druckerpfad, Name des Autors und absoluter Pfad                                                                         | Erstellt               | Heute, 13:02                       |
| Exportieren         |                          |                                                                                                    | Zuletzt gedruckt       |                                    |
| Schließen           |                          | Versionen                                                                                                    | Verwandte Persor       | ien                                |
|                     | Versionen<br>verwalten - | Es sind keine früheren Versionen dieser Datei vorhanden.                                                                | Autor                  | Schulung                           |
| Konto               |                          |                                                                                                    |                        | Autor hinzufügen                   |
| Optionen            |                          |                                                                                                    | Zuletzt geändert von   | Noch nicht gesp                    |
|                     | Browseransichtsoptionen  | Browseransichtsoptionen<br>Wählen Sie aus, was Benutzer sehen können, wenn diese<br>Arbeitsmappe im Web angezeigt wird. | Alle Eigenschaften anz | reigen                             |
|                     |                          |                                                                                                    |                        |                                    |

Das Datei-Menü mit dem Mauszeiger im Navigationsbereich

Wenn Sie im Navigationsbereich auf einen der Menüpunkte (Befehle) klicken, wird entweder die entsprechende Seite im **Datei**-Menü angezeigt (z.B. **Informationen**) oder es wird ein Dialogfeld geöffnet (z.B. **Speichern unter**).

## Bedienung über die Tastatur

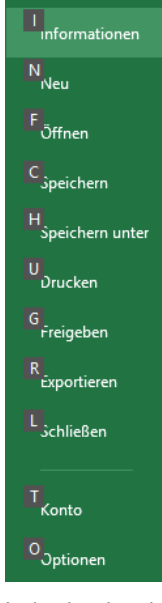

Navigationsbereich im Tastatur-Modus mit den Zugriffstasten

Auch über die Tastatur ist die Ausführung eines Befehls möglich. Falls die Maus einmal defekt sein sollte und Sie dringend speichern oder drucken müssen, können Sie das **Datei**-Menü auch über die Tastatur aufrufen.

Um einen Befehl auszuführen, drücken Sie einmal nur kurz die Alt- oder die F10-Taste. Damit aktivieren Sie den **Tastatur**-Modus. Bei einigen Elementen sehen Sie nun in einem kleinen Kästchen einen Buchstaben oder eine Zahl, z.B. D für die Registerkarte **Datei**:

| <b>x</b> ∎ 1 | 2 3        | - <del>-</del> |              |
|--------------|------------|----------------|--------------|
| DATEI<br>D   | START<br>R | EINFÜGEN       | SEITENLAYOUT |
| B9           |            | × v            | fx           |

Befehle im Tastatur-Modus

Nun tippen Sie dieses eingerahmte Zeichen ein. Das ist auf Ihrer Tastatur die so genannte **Zugriffstaste**. In der Registerkarte drücken Sie wiederum den eingerahmten Buchstaben oder die Zahl eines Befehls ein.

Wenn Sie beispielsweise ein neues Dokument erstellen wollen, ist dazu die folgende Tastenfolge einzeln einzutippen:

Alt D N.

Im Tastatur-Modus können Sie in einer geöffneten Registerkarte die einzelnen Befehle auch mit den Pfeil-(Cursor)-Tasten anwählen. Je nach Situation drücken Sie zuerst die 1 - oder die

 $\rightarrow$ -Taste und markieren dann mit den Pfeil-Tasten  $\rightarrow$   $\leftarrow$   $\downarrow$   $\uparrow$  die gewünschte Schaltfläche. Mit der  $\leftarrow$ -Taste rufen Sie den Befehl auf. Probieren Sie es bitte aus.

## Schließen des Datei-Menüs

Wenn Sie das **Datei**-Menü schließen möchten, *ohne* einen Befehl auszuwählen, haben Sie die folgenden Möglichkeiten:

- Mausklick oben links auf die Schaltfläche 🔄 oder
- die Esc -Taste drücken.

## 3.3 Symbole

Die meisten Befehle können direkt durch einen linken Mausklick auf eine Schaltfläche (Symbol, Icon) ausgeführt werden. Wenn Sie mit der Maus auf ein Symbol zeigen, wird die Hintergrundfarbe grün und in der Standardeinstellung die Erklärung des Symbols mit der Tastenkombination angezeigt (QuickInfo):

Einfügen (Strg+V) Fügen Sie den Inhalt der Zwischenablage in Ihr Dokument ein.

QuickInfo

| 🚺 🔒 Sr 👌 📼                                                          |                | Mappe1 - Exc                                                                                                    | el                                                                           | ?                                                       |                             |
|---------------------------------------------------------------------|----------------|----------------------------------------------------------------------------------------------------|------------------------------------------------------------------------------|---------------------------------------------------------|-----------------------------|
| DATEI START EINFÜGEN                                                | SEITENLAYOUT   | FORMELN DAT                                                                                                    | EN ÜBERPRÜFEN AN                                                             | ISICHT                                                  | Anmelden                    |
| $\begin{array}{c c} & & \\ & & \\ & & \\ & \\ & \\ & \\ & \\ & \\ $ |                | Standard ▼           Standard ▼           S | E Bedingte Formatierung<br>Als Tabelle formatieren<br>Zellenformatvorlagen * | r Einfügen ▼<br>r Einfügen ▼<br>Löschen ▼<br>Eirfügen ▼ | ∑ • 2/1 •<br>↓ • # *<br>∢ • |
| Zwischenablage 🕞 Schriftart                                         | 🕞 Ausrichtun   | g 🖫 Zahl 🕠                                                                                                    | Formatvorlagen                                                               | Zellen                                                  | Bearbeiten 🖌                |
| Einfügen (Strg+V)<br>Fügen Sie den Inhalt der                       | f <sub>x</sub> |                                                                                                    |                                                                              |                                                         |                             |
| Zwischenablage in Ihr Dokument<br>ein.                              | C D            | E                                                                                                    | F G                                                                          | H I                                                     | J                           |
| 2                                                                   |                |                                                                                                    |                                                                              |                                                         |                             |
| 3                                                                   |                |                                                                                                    |                                                                              |                                                         |                             |
| <ul> <li>← Tabelle1</li> </ul>                                      | +              |                                                                                                    | : •                                                                          |                                                         | Þ                           |
| BEREIT                                                              |                |                                                                                                    |                                                                              | ·                                                       | + 100 %                     |

Symbol mit QuickInfo und Anzeige der Tastenkombination (hier Einfügen)

Darüber hinaus erkennen Sie an einem grün hinterlegten Symbol die aktuelle Einstellung an der Cursorposition.

## Symbolleiste für den Schnellzugriff

Bei PCs und Laptops/Notebooks ohne Touchscreen-Monitor ist in der Standardeinstellung die so genannte **Symbolleiste für den Schnellzugriff** im oberen linken Bereich des Fensters mit drei Befehlen angebracht. Bei einem Berührungs-Bildschirm (z.B. Tablet) enthält sie einen zusätzlichen Befehl **S**, der auf der Seite 143 erläutert wird.

Sie können diese Leiste auch selbst zusammenstellen. Dazu stehen Ihnen fast alle Excel-Befehle zur Verfügung. Ab der Seite 138 ist beschrieben, wie Sie die **Symbolleiste für den Schnellzugriff** individuell anpassen.

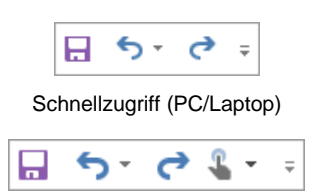

Schnellzugriff (Tablet)

## 3.4 Kontextmenüs und -Symbolleisten

Sehr praktisch sind die situationsabhängigen Menüs und Symbolleisten. Sie sind mit den Befehlen bestückt, die bei dem aktuellen Objekt (z.B. Text oder Bild) am häufigsten gebraucht werden. Für den Aufruf klicken Sie mit der

#### rechten Maustaste

auf eine Zelle, auf mehrere vorher markierte Zellen oder auf ein Objekt (z.B. Diagramm, Grafik, Bild). Im Kontextmenü oder in der -Symbolleiste klicken Sie dann auf den von Ihnen gewünschten Befehl.

Eine weitere Möglichkeit zum Aufrufen nur eines Kontextmenüs ohne -Symbolleiste:Sie drücken auf der Tastatur die 🗏 ≣িKontext-Taste.

## Schließen der Kontextmenüs und Kontext-Symbolleisten

Kontextmenü und Kontext-Symbolleiste werden nach dem Anklicken eines Befehls automatisch geschlossen. Wenn Sie ein geöffnetes Kontextmenü schließen möchten, ohne einen Befehl auszuwählen, haben Sie die folgenden Möglichkeiten:

- Mausklick in das Fenster außerhalb des Menüs in das Dokument oder
- Esc **Taste drücken**.

## Mini-Symbolleisten

Wenn Sie Text oder Zahlen mit der Maus markieren, erscheint direkt oberhalb der Markierung eine kleine Symbolleiste mit den häufigsten Befehlen, die Sie zum Formatieren der Zeichen benötigen. Um einen Befehl auszuwählen, führen Sie den Mauszeiger auf die Leiste und klicken das gewünschte Symbol an.

Die Mini-Symbolleiste verschwindet automatisch wieder, wenn Sie sich mit der Maus von der Markierung entfernen oder wenn die Markierung aufgehoben wird. Ab Seite 38 ist das Markieren und ab Seite 60 sind die Schriftformate beschrieben.

## 3.5 Tasten (Shortcuts)

Eine ganze Reihe von Befehlen können Sie auch direkt über Tasten und Tasten-Kombinationen aufrufen. In den Office-Programmen werden die Tasten-Befehle auch Shortcuts genannt, z.B.:

| F1 | Hilfe |
|----|-------|
|----|-------|

Strg + S Speichern

markierten Text unterstreichen.

Zeigen Sie jetzt mit der Maus oben links in der Symbolleiste für den Schnellzugriff auf das Symbol Rückgängig. In der QuickInfo wird nicht nur die Erklärung des Symbols mit der letzten Aktion, sondern auch die Tastenkombination angezeigt:

Symbol Rückgängig

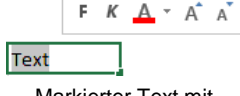

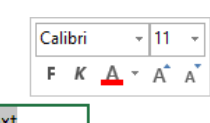

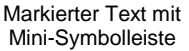

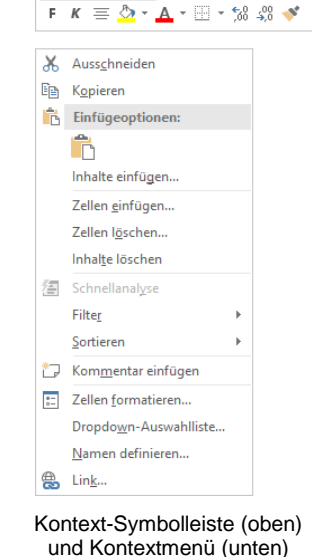

Calibri - 11 - A A - 4 - 8 - % 000 🖽

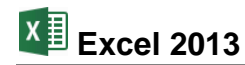

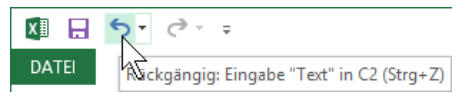

QuickInfo mit Tastenkombination

Wenn die letzte Aktion rückgängig gemacht werden kann, können Sie gleich mit der Tastenkombination <u>Strg</u>+<u>[]</u> den letzten Befehl zurücknehmen, ohne auf das Symbol zu klicken. Excel versteht dafür aber auch die Tastenkombination

[A1t]+ ← Rücktaste.

Eine Zusammenstellung der Funktionstasten sehen Sie auf der Seite 144.

## 3.6 Hilfe

Microsoft Office bietet Ihnen eine umfangreiche Hilfe an. Sie ist in allen Office-Programmen gleich:

- In der Titelleiste finden Sie das Symbol Microsoft Excel-Hilfe
- Einige Dialogfelder haben in der rechten oberen Ecke ein Hilfesymbol
- Darüber hinaus können Sie sich an fast jeder Stelle mit der F1-Taste Hilfe holen.

#### **Das Hilfe-Fenster**

Klicken Sie rechts in der Titelleiste auf das Symbol **Microsoft Excel-Hilfe**. Es wird ein neues Fenster geöffnet.

In das Suchfeld können Sie einen Begriff eingeben und über das Symbol p die Suche starten.

| Speichern | Q |
|-----------|---|
|           |   |

Suchbegriff eingeben

Mit einem Klick auf einen Link im Bereich **Beliebte Suchbegriffe** (z.B. **Formeln**) öffnen Sie eine Seite mit weiterführenden Verknüpfungen (in Englisch: Links) zum entsprechenden Thema. Die Verknüpfungen erkennen Sie an der blauen Schriftfarbe:

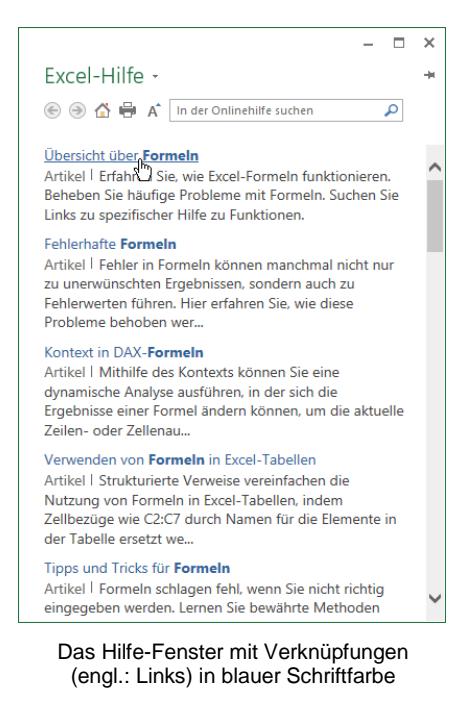

Mit einem Klick auf die Pinnnadel → ganz rechts unterhalb der Fenster-Schaltflächen halten Sie das Hilfe-Fenster im Vordergrund, auch wenn Sie in einem anderen Fenster weiterarbeiten, oder Sie lösen es wieder Ŧ.

Klicken Sie auf die gewünschte Zeile <sup>(h)</sup>, um den Hilfetext anzeigen zu lassen und mit Hilfe der Links durch die Hilfe zu surfen. Über die Symbole **Zurück** (C) und **Weiter** (C) im Hilfe-Fenster oben links kommen Sie dann auch wieder auf bereits von Ihnen besuchte Hilfeseiten.

Falls der Hilfetext aus mehreren Bildschirmseiten besteht, können Sie mit der Maus blättern:

Wenn der Mauszeiger auf die rechts angebrachte vertikale Bildlaufleiste (Rollbalken) zeigt, blättern Sie mit der linken Maustaste. Ein Klick auf die Pfeile 💌 🔺 blättert zeilenweise. Ein Mausklick unterhalb der Schiebeleiste 🗌 holt die nächste Seite, oberhalb die vorherige Seite.

Sie können zum Blättern auch die Schiebeleiste bei gedrückter linker Maustaste innerhalb der Bildlaufleiste hinauf und hinunter ziehen. Eventuell ist auch am unteren Fensterrand eine horizontale Bildlaufleiste angebracht. Diese Erläuterungen gelten nicht nur in diesem Fenster, sondern auch in allen anderen Programmen.

![](_page_20_Picture_7.jpeg)

Eine weitere Möglichkeit zum Blättern bietet Ihnen die IntelliMaus mit dem Rädchen. Die Radmaus ist auf der Seite 24 näher beschrieben.

## 3.7 Wechsel zu anderen Programmen

In Windows gibt es die Möglichkeit, mehrere Programme (engl. Tasks) zu starten. Jedes gestartete *Desktop*-Programm erscheint mit einer eigenen Schaltfläche unten in der Taskleiste. Zum Wechseln klicken Sie in der Taskleiste auf die entsprechende Schaltfläche:

| e |  | A |  | ? |  |  |
|---|--|---|--|---|--|--|
|---|--|---|--|---|--|--|

In der Taskleiste zwischen verschiedenen Programmfenstern wechseln

![](_page_20_Picture_13.jpeg)

In der Standardeinstellung sind die Symbole nicht beschriftet. Im **Eigenschaften**-Fenster der Taskleiste (Rechtsklick auf die Taskleiste, **Eigenschaften**) können Sie die Beschriftung zu den Symbolen aktivieren:

| 6 | Dokument - Wor | Alle Systemsteuer | Windows-Hilfe u |
|---|----------------|-------------------|-----------------|
|   |                |                   |                 |

Taskleiste mit aktivierter Beschriftung der Symbole

#### Wechseln mit Alt- + Tabtaste

Zwischen allen geöffneten Programmen wechseln Sie auch mit der Tastenkombination:

#### Alt + Tabtaste.

![](_page_20_Figure_20.jpeg)

Zwischen allen geöffneten Anwendungen wechseln

Dabei wird die Alt-Taste zuerst gedrückt und festgehalten und bei gedrückter Alt-Taste wird die E-Tabtaste einmal oder mehrmals *kurz* getippt. In der Bildschirmmitte erscheint ein Auswahlrahmen, in dem die Miniaturansichten oder Symbole stehen. Bei gedrückter Alt-Taste wird die E-Tabtaste so oft gedrückt, bis das gewünschte Fenster umrahmt ist. Nun lassen Sie die Alt-Taste wieder los. Mit dieser Funktion können Sie auch zwischen Windows 8-Apps und Desktop-Anwendungen wechseln.

## 3.8 Excel beenden

Um einem Datenverlust vorzubeugen, ist es notwendig, Programme ordnungsgemäß zu beenden. Die Dateien, mit denen Sie gerade arbeiten, sollten vorher gespeichert werden:

- Symbol Speichern Η in der Symbolleiste für den Schnellzugriff oder
- Datei-Menü, Speichern oder
- Tastenkombination <u>Strg</u>+S.

Falls Sie Ihrem Dokument noch keinen Namen gegeben haben, tragen Sie nun in dem Explorer-Fenster einen Dateinamen ein (über 200 Zeichen sind erlaubt).

Nach dem Speichern können Sie Excel beenden:

- Symbol X in der rechten oberen Ecke des Programmfensters anklicken oder
- die Tastenkombination Alt+F4 drücken.

# 4 Arbeitsmappe

Nachdem Sie Excel gestartet haben, sehen Sie vor sich die Arbeitsmappe mit *einer* Tabelle (Arbeitsblatt). In den Vorgängerversionen von Excel waren es noch mehrere Tabellen (Arbeitsblätter). Falls die Fenster nicht im Vollbild erscheinen, richten Sie das Excel-Programm-Fenster im Maximieren-Modus ein. Klicken Sie dazu mit der linken Maustaste auf das **Maximieren-**Symbol. In dieser Schulungsunterlage werden aber aus Platzgründen die Excel-Fenster im Verkleinern-Modus gezeigt.

![](_page_22_Picture_4.jpeg)

## Das Symbol X schließt ein Fenster!

Eine Tabelle ist in 16.384 Spalten (A bis XFD) und in 1.048.576 Zeilen (1 bis 1.048.576) unterteilt. In jeder Zelle, das ist der Schnittpunkt zwischen Spalten und Zeilen, können Sie Eintragungen vornehmen. Mit der Maus oder mit den Cursor-(Pfeil-)Tasten wird der Zellcursor (Zellzeiger) \_\_\_\_\_\_\_ in der Tabelle bewegt. Jede Zelle kann angesteuert werden.

| 🗴 🗄 🕹 🖉       | c∛ - ∓        |                       |          | Ma         | ope1 - Excel     |            |               | ?        | <u> </u>                                                                                                    | = ×   |
|---------------|---------------|-----------------------|----------|------------|------------------|------------|---------------|----------|----------------------------------------------------------------------------------------------------|-------|
| DATEI START   | EINFÜGE       | N SEITENLA            | YOUT FO  | RMELN      | DATEN ÜBE        | RPRÜFEN    | ANSICHT       |          | Anmeld                                                                                                    | len 🔾 |
| n 👗 🖉         | alibri        | • 11 • A              |          |            | Standard •       | Bedingte F | ormatierung • | Einfügen | $ \sum_{\mathbf{x}} \cdot \sum_{\mathbf{z}} \cdot \sum_{\mathbf{z}}$ | -     |
| Einfügen 💞    | F <u>KU</u> - | 🗄 • <mark> 🏷</mark> • | ▲ · ⋲ ∌≡ | - %        | €0,00<br>,00 →,0 | Zellenform | natvorlagen - | Format • | <ul> <li>• • • • •</li> </ul>                                                                                                    |       |
| Zwischenabl 🕞 | Sch           | riftart               | 🕞 Ausri  | chtung 🛛 🖓 | Zahl 🕞           | Format     | vorlagen      | Zellen   | Bearbeiter                                                                                                    | 1 ^   |
| В9 т          | $\vdots$ ×    | $\checkmark f_x$      |          |            |                  |            |               |          |                                                                                                    | *     |
| A             | В             | С                     | D        | E          | F                | G          | Н             | I.       | J                                                                                                    |       |
| 1             |               |                       |          |            |                  |            |               |          |                                                                                                    |       |
| 2             |               |                       |          |            |                  |            |               |          |                                                                                                    |       |
| 3             |               |                       |          |            |                  |            |               |          |                                                                                                    |       |
| 5             |               |                       |          |            |                  |            |               |          |                                                                                                    |       |
| 6             |               |                       |          |            |                  |            |               |          |                                                                                                    |       |
| 7             |               |                       |          |            |                  |            |               |          |                                                                                                    |       |
| 8             |               |                       |          |            |                  |            |               |          |                                                                                                    | _     |
| 9             | ,             |                       |          |            |                  |            |               |          |                                                                                                    | _     |
| 10            |               |                       |          |            |                  |            |               |          |                                                                                                    |       |
|               | Tabelle1      | <b>(+)</b>            |          |            | 1                | : (        |               | I        |                                                                                                    | Þ     |
| BEREIT        |               |                       |          |            |                  |            |               | ]•       | + 1                                                                                                    | 00 %  |

Die Arbeitsmappe

Die aktuelle Zelladresse, also die Position des Zellcursors, wird oben links im so genannten **Namenfeld** angezeigt. Bewegen Sie zum Beispiel den Zellcursor in die B-Spalte und in die Zeile 9, so lautet die momentane Zelladresse **B 9**.

![](_page_22_Figure_10.jpeg)

## 4.1 Bewegungen in der Tabelle

Um sich in einer Tabelle mit ihren 17 Milliarden Zellen schnell zu bewegen, stehen neben der Maus die folgenden Tasten und Tasten-Kombinationen zur Verfügung.

#### DATEI

Voraussetzung ist, dass das Kontrollkästchen Alternative Bewegungstasten in den Optionen ausgeschaltet ist: Registerkarte Datei (Datei-Menü), Menüpunkt Optionen, Seite Erweitert, Bereich Lotus-Kompatibilität:

![](_page_23_Picture_0.jpeg)

![](_page_23_Picture_1.jpeg)

|                                     | Excel-Optionen                                                                                                    | ? ×       |    |
|-------------------------------------|----------------------------------------------------------------------------------------------------|-----------|----|
| Allgemein                           | Excel-Datenmodell beim Erstellen von PivotTables, Abfragetabellen und Datenverbindungen bevorzugen 🛈                     | ^         | ٦. |
| Formeln                             | "Rückgängig" für große Excel-Datenmodellvorgänge deaktivieren                                                            |           |    |
| Dokumentprüfung                     | "Rückgängig" für Datenmodellvorgänge deaktivieren, wenn das Modell diese Größe (in MB) erreicht oder 8<br>überschreitet: | *<br>*    |    |
| Speichern                           | Lotus-Kompatibilität                                                                                                    |           |    |
| Sprache                             |                                                                                                    |           |    |
| Erweitert                           | Microsoft Excel-Menütaste: /                                                                                             |           |    |
| Menüband anpassen                   |                                                                                                    |           |    |
| Symbolleiste für den Schnellzugriff | Lotus-Kompatibilitätseinstellungen für:                                                                                  |           |    |
| Add-Ins                             | Alternative Formelberechnung                                                                                             | - 1       |    |
| Trust Center                        | Alternative Formeleingabe                                                                                                | ~         |    |
|                                     | ОК                                                                                                    | Abbrechen | ]. |

Excel-Optionen, Seite Erweitert

| $\rightarrow$  | Zellcursor 1 Zelle rechts                                   |
|----------------|-------------------------------------------------------------|
| <b>←</b>       | Zellcursor 1 Zelle links                                    |
|                | Zellcursor 1 Zelle abwärts                                  |
| $\uparrow$     | Zellcursor 1 Zelle aufwärts                                 |
| Pos1           | Zellcursor zum Zeilenanfang                                 |
| Ende           | Zellcursor zum Zeilenende<br>(nur bei Tabellen mit Daten)   |
| Strg + Pos1    | Zellcursor zum Tabellenanfang                               |
| [Strg]+[Ende]  | Zellcursor zum Tabellenende<br>(nur bei Tabellen mit Daten) |
| Bild↓          | 1 Bildschirmseite abwärts                                   |
| Bild 1         | 1 Bildschirmseite aufwärts                                  |
| [Alt]+[Bild↓]  | 1 Bildschirmseite rechts                                    |
| [Alt]+[Bild↑]  | 1 Bildschirmseite links                                     |
| Strg + Bild↓   | Nächstes Tabellenblatt                                      |
| [Strg]+[Bild↑] | Vorheriges Tabellenblatt                                    |
| F5 Adresse     | Die "Gehe zu"-Taste F5 ruft das                             |
|                | nebenstehende Dialogfeld auf.                               |
|                | Tippen Sie die Zelladresse ein,                             |
|                | z.B. B9 und drücken Sie die 🕘-                              |
|                | Taste oder klicken Sie auf LOK.                             |

|                       | Gehe zu | ? ×       |  |  |  |  |  |  |
|-----------------------|---------|-----------|--|--|--|--|--|--|
| Gehe zu:              |         |           |  |  |  |  |  |  |
|                       |         | ~         |  |  |  |  |  |  |
|                       |         |           |  |  |  |  |  |  |
|                       |         |           |  |  |  |  |  |  |
|                       |         |           |  |  |  |  |  |  |
|                       |         |           |  |  |  |  |  |  |
| Verweis:              |         | ×         |  |  |  |  |  |  |
| B9                    |         |           |  |  |  |  |  |  |
| Inhalte               | ОК      | Abbrechen |  |  |  |  |  |  |
| Das "Gehe zu" Fenster |         |           |  |  |  |  |  |  |

Die Tastenkombinationen mit der Ende -Taste führen den Zellcursor an einen Rand:

| Ende | $\rightarrow$ | Ende \downarrow |
|------|---------------|-----------------|
| Ende | -             | Ende 1          |

### 2 Fälle sind zu unterscheiden:

- Zellcursor steht in einer Zelle mit Eintrag: Zellcursor springt in Pfeilrichtung auf die letzte Zelle mit Eintrag oder an den Rand der Tabelle.
- Zellcursor steht in einer Zelle ohne Eintrag: Zellcursor springt in Pfeilrichtung auf die erste Zelle mit Eintrag oder an den Rand der Tabelle.

Bemerkungen zu den Tasten Strg und Ende:

- [Strg]+ Die [Strg]-Taste beim Drücken einer weiteren Taste festhalten.
- Ende Die Ende -Taste nur *kurz* drücken und dann *loslassen*. Unten links steht in der Statusleiste **Modus beenden**. Jetzt die andere Taste antippen.

| XII 🔒   | <b>5</b> - ∂ | <del>-</del>        |                |          | Mappe1 - Ex | cel     |           |     | ? 📧 |                  | × |
|---------|--------------|---------------------|----------------|----------|-------------|---------|-----------|-----|-----|------------------|---|
| DATE    | START        | EINFÜGEN            | SEITENLAYO     | UT FORME | LN DATEN    | ÜBERPRÜ | ĴFEN ANSI | СНТ |     | Anmelden         | 0 |
| XFD1048 | 3576 × :     | $\times \checkmark$ | f <sub>x</sub> |          |             |         |           |     |     |                  | ٧ |
|         | XEV          | XEW                 | XEX            | XEY      | XEZ         | XFA     | XFB       | XFC | XFD |                  |   |
| 1048570 |              |                     |                |          |             |         |           |     |     |                  |   |
| 1048571 |              |                     |                |          |             |         |           |     |     |                  |   |
| 1048572 |              |                     |                |          |             |         |           |     |     |                  |   |
| 1048573 |              |                     |                |          |             |         |           |     |     |                  |   |
| 1048574 |              |                     |                |          |             |         |           |     |     |                  |   |
| 1048575 |              |                     |                |          |             |         |           |     |     |                  |   |
| 1048576 |              |                     |                |          |             |         |           |     |     | 1                |   |
|         |              |                     |                |          |             |         |           |     |     | -                |   |
|         | -            |                     |                |          |             |         |           |     |     |                  | - |
|         | la           | bellel              | +              |          |             |         | 4         |     |     | •                |   |
| BEREIT  |              |                     |                |          |             |         |           | 1 🛄 |     | — <b>+</b> 100 % |   |

Mit der Ende - Taste und den Pfeiltasten ↓ → in die untere rechte Zelle springen

Falls Sie die Cursorsteuer-Tasten, z.B. →, Pos1, Ende, Bild↓, im rechts liegenden Zahleneingabeblock (Nummernblock) drücken, muss die Zahleneingabe ausgeschaltet sein. Dabei leuchtet das NumLock-Lämpchen oberhalb des Nummernblocks *nicht.* Zum Umschalten drücken Sie die NumLock-Taste (Num�) im Nummernblock. Bei Notebooks (Laptops) kann es davon Abweichungen geben.

## Blättern mit der Radmaus

Bei der Radmaus, auch IntelliMaus oder Wheel-Maus genannt, ist zusätzlich ein Rädchen zwischen den beiden Tasten angebracht. Damit können Sie schnell bei großen Tabellen blättern. Das Rädchen der IntelliMaus bietet Ihnen verschiedene Möglichkeiten, z.B.:

- Führen Sie den Mauszeiger in die Tabelle und drehen Sie nur das Rädchen, ohne es zu drücken. Je nach Drehrichtung blättern Sie nach oben bzw. nach unten.
- Zeigen Sie mit der Maus in die Tabelle und drücken Sie nur kurz auf das Rädchen. Der Mauszeiger ändert sein Aussehen, z.B. vier kleine Dreiecke mit einem Punkt. Das Aussehen ist eventuell von der angeschlossenen Maus bzw. vom Mausprogramm abhängig. Im Hintergrund sehen Sie das gleiche Symbol in grauer Farbe. Bewegen Sie den schwarzen Mauszeiger unterhalb bzw. oberhalb des grauen Hintergrundsymbols, blättert Excel in der Tabelle nach unten bzw. nach oben. Steht der Mauszeiger Prechts bzw. links vom grauen Symbol, wird nach rechts bzw. links geblättert. Je größer dabei der Abstand zwischen dem grauen Hintergrundsymbol und dem schwarzen Maussymbol ist, umso schneller wird die Tabelle bewegt. Mit einem Klick auf das Rädchen oder mit irgendeinem Tastendruck beenden Sie diesen Bildlauf.

## 4.2 Zoom

Sie können mit der Radmaus die Tabelle auch zwischen 10% und 400% zoomen: Zeigen Sie mit der Maus in die Tabelle, drücken und halten Sie die <u>Strg</u>-Taste und drehen Sie das Rädchen nach vorn zum Vergrößern und nach hinten zum Verkleinern.

Aber auch ohne Radmaus können Sie die Ansicht vergrößern und verkleinern:

| +         | +          | 100 %   |   |
|-----------|------------|---------|---|
| Zoomen ir | der Status | sleiste | - |

![](_page_25_Picture_5.jpeg)

Eine Prozentzahl auswählen oder eingeben

• Oder zoomen Sie die Ansicht bei gedrückter linker Maustaste über den ☐ Schiebeschalter oder die ➡ Plus- und ➡ Minus-Schaltflächen in der Statusleiste.

## 4.3 Daten-Eingabe

In der nachfolgenden Tabelle sind die Namen von fünf Mitarbeiterinnen und Mitarbeitern zu sehen, die im vergangenen Jahr Verbesserungsvorschläge einreichten. Die Zahlen zeigen die betrieblichen Einsparungsbeträge:

| x    | 🖯 🖯 🕞 ד    | ¢~.∓                       |                                                                                                    |                                        | Mappe1 - Ex | cel                                                       |                                                                        | ?                                                                                                    | Ť | _      |       | × |
|------|------------|----------------------------|----------------------------------------------------------------------------------------------------|----------------------------------------|-------------|-----------------------------------------------------------|------------------------------------------------------------------------|----------------------------------------------------------------------------------------------------|---|--------|-------|---|
| DA   | ATEI STAR  | t einfüge                  | N SEITENL                                                                                                    | AYOUT FO                               | DRMELN D    | ATEN Ü                                                    | BERPRÜFEN                                                              | ANSICHT                                                                                                    |   | Anme   | elden | 2 |
| Eint | fügen      | Calibri •<br>F <u>KU</u> • | $\begin{array}{c} 11 \\ A^{*} \\ A^{*} \\ \end{array} \equiv \\ \begin{array}{c} A^{*} \\ \end{array} = \\ \begin{array}{c} \bullet \\ \bullet \\ \end{array}$ | ≡ <mark>=</mark> ₽<br>= = ₫ •<br>€ ≫•• | Standard    | <ul> <li>Redin</li> <li>Als Ta</li> <li>Zellen</li> </ul> | gte Formatierung<br>Ibelle formatieren<br>Iformatvorlagen <del>-</del> | <ul> <li>The second second secon</li></ul> | * | Bearbe | iten  |   |
| Zwis | schenabl ធ | Schriftart                 | r⊒ Au                                                                                                    | isrichtung ធ                           | Zahl        | ra Fo                                                     | rmatvorlagen                                                           | Zellen                                                                                                    |   |        |       | ^ |
| F8   | · ·        | ÷×                         | √ f <sub>x</sub>                                                                                                    |                                        |             |                                                           |                                                                        |                                                                                                    |   |        |       | ٣ |
|      | А          | В                          | С                                                                                                    | D                                      | E           | F                                                         | G                                                                      | Н                                                                                                    |   | I      |       |   |
| 1    |            | 1. Vj.                     | 2. Vj.                                                                                                    | 3. Vj.                                 | 4. Vj.      | Summen                                                    |                                                                        |                                                                                                    |   |        |       |   |
| 2    | Heintz     | 29407                      | 38070,12                                                                                                    | 31000                                  | 50340       |                                                           |                                                                        |                                                                                                    |   |        |       |   |
| 3    | Weber      | 20956                      | 30704                                                                                                    | 61078,34                               | 41000       |                                                           |                                                                        |                                                                                                    |   |        |       |   |
| 4    | Reuter     | 77000                      | 51929                                                                                                    | 48035                                  | 22692,4     |                                                           |                                                                        |                                                                                                    |   |        |       |   |
| 5    | Bauer      | 43189,67                   | 24000                                                                                                    | 52718                                  | 68491       |                                                           |                                                                        |                                                                                                    |   |        |       |   |
| 6    | Sander     | 32831                      | 63117                                                                                                    | 19047                                  | 39162       |                                                           |                                                                        |                                                                                                    |   |        |       |   |
| 7    |            |                            |                                                                                                    |                                        |             |                                                           | _                                                                      |                                                                                                    |   |        |       |   |
| 8    |            |                            |                                                                                                    |                                        |             |                                                           | _                                                                      |                                                                                                    |   |        |       | - |
| 9    |            |                            |                                                                                                    |                                        |             |                                                           |                                                                        |                                                                                                    |   |        |       | - |
|      | • • •      | Tabelle1                   | (+)                                                                                                    |                                        |             | :                                                         | 4                                                                      |                                                                                                    |   |        | Þ     |   |
| BER  | REIT       |                            |                                                                                                    |                                        |             |                                                           |                                                                        | J                                                                                                    |   | +      | 100 9 | 6 |

Daten-Eingabe

Bewegen Sie den Zellcursor auf die Zelle **A2** und tippen Sie den Namen **Heintz** ein. Achten Sie nach dem ersten Buchstaben auf die Modusanzeige unten links in der Statusleiste: Der Modus wechselt von **Bereit** auf **Eingeben**.

## 4.4 Eingabe abschließen

Der Eintrag in eine Zelle kann auf mehrere Arten beendet werden:

- Mit der 🖵-Taste oder
- mit einer Cursor-(Pfeil-)Taste: → ← ↓ ↑ oder

Der Abschluss mit einer Cursor-Taste (ohne ←) ist dann zweckmäßig, wenn gleich darauf in einer benachbarten Zelle der nächste Eintrag erfolgen soll, wie in unserem Beispiel.

## 4.5 Eingabe abbrechen

Solange der Eintrag *nicht* abgeschlossen ist, können Sie mit der Esc-Taste oder mit einem Mausklick auf das **Abbruchfeld ×** links von der Bearbeitungsleiste die Eingabe abbrechen:

![](_page_26_Figure_5.jpeg)

Wichtige Teile einer Arbeitsmappe (hier: im Bearbeiten-Modus)

## 4.6 Eingabe verändern

Wenn Sie *nach* Abschluss des Eintrags einen Fehler entdecken, gibt es mehrere Möglichkeiten, den Eintrag zu verändern. Voraussetzung: Excel ist im **Bereit**-Modus! Stellen Sie den Zellcursor auf die zu editierende Zelle:

- Sie überschreiben den alten Eintrag. Bei der Dateneingabe ist es egal, ob die Zelle bereits Daten enthält oder leer ist.
- Möchten Sie nur einen Teil des Zell-Eintrags verändern oder den Eintrag erweitern, drücken Sie die F2-Taste. Die Modusanzeige unten links in der Statusleiste wechselt auf Bearbeiten. Auch mit einem Mausklick in die Bearbeitungsleiste oder mit einem Doppelklick auf die Zelle wechseln Sie in den Bearbeiten-Modus. Die Änderungen nehmen Sie direkt in der Zelle oder oben in der Bearbeitungsleiste vor.

## Im Bearbeiten-Modus gelten folgende Tasten

| ch |
|----|
|    |
|    |
|    |
|    |
| 2  |

#### Einzelne Zeichen markieren

Nur im **Bearbeiten**-Modus können Sie einen Teil des Inhalts direkt in der Zelle oder oben in der Bearbeitungsleiste markieren. Neben dem Löschen der markierten Zeichen haben Sie somit die Möglichkeit, einen Text innerhalb einer Zelle unterschiedlich zu formatieren, z.B. art, -größe, -farbe (Schriftstil ab S. 60). Sie markieren die Zeichen mit der Maus oder der Tastatur:

- Bewegen Sie den Mauszeiger vor das erste Zeichen, an dem die Markierung beginnen soll. Bei gedrückter linker Maustaste markieren Sie die Zeichen.
- Oder setzen Sie den Schreibcursor vor das erste Zeichen. Nun markieren Sie die Zeichen bei gedrückter ⊙-Taste zusammen mit einer Cursor-Pfeiltaste, z.B. →.

#### Einfüge- oder Überschreib-Modus

Damit Sie im **Bearbeiten**-Modus erkennen, ob der **Einfüge**- oder der **Überschreib**-Modus eingeschaltet ist, können Sie unten in der Statusleiste dafür ein Feld aktivieren. Wie es auf der Seite 139 beschrieben ist, klicken Sie mit der *rechten* Maustaste auf die Statusleiste. Im Konfigurations-Menü aktivieren Sie die Zeile:

| ~ | Ü <u>b</u> erschreibmodus |  |
|---|---------------------------|--|

Dieses Feld sichtbar machen

Die Erfahrung zeigt, dass Sie die meiste Zeit im **Einfüge**-Modus arbeiten. Aber es passiert auch immer wieder, dass die *Einfg*-Taste aus Versehen gedrückt wird und damit der **Überschreib**-Modus aktiv ist.

#### Ihre Aufgabe

Geben Sie nun alle Daten aus der Tabelle von der Seite 25 ein.

![](_page_27_Picture_13.jpeg)

Bitte die Ziffer 0 (Null) nicht mit dem kleinen oder großen Buchstaben O (wie Otto) verwechseln. Für Excel sind dies 3 verschiedene Zeichen.

## 4.7 Bildung von Summen

Nachdem Sie vom 1. bis zum 4. Vierteljahr für die fünf Namen die Eintragungen vorgenommen haben, bilden Sie nun die Jahressummen der einzelnen Mitarbeiterinnen und Mitarbeiter.

Jetzt zeigt sich zum ersten Mal der Vorteil einer Tabellen-Kalkulation; denn bisher hätten Sie die Daten auch mit der Schreibmaschine verarbeiten können, wie es vor vielen Jahren in den Unternehmen und Behörden noch üblich war.

Von der Mitarbeiterin Heintz benötigen Sie die Jahressumme in der Zelle F2. Die 4 Zahlen stehen in den Zellen B2, C2, D2 und E2. Jetzt müssen diese 4 Zellen nur noch miteinander durch eine Formel verknüpft werden: =B2+C2+D2+E2.

Für die Eingabe dieser Formel gibt es verschiedene Methoden:

1. Stellen Sie den Zellcursor auf die Zelle F2 und tippen Sie ein:

#### = B 2 + C 2 + D 2 + E 2

Schließen Sie diesen Eintrag mit der ← Taste ab. Als erstes Zeichen ist das Gleichheitszeichen = wichtig! Damit beginnen Sie in Excel eine Formel, also einen Rechenvorgang. 2. Tippen Sie in der Zelle F3 zunächst nur das Gleichheitszeichen = ein. Jetzt wandern Sie mit der Cursor-Taste ← auf die Zelle B3. Die Modusanzeige unten links wechselt auf Zeigen. In der Bearbeitungsleiste oben steht jetzt: =B3. Tippen Sie ein Pluszeichen + ein, der Zellcursor springt zurück auf F3. Zeigen Sie als Nächstes auf die Zelle C3. Danach tippen Sie wieder ein Pluszeichen + ein und zeigen auf die Zelle D3. Erneut fügen Sie ein Pluszeichen + hinzu und zeigen auf die Zelle E3. In der Bearbeitungsleiste steht:

#### = B 3 + C 3 + D 3 + E 3

Jetzt ist der Eintrag fertig. Es wird *kein* Pluszeichen mehr angefügt, sondern mit der Taste → abgeschlossen.

Die zweite Methode wird Ihnen vielleicht etwas umständlich vorkommen, aber in Excel werden Sie später immer mal wieder im **Zeigen**-Modus arbeiten.

## Das Symbol Summe

Eine weitere Möglichkeit zur Bildung einer Summe bietet Ihnen das Symbol **Summe**, zu finden auf der Registerkarte **Start** in der Gruppe **Bearbeiten**. Der Zellcursor steht auf der Zelle **F4**. Klicken Sie auf den *linken* Teil des Symbols. Excel fügt die Funktion **SUMME** ein. Nun klicken Sie auf die Zelle B4 und markieren bei gedrückter linker Maustaste den Bereich B4 bis E4 (**B4:E4**). Damit ziehen Sie einen blinkenden Rahmen auf. Unter der Funktion erscheint auch ein Infofeld:

![](_page_28_Picture_8.jpeg)

| 77000    | 51929 | 48035 | 22692,4 | =SUMME(B4:E4)          |
|----------|-------|-------|---------|------------------------|
| 43189,67 | 24000 | 52718 | 68491   | SUMME(Zahl1; [Zahl2];) |

Funktion Summe mit Infofeld

Schließen Sie den Eintrag mit der 🖵-Taste ab.

Excel wählt bei der **AutoSumme** den nächst gelegenen Bereich nach oben oder links aus. Sie können mit der Maus oder mit den Cursor-(Pfeil-)Tasten den Bereich verändern.

## **Unterschied Bildschirmanzeige und Zelleintrag**

Klicken Sie noch einmal auf die Zelle **F4**. Im Tabellenbereich, dort wo der Zellcursor steht, sehen Sie die Summe: 199656,4. In der Bearbeitungsleiste oben dagegen steht der eigentliche Zelleintrag:

#### = SUMME(B4:E4)

Ab der Seite 50 werden die Funktionen noch ausführlicher beschrieben.

Es fehlen jetzt noch die Summen in den Zellen F5 und F6. Lassen Sie die Zellen zunächst noch frei. Die fehlenden Formeln werden hinein kopiert. Zunächst aber soll Ihre Arbeit gespeichert werden.

# 5 Arbeitsmappe speichern

Das Programm Excel hält immer die ganze Arbeitsmappe im Arbeitsspeicher des Computers. Falls einmal eine Störung auftritt, z.B. Stromausfall, ist diese Arbeitsmappe verloren. Deshalb ist es notwendig, regelmäßig (mindestens jede Stunde, besser alle 10 Minuten) die wertvolle Arbeit auf der Festplatte oder auf einem Wechseldatenträger zu speichern.

Die meisten Computer haben mindestens zwei Laufwerke, um Dateien, z.B. Texte, dauerhaft zu speichern: die Festplatte und ein oder mehrere Wechseldatenträger (z.B. USB-Stick, Speicherkarte, CD/DVD-Brenner). Um den Überblick nicht zu verlieren, sind die Laufwerke (Datenträger) in mehrere Ordner (Unterverzeichnisse) gegliedert.

## 5.1 Das Explorer-Fenster Speichern unter

![](_page_29_Picture_6.jpeg)

im Datei-Menü (Ausschnitt)

- Um das Fenster Speichern unter zu öffnen, klicken Sie im Datei-Menü LATEI links im Navigationsbereich auf den Befehl Speichern unter und dann rechts davon doppelt auf den Eintrag Computer (Bild links).
- Oder drücken Sie die [F12]-Taste, um das nachfolgende Fenster direkt zu öffnen.

![](_page_29_Figure_10.jpeg)

Einen Dateinamen eingeben

Explorer-Fenster Speichern unter

Bei einem Explorer-Fenster wechseln Sie mit einem Mausdoppelklick auf die obere Titelleiste zwischen Vollbild- und Wiederherstell-Modus.

Sie können links im Navigationsfenster mit der Maus das Laufwerk und/oder den Ordner auswählen, in dem die Datei gespeichert werden soll. Oder Sie klicken oben in der Adressleiste auf einen darüber liegenden Ordner, bei diesem Bild beispielsweise auf Schulung. Dabei ist es

![](_page_30_Picture_0.jpeg)

Τ.

auch möglich, gleich mehrere Ebenen zu überspringen. Um zu einem untergeordneten Ordner zu wechseln, doppelklicken Sie auf einen Ordner in der Dateiliste.

| Ť            |  | Þ | Bibliotheken | Þ | Dokumente → Excel 2013 Einf | ¥ | Ç |
|--------------|--|---|--------------|---|-----------------------------|---|---|
| Adressleiste |  |   |              |   |                             |   |   |

#### Dateiname

In dem Textfeld **Dateiname** steht als Vorschlag Mappel.xlsx, in inverser (markierter) Darstellung. Dieser Name ist nicht sehr aussagekräftig. Überschreiben Sie einfach das markierte Wort:

### Betriebliches Vorschlagswesen1, Einsparungen

Geben Sie nur diesen Dateinamen-Stamm ein und tippen Sie am *Ende* keinen Punkt und keine Dateinamen-Erweiterung ein. Schließen Sie das Explorer-Fenster **Speichern unter** über die Schaltfläche <u>Speichern</u>. Den Dateinamen sehen Sie jetzt im Titelbalken am oberen Rand des Excel-Fensters. Das Speichern eines Dokuments in einem anderen Dateityp wird ab der Seite 131 beschrieben.

## Standard-Ordner

#### DATEI

Sehr häufig speichern Sie Ihre Dokumente immer wieder im selben Ordner ab. In den Optionen können Sie einen Standard-Speicherort zum Öffnen und Speichern festlegen: **Datei-**Menü, **Optionen**, **Speichern**:

| Excel-Optionen                                 |                                                                                                    |           |  |  |  |  |
|------------------------------------------------|----------------------------------------------------------------------------------------------------|-----------|--|--|--|--|
| Allgemein<br>Formeln                           | Passen Sie an, wie Arbeitsmappen gespeichert werden.                                                                                                    | ^         |  |  |  |  |
| Dokumentprüfung                                | Arbeitsmappen speichern                                                                                                    |           |  |  |  |  |
| Speichern                                      | Dateien in diesem F <u>o</u> rmat speichern: Excel-Arbeitsmappe (*.xlsx) v                                                                                                    |           |  |  |  |  |
| Sprache                                        | ✓ AutoWiederherstellen-Informationen speichern alle 10<br>↓ Minuten                                                                                                    |           |  |  |  |  |
| Erweitert                                      | 🗹 Beim Schließen ohne Speichern die letzte automatisch gespeicherte Version beibehalten                                                                                                    |           |  |  |  |  |
| Menüband anpassen                              | $\label{eq:constraint} Date is performed with the set of the set of the set $ |           |  |  |  |  |
| Symbolleiste für den Schnellzugriff<br>Add-Ins | <ul> <li>Backstage beim Öffnen oder Speichern von Dateien nicht anzeigen</li> <li>Zusätzliche Speicherorte anzeigen, auch wenn eine <u>A</u>nmeldung erforderlich ist</li> </ul>                                                                                                    |           |  |  |  |  |
| Trust Center                                   | C:\Users\Schulung\Documents\Excel 2013 Einf Standardspeicherort für persönliche Vorlagen:                                                                                                    |           |  |  |  |  |
|                                                | AutoWiederherstellen-Ausnahmen für:                                                                                                    | ~         |  |  |  |  |
|                                                | ОК                                                                                                    | Abbrechen |  |  |  |  |

Den Standard-Speicherort festlegen

Um den Standard-Ordner für Ihre Excel-Dokumente zu ändern, klicken Sie in das Textfeld Lokaler Standardspeicherort für Datei und tragen einen neuen kompletten Pfad ein oder ändern den bestehenden Pfad ab. In dem oberen Bild wurde der Ordner Users\Schulung\Documents\Excel 2013 Einf im Laufwerk C: als Beispiel genommen.

Übrigens, weil Sie gerade das Optionen-Fenster geöffnet haben: Auf der Seite **Allgemein** können Sie Ihren Benutzernamen ändern. Diese Information wird dann auch im Eigenschaften-Fenster (**Datei**-Menü, **Informationen**, Schaltfläche **Eigenschaften**) automatisch eingetragen. Erst nach einem Klick auf die Schaltfläche OK im Optionen-Fenster werden Ihre Änderungen gespeichert.

## 5.2 Die Befehle Speichern und Speichern unter

Öffnen Sie bitte noch einmal das **Datei**-Menü. Dort finden Sie die beiden rechts stehenden Menüpunkte. Während bei dem Befehl **Speichern** das *aktuelle* Dokument wieder unter dem gleichen Dateinamen gespeichert wird, erscheint bei dem Befehl **Speichern unter** die gleichlautende Seite. Nach Doppelklick auf die Zeile **Computer** öffnet sich das Explorer-Fenster und Sie haben die Gelegenheit, einen *neuen* Dateinamen zu vergeben und/oder einen anderen Ordner zu wählen.

Sie können den Befehl **Speichern** beim nächsten Mal auch direkt im Excel-Fenster oben links in der **Leiste für den Schnellzugriff** mit einem Klick auf das rechts stehende Symbol oder mit der Tastenkombination <u>Strg</u>+<u>S</u> durchführen.

Wählen Sie den Befehl **Speichern unter**, **Computer** und tippen Sie einen neuen Dateinamen ein:

## Probe1 von BVW1, Einsparungen

Klicken Sie auf Speichern.

Sie haben jetzt in Ihrem Ordner die zwei Dateien: Betriebliches Vorschlagswesen1, Einsparungen.xlsx und Probe1 von BVW1, Einsparungen.xlsx. Die Dateien sind voneinander vollständig getrennt. Eine Änderung in der einen Datei, hat keinen Einfluss auf die andere. Die aktuelle Datei ist jetzt Probe1 von BVW1, Einsparungen.xlsx.

Falls in dem Ordner, in dem Sie eine Datei abspeichern möchten, bereits eine Datei mit demselben Namen steht (einschl. Dateinamen-Erweiterung), gibt das Programm eine Meldung aus.

| Das Speichern in der so | genannten Cloud | (SkyDrive) wird a | b der Seite 1 | 34 beschrieben. |
|-------------------------|-----------------|-------------------|---------------|-----------------|

Bei Bestätigung dieser Schaltfläche wird die alte Datei überschrieben.

Keine Speicherung. Ein anderer Dateiname kann eingegeben werden.

## 5.3 Datei schließen

Um die aktuelle Arbeitsmappe **Probe1 von BVW1**, **Einsparungen.xlsx** zu schließen, führen Sie einen der folgenden Schritte durch:

- Datei-Menü, Schließen oder
- Tastenkombination Strg+F4 oder Strg+W oder
- klicken Sie in der rechten oberen Fensterecke auf das Symbol X.

Haben Sie der Arbeitsmappe noch keinen Namen gegeben oder wurde der Inhalt seit dem letzten Speichern verändert, werden Sie durch eine Meldung darauf aufmerksam gemacht:

# Einführung

![](_page_31_Picture_19.jpeg)

![](_page_31_Picture_20.jpeg)

![](_page_31_Picture_21.jpeg)

Programm beenden

Ja Nein

![](_page_32_Picture_2.jpeg)

Sicherheitsmeldung beim Schließen

Bestätigen Sie bei dieser Meldung die Schaltfläche Speichern.

## 5.4 Datei öffnen

Eine bereits bestehende Datei kann auch wieder von einem Laufwerk in den Arbeitsspeicher geladen werden. Hierbei ist allerdings zu unterscheiden, ob das Programm Excel bereits gestartet und damit mindestens ein anderes Dokument geöffnet ist. Zunächst wird aber der Weg bei geschlossenem Excel beschrieben.

## Excel starten und Datei öffnen

Starten Sie Excel wie es beispielsweise ab der Seite 9 beschrieben ist. Im Navigationsbereich des nachfolgenden **Excel**-Startbildschirms sehen Sie unter **Zuletzt verwendet** eine Liste der zuletzt geöffneten Arbeitsmappe.

• Falls die gewünschte Datei links in der Liste aufgeführt ist, öffnen Sie es mit einem Mausklick auf den Dateinamen.

![](_page_32_Figure_10.jpeg)

Eine Arbeitsmappe im Excel-Startbildschirm öffnen

• Oder klicken Sie auf den Eintrag Weitere Arbeitsmappen öffnen. Sie sehen die nachfolgende Seite Öffnen des Datei-Menüs.

## Excel ist bereits gestartet

DATEI

Wenn das Programm bereits gestartet ist, wechseln Sie in das **Datei**-Menü und klicken im Navigationsbereich auf den Befehl **Öffnen**. Auf dieser Seite ist der Eintrag **Zuletzt verwendete Arbeitsmappen** markiert. Sollte das nicht der Fall sein, klicken Sie einmal darauf.

Im rechten Teil des Fensters sehen Sie die Liste mit den zuletzt geöffneten Dateien. Klicken Sie auf den Dateinamen der gewünschten Arbeitsmappe, sofern er in der Liste aufgeführt ist:

![](_page_33_Picture_2.jpeg)

Eine Arbeitsmappe im Datei-Menü öffnen

Darüber hinaus können Sie in dem nachfolgenden Explorer-Fenster jede Arbeitsmappe öffnen:

- Klicken Sie auf die Registerkarte **Datei**, im Navigationsbereich auf Öffnen. Und auf der Seite Öffnen klicken Sie:
  - doppelt auf Computer oder Zuletzt verwendete Arbeitsmappen oder
  - einmal auf Computer und anschließend rechts unten auf die Schaltfläche Durchsuchen.
- Oder drücken Sie, ohne das Datei-Menü aufzurufen, die Tastenkombination [Strg]+[F12].

Die Seite Öffnen des Datei-Menüs können Sie alternativ auch mit der Tastenkombination <u>Strg</u>+0 aufrufen.

Im Explorer-Fenster Öffnen klicken Sie mit der linken Maustaste auf den Dateinamen:

| XI                                                                                                    | Öffnen                                                                                                    |               |            |                                     | ×        |
|----------------------------------------------------------------------------------------------------|----------------------------------------------------------------------------------------------------|---------------|------------|-------------------------------------|----------|
| 🛞 ∋ ▾ ↑ 퉬 ► Bibliothe                                                                                                    | ken 🔸 Dokumente 🔸 Excel 2013 Einf                                                                                                    | ¥             | Ç          | Excel 2013 Einf durchsuchen         | Q        |
| Organisieren 🔻 🛛 Neuer Ordne                                                                                                    | r                                                                                                    |               |            | ** -                                | 0        |
| <ul> <li>★ Favoriten</li> <li>■ Desktop</li> <li>Downloads</li> <li>Zuletzt besucht</li> <li>SkyDrive</li> <li>Bibliotheken</li> <li>Bibliotheken</li> <li>Bilder</li> <li>Dokumente</li> <li>Musik</li> <li>Videos</li> </ul> | <ul> <li>Dies ist ein Ordner</li> <li>Und hier ist noch ein Ordner</li> <li>Betriebliches Vorschlagswesen1, Einsparungen.xlsx</li> <li>Probe1 von BVW1, Einsparungen.xlsx</li> </ul> |               |            |                                     |          |
| <u>D</u> ateiname:                                                                                                    | Betriebliches Vorschlagswesen1, Einsparungen.xlsx                                                                                                    |               | ۷          | Alle Excel-Dateien (*.xl*;*.xlsx;*. | ; ¥      |
|                                                                                                    | :                                                                                                    | <u>T</u> ool: | s <b>v</b> | Öffnen                              | n<br>.:: |

Eine Datei öffnen

Nun hängt es von den Einstellungen in den Ordneroptionen in der Windows-Systemsteuerung ab, ob mit diesem linken Mausklick die Datei gleich geöffnet oder ob sie in diesem Dialogfenster nur markiert wird. Eine markierte Datei öffnen Sie mit:

- Mausklick auf die Schaltfläche [Öffnen] oder
- mit der 🗗-Taste oder
- Mausdoppelklick auf das Symbol vor dem Dateinamen.
- Falls Sie einen Doppelklick auf den *Namen* (nicht auf das Symbol) sehr langsam ausführen, wird der Dateinamen-Editiermodus eingeschaltet. Mit der Esc-Taste können Sie diesen Modus wieder beenden. Dieser Hinweis gilt nicht nur für das Programm Excel, sondern auch für den Windows-Explorer und für alle anderen Programme.

#### Zuletzt verwendete Dokumente

Auf der vorherigen Seite wurde es bereits erwähnt: Im Datei-Menü können Sie sich auf der Seite Öffnen über den Menüpunkt Zuletzt verwendete Arbeitsmappen eine Liste mit den zuletzt geöffneten Dokumenten anzeigen lassen, die zeitlich sortiert ist. Je nach Einstellung in den Excel-Optionen (Seite Erweitert im Bereich Anzeige) ist diese Liste auf maximal 50 Namen begrenzt (Bildausschnitt nachfolgend).

![](_page_34_Figure_8.jpeg)

Liste der zuletzt verwendeten Arbeitsmappen

Bei einer vollen Liste wird die älteste Datei aus der Liste gelöscht, wenn ein neuer Name in der Liste auftaucht. Wollen Sie einen Dateinamen dauerhaft in der Liste belassen, klicken Sie am rechten Rand des Dateinamens auf die graue Nadel . Die Nadel steht jetzt senkrecht ∓, wie bei der Arbeitsmappe **Betriebliches**... im oberen Bild.

#### Schnellzugriff auf die zuletzt verwendeten Dokumente

In den Excel-**Optionen** können Sie auf der Seite **Erweitert** im **Bereich Anzeige** auch einen **Schnellzugriff** auf die zuletzt geöffneten Dokumente ein-  $\checkmark$  und ausschalten ::

| Anizer | 90               |                   |              |                |          |         |   |
|--------|------------------|-------------------|--------------|----------------|----------|---------|---|
| Dies   | e Anzahl zuletzt | ve <u>r</u> wende | ter Arbeitsm | appen anzeige  | n: 25    | ÷ (     | ) |
| ✓ §    | chnellzugriff a  | uf diese An       | zahl zuletzt | verwendeter Ar | beitsmap | open: 4 | ţ |

Anzahl zuletzt verwendeter Dokumente und Schnellzugriff

Nach dem Einschalten werden im Datei-Menü links im Navigationsbereich unterhalb des Befehls **Optionen** die zuletzt geöffneten Dateien direkt aufgeführt. Damit haben Sie einen noch schnelleren Zugriff auf diese Dokumente. Die Anzahl stellen Sie in dem Zahlenfeld ein.

## 5.5 Neue Arbeitsmappe erstellen

DATEI

Konto

Optionen

★ Betriebliches Vorsc..
★ Probe1 von BVW1,...

Navigationsbereich im Datei-Menü

(Ausschnitt)

Wenn Sie eine neue, leere Arbeitsmappe öffnen möchten, geht es am schnellsten mit der Tastenkombination <u>Strg</u>+<u>N</u>. Ein anderer Weg führt Sie über das **Datei**-Menü: Klicken Sie in der Registerkarte **Datei** links im Navigationsbereich auf den Befehl **Neu**, um die nachfolgende Seite zu öffnen:

| ¢               | Mappe1 - Excel                                                       | ? | _<br>Anme | Iden    |  |
|-----------------|----------------------------------------------------------------------|---|-----------|---------|--|
| Informationen   | Neu                                                                  |   |           |         |  |
| Neu             |                                                                      |   |           |         |  |
| Öffnen          | Nach Onlinevorlagen suchen                                           |   |           |         |  |
| Speichern       | Empfohlene Suchbegriffe: Budgets Rechnungen Kalender Ausgaben Listen |   |           |         |  |
| Speichern unter |                                                                      |   |           | <b></b> |  |
| Drucken         | A B C AUSGABENTRENDS                                                 |   |           |         |  |
| Freigeben       |                                                                      |   |           |         |  |
| Exportieren     | Tour                                                                 |   |           |         |  |
| Schließen       | anzeigen                                                             |   |           |         |  |
| Konto           | Leere Arbeitsmappe Willkommen bei Excel 🕴 Budget mit Ausgabentrends  |   |           |         |  |
| Optionen        |                                                                      |   |           | ¥       |  |

Eine neue Arbeitsmappe erstellen

Wie Sie sehen, ähnelt die Seite **Neu** dem Excel-Startbildschirm von der Seite 11. Klicken Sie auf das Symbol **Leere Arbeitsmappe**.

## Tabellenvorlage

In Excel besteht die Möglichkeit, Tabellenvorlagen einzusetzen. Eine Vorlage ist eine Art Formular, das als Grundlage für die Erstellung neuer Arbeitsmappen verwendet werden kann. In Vorlagen werden zum Beispiel Gestaltungsgrundlagen, Formate, Zahlen oder Texte gespeichert. Diese können Sie in späteren, darauf basierenden Arbeitsmappen immer wieder einsetzen. Das erspart sehr viel Arbeit und Zeit. Neben den auf Ihrem Computer installierten Vorlagen, bietet Microsoft kostenlos über das Internet laufend neue Vorlagen an.

Wenn Sie ein neues Dokument erstellen möchten, das auf einer Vorlage beruht, dann geben Sie auf der Seite **Neu** im **Datei**-Menü im mittleren großen Bereich im Suchfeld einen Begriff ein (z.B. **Kalender**) und klicken auf das Symbol  $\mathcal{P}$ . Im rechten Teil des Fensters haben Sie nun noch die Möglichkeit, Ihre Suche anhand von Kategorien weiter einzuschränken, indem Sie einen Kategorienamen durch Mausklick auswählen (z.B. **Monatlich**).

![](_page_35_Figure_8.jpeg)

Im Datei-Menü auf der Seite Neu eine Kategorie auswählen
Wenn Sie nun auf eine Vorlage klicken, öffnet sich ein Vorschaufenster. In diesem können Sie mit Hilfe der Pfeiltasten Dzw. durch die Kategorie blättern. Entscheiden Sie sich für eine Vorlage und klicken Sie dann auf die Schaltfläche Erstellen:

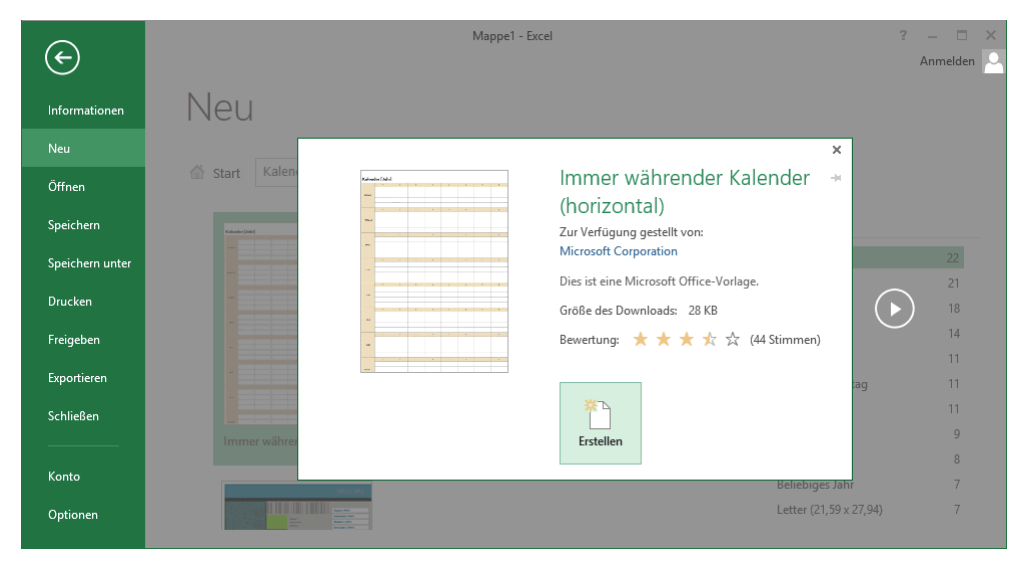

Im Datei-Menü auf der Seite Neu eine Vorlage auswählen

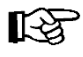

Diese Seite **Neu** zum Auswählen einer Tabellenvorlage bietet Excel Ihnen *nur* bei dem Weg **Datei**-Menü, **Neu** an und *nicht* bei der Tastenkombination [Strg]+[N].

### 5.6 Zusammenfassung Dateien und Excel beenden

#### Datei-Menü und Symbolleiste für den Schnellzugriff

DATEI Datei-Menü Mit einem Mausklick auf die Registerkarte **Datei** im Excel-Fenster oben links öffnen Sie das **Datei**-Menü, aus dem Sie einige der nachfolgenden Befehle auswählen. In der Standardeinstellung ist oberhalb des Menübandes die **Symbolleiste für den Schnellzugriff** positioniert:

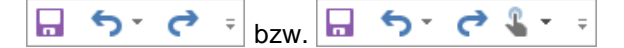

#### Datei-Menü, Speichern

Dieser Befehl speichert das aktuelle Dokument. Falls noch kein Dateiname vergeben wurde, erscheint das Explorer-Fenster **Speichern unter**. Der Befehl kann auch direkt mit der Tastenkombination <u>Strg</u>+<u>S</u> oder über das Symbol **Speichern** in der **Symbolleiste für den Schnellzugriff** ausgeführt werden.

#### Datei-Menü, Speichern unter

Dieser Befehl speichert auch das aktuelle Dokument. Sie haben aber vorher die Möglichkeit, den Dateinamen, den Dateityp, das Laufwerk und/oder den Ordner (Unterverzeichnis) zu ändern; auch direkt über die Taste [F12].

#### Dateityp ändern (Seite 131)

Im Explorer-Fenster **Speichern unter** wählen Sie einen anderen Dateityp aus, z.B. ältere Excel-Versionen, HTML, PDF oder als Nur-Text-Datei.

#### **Standardspeicherort**

Datei-Menü, Optionen , Seite Speichern, Textfeld Standardspeicherort.

#### Automatisches Speichern (Seite 137)

**Datei**-Menü, <sup>Optionen</sup>, Seite **Speichern**: bei **AutoWiederherstellen-Informationen speichern alle** ein Minutenintervall eingeben bzw. ✓ aktivieren. Nach einem Programm-Absturz restauriert Excel automatisch die Dokumente.

#### Sicherungskopie (Seite 137)

Falls Excel bei jedem Speichern von der alten Datei automatisch eine Sicherungskopie anlegen soll: Datei-Menü, Speichern unter, <u>Tools</u>, Allgemeine Optionen, **✓** Sicherungsdatei erstellen.

#### Datei-Menü, Neu

Die Seite **Neu** wird geöffnet. Wählen Sie eine leere Arbeitsmappe aus oder beginnen Sie mit einer Vorlage. Mit der Tastenkombination Strg+N bekommen Sie direkt eine neue, leere Arbeitsmappe.

#### Datei-Menü, Öffnen

Öffnet (lädt) eine bereits bestehende, gespeicherte Arbeitsmappe von einem Laufwerk in den Arbeitsspeicher; auch über die Tastenkombination <u>Strg</u>+0.

#### Datei-Menü, Schließen

Schließt das aktuelle Dokument; auch über die Tastenkombination <u>Strg</u>+<u>F4</u>. Falls die letzte Änderung noch nicht gespeichert wurde, macht Sie Excel darauf aufmerksam.

#### Wechsel zu anderen Programmen

#### Excel beenden

Vorher alles speichern und dann über das Schließen-Symbol  $\times$  oder mit der Tastenkombination Alt + F4 Excel beenden.

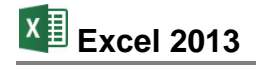

# 6 Bereiche

Bisher haben wir uns meistens nur auf einzelne Zellen bezogen und dort Eintragungen vorgenommen. Um die Arbeit zu erleichtern, gibt es bei Excel die Möglichkeit, mehrere Zellen zu Bereichen zusammenzufassen. Sie werden ab jetzt immer wieder auf Bereichsangaben stoßen.

Zwei Bereichsregeln:

- 1. Ein Bereich bildet immer ein Rechteck!
- 2. Ein Bereich ist eine zusammenhängende Ansammlung von Zellen!

Beschrieben wird ein Bereich durch zwei sich diagonal gegenüberliegende Eck-Zellen dieses Rechtecks, z.B.: **B1:E6**:

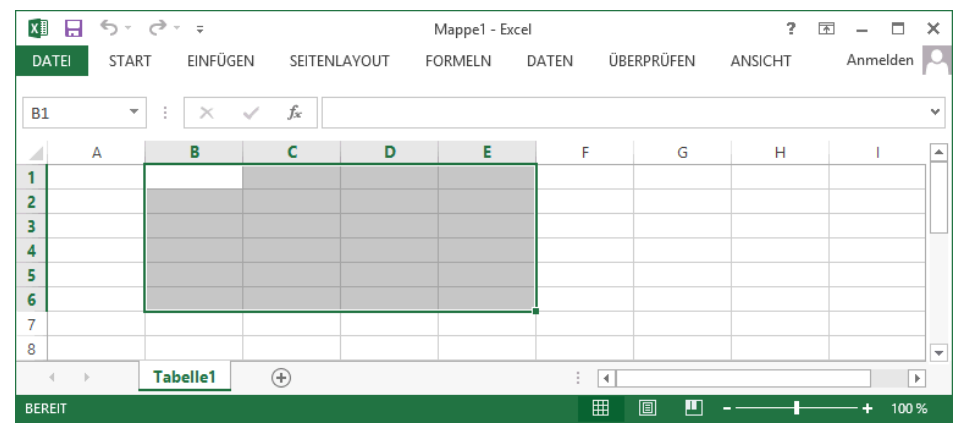

Der markierte Bereich B1:E6 (das Menüband wurde minimiert (Seite 15))

Bereits eine einzelne Zelle erfüllt formal die Voraussetzungen für einen Bereich (z.B. F3:F3). Aber auch eine ganze Zeile oder eine Spalte kann ein Bereich sein (z.B. A1:A65536).

### 6.1 Bereich markieren

Bei vielen Befehlen ist es zweckmäßig, bereits vor dem Befehlsaufruf den betreffenden Bereich zu markieren. Dazu gibt es Möglichkeiten über die Tastatur und mit der Maus.

#### Markieren mit den Tasten

Zunächst stellen Sie den Zellcursor auf die obere linke Zelle des Bereichs, den Sie markieren wollen und dann drücken Sie:

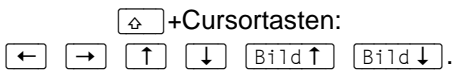

Hierbei drücken Sie *zuerst* die \_\_\_\_\_-Taste und *halten sie fest* und erweitern nun mit den Cursor-Steuertasten die Markierung.

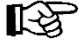

Falls Sie nachträglich einen markierten Bereich vergrößern oder verkleinern wollen, müssen Sie zuerst wieder die . -Taste drücken und festhalten und nun mit den Cursor-Steuertasten die Markierung verändern.

#### Markieren mit der Maus

Bewegen Sie den Mauszeiger in die Mitte der ersten Zelle, an dem die Markierung beginnen soll. Bitte achten Sie darauf, dass der Mauszeiger seine normale Form & beibehält. Bei ge-

drückter linker Maustaste erweitern Sie nun die Markierung. Wollen Sie dabei auch Zellen einschließen, die nicht im sichtbaren Bildschirmbereich stehen, bewegen Sie den Mauszeiger einfach über den Fensterrand hinaus.

B

Falls Sie nachträglich einen markierten Bereich vergrößern oder verkleinern wollen, müssen Sie *zuerst* die 🔄-Taste drücken und *festhalten* und nun auf die neue untere rechte Eckzelle klicken.

#### Mehrere Bereiche markieren

Mit der Maus können Sie bei gedrückter [Strg]-Taste auch mehrere getrennte Bereiche markieren:

| x∎    | 5-      | ∂        |                  |         | Mappe1 - Exce | 2        |           | ?       | 困 – ■ ×        |
|-------|---------|----------|------------------|---------|---------------|----------|-----------|---------|----------------|
| DAT   | EI STAR | t einfüg | EN SEITENI       | AYOUT F | ORMELN        | DATEN ÜE | BERPRÜFEN | ANSICHT | Anmelden 🔎     |
| G4    | -       | : ×      | $\checkmark f_x$ |         |               |          |           |         | ~              |
|       | А       | В        | С                | D       | E             | F        | G         | н       | I              |
| 1     |         | 1        |                  |         |               |          |           |         |                |
| 2     |         |          |                  |         |               |          |           |         |                |
| 3     |         |          |                  |         |               |          |           |         |                |
| 4     |         |          |                  |         |               |          |           |         |                |
| 6     |         |          |                  |         |               |          |           |         |                |
| 7     |         |          |                  |         |               |          |           |         |                |
| 8     |         |          |                  |         |               |          |           |         | <b>•</b>       |
|       | Þ       | Tabelle1 | +                |         |               | : •      |           |         | •              |
| BEREI | т       |          |                  |         |               | ⊞        |           |         | <b>+</b> 100 % |

Bei gedrückter [Strg]-Taste mehrere getrennte Bereiche markieren

#### Ganze Spalte markieren

Das Feld am oberen Rand einer Spalte, in dem der jeweilige Spalten-Buchstabe A bis XFD steht, wird **Spaltenkopf** genannt. Mit einem Mausklick auf diesen Spaltenkopf markieren Sie die gesamte Spalte. Wollen Sie mehrere Spalten markieren, dann erweitern Sie bei gedrückter linker Maustaste die Markierung.

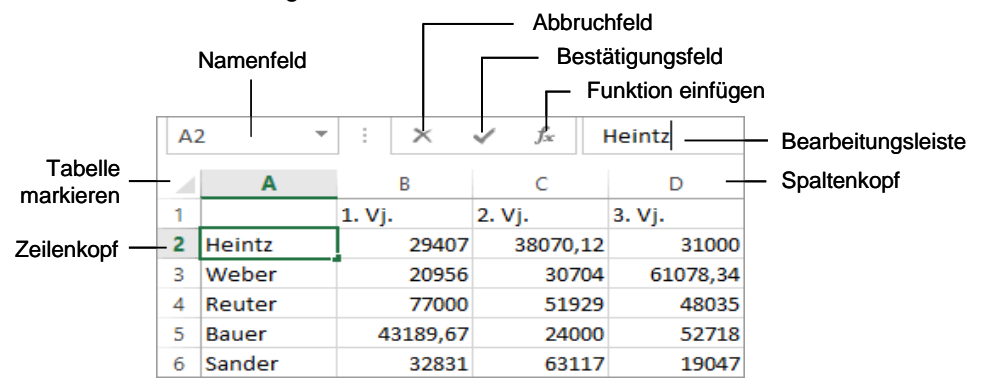

Wichtige Teile einer Arbeitsmappe

#### Ganze Zeile markieren

Das Feld am linken Rand einer Zeile, in dem die jeweilige Zeilennummer 1 bis 1048576 steht, wird **Zeilenkopf** genannt. Mit einem Mausklick auf diesen Zeilenkopf markieren Sie die gesamte Zeile. Wollen Sie mehrere Zeilen markieren, dann erweitern Sie bei gedrückter linker Maustaste die Markierung.

#### Ganzes Tabellenblatt markieren

Im oberen linken Eck der Tabelle, oberhalb des Zeilenkopfs Nr. 1, befindet sich die Schaltfläche für das Markieren des gesamten Tabellenblattes.

### 6.2 Zwischenablagen

Die Symbole zum Ausschneiden, Kopieren und Einfügen von Zellinhalten, Texten und anderer Objekte (z.B. Bilder) sind im Menüband auf der Registerkarte **Start** in der Gruppe **Zwischenablage** zusammengefasst.

In Excel 2013 und in den anderen Office 2013 Programmen (Word, Access, PowerPoint, Outlook etc.) stehen Ihnen zwei verschiedene Zwischenablagen zur Verfügung:

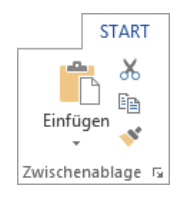

Die Gruppe Zwischenablage

- Die Windows-Zwischenablage und
- die Office-Zwischenablagen.

#### Windows-Zwischenablage

Die Windows-Zwischenablage des Betriebssystems gibt es nur *einmal* und sie beinhaltet immer die *zuletzt* ausgeschnittenen oder kopierten Zellinhalte, Texte, Bilder oder andere Objekte. Die Zwischenablage steht jederzeit und automatisch jedem Windowsprogramm zur Verfügung. Der Inhalt kann auch von anderen Anwendungen übernommen werden und bleibt so lange erhalten, bis er überschrieben oder *Windows* beendet wird.

KS-

Eine Zwischenablage wird *nicht* benutzt, wenn Sie die Entf-Taste allein oder die — Rücktaste drücken.

#### Office-Zwischenablagen

| Alle einfügen                          | Alle löschen  |  |  |  |  |
|----------------------------------------|---------------|--|--|--|--|
| icken Sie auf ein E<br>nzufügen:       | lement, um es |  |  |  |  |
| 톏을 Heintz Weber Reuter Bauer<br>Sander |               |  |  |  |  |
|                                        |               |  |  |  |  |
|                                        |               |  |  |  |  |
|                                        |               |  |  |  |  |

Aufgabenbereich Zwischenablage Innerhalb von Office 2013 werden Ihnen maximal 24 Zwischenspeicher zur Verfügung gestellt. Die Office-Zwischenablage wird in einem so genannten Aufgabenbereich am *linken* Fensterrand angezeigt. Mit einem Klick auf diese kleine Schaltfläche **F** in der unteren rechten Ecke der Gruppe **Zwischenablage** auf der Registerkarte **Start** öffnen Sie den Aufgabenbereich.

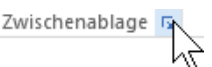

Über die Schaltfläche Optionen im Aufgabenbereich können Sie unter anderem festlegen, ob das Office-Zwischenablagensymbol unten rechts im Infobereich, im rechten Teil der Taskleiste neben der Uhrzeit, automatisch angezeigt werden soll. Es erscheint aber erst, wenn Sie in einem Office Programm Daten in der Zwischenablage abgelegt haben.

### Einführung

Office-Zwischenablage a<u>u</u>tomatisch anzeigen
 Office-Zwischena<u>b</u>lage anzeigen, wenn Strg+C zweimal gedrückt wurde
 Sammeln ohne Anzeige der Office-Zwischenablage
 Office-Zwischenablagensymbol auf Taskleiste anzeigen
 Beim Kopieren Status bei Aufgabenbereich anzeigen

Zwischenablage-Optionen

Wenn Sie in dem **Optionen**-Menü die entsprechenden Zeilen aktivieren, bietet Excel Ihnen noch zwei weitere Befehle zum **Öffnen** des Aufgabenbereichs **Zwischenablage**:

- zweimal (!) Tastenkombination <u>Strg</u>+C drücken
- Maus-Doppelklick auf das <a>B</a>
   Office-Zwischenablagensymbol im Infobereich (Systray).

Das **Optionen**-Menü schließen Sie mit einem Klick in das Dokument. Wie üblich wird der Aufgabenbereich über das **Schließen**-Symbol **x** in der rechten oberen Ecke geschlossen.

### 6.3 Zellen kopieren

Die Datei **Betriebliches Vorschlagswesen1**, **Einsparungen.xlsx** ist die aktuelle Arbeitsmappe. Der Befehl **Kopieren** benutzt die Zwischenablagen. Excel bietet verschiedene Möglichkeiten für das Kopieren an:

- Mausklick auf den *linken* Teil des Symbols Kopieren in der Gruppe Zwischenablage auf der Registerkarte Start oder
- Tastenkombination Strg+C oder
- Kontextmenü mit rechter Maustaste, Kopieren.

In bestimmten Bereichen, z.B. in Dialogfeldern, können Sie zum Ausschneiden, Kopieren und Einfügen *nur* Tastenkombinationen verwenden!

In unserer Tabelle fehlt u.a. noch die Summe für Bauer in der Zelle F5. Sie können die Formel aus der Zelle F4 (=Quelle) in die Zelle F5 (=Ziel) kopieren. Hier ein Beispiel für das Kopieren über die Tastatur:

#### Quelle

Der Zellcursor steht noch in der Zelle F4. Die Modusanzeige unten links zeigt **Bereit**. Drücken Sie jetzt die Tastenkombination

#### Strg+C.

Danach wird die Zelle F4 zusätzlich von einer gestrichelten bewegten Linie umrahmt. Falls Sie aus verschiedenen Gründen jetzt das Kopieren abbrechen möchten, können Sie mit der *Esc*-Taste die gestrichelte Umrahmung des Quell-Bereichs wieder aufheben.

#### Ziel

Achten Sie auf die Meldung in der Statusleiste. Gehen Sie mit der I-Taste oder mit der Maus auf die Zelle F5 und holen Sie jetzt den Inhalt der Zwischenablage mit der

✓ Taste.

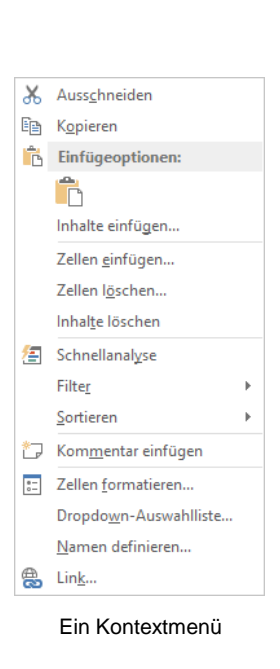

199656,4

Quell-Bereich

mit zusätzlicher

Umrahmung

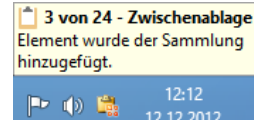

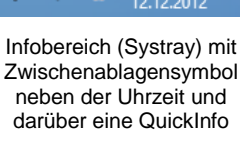

(Eventuell muss aber auch noch der Infobereich eingestellt werden!)

# 6.4 Änderungen rückgängig machen

Sie können in Excel die *meisten* Änderungen an einer Mappe rückgängig machen. Dies gilt nicht nur für das Editieren, sondern auch bei vielen anderen Änderungen, die später noch besprochen werden.

- Klicken Sie auf das Symbol Rückgängig in der Leiste für den Schnellzugriff,
- oder drücken Sie die Tastenkombination Strg+Z oder Alt+ C Rücktaste.

Mit einem Mausklick auf das kleine Dreieck T bei dem Symbol **Rückgängig** öffnen Sie eine kleine Liste, in der Sie auch mehrere Aktionen mit der Maus markieren können.

Ist das Symbol in einer Schaltfläche grau dargestellt, steht Ihnen der Befehl nicht zur Verfügung. Bei dem Symbol **Rückgängig** ist das beispielsweise der Fall, wenn an der Arbeitsmappe noch nichts geändert wurde oder wenn bereits alle Änderungen rückgängig gemacht worden sind.

#### Wiederherstellen

Wollen Sie die rückgängig gemachten Änderungen unmittelbar danach wiederherstellen, so

- klicken Sie auf das Symbol Wiederherstellen in der Leiste für den Schnellzugriff,
- Symbolleiste für den Schnellzugriff

ð

5

• oder drücken Sie die Tastenkombination [Strg]+[Y].

Der Befehl **Wiederherstellen** steht Ihnen allerdings *nur nach* der Aktion **Rückgängig** zur Verfügung.

# 6.5 Übungen

- 1. Für den Mitarbeiter Sander kopieren Sie die Summe von F5 nach F6.
- 2. Speichern und schließen Sie die aktuelle Arbeitsmappe Betriebliches Vorschlagswesen1, Einsparungen.
- Es ist empfehlenswert, die nachfolgenden Übungen in der Arbeitsmappe Probe1 von BVW1, Einsparungen durchzuführen, um die Daten in der Mappe Betriebliches Vorschlagswesen1, Einsparungen zu erhalten. Öffnen Sie Probe1...
- 4. Angenommen Sie benötigen für eine weitere Liste wiederum die 5 Namen der Mitarbeiterinnen und Mitarbeiter. Die neue Liste soll in der Zelle A10 beginnen:
- 5. Zellcursor auf A2 stellen (Name Heintz).
- 6. Quell-Bereich (Bereich, aus dem kopiert werden soll) A2:A6 markieren:
  - bei gedrückter ↔ -Taste und der ↓ -Taste oder
  - bei gedrückter linker Maustaste nach unten ziehen.
- 7. Markierten Bereich in die Zwischenablage kopieren:

Tastenkombination Strg+C drücken oder Mausklick auf den *linken* Teil des Symbols **Kopieren**.

Ziel (Bereich, in den kopiert werden soll):
 Klicken Sie mit der Maus auf die Ziel-Zelle A10 und drücken Sie die -Taste.

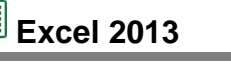

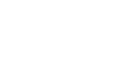

5.

=

### 6.6 Zellinhalte ausschneiden

Es ist gar nicht so selten, dass der Inhalt von Zellen an eine andere Position versetzt werden muss. Die fünf Namen im Bereich A10:A14 (Quelle) sind nun auszuschneiden und ab der Zelle A15 (Ziel) wieder einzufügen.

Der Zellcursor steht in der Zelle A10. Die Modusanzeige unten links zeigt **Bereit**. Nun müssen die zu versetzenden Zellen über die Tastatur oder mit der Maus markiert werden:

- Tastatur: Bei gedrückter ↔ Taste die Pfeil-Taste ↓ drücken bis zur Zelle A14. Damit ist der Bereich A10:A14 markiert.
- Maus: Mit dem Mauszeiger ⊕ auf die Zelle A10 zeigen und bei gedrückter linker Maustaste den Bereich markieren: A10:A14.

Beim Ausschneiden wird der Inhalt zunächst in die Zwischenablage kopiert. Excel bietet uns verschiedene Möglichkeiten für das Ausschneiden an:

- Symbol Ausschneiden in der Gruppe Zwischenablage auf der Registerkarte Start oder
- Tastenkombination <u>Strg</u>+X oder
- Kontextmenü mit rechter Maustaste, Ausschneiden.

Damit ist der Inhalt des Bereichs A10:A14 in der Windows-Zwischenablage und in der Office-Zwischenablage abgelegt. Zusätzlich wird der Bereich von einer gestrichelten bewegten Linie umrahmt und unten in der Statusleiste erscheint die Meldung:

#### Markieren Sie den Zielbereich, und drücken Sie die Eingabetaste.

Das Versetzen von Zellen ist im Ablauf ähnlich dem Kopieren. Nur das Ergebnis ist anders: Beim Kopieren bleibt der Inhalt im Quell-Bereich der Tabelle stehen, während beim Versetzen der Inhalt im Quell-Bereich gelöscht wird.

### 6.7 Zellinhalte aus einer Zwischenablage einfügen

Stellen Sie mit der Pfeil-Taste und oder mit der Maus den Zellcursor auf die Zelle A15. Dort wird der Inhalt einer Zwischenablage eingefügt:

- Mit der -Taste, unmittelbar nach dem Kopieren oder Ausschneiden.
- Oder den *oberen Teil* der Schaltfläche **Einfügen** auf der Registerkarte **Start** in der Gruppe **Zwischenablage** anklicken oder
- das betreffende Symbol <sup>1</sup> aus dem Aufgabenbereich Zwischenablage anklicken oder
- Tastenkombination <u>Strg</u>+V drücken oder
- Kontextmenü mit rechter Maustaste aufrufen und eine Einfügeoption wählen.

Die Zwischenablage wird von allen Dokumenten benutzt. Damit haben Sie die Möglichkeit, Daten zwischen verschiedenen Dateien, ja sogar zwischen verschiedenen Programmen auszutauschen. Falls etwas schief läuft, können Sie mit der **Rückgängig**-Funktion einen oder mehrere Schritte widerrufen, z.B. mit der Tastenkombination [Strg]+[Z].

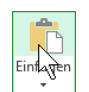

Den *oberen* Teil des Symbols Einfügen anklicken

| Heintz Weber Reuter<br>Bauer Sander | • |
|-------------------------------------|---|
|-------------------------------------|---|

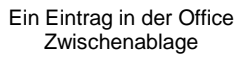

രാ

### Das Symbol Einfügen

Die Schaltfläche **Einfügen** auf der Registerkarte **Start** in der Gruppe **Zwischenablage** ist zweigeteilt. Wenn Sie im Symbol unten auf das Dreieck ← klicken, öffnet sich ein Menü, aus dem Sie einen Befehl auswählen. In dem Untermenü können ein oder mehrere verschiedene Symbole und weitere Befehle platziert sein. Die Symbole bieten zusätzlich eine Vorausschau: Wenn Sie mit der Maus nur auf ein Symbol *zeigen, ohne zu klicken,* wird an der Einfügestelle (=aktuelle Position des Zellcursors) der Inhalt der Zwischenablage bereits angezeigt. Sie entscheiden, welche Einfügeoption Sie mit einem Mausklick bevorzugen. Da je nach Art und Formatierung der Zahlen, des Textes oder anderer Objekte eine ganze Reihe verschiedener Schaltflächen hier angeboten werden, nachfolgend die häufigsten Einfügeoptionen:

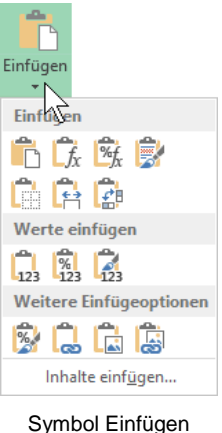

Symbol Einfügen mit Auswahlmenü

**Einfügen**: Der gesamte Zellinhalt der Quelle wird *zusammen mit der Formatierung* eingefügt. Das entspricht dem Anklicken auf den oberen Teil des Symbols.

**Formeln**: Der Zellinhalt der Quelle wird *ohne Formatierung* eingefügt. Die Formatierung am Ziel bleibt erhalten.

Werte: Das Ergebnis einer Formel wird ohne Formatierung eingefügt.

Keine Rahmenlinien: wie der Befehl Einfügen, aber ohne Linien.

**Transponieren**: Inhalte in Spalten werden *zusammen mit der Formatierung* zeilenförmig eingefügt und umgekehrt.

**Verknüpfung einfügen**: der Inhalt wird *ohne Formatierung* als Verknüpfung eingefügt, z.B. =\$A\$2.

**Inhalte einfügen**: Ein Klick auf diesen Befehl am unteren Rand des Auswahlmenüs öffnet das nachfolgende Dialogfeld, aus dem Sie sich auch die verschiedenen Einfügeoption auswählen können. Allerdings steht hier keine Vorausschau zur Verfügung:

| Inhalte                 | einfügen ? ×                               |  |  |
|-------------------------|--------------------------------------------|--|--|
| Einfügen                |                                            |  |  |
| Alles                   | <ul> <li>Alles mit Quelldesign</li> </ul>  |  |  |
| ○ <u>F</u> ormeIn       | 🔿 Alles a <u>u</u> ßer Rahmen              |  |  |
| ○ <u>W</u> erte         | ○ S <u>p</u> altenbreite                   |  |  |
| ○ Fo <u>r</u> mate      | Formel <u>n</u> und Zahlenformate          |  |  |
| ○ K <u>o</u> mmentare   | O Werte und Za <u>h</u> lenformate         |  |  |
| ○ <u>G</u> ültigkeit    | 🔵 Alle zusammenführenden bedingten Formate |  |  |
| Vorgang                 |                                            |  |  |
| ● Keine                 | O <u>M</u> ultiplizieren                   |  |  |
| ○ A <u>d</u> dieren     | ○ D <u>i</u> vidieren                      |  |  |
| ○ <u>S</u> ubtrahieren  |                                            |  |  |
| Leerzellen überspringen | Iransponieren                              |  |  |
| <u>V</u> erknüpfen      | OK Abbrechen                               |  |  |

Das Einfügen genau festlegen

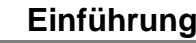

### SmartTag

**Excel 2013** 

Nach dem Einfügen des Zellinhalts aus der Zwischenablage ist Ihnen vielleicht ein kleines Symbol [6] (Strg) - an der Einfügestelle aufgefallen. Mit diesen so genannten SmartTags möchte Excel Ihnen die Arbeit zusätzlich erleichtern.

Wenn Sie mit der Maus auf einen SmartTag zeigen, wird die QuickInfo angezeigt. Mit einem Klick auf den SmartTag öffnen Sie einen Aktionsrahmen. Darin können Sie die Art der Einfügung noch nachträglich ändern. Der Inhalt des Rahmens kann aber unterschiedlich sein. Im Bild rechts sehen Sie lediglich einen Ausschnitt des Aktionsrahmens.

### 6.8 Sammeln und Einfügen

Mithilfe der Office-Zwischenablage im Aufgabenbereich können Sie auch unterschiedliche Zellinhalte von verschiedenen Stellen hintereinander sammeln und dann über das Symbol Alle einfügen in einem Schritt den gesamten Inhalt der Office-Zwischenablage an einer Stelle in der Arbeitsmappe einfügen:

- 1. Falls geschlossen, öffnen Sie den Aufgabenbereich Zwischenablage, beispielsweise über einen Klick auf die kleine Schaltfläche 🖬 in der unteren rechten Ecke der Gruppe Zwischenablage auf der Registerkarte Start.
- Löschen Sie zunächst den Inhalt der Office-Zwischenablage über das Symbol Alle löschen im Aufgabenbereich.
- Stellen Sie den Zellcursor auf die zu kopierende Zelle oder markieren Sie mehrere Zellen 3. (Quelle).
- 4. Mit einem Mausklick auf den linken Teil des Symbols kopieren Sie die markierten Zellen in die Zwischenablage.
- 5. Wiederholen Sie die Schritte 3. und 4. bis Sie alle Inhalte in der Office-Zwischenablage gesammelt haben. Maximal stehen Ihnen 24 Zwischenspeicher zur Verfügung.
- Positionieren Sie den Zellcursor in der linken oberen Eckzelle des Einfügebereichs (Ziel) in 6 der gleichen oder in einer anderen Arbeitsmappe.
- 7. Klicken Sie in der Office-Zwischenablage auf das Symbol Alle einfügen. Die gesammelten Inhalte werden eingefügt.

### 6.9 Drag & Drop

Mit der Editierfunktion Drag & Drop (Ziehen und Fallenlassen) haben Sie noch eine zusätzliche Möglichkeit, mit der Maus Zellinhalte zu versetzen oder zu kopieren. Dazu muss in den Optionen auf der Seite Erweitert im Bereich Bearbeitungsoptionen das Kontrollfeld V Ausfüllkästchen und Drag & Drop von Zellen aktivieren eingeschaltet sein. Drag & Drop verwendet nicht die Zwischenablage.

Bei aktiviertem Kontrollfeld sehen Sie am Zellcursor in der rechten unteren Ecke ein kleines Kästchen, das so genannte Ausfüllkästchen .

🗟 (Strg) Einfügen fx %f. 📝 ↔

SmartTag mit QuickInfo

Einfügeoptionen (Strg)

🛱 (Strg)

SmartTag Aktionsrahmen, um die Art der Einfügung nachträglich zu ändern (Ausschnitt)

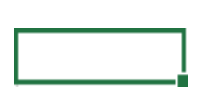

Alle einfügen

Zellcursor mit dem Ausfüllkästchen in der rechten unteren Ecke

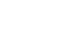

Ē.

Alle löschen

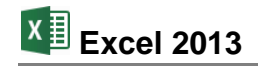

| -                                                        | Excel-Optionen                                                         |    | ? ×       |
|----------------------------------------------------------|------------------------------------------------------------------------|----|-----------|
| Allgemein Allgemein                                      | Erweiterte Optionen für die Arbeit mit Excel                           |    | ^         |
| Dokumentprüfung                                          | Bearbeitungsoptionen                                                   |    |           |
| Speichern                                                | Markierung nach Drücken der Eingabetaste verschieben Richtung: Unten V |    |           |
| Erweitert                                                | Dezimalkomma automati <u>s</u> ch einfügen                             |    |           |
| Menüband anpassen<br>Symbolleiste für den Schnellzugriff | Ausfüllkäst <u>c</u> hen und Drag & Drop von Zellen aktivieren         |    | Ŷ         |
|                                                          |                                                                        | ОК | Abbrechen |

Drag & Drop von Zellen aktivieren

#### Mit Drag & Drop kopieren

Klicken Sie in die Zelle, die Sie kopieren möchten. Zeigen Sie mit der Maus auf das Ausfüllkästchen in der *rechten unteren* Ecke des Zellcursors: Der Mauszeiger wird dort zu einem schwarzen Kreuz **+**. Erweitern Sie nun bei gedrückter linker Maustaste den Bereich. Damit wird der Zellinhalt in den erweiterten Bereich kopiert.

Der danach erscheinende SmartTag bietet Ihnen wieder verschiedene Möglichkeiten, das Einfügen nachträglich zu verändern.

#### Mit Drag & Drop versetzen

Markieren Sie den Zellbereich, den Sie versetzen möchten und zeigen Sie dann mit der Maus auf den *Rahmen* des markierten Bereichs: Der Mauszeiger wird zu einem Vierfach-Pfeil. Verschieben Sie nun bei gedrückter linker Maustaste den Bereich.

#### 6.10 Löschen

Das Kopieren der fünf Namen und das darauf folgende Versetzen war eine Übung. Für unsere weitere Arbeit sollen sie gelöscht werden.

Vor den einzelnen Löschbefehlen erst noch eine Vorbemerkung: Die Arbeitsmappe, mit der Sie am Bildschirm arbeiten, befindet sich im Arbeitsspeicher des Computers. Die Datei **Probe1 von BVW1, Einsparungen**, die Sie vorhin gespeichert haben, befindet sich aber *auch* auf einem Laufwerk, also auf einem Wechseldatenträger oder auf der Festplatte.

#### In der aktuellen Arbeitsmappe löschen

Excel stellt Ihnen verschiedene Löschbefehle zur Verfügung. Die Zwischenablage wird, ausgenommen beim Ausschneiden, nicht verwendet. Mit der Maus können Sie bei gedrückter [Strg]-Taste auch mehrere getrennte Bereiche markieren.

- Die Entf-Taste löscht den Zellinhalt der aktuellen Zelle oder der vorher markierten Bereiche, Formatierungen bleiben erhalten.
- Die Befehle zum Ausschneiden von der Seite 43 schneiden den Inhalt der aktuellen Zelle oder der vorher markierten Bereiche aus und legen ihn in der Zwischenablage ab.
- Klicken Sie auf das Symbol Löschen (Registerkarte Start, Gruppe Bearbeiten). In dem folgenden Untermenü wählen Sie aus:

Alle löschen: Inhalte, Formate und Kommentare werden aus der aktuellen Zelle oder aus mehreren *vorher* markierten Zellen (= Bereich) gelöscht.

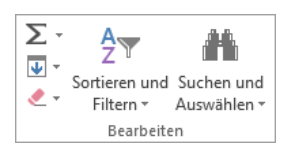

Gruppe Bearbeiten

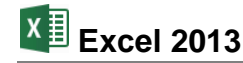

Formate löschen: Nur die Formatierungen werden gelöscht.

**Inhalte löschen**: Löscht nur den Zellinhalt, Formatierungen bleiben erhalten. Diesen Befehl können Sie auch direkt mit der <u>[Entf]</u>-Taste durchführen.

Kommentare löschen: Wenn Sie in der aktuellen Zelle Notizen abgelegt haben, werden diese entfernt.

| ٠ 🖊 |                             |
|-----|-----------------------------|
| ۲   | Alle lö <u>s</u> chen       |
| ‱   | <u>F</u> ormate löschen     |
|     | Inhal <u>t</u> e löschen    |
|     | Ko <u>m</u> mentare löschen |
|     | Links lös <u>c</u> hen      |
| R   | Links entfernen             |
|     |                             |

🖫 Einfügen

🖹 Löschen

E Format

Zellen

Gruppe Zellen

**Links löschen**: Falls der Inhalt der aktuellen Zelle eine Verknüpfung ist, z.B. eine Internetoder E-Mailadresse, wird zwar diese Verknüpfung (engl. Link), jedoch nicht die Formatierung entfernt. In der Standardeinstellung wird ein Hyperlink blau und unterstrichen formatiert. Der Text bleibt in der Zelle erhalten.

**Links entfernen**: Falls der Inhalt der aktuellen Zelle eine Verknüpfung ist, wird diese Verknüpfung zusammen mit der Formatierung entfernt. Der Text bleibt in der Zelle erhalten.

 Klicken Sie in der Befehlsgruppe Zellen bei dem Symbol Löschen auf das kleine Dreieck -. In dem rechts stehenden Untermenü wählen Sie den gewünschten Befehl aus.

| ₽× | Zellen lösc <u>h</u> en       |  |  |  |
|----|-------------------------------|--|--|--|
| ×  | Blattzeilen löschen           |  |  |  |
| ×  | Blatts <u>p</u> alten löschen |  |  |  |
| ×  | Blatt lösch <u>e</u> n        |  |  |  |

Symbol Löschen in der Gruppe Zellen

Diese Befehle löschen nicht nur den Inhalt von Zellen, sondern verschieben auch die benachbarten Zellen, Zeilen und Spalten an die Position der gelöschten Zellen. Damit ändern sich auch die Zelladressen (z.B. B9 oder Spalte C) der benachbarten Zellen. Zeilen und Spalten werden immer in der gesamten Tabelle gelöscht, auch wenn die Zellinhalte nicht sichtbar sind.

Der Befehl **Zellen löschen** im Untermenü öffnet die rechts stehende Dialogbox. Wenn Sie aber vorher durch Mausklick auf den Spaltenkopf ganze Spalten oder auf den Zeilenkopf ganze Zeilen markieren, erscheint bei einem Klick auf den *linken* Teil des Symbols Klöschen r nicht die Dialogbox. Die markierten Zellen, Spalten oder Zeilen werden sofort gelöscht.

| Löschen                                                                     | ?                        | ×               |
|-----------------------------------------------------------------------------|--------------------------|-----------------|
| Löschen<br>Zellen nach lin<br>Zellen nach ob<br>Ganze Zeile<br>Ganze Spalte | iks versch<br>Den versch | ieben<br>lieben |
| ОК                                                                          | Abbre                    | chen            |

Dialogbox Zellen löschen

Der Befehl Rückgängig ist auf der Seite 42 beschrieben.

#### Die Unterschiede zwischen den beiden Lösch-Symbolen

Es gibt sowohl in der Gruppe **Bearbeiten** , als auch in der Gruppe **Zellen** jeweils ein Symbol, das Löschen heißt:

- Mit dem Lösch-Symbol in der Gruppe Bearbeiten verden nur die Inhalte und/oder Formatierungen von Zellen gelöscht. Die Zellstruktur und damit die Zelladressierung bleiben erhalten.
- Bei dem Lösch-Symbol in der Gruppe Zellen Löschen dagegen werden tatsächlich die Zellen, Zeilen oder Spalten entfernt und die anderen Zellen rücken an diese Position.

#### Damit ändert sich die Zelladressierung der betroffenen Zellen!

Untermenü Symbol Löschen in der Gruppe Bearbeiten

#### Eine Datei auf einem Laufwerk löschen

In Excel können Sie direkt in den Explorer-Fenstern Öffnen und Speichern unter eine Datei auf der Festplatte oder auf einem Wechseldatenträger löschen. Dies gilt aber nicht für eine bereits geöffnete Datei! Markieren Sie mit einem Mausklick die zu löschende Datei und drücken Sie die Entf)-Taste. Danach ist eventuell noch eine Sicherheits-Meldung zu bestätigen. Der Löschvorgang kann in Excel nicht mehr rückgängig werden. Falls die gelöschte Datei auf der lokalen Festplatte gespeichert war, können Sie aber die Datei im Windows-Papierkorb wiederherstellen.

Speichern und schließen Sie die Arbeitsmappe **Probe1 von BVW1**, **Einsparungen** und öffnen Sie, falls geschlossen, die Mappe **Betriebliches Vorschlagswesen1**, **Einsparungen**.

### 6.11 Zusammenfassung: Bereiche

#### Markieren

Üle en et ele é

Wenn Sie nur den Inhalt einer Zelle ausschneiden, kopieren oder löschen möchten, setzen Sie den Zellcursor in diese Zelle, bei mehreren Zellen ist der Bereich vorher zu markieren.

Mit der Maus können Sie bei gedrückter [Strg]-Taste auch mehrere getrennte Bereiche markieren.

Vor dem Einfügen stellen Sie den Zellcursor in die obere linke Eckzelle des Zielbereichs.

| Upersicht                                                                                 |                       |                               |                           |
|-------------------------------------------------------------------------------------------|-----------------------|-------------------------------|---------------------------|
| Befehl                                                                                    | Ausschneiden          | Kopieren                      | Einfügen                  |
| Kontextmenü<br>(rechte Maustaste):                                                        | Ausschneiden          | Kopieren                      | z.B.                      |
| Tasten-<br>Kombinationen:                                                                 | Strg+X oder<br>↔+Entf | Strg + C oder<br>Strg + Einfg | Strg + V oder<br>+ Einfg  |
| Symbole<br>(Registerkarte <b>Start</b><br>und Aufgabenbereich<br><b>Zwischenablage</b> ): | *                     |                               | Einfügen<br>Alle einfügen |

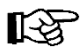

In bestimmten Bereichen, z.B. in Dialogfeldern, können Sie zum Ausschneiden, Kopieren und Einfügen *nur* Tastenkombinationen verwenden.

#### Löschen

- Registerkarte Start, Befehlsgruppe Bearbeiten, Symbol Löschen 
   In dem Untermenü wählen Sie aus: Alles, Formate, Inhalte (auch direkt mit der Entf-Taste), Kommentare oder Links. Dieser Befehl löscht nur die Inhalte und/oder Formatierungen, die Struktur einer Tabelle bleibt erhalten.
- Registerkarte Start, Befehlsgruppe Zellen, Symbol Löschen

Löscht die aktuelle Zelle, den markierten Bereich, eine oder mehrere *ganze* Spalten oder eine oder mehrere *ganze* Zeilen und verschiebt die Nachbarzellen, -zeilen der -spalten. Die Struktur einer Tabelle wird durch diesen Befehl verändert.

#### Rückgängig

Eine Änderung können Sie unmittelbar danach rückgängig machen mit der Tastenkombination <u>Alt</u>+← -Rücktaste oder <u>Strg</u>+<u>Z</u> oder dem Symbol. Wenn Sie mit der Maus auf das kleine Dreieck ▼ rechts vom Symbol **Rückgängig** klicken, bietet Ihnen Excel eine Liste der letzten Änderungen an.

#### Wiederherstellen

Sie können die rückgängig gemachte Änderung *unmittelbar danach* mit der Tastenkombination <u>Strg</u>+<u>Y</u> oder dem Symbol auch wiederherstellen.

# 7 Funktionen

Eine besonders große Arbeitserleichterung in einer Tabellen-Kalkulation sind die **Funktionen**. Vereinfacht gesagt, handelt es sich um vorbereitete Formeln, um Ihnen die Arbeit zu erleichtern. Damit können Sie auch sehr komplizierte Berechnungen durchführen. Mehr als 600 Funktionen stellt Ihnen Excel in den folgenden Kategorien zur Verfügung:

- Finanzmathematik
- Datum und Uhrzeit
- Mathematik und Trigonometrie
- Statistik
- Matrix

### 7.1 Aufbau der Funktionen

### Funktionsname(Argumente)

z.B.:

### = SUMME(B2:B6)

Bei den meisten Funktionen sind nach dem Funktionsnamen ein oder mehrere Argumente einzutragen. Mehrere Argumente werden jeweils durch ein Semikolon ; getrennt. Es gibt nur einige wenige Funktionen mit leeren Klammern, z.B. =Jetzt(),

#### aber die Klammer ist immer zu schreiben.

Steht der Funktionsname am Anfang einer Formel, muss davor unbedingt das Gleichheitszeichen = stehen!

# 7.2 Statistische Auswertungen

Sehr häufig werden in der Tabellen-Kalkulation statistische Funktionen eingesetzt.

In unserer Tabelle benötigen wir noch die Summen der einzelnen Vierteljahre und die Jahressumme. Ferner interessiert uns das Maximum, der Mittelwert und das Minimum.

Tragen Sie in die Arbeitsmappe **Betriebliches Vorschlagswesen1**, **Einsparungen** in GROSSBUCHSTABEN ein:

- A8 SUMMEN:
- A10 MAXIMUM:
- A12 MITTELWERT:
- A14 MINIMUM:

### 7.3 Verwendung der Funktionen

Eine Funktion kann allein in einer Zelle oder innerhalb einer Formel stehen. Funktionen können aber auch verschachtelt werden, d.h. in der Klammer einer Funktion können als Argument wiederum eine oder mehrere Funktionen stehen.

Für die Tabelle Betriebliches Vorschlagswesen benötigen Sie jetzt vier Funktionen:

=Summe(Bereich)=Max(Bereich)

- =Mittelwert(Bereich)
- =Min(Bereich).

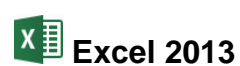

Datenbank

Informationen

- Text Logik
- Technisch
  - Cube
- Kompatibilität
- Web

Tragen Sie in B8 ein: = Summe(b2:b6)

Den Funktionsnamen und Zellbereich können Sie auch in Kleinbuchstaben eingeben, sie werden automatisch umgewandelt. Beim Bereich reicht ein Punkt aus. Excel setzt den Doppelpunkt selbst dorthin.

Für die anderen Vierteljahre und die Jahressummen kopieren Sie diese Funktion aus der Zelle B8 in den Bereich C8:F8.

- 1. Positionieren Sie den Zellcursor in der Zelle B8.
- 2. Kopieren Sie die neue Formel, z.B. über das Symbol Kopieren
- 3. Markieren Sie den Bereich C8:F8.
- 4. Drücken Sie die 🖵-Taste.

| x   | 🖯 🖯 🗧        | ∂- ∓               |                    | Betriebliches V                                      | orschlagswese | n1, Einsparunge                           | n.xlsx - Excel                                            |                                                                                                    | ? [                  | <b>₹</b> -    | □ ×     |
|-----|--------------|--------------------|--------------------|------------------------------------------------------|---------------|-------------------------------------------|-----------------------------------------------------------|----------------------------------------------------------------------------------------------------|----------------------|---------------|---------|
| D   | ATEI STAR    | t einfüge          | N SEITENI          | LAYOUT FO                                            | DRMELN D      | ATEN ÜBE                                  | RPRÜFEN A                                                 | NSICHT                                                                                                    |                      | Anme          | lden 🔉  |
| Eir | fügen<br>▼   | Calibri<br>F K U + |                    | = <b>=</b> ₽<br>= = Ξ ₫ •<br>= <del>=</del> <b>₽</b> | Standard<br>  | Beding     Beding     Als Tal     Zellent | ite Formatierung<br>belle formatierer<br>formatvorlagen s | r ≌ Einfi<br>Einfi<br>Einfi | ügen ▼ ∑<br>chen ▼ ↓ | • <u>2</u> •• |         |
| Zwi | chenablage 🕞 | Schrifta           | nt na J            | Ausrichtung                                          | ra Zahl       | r⊒ For                                    | matvorlagen                                               | Zel                                                                                                    | llen Bea             | rbeiten       | ^       |
| B   | 3 -          | : ×                | √ f <sub>x</sub> : | =SUMME(B2:B                                          | 6)            |                                           |                                                           |                                                                                                    |                      |               | ~       |
|     | А            | В                  | с                  | D                                                    | Е             | F                                         | G                                                         | н                                                                                                    | I.                   | J             | <b></b> |
| 1   |              | 1. Vj.             | 2. Vj.             | 3. Vj.                                               | 4. Vj.        | Summen                                    |                                                           |                                                                                                    |                      |               |         |
| 2   | Heintz       | 29407              | 38070,12           | 31000                                                | 50340         | 148817,12                                 |                                                           |                                                                                                    |                      |               |         |
| 3   | Weber        | 20956              | 30704              | 61078,34                                             | 41000         | 153738,34                                 |                                                           |                                                                                                    |                      |               |         |
| 4   | Reuter       | 77000              | 51929              | 48035                                                | 22692,4       | 199656,4                                  |                                                           |                                                                                                    |                      |               |         |
| 5   | Bauer        | 43189,67           | 24000              | 52718                                                | 68491         | 188398,67                                 |                                                           |                                                                                                    |                      |               |         |
| 6   | Sander       | 32831              | 63117              | 19047                                                | 39162         | 154157                                    |                                                           |                                                                                                    |                      |               |         |
| 7   |              |                    |                    |                                                      |               |                                           |                                                           |                                                                                                    |                      |               |         |
| 8   | SUMMEN:      | 203383,67          | 207820,12          | 211878,34                                            | 221685,4      | 844767,53                                 |                                                           |                                                                                                    |                      |               |         |
| 9   |              |                    |                    |                                                      |               |                                           |                                                           |                                                                                                    |                      |               |         |
| 10  | MAXIMUM:     |                    |                    |                                                      |               |                                           |                                                           |                                                                                                    |                      |               |         |
| 11  |              |                    |                    |                                                      |               |                                           |                                                           |                                                                                                    |                      |               |         |
| 12  | MITTELWERT   | •                  |                    |                                                      |               |                                           |                                                           |                                                                                                    |                      |               |         |
| 13  |              |                    |                    |                                                      |               |                                           |                                                           |                                                                                                    |                      |               |         |
| 14  | MINIMUM:     |                    |                    |                                                      |               |                                           |                                                           |                                                                                                    |                      |               | -       |
|     | < →          | Tabelle1           | +                  |                                                      |               |                                           | •                                                         |                                                                                                    |                      |               | Þ       |
| BEF | REIT         |                    |                    |                                                      |               |                                           | III (                                                     | 8 🗉 -                                                                                                    | ·                    | +             | 100 %   |

**Die Summen-Funktion** 

Nun tragen Sie in der Zelle B10 noch die nachfolgende Formel ein und kopieren die Formel auch in den Bereich C10:F10:

#### = M a x (b 2 : b 6)

#### **Funktions-Assistent**

Zum Einfügen einer Funktion können Sie auch einen Assistenten aufrufen:

- Symbol Funktion einfügen *k* in der Bearbeitungsleiste oberhalb des Arbeitsblattes (Seite 26) oder
- • F3 oder
- Menüband, Registerkarte Formeln, Gruppe Funktionsbibliothek, Schaltfläche Funktion einfügen.

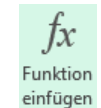

Probieren Sie es aus:

- 1. Positionieren Sie den Zellcursor in der Zelle B12.
- 2. Klicken Sie auf das Symbol k.

- 3. In dem Dialogfeld **Funktion einfügen** wählen Sie aus dem Listenfeld . die Kategorie **Statistik** aus.
- 4. In der unteren Liste Funktion auswählen klicken Sie MITTELWERT an:

|                                                                                | Funktion einfüg                                      | jen                                | ?                       | ×    |  |  |  |
|--------------------------------------------------------------------------------|------------------------------------------------------|------------------------------------|-------------------------|------|--|--|--|
| Funktion suchen:                                                               |                                                      |                                    |                         |      |  |  |  |
| Beschreiben Sie kurz, was Sie tun möchten, und klicken Sie QK<br>dann auf 'OK' |                                                      |                                    |                         |      |  |  |  |
| <u>K</u> ategorie auswählen:                                                   | Statistik                                            | ¥                                  |                         |      |  |  |  |
| <u>F</u> unktion auswählen:                                                    |                                                      |                                    |                         |      |  |  |  |
| MINA<br>MITTELABW                                                              |                                                      |                                    |                         | ^    |  |  |  |
| MITTELWERT                                                                     |                                                      |                                    |                         |      |  |  |  |
| MITTELWERTWENN                                                                 |                                                      |                                    |                         |      |  |  |  |
| MODUS.EINF                                                                     |                                                      |                                    |                         | ¥    |  |  |  |
| MITTELWERT(Zahl1;Z                                                             | ahl2;)                                               |                                    |                         |      |  |  |  |
| Gibt den Mittelwert (a<br>es sich um Zahlen ode<br>Zahlen enthalten.           | rithmetisches Mittel) de<br>er Namen, Arrays oder Br | r Argumente zur<br>ezüge handeln k | ück, bei de<br>ann, die | enen |  |  |  |
| Hilfe für diese Funktion                                                       |                                                      | ОК                                 | Abbrech                 | nen  |  |  |  |

Funktions-Assistent 1. Schritt

- 5. Schließen Sie das Dialogfeld über die Schaltfläche OK.
- In dem nun folgenden Dialogfeld Funktionsargumente tragen Sie im Textfeld Zahl1 den Bereich b2:b6 ein oder klicken Sie in diesem Textfeld rechts das Symbol an. Jetzt können Sie im Zeigen-Modus den Bereich markieren. Nach dem Markieren kommen Sie mit der - Taste wieder zurück in das Dialogfeld.

|                                                    | Funktionsargumente                                                                                                    | ? ×                                                              |
|----------------------------------------------------|----------------------------------------------------------------------------------------------------|------------------------------------------------------------------|
| MITTELWERT<br><b>Zahl1</b><br>Zahl2                | B2:B6 📻 = {29407;209<br>🔂 = Zahl                                                                                                    | 56;77000;43189,67;32831}                                         |
| Gibt den Mittelwert (ari<br>Arrays oder Bezüge han | = 40676,734<br>hmetisches Mittel) der Argumente zurück, bei denen<br>deln kann, die Zahlen enthalten.<br><b>Zahl1:</b> Zahl1;Zahl2; sind 1 bis 255 numeris | es sich um Zahlen oder Namen,<br>che Argumente, deren Mittelwert |
| Formelergebnis = 4067<br>Hilfe für diese Funktion  | Sie berechnen möchten.<br>16,734                                                                                                    | OK Abbrechen                                                     |

Funktions-Assistent 2. Schritt

40676,734

۰.

 Kopieren Sie die Formel in den Bereich C12:F12. Wenn Sie das Kopieren mit Drag & Drop vornehmen möchten, dann bewegen Sie den Mauszeiger auf das Ausfüllkästchen ■ in der rechten unteren Ecke des Zellcursors in der Zelle B12: Der Mauszeiger wird dort zu einem schwarzen Kreuz +. Markieren Sie nun bei gedrückter linker Maustaste den Bereich B12:F12. Nach dem Loslassen der Maustaste wird die Formel in den erweiterten Bereich kopiert.

7. Klicken Sie auf die Schaltfläche OK.

#### Die Gruppe Funktionsbibliothek

Neben der Schaltfläche **Funktion einfügen** sind auf der Registerkarte **Formeln** in der Gruppe **Funktionsbibliothek** weitere Funktions-Kategorien platziert. Mit einem Klick auf ein Symbol, z.B. Zuletzt verwendet\*, öffnen Sie eine Liste, aus der Sie die Funktion wählen. Danach wird, mit einer Ausnahme, das vorher gezeigte Dialogfeld **Funktionsargumente** geöffnet. Wenn Sie allerdings auf den *linken* Teil des Symbols **AutoSumme** klicken, wird die Funktion direkt in die Zelle eingefügt, wie es auf der Seite 28 vorgestellt wurde.

| fr       | ∑ AutoSumme 🔹         | Logisch 🔻            | 🔦 Nachschlagen und Verweisen 🔻   |
|----------|-----------------------|----------------------|----------------------------------|
| JA       | 📩 Zuletzt verwendet 👻 | 📕 Text 🔻             | 🧧 Mathematik und Trigonometrie 🔻 |
| einfügen | 🧧 Finanzmathematik 🔻  | 🧕 Datum u. Uhrzeit 🔻 | Mehr Funktionen 🔻                |
|          |                       | Funktionsbibliothek  |                                  |

Die Gruppe Funktionsbibliothek auf der Registerkarte Formeln

#### Ihre Aufgabe

- 1. Tragen Sie auch in die Zelle B14 die nächste Formel mithilfe des Funktions-Assistenten ein: **=MIN(B2:B6)**
- 2. Kopieren Sie die Formel in den Bereich C14:F14.
- 3. Speichern Sie die Arbeitsmappe unter dem Dateinamen Betriebliches Vorschlagswesen2, Einsparungen ab.

Ein kleiner Tipp: Sie brauchen nicht den kompletten Dateinamen neu einzugeben. In dem Explorer-Fenster **Speichern unter** heben Sie mit einem Mausklick die Markierung des Namens auf und ersetzen nur die Ziffer 1 durch die 2.

| X           | <b>.</b> 5 • (                        | ∂+                                                      |                                                |                       | Betriebliches V    | orschlagswesen                                                     | 2, Einspar       | ungen.xlsx - Excel                                                        |                                        |                          | ? [                              | 不 —  |       | × |
|-------------|---------------------------------------|---------------------------------------------------------|------------------------------------------------|-----------------------|--------------------|--------------------------------------------------------------------|------------------|---------------------------------------------------------------------------|----------------------------------------|--------------------------|----------------------------------|------|-------|---|
| D           | ATEI START                            | EINFÜGEN                                                | I SEITENLA                                     | YOUT FO               | RMELN DA           | TEN ÜBER                                                           | PRÜFEN           | ANSICHT                                                                   |                                        |                          |                                  | Anm  | elden | 2 |
| Fur<br>eint | fx ∑ AutoS<br>ktion<br>fügen I Finanz | umme ×<br>t verwendet ×<br>mathematik ×<br>Funktionsbib | 2 Logisch •<br>Text •<br>Datum u. U<br>liothek | ج<br>اق ج<br>hrzeit ج | Namens-<br>Manager | Namen definie<br>In Formel verw<br>Aus Auswahl er<br>inierte Namen | ren 🔹<br>enden 🗉 | 號¤ Spur zum Vorgäng<br>¤猛 Spur zum Nachfol<br>않 Pfeile entfernen<br>Forme | ger 🧏<br>Iger ᄿ 🕶<br>᠇ 🛞<br>Iüberwacht | Überwachungs-<br>fenster | Berechnur<br>optioner<br>Berecht | igs- |       | ^ |
| F1          | 4 *                                   | $\pm$ $\times$ $\sim$                                   | <i>f</i> <sub>x</sub> =                        | VIN(F2:F6)            |                    |                                                                    |                  |                                                                           |                                        |                          |                                  |      |       | ٧ |
|             | Α                                     | В                                                       | С                                              | D                     | E                  | F                                                                  | G                | н                                                                         | I.                                     | J                        | К                                | L    |       |   |
| 1           |                                       | 1. Vj.                                                  | 2. Vj.                                         | 3. Vj.                | 4. Vj.             | Summen                                                             |                  |                                                                           |                                        |                          |                                  |      |       |   |
| 2           | Heintz                                | 29407                                                   | 38070,12                                       | 31000                 | 50340              | 148817,12                                                          |                  |                                                                           |                                        |                          |                                  |      |       |   |
| 3           | Weber                                 | 20956                                                   | 30704                                          | 61078,34              | 41000              | 153738,34                                                          |                  |                                                                           |                                        |                          |                                  |      |       |   |
| 4           | Reuter                                | 77000                                                   | 51929                                          | 48035                 | 22692,4            | 199656,4                                                           |                  |                                                                           |                                        |                          |                                  |      |       |   |
| 5           | Bauer                                 | 43189,67                                                | 24000                                          | 52718                 | 68491              | 188398,67                                                          |                  |                                                                           |                                        |                          |                                  |      |       |   |
| 6           | Sander                                | 32831                                                   | 63117                                          | 19047                 | 39162              | 154157                                                             |                  |                                                                           |                                        |                          |                                  |      |       |   |
| 7           |                                       |                                                         |                                                |                       |                    |                                                                    |                  |                                                                           |                                        |                          |                                  |      |       |   |
| 8           | SUMMEN:                               | 203383,67                                               | 207820,12                                      | 211878,34             | 221685,4           | 844767,53                                                          |                  |                                                                           |                                        |                          |                                  |      |       |   |
| 9           |                                       |                                                         |                                                |                       |                    |                                                                    |                  |                                                                           |                                        |                          |                                  |      |       |   |
| 10          | MAXIMUM:                              | 77000                                                   | 63117                                          | 61078,34              | 68491              | 199656,4                                                           |                  |                                                                           |                                        |                          |                                  |      |       |   |
| 11          |                                       |                                                         |                                                |                       |                    |                                                                    |                  |                                                                           |                                        |                          |                                  |      |       |   |
| 12          | MITTELWERT:                           | 40676,734                                               | 41564,024                                      | 42375,668             | 44337,08           | 168953,506                                                         |                  |                                                                           |                                        |                          |                                  |      |       | _ |
| 13          |                                       |                                                         |                                                |                       |                    |                                                                    |                  |                                                                           |                                        |                          |                                  |      |       | - |
| 14          | MINIMUM:                              | 20956                                                   | 24000                                          | 19047                 | 22692,4            | 148817,12                                                          |                  |                                                                           |                                        |                          |                                  |      |       | - |
| 15          |                                       |                                                         |                                                |                       |                    |                                                                    |                  |                                                                           |                                        |                          |                                  |      |       | - |
|             | $\leftarrow \rightarrow$              | Tabelle1                                                | +                                              |                       |                    |                                                                    |                  | 1                                                                         |                                        |                          |                                  |      | Þ     | ] |
| BEF         | REIT                                  |                                                         |                                                |                       |                    |                                                                    |                  |                                                                           | E                                      | ■ ■                      |                                  | +    | 100 % | % |

Tabelle mit statistischen Auswertungen (Spalte A ist bereits optimal verbreitert (siehe nächstes Kapitel))

# 8 Tabelle gestalten

Excel bietet Ihnen eine große Fülle an Gestaltungsmöglichkeiten. Sie können die Spaltenbreite ändern, das Format der Zahlen festlegen, Schriftart und -größe verändern, Linien in die Tabelle einziehen und die ganze Tabelle oder nur kleine Bereiche farblich gestalten.

### 8.1 Spaltenbreite ändern

Die Spaltenbreite ist mit einer Standardbreite von ca. 10 Zeichen vorgegeben. Sie kann mit verschiedenen Befehlen zwischen 0 und 255 Zeichen über ein Menü, aber auch direkt mit der Maus verändert werden. Bei der Breite 0 wird die Spalte ausgeblendet.

Die Veränderung wirkt immer auf die gesamte Spalte bis zur untersten Zeile. Wenn Sie mehrere Spalten in der Breite ändern wollen, sind die entsprechenden Spalten vorher zu markieren:

#### • Mehrere Spalten

Bei gedrückter linker Maustaste ziehen Sie den Mauszeiger über die Spaltenköpfe.

#### • Ganzes Tabellenblatt

Klicken Sie auf die Schaltfläche für die Tabellen-Markierung, links vom Spaltenbuchstaben **A**.

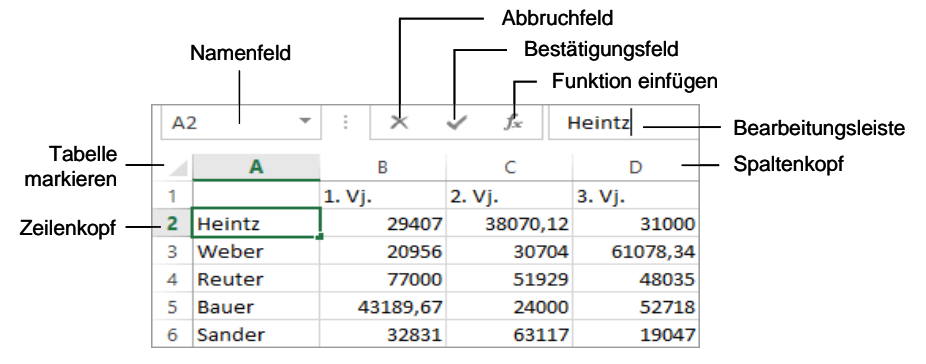

Wichtige Teile einer Arbeitsmappe

Die Spalte A ist optimal zu verbreitern. Klicken Sie mit der Maus in die A-Spalte und dann auf der Registerkarte **Start** in der Befehlsgruppe **Zellen** auf das Symbol **Format**. Für die Spaltenbreite stehen Ihnen in dem Untermenü die folgenden Befehle zur Verfügung:

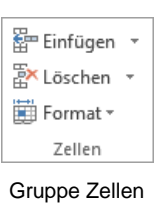

#### Spaltenbreite...

Einen Wert zwischen 0 und 255 für die markierten Spalten eingeben. Bei der Breite 0 wird die Spalte ausgeblendet.

#### Spaltenbreite automatisch anpassen (Optimale Breite)

Dieser Befehl wählt die Breite so aus, dass alle Daten sichtbar sind.

#### Standardbreite

Das Eingabefeld **Standardbreite** bestimmt die Breite für die gesamte Tabelle. Ausgenommen sind hiervon die Spalten, die vorher schon in der Breite verändert wurden.

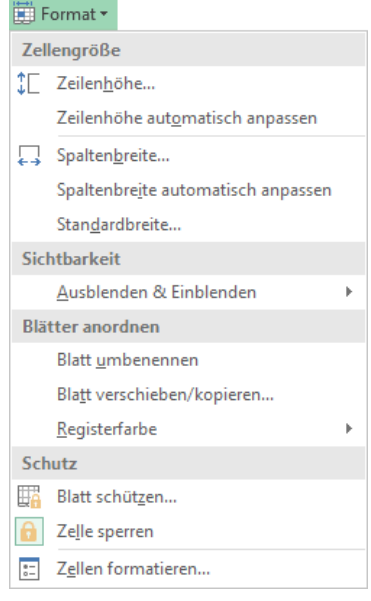

Symbol Format mit Untermenü

#### Ausblenden & Einblenden

Dieser Befehl blendet die markierten Spalten oder Zeilen aus und ein.

### 8.2 Mit der Maus die Spaltenbreite ändern

Nun soll die B-Spalte verbreitert werden. Zeigen Sie mit dem Mauskreuz oben im Spaltenkopf auf die Trennlinie zwischen der B- und der C-Spalte. Bitte arbeiten Sie langsam. Das Mauskreuz ändert sich dort zu einem Doppelpfeil  $\clubsuit$ . Nun halten Sie die linke Maustaste gedrückt und verschieben zum Verbreitern den *rechten* Spaltenrand nach rechts. Die aktuelle Breite wird dabei in einer QuickInfo Breite: 10,71 (80 Pixel) angezeigt. Bei der richtigen Breite (z.B. 11,00 (82 Pixel)) lassen Sie die Maustaste los. Soll die optimale Spaltenbreite mit der Maus eingestellt werden, klicken Sie doppelt oben im Spaltenkopf auf die Trennlinie.

Ihre Aufgabe: Verbreitern Sie auch die Spalten C bis F, damit sie die gleiche Breite haben wie Spalte B.

### 8.3 Zeilenhöhe ändern

In der Excel Standardeinstellung passt sich die Zeilenhöhe an die größte Schrift in der betreffenden Zeile automatisch an. In dem Untermenü des Symbols **Format** legen Sie für die markierten Zeilen eine feste Höhe in Punkten (Seite 62) oder eine optimale Höhe fest. Bei einem Wert von 0 wird die Zeile ausgeblendet. Zum Ändern mit der Maus zeigen Sie im Zeilenkopf auf den *unteren* Zeilenrand + und ziehen bei gedrückter linker Maustaste die Zeile auf die gewünschte Höhe. Soll die optimale Zeilenhöhe mit der Maus eingestellt werden, klicken Sie doppelt im Zeilenkopf auf die Trennlinie.

### 8.4 Ausrichtung

Texte und Zahlen können Sie linksbündig, zentriert oder rechtsbündig ausrichten. Für größere Textmengen innerhalb einer Zelle ist zusätzlich die Ausrichtung **Blocksatz** vorgesehen, die Sie vielleicht schon aus der Textverarbeitung kennen. Standardmäßig richtet Excel einen Text linksbündig und Zahlen und Formeln rechtsbündig aus. Wenn Sie die Ausrichtung ändern wollen, gehen Sie den folgenden Weg:

- 1. Markieren Sie den Bereich, sonst gilt die Formatierung nur für die aktuelle Zelle.
- Klicken Sie auf der Registerkarte Start in der Gruppe Ausrichtung rechts unten auf die Schaltfläche Fa oder wählen Sie im Kontextmenü (rechte Maustaste) den Befehl Zellen formatieren oder drücken Sie die Tastenkombination [Strg]+1].

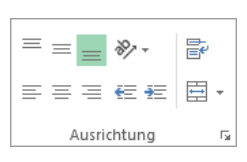

Gruppe Ausrichtung auf der Registerkarte Start

| Zellen formatieren                                                                                                    | ? ×                                                                                                 |
|----------------------------------------------------------------------------------------------------|----------------------------------------------------------------------------------------------------|
| Zahlen Ausrichtung Schrift Rahmen Ausfüllen Schutz                                                                                                    |                                                                                                    |
| Textausrichtung<br>Horizontal:<br>Standard V Einzug:<br>Vertikal: 0 0<br>Unten V<br>Verteilt ausrichten<br>Textsteuerung<br>Zeilenymbruch<br>Azellgröße anpassen<br>Zeilenymbinden | Ausrichtung<br>T<br>e<br>x<br>Text<br>•<br>•<br>•<br>•<br>•<br>•<br>•<br>•<br>•<br>•<br>•<br>•<br>• |
| Von rechts nach links<br>Textgichtung:<br>Kontext                                                                                                    | OK Abbrechen                                                                                        |

Register Ausrichtung

- 3. Im Register **Ausrichtung** klicken Sie das Listenfeld **Horizontal** an und wählen aus der rechts stehenden Liste die gewünschte Ausrichtung aus.
- 4. Über die Schaltfläche OK schließen Sie das Dialogfeld.

#### Ausrichtung über ein Symbol auswählen

- 1. Markieren Sie den Bereich, sonst gilt die Formatierung nur für die aktuelle Zelle.
- 2. Klicken Sie das entsprechende Symbol auf der Registerkarte **Start** in der Gruppe **Ausrichtung** an:

Linksbündig:

Zentriert:

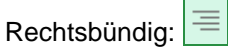

#### Zeilenumbruch

Auf der Seite 26 wurde es schon kurz erwähnt: Mit der Tastenkombination Alt+ ← fügen Sie *innerhalb der Zelle* an der Cursorposition einen festen Zeilenumbruch, also eine neue Zeile ein. Dies kann bei größeren Textmengen innerhalb einer Zelle notwendig sein. Sie können aber auch einen variablen Zeilenumbruch einstellen, wenn Sie in dem vorherigen Dialogfeld **Zellen formatieren** im Register **Ausrichtung** das Kontrollkästchen **Zeilenumbruch** aktivieren. Der Umbruch orientiert sich an der Spaltenbreite.

### 8.5 Zahlen-Formatierung

Die Zahlen in unserer Tabelle sind nicht sehr übersichtlich angeordnet. Einige ganze Zahlen wechseln sich ab mit Dezimalzahlen, mit einer oder zwei Dezimalstellen.

Es besteht die Möglichkeit, das *Aussehen* der Zahlen zu verändern, zu formatieren. Die Formatierung hat nur Einfluss auf die Bildschirmdarstellung und auf den Ausdruck, aber nicht auf den eigentlichen Zellinhalt.

| Stand    | ard  | *                  |
|----------|------|--------------------|
| <b>-</b> | % ೲ  | €0,00<br>,00 \$00, |
|          | Zahl | Г                  |

Gruppe Zahl auf der Registerkarte Start

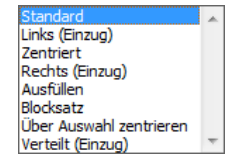

Listenfeld Horizontal

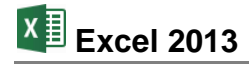

Markieren Sie den Bereich B2:F14, sonst gilt die Formatierung nur für die aktuelle Zelle. Wählen Sie einen der nachfolgenden Befehle aus:

- Oder öffnen Sie das Dialogfeld Zellen formatieren, wie es auf der Seite 55 beschrieben ist. Darüber hinaus können Sie auch über den Befehl Mehr im rechts stehenden Listenfeld das Dialogfeld öffnen. Dort stellen Sie ein:
  - Register Zahlen
  - Kategorie: **Währung**. Einige Formatmöglichkeiten sind auf der Seite 58 zusammengestellt.
  - Dezimalstellen: 2
  - Symbol: € Deutsch (Deutschland)
  - OK : Der Bereich wird formatiert.
  - Abbrechen : Der Bereich wird nicht formatiert.

Falls in den Zellen statt einer Zahl diese Zeichen ##### erscheinen, vergrößern Sie die Spaltenbreite (Seite 54).

|                                                                                                    |                                                                                                 | Zellen                                                              | formatiere   | en         |               | ?          | ×     |
|----------------------------------------------------------------------------------------------------|-------------------------------------------------------------------------------------------------|---------------------------------------------------------------------|--------------|------------|---------------|------------|-------|
| Zahlen Ausrichtung                                                                                                    | Schrift                                                                                         | Rahmen                                                              | Ausfüllen    | Schutz     |               |            |       |
| Standard A<br>Zahi<br>Wahrong<br>Buchhaltung<br>Datum<br>Uhrzent<br>Bruch<br>Wissenschaft<br>Sonderformat<br>Benutzerdefiniert | Beispiel<br>29.407,0<br>Dezimalst<br>Symbol:<br>Negative<br>•1.234,10<br>-1.234,10<br>-1.234,10 | 00 €<br>eellen: 2<br>€ Deutsch<br>Zahlen:<br>0 €<br>€<br>0 €<br>0 € | Deutschland  | )          |               |            | >     |
| Währung wird für allge<br>Dezimalstellen in einer S                                                                            | meine mon<br>ipalte auszi                                                                       | etäre Werte<br>urichten.                                            | verwendet. E | ienutzen S | ie Buchhaltun | ıg, um die | ~     |
|                                                                                                    |                                                                                                 |                                                                     |              |            | ОК            | Abbr       | echen |

Ein Währungsformat im Dialogfeld auswählen

#### Dezimaltrennzeichen

Um das Dezimaltrennzeichen (Komma oder Punkt) festzulegen, haben Sie verschiedene Möglichkeiten:

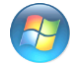

**Windows 7**: Startmenü, Systemsteuerung, Region und Sprache, Register Formate, Schaltfläche Weitere Einstellungen].

Windows 8: Suchmenü (Kategorie Apps), Suchbegriff Systemsteuerung (Seite 8), Re-

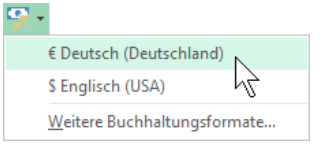

Währungsformat auswählen

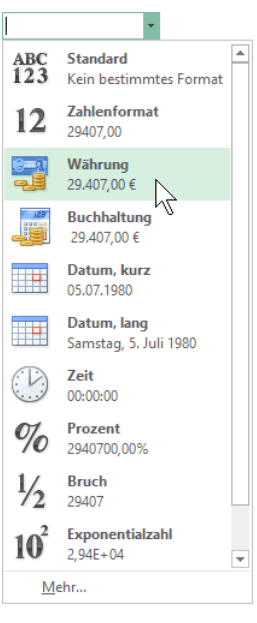

Listenfeld Zahlenformat

gion, Register Formate, Schaltfläche Weitere Einstellungen.

**Excel**: Möchten Sie in Excel das Trennzeichen abweichend von der Windows-Systemsteuerung einstellen, wählen Sie den Weg: **Datei**-Menü, Optionen, Seite **Erweitert**. Deaktivieren Sie unter **Bearbeitungsoptionen** das Kontrollkästchen **Trennzeichen vom Betriebssystem übernehmen** und geben Sie andere Dezimaltrennzeichen ein:

|                                       | Excel-Optionen                                                             | ? ×       |
|---------------------------------------|----------------------------------------------------------------------------|-----------|
| Allgemein                             | Beim Rollen mit IntelliMouse zoomen                                        | ^         |
| Formeln                               | Benutzer bei einer möglicherweise zeitaufwändigen Operation warnen         |           |
| Dokumentprüfung                       | Wenn diese Anzahl von Zellen (in Ta <u>u</u> send) betroffen ist: 33.554 ᆍ |           |
| Speichern                             | Trennzeichen vom Betriebssystem übernehmen                                 |           |
| Sprache                               |                                                                            |           |
| Erweitert                             | Lausendertrennzeichen:<br>Cursorbewegung:                                  |           |
| Menüband anpassen                     | Logisch                                                                    |           |
| Symbolleiste für den Schnellzugriff   | ○ <u>V</u> isuell                                                          | ~         |
| · · · · · · · · · · · · · · · · · · · | <                                                                          | >         |
|                                       | OK                                                                         | Abbrechen |

Dezimaltrennzeichen ändern

### Formatmöglichkeiten

Excel bietet die vielfältigsten Möglichkeiten an, die Beispielzahl

#### 1234,567

zu formatieren. Sie können dabei auf Standard-Formate zurückgreifen oder über die Kategorie **Benutzerdefiniert** das Aussehen der Zahlen auch selbst bestimmen. Nachfolgend sehen Sie ein paar Muster:

| Kat | egorie                                                                                                    | Aussehen der Beispielzahl |
|-----|----------------------------------------------------------------------------------------------------|---------------------------|
| •   | Zahl                                                                                                    | 1234 57                   |
|     | 2 Dezimalstellen, kein 1000er-Trennzeichen                                                                                                    | ,                         |
| •   | Zahl                                                                                                    | 1 234 57                  |
|     | 2 Dezimalstellen und 🗹 1000er-Trennzeichen (.)                                                                                                    | 1.204,07                  |
| •   | Währung, Symbol €                                                                                                    | 1 234 57 €                |
|     | 2 Dezimalstellen                                                                                                    |                           |
| •   | Währung, Symbol EUR                                                                                                    | 1.234.57 EUR              |
|     | 2 Dezimalstellen                                                                                                    |                           |
| •   | Währung, Symbol CHF                                                                                                    | 1,234,57 CHF              |
|     | 2 Dezimalstellen und ISO-Symbol Schweiz CHF                                                                                                    |                           |
| •   | Datum                                                                                                    | 18.05.1903                |
|     | Der ganzzahlige Anteil der Beispielszahl (1234) wird hier als D<br>seriennummer verwendet. 01.01.1900 = 1                                                             | Datums-                   |
| •   | Uhrzeit                                                                                                    | 13:36:29                  |
|     | Die Ziffern hinter dem Komma bei der Beispielzahl (,567)<br>werden hier als Zeitseriennummer verwendet.<br>06:00  Uhr = 0,25, 12:00  Uhr = 0,5, 13:36:29  Uhr = 0,567 |                           |
| •   | Prozent                                                                                                    | 123456 7 %                |
|     | Die Zahl wird mit 100 multipliziert und mit Prozentzeichen vers                                                                                                    | sehen,                    |

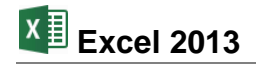

**Beispielzahl** 

| ategorie | Aussehen der |
|----------|--------------|

1 Dezimalstelle

#### Wissenschaft

Wissenschaftliche Schreibweise mit Exponent, 2 Dezimalstellen

1,23E+03

#### Ihre Aufgabe

Speichern Sie die Arbeitsmappe unter dem Namen **Betriebliches Vorschlagswesen3**, **Einsparungen** ab. Im Explorer-Fenster **Speichern unter** heben Sie dazu die Markierung im Textfeld Dateiname auf und tauschen nur die Zahl 2 durch die 3 aus.

| x   | <b>. 5</b> - ( | 2                         |                   | Betriebl    | iches Vorschlag | swesen3, Einspar                      | ungen.xlsx | - Excel                                                      |                              | ?                                   | 困 – □                                                                                                    | ×   |
|-----|----------------|---------------------------|-------------------|-------------|-----------------|---------------------------------------|------------|--------------------------------------------------------------|------------------------------|-------------------------------------|----------------------------------------------------------------------------------------------------|-----|
| D   | ATEI START     | EINFÜGEN                  | SEITENLA          | YOUT FOR    | MELN DAT        | EN ÜBERPRI                            | ÜFEN A     | NSICHT                                                       |                              |                                     | Anmelde                                                                                                    | n 🏳 |
| Eir | nfügen         | Calibri<br>F K <u>U</u> → | • 11 • A          |             |                 | ₩ährun<br>₩ährun<br>₩ör 9<br>\$68 \$9 | g • F      | Bedingte Formatie<br>Als Tabelle format<br>Zellenformatvorla | erung +<br>tieren +<br>gen + | Einfügen •<br>Löschen •<br>Format • | $\sum_{\mathbf{v}} \cdot \sum_{\mathbf{z}}^{\mathbf{A}} \cdot \mathbf{v}$ $\underbrace{\mathbf{v}}_{\mathbf{v}} \cdot \underbrace{\mathbf{A}}_{\mathbf{v}} \cdot \mathbf{v}$ Rearbeitan |     |
| F1  | 4 ×            | : × v                     | f <sub>x</sub> =N | 1IN(F2:F6)  | ushchung        | 19 Zalli                              | (a)        | Tormationager                                                | 1                            | Zellen                              | DearDeiten                                                                                                    | ~   |
|     | А              | В                         | С                 | D           | E               | F                                     | G          | н                                                            | 1                            | J                                   | К                                                                                                    |     |
| 1   |                | 1. Vj.                    | 2. Vj.            | 3. Vj.      | 4. Vj.          | Summen                                |            |                                                              |                              |                                     |                                                                                                    |     |
| 2   | Heintz         | 29.407,00€                | 38.070,12€        | 31.000,00€  | 50.340,00€      | 148.817,12€                           |            |                                                              |                              |                                     |                                                                                                    |     |
| 3   | Weber          | 20.956,00€                | 30.704,00€        | 61.078,34€  | 41.000,00€      | 153.738,34€                           |            |                                                              |                              |                                     |                                                                                                    |     |
| 4   | Reuter         | 77.000,00€                | 51.929,00€        | 48.035,00€  | 22.692,40€      | 199.656,40€                           |            |                                                              |                              |                                     |                                                                                                    |     |
| 5   | Bauer          | 43.189,67€                | 24.000,00€        | 52.718,00€  | 68.491,00€      | 188.398,67€                           |            |                                                              |                              |                                     |                                                                                                    |     |
| 6   | Sander         | 32.831,00€                | 63.117,00€        | 19.047,00€  | 39.162,00€      | 154.157,00€                           |            |                                                              |                              |                                     |                                                                                                    |     |
| 7   |                |                           |                   |             |                 |                                       |            |                                                              |                              |                                     |                                                                                                    |     |
| 8   | SUMMEN:        | 203.383,67€               | 207.820,12€       | 211.878,34€ | 221.685,40€     | 844.767,53€                           |            |                                                              |                              |                                     |                                                                                                    |     |
| 9   |                |                           |                   |             |                 |                                       |            |                                                              |                              |                                     |                                                                                                    |     |
| 10  | MAXIMUM:       | 77.000,00€                | 63.117,00€        | 61.078,34€  | 68.491,00€      | 199.656,40€                           |            |                                                              |                              |                                     |                                                                                                    |     |
| 11  |                |                           |                   |             |                 |                                       |            |                                                              |                              |                                     |                                                                                                    |     |
| 12  | MITTELWERT:    | 40.676,73€                | 41.564,02€        | 42.375,67€  | 44.337,08€      | 168.953,51€                           |            |                                                              |                              |                                     |                                                                                                    | -   |
| 13  |                |                           |                   |             |                 |                                       |            |                                                              |                              |                                     |                                                                                                    | -   |
| 14  | MINIMUM:       | 20.956,00€                | 24.000,00€        | 19.047,00€  | 22.692,40€      | 148.817,12€                           |            |                                                              |                              |                                     |                                                                                                    | -   |
| 15  |                |                           |                   |             |                 |                                       |            |                                                              |                              |                                     |                                                                                                    | -   |
|     | 4 1            | Tabelle1                  | (+)               |             |                 |                                       | ÷ •        | (                                                            |                              |                                     |                                                                                                    | Þ   |
| BEF | REIT           |                           |                   |             |                 |                                       |            | Ħ                                                            |                              | □                                   | + 10                                                                                                    | 0%  |

Zahlen mit Währungsformat

# 8.6 Zeilen und Spalten einfügen

Neue Zeilen werden oberhalb des Zellcursors eingefügt, neue Spalten links davon. Wenn Sie mehr als eine Spalte bzw. Zeile einfügen wollen, markieren Sie vorher die Anzahl der Spalten bzw. Zeilen. Oberhalb der ersten Zeile sind 5 neue Zeilen für die Überschriften einzufügen. Nun gibt es etwas unterschiedliche Möglichkeiten:

- Markieren Sie mit der Maus die Zeilenköpfe der Zeilen 1 bis
   5. Damit sind die Zeilen komplett markiert. Klicken Sie in der Befehlsgruppe Zellen auf den linken Teil des Symbols Einfügen Einfügen . Die 5 Zeilen werden eingefügt.
- Ohne vorher Zeilen zu markieren, können Sie alternativ per Rechtsklick das Kontextmenü aufrufen und mit dem Befehl Zellen einfügen eine Dialogbox öffnen, aus der Sie die

|          | 🖫 Einfügen 🔹                               |
|----------|--------------------------------------------|
|          | 🛱 Löschen 🔻                                |
|          | 🗒 Format 🗝                                 |
|          | Zellen                                     |
| Gr<br>R  | uppe Zellen auf der<br>tegisterkarte Start |
| <b>8</b> | Z <u>e</u> llen einfügen                   |
| t.       | Blattzeile <u>n</u> einfügen               |
| ⊔∱⊔<br>∏ | Blattspalten ein <u>f</u> ügen 🗸           |
| Щ.       | Bla <u>t</u> t einfügen                    |
|          |                                            |

Untermenü

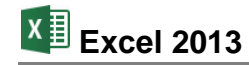

Option • Ganze Zeile wählen.

Gleiches Format wie Zelle oben Gleiches Format wie Zelle unten 0

> 0 Formatierung löschen

Der danach erscheinende SmartTag neuen Zeilen bietet Ihnen Einfügeoptionen, um die Formatierung der neuen Zeilen noch zu verändern.

Die Formatierung der neuen Zeilen nachträglich verändern

#### Ihre Aufgabe

In die Zelle A2 tragen Sie die Überschrift ein: Betriebliches Vorschlagswesen

| 🗱 🔒 🍤 -          | ⊘∓                 |                          | Betriebl       | iches Vorschlag                 | swesen3, Einspa               | rungen.xlsx - ł             | Excel                                                   |                                | ?                                  | * - •                                             | ×   |
|------------------|--------------------|--------------------------|----------------|---------------------------------|-------------------------------|-----------------------------|---------------------------------------------------------|--------------------------------|------------------------------------|---------------------------------------------------|-----|
| DATEI STAF       | EINFÜGEN           | SEITENLA                 | OUT FOR        | MELN DAT                        | EN ÜBERPR                     | ÜFEN AN                     | ISICHT                                                  |                                |                                    | Anmelder                                          | n 🔍 |
| Einfügen         | Calibri<br>F K U - | • 11 • A                 |                | <b>=</b> ∛·<br>∃ € <del>1</del> | Standar<br>Standar<br>Standar | d 🔹 🖶 B<br>6 000 🐺 A<br>🐺 Z | edingte Formati<br>.ls Tabelle forma<br>ellenformatvorl | erung *<br>itieren *<br>agen * | Einfügen ▼<br>Eschen ▼<br>EFormat▼ | ∑ • <sup>A</sup> Z▼•<br>↓ • <sup>A</sup> •<br>≪ • |     |
| Zwischenablage 🕞 | Sch                | riftart                  | G A            | lusrichtung                     | r⊒ Zahl                       | Tai l                       | Formatvorlage                                           | n                              | Zellen                             | Bearbeiten                                        | ~   |
| A2 -             | : × ~              | <i>f</i> <sub>∞</sub> Be | triebliches Vo | orschlagswese                   | en                            |                             |                                                         |                                |                                    |                                                   | ~   |
| Α                | В                  | С                        | D              | E                               | F                             | G                           | Н                                                       | 1                              | J                                  | K                                                 |     |
| 1                |                    |                          |                |                                 |                               |                             |                                                         |                                |                                    |                                                   |     |
| 2 Betriebliche   | s Vorschlagswe     | esen                     |                |                                 |                               |                             |                                                         |                                |                                    |                                                   | _   |
| 3                |                    |                          |                |                                 |                               |                             |                                                         |                                |                                    |                                                   | _   |
| 4                |                    |                          |                |                                 |                               |                             |                                                         |                                |                                    |                                                   | -   |
| 6                | 1. Vi.             | 2. Vi.                   | 3. Vi.         | 4. Vi.                          | Summen                        |                             |                                                         |                                |                                    |                                                   |     |
| 7 Heintz         | 29.407,00€         | 38.070,12€               | 31.000,00€     | 50.340,00€                      | 148.817,12€                   |                             |                                                         |                                |                                    |                                                   |     |
| 8 Weber          | 20.956,00€         | 30.704,00€               | 61.078,34€     | 41.000,00€                      | 153.738,34€                   |                             |                                                         |                                |                                    |                                                   |     |
| 9 Reuter         | 77.000,00€         | 51.929,00€               | 48.035,00€     | 22.692,40€                      | 199.656,40€                   |                             |                                                         |                                |                                    |                                                   |     |
| 10 Bauer         | 43.189,67€         | 24.000,00€               | 52.718,00€     | 68.491,00€                      | 188.398,67€                   |                             |                                                         |                                |                                    |                                                   |     |
| 11 Sander        | 32.831,00€         | 63.117,00€               | 19.047,00€     | 39.162,00€                      | 154.157,00€                   |                             |                                                         |                                |                                    |                                                   |     |
| 12               | 202 202 67 6       | 207 020 12 0             | 211.070.24.0   | 221 625 40 6                    | 044 767 60 6                  |                             |                                                         |                                |                                    |                                                   | _   |
| 13 SUMMEN:       | 203.383,67€        | 207.820,12€              | 211.8/8,34€    | 221.085,40€                     | 844.707,53€                   |                             |                                                         |                                |                                    |                                                   | -   |
| 15 MAXIMUM:      | 77.000.00€         | 63.117.00€               | 61.078.34 €    | 68.491.00€                      | 199.656.40 €                  |                             |                                                         |                                |                                    |                                                   |     |
| 4 F              | Tabelle1           | +                        | 02.070,040     |                                 | 200000,40 0                   | : •                         |                                                         | 1                              |                                    |                                                   | Þ   |
| BEREIT           |                    |                          |                |                                 |                               |                             | Ħ                                                       |                                | J                                  | <b>+</b> 100                                      | )%  |

Die Zeilen 1 bis 5 wurden eingefügt

# 8.7 Schriftstil

Den Inhalt der Zelle A2 wollen wir jetzt in einer größeren Schrift formatieren. Wie üblich gilt die Formatierung für die Zelle, in der der Zellcursor steht oder für den markierten Bereich. Aber auch das unterschiedliche Formatieren von verschiedenen Zeichen innerhalb einer Zelle ist möglich (Markieren Seite 27).

### Symbole für die Zeichen-Formatierung

Die Symbole, Sie am häufigsten für die Zeichen-Formatierung benötigen:

- Registerkarte Start, Gruppe Schriftart
- Kontext-Symbolleiste (rechte Maustaste, Seite 18).

Wenn rechts von einem Symbol ein kleines Dreieck - zu sehen ist, klappen Sie mit einem Mausklick auf das Dreieck eine Auswahlliste auf. Beim Klick auf den linken Teil eines Symbols wird direkt die aktuelle Formatierung, die Standardeinstellung oder die zuletzt gewählte Einstellung angewendet.

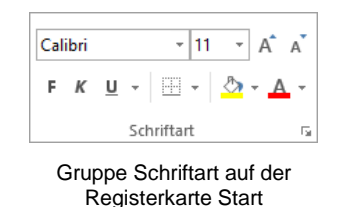

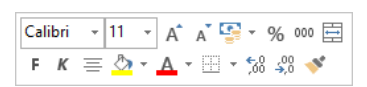

Kontext-Symbolleiste

#### Livevorschau

Beispielhaft ist hierfür die Schaltfläche Schriftart. Klicken Sie auf das Dreieck -, um die rechts stehende Liste zu öffnen. Die aktuelle Schriftart an der Cursorposition ist in der aufgeklappten Liste markiert. Mit der Maus blättern Sie über die rechte Bildlaufleiste. Die Schriftnamen sind bereits als Beispiel in der jeweiligen Schriftart formatiert. Und das Besondere: Wenn Sie in der Liste auf eine Schrift zeigen, wird der aktuelle Bereich sofort in der neuen Schrift formatiert. Mit einem Klick auf den Namen wählen Sie eine Schrift aus.

| Calibri          | × 11       | * |                 |  |
|------------------|------------|---|-----------------|--|
| Designschriftar  |            |   |                 |  |
| 🕖 Calibri Ligi   | nt         |   | (Überschriften) |  |
| 🕖 Calibri        |            |   | (Textkörper)    |  |
| Alle Schriftarte | n          |   |                 |  |
| 🕖 Agency 🖪       |            |   |                 |  |
| 0 Aharon         | u <b>i</b> |   | אבגד הוז        |  |
| 0 Aldhabi        |            |   | احد هو.         |  |
| 0 ALGERI         | 4.N        |   |                 |  |

Schriftart auswählen

#### **Dialogfeld Zellen formatieren**

Das nachfolgende Dialogfeld rufen Sie über die folgenden Wege auf:

- Menüband Registerkarte Start, Gruppe Schriftart, Schaltfläche 🖬 oder
- Kontextmenü (rechte Maustaste), Zellen formatieren, Register Schrift:

| Zellen formatieren ? ×                                                                                                    |                                                                                                    |                        |  |  |  |  |  |
|----------------------------------------------------------------------------------------------------|----------------------------------------------------------------------------------------------------|------------------------|--|--|--|--|--|
| Zahlen Ausrichtung Schrift Rahmen                                                                                                    | Ausfüllen Schutz                                                                                                    |                        |  |  |  |  |  |
| Zahlen     Adsrichtung     Schriftant:       Calibri     The Calibri Light (Überschriften)       The Calibri Textkorperi       The Calibri Textkorperi       The Calibri Textkorperi       The Algerian       Unterstreichung:       Ohne       Effekte       Durchgestrichen       Hachgestellt | Schriftschnitt: Sch<br>Schriftschnitt: Sch<br>Standard 11<br>Standard 9<br>Fett<br>Fett Kursiv 11<br>Farbg:<br>Vorschau<br>AaBbCcYyZ | riftgrad:              |  |  |  |  |  |
| TrueType-Schriftart: Für Ausdruck und Bildschi                                                                                                    | rmanzeige wird dieselbe Schriftart v                                                                                                 | erwendet.<br>Abbrechen |  |  |  |  |  |

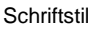

Das Register Schrift bietet Ihnen folgende Möglichkeiten:

Schriftart

# Hier sehen Sie verschiedene Schriftarten

Schriftschnitt

| Schriftschnitt | Standard, ohne Hervorhebung                           |
|----------------|-------------------------------------------------------|
|                | <i>Kursiv,</i> auch über das Symbol                   |
|                | Fett, auch über das Symbol                            |
|                | Fett Kursiv, auch über die Symbole                    |
| Schriftgrad    | eine Punktgröße auswählen oder eintragen, auch Symbol |
| Hier seh       | en sie verschiedene Größen                            |

| Unterstreichung | Ohne, Einfach, Dop<br>oder Doppelt (Buch                                                                                                    | <u>U</u> • |                                                             |  |  |
|-----------------|----------------------------------------------------------------------------------------------------|------------|-------------------------------------------------------------|--|--|
|                 | teilweise auch über                                                                                                    | das Symbol | <u>U</u>                                                    |  |  |
| Effekte         | <ul> <li>Durchgestrichen: Schaltfläche zum Ein- oder<br/>Ausschalten</li> <li>Hochgestellt: ein- oder ausschalten</li> <li>Tiefgestellt: ein- oder ausschalten</li> </ul> |            | Doppelt unterstreichen √<br>Auswahlrahmen<br>Unterstreichen |  |  |
| Farbe           | Farbe am Bildschirm und bei Farbdruckern, auch über das Symbol 🔺                                                                                                    |            |                                                             |  |  |
| Standardschrift | mit Häkchen: Es wird für den markierten Bereich wieder die Standard-<br>schriftart verwendet.                                                                             |            |                                                             |  |  |
| OK              | schließt das Dialogfeld und formatiert den markierten Bereich.                                                                                                    |            |                                                             |  |  |
| Abbrechen       | schließt das Dialogfeld und formatiert nicht den Bereich.                                                                                                    |            |                                                             |  |  |

#### **Proportional-Schrift**

Bei einer Schreibmaschinen-Schrift, z.B. **Courier**, bekommt jeder Buchstabe den gleichen Platz zugewiesen. Anders ist dies bei modernen Proportional-Schriften, z.B. **Calibri**. Hier hat jeder Buchstabe nur den Platz, der ihm gebührt. Ein kleines i zum Beispiel ist viel schmaler als ein großes M.

In Windows-Programmen werden häufig Proportional-Schriften verwendet. Deshalb kann vorher nicht genau gesagt werden, wie viele Zeichen in eine Zeile passen.

#### Ihre Aufgabe

Windows-Programme, wie Excel, verwenden bei der Schriftgröße das typographische Maß Punkt. Hierbei wird die Buchstaben-Höhe angegeben. 72 Punkt sind gleich 1 Zoll. Die Standardgröße ist eine 11 Punktschrift.

- 1. Wählen Sie für die Zelle A2 eine **24-Punkt** Schrift aus und klicken Sie auf OK.
- 2. Schreiben Sie in die Zelle A4 das Wort **Einsparungen**. Formatieren Sie diese Zelle mit einer **14-Punkt** Schrift und in **Fett**.

### 8.8 Überschriften zentrieren

Die zwei Überschriften in den Zellen A2 und A4 sind nun zwischen den Spalten A bis F zentriert auszurichten:

- 1. Markieren Sie den Bereich A 2 : F 4 .
- 2. Klicken Sie auf der Registerkarte Start in der Gruppe Ausrichtung rechts unten auf die Schaltfläche F.
- 3. Klappen Sie das Listenfeld **Horizontal** auf.
- 4. Wählen Sie die Zeile Über Auswahl zentrieren. Dadurch wird der markierte Text nicht innerhalb einer Zelle, sondern innerhalb der markierten Spalten justiert.

|                                                                                                    |         | Zellen        | formatiere | en     | ? ×                                                                                                    |
|----------------------------------------------------------------------------------------------------|---------|---------------|------------|--------|----------------------------------------------------------------------------------------------------|
| Zahlen Ausrichtung                                                                                                    | Schrift | Rahmen        | Ausfüllen  | Schutz |                                                                                                    |
| Textausrichtung<br>Horizontal:<br>Uber Auswahl zentriet<br>Vertikal:<br>Unten<br>Verteilt ausrichten<br>Textsteuerung<br>Zeilen umbruch<br>An Zellgröße anpas<br>Zellen verbinden<br>Von rechts nach links<br>Textrichtung:<br>Kontext | en v    | inzug:<br>0 호 |            |        | Ausrichtung<br>T<br>e<br>x<br>t<br>Text<br>•<br>•<br>•<br>•<br>•<br>•<br>•<br>•<br>•<br>•<br>•<br>•<br>• |
|                                                                                                    |         |               |            |        | OK Abbrechen                                                                                             |

Überschriften zentrieren

5. Klicken Sie auf die Schaltfläche OK.

| X≣   | 🖯 🕤 🖓                           | ¢~ ∓     |                   | Betrieb       | liches Vorschlag | gswesen | 3, Einsparungen | .xlsx - Excel   |                       | ?          | A – D                                                           | ×   |
|------|---------------------------------|----------|-------------------|---------------|------------------|---------|-----------------|-----------------|-----------------------|------------|-----------------------------------------------------------------|-----|
| DA   | TEI START                       | EINFÜGEN | SEITENLA          | OUT FOR       | MELN DAT         | ΓEN     | ÜBERPRÜFEN      | ANSICHT         |                       |            | Anmelde                                                         | n 🔍 |
| Einf | fügen                           | Calibri  | - 24 - A          |               | ≥ ∛⁄ ·           |         | Standard •      | Bedingte Format | ierung *<br>atieren * | Einfügen 🔹 | $\sum_{\mathbf{v}} \cdot \frac{\mathbf{A}}{2} \mathbf{v} \cdot$ |     |
|      | - V                             |          | <u> </u>          | •             |                  |         | ,00 →,0         | Zellenformatvor | agen *                | 📰 Format 🕶 |                                                                 |     |
| Zwis | chenablage 🗔                    | Sch      | nriftart          | Est.          | Ausrichtung      | E.      | Zahl 🗔          | Formatvorlag    | en                    | Zellen     | Bearbeiten                                                      | ^   |
| A2   | ~                               | : × ~    | f <sub>x</sub> Be | triebliches V | orschlagswes     | en      |                 |                 |                       |            |                                                                 | ~   |
|      | Α                               | В        | С                 | D             | E                | I       | F               | G H             | 1                     | J          | К                                                               |     |
| 1    |                                 |          |                   |               |                  |         |                 |                 |                       |            |                                                                 |     |
| 2    | 2 Betriebliches Vorschlagswesen |          |                   |               |                  |         |                 |                 |                       |            |                                                                 |     |
| 3    |                                 |          |                   |               |                  |         |                 |                 |                       |            |                                                                 |     |
| 4    | 4 Einsparungen                  |          |                   |               |                  |         |                 |                 |                       |            |                                                                 |     |
| 5    |                                 |          |                   |               |                  |         |                 |                 |                       |            |                                                                 |     |
| 6    |                                 | 1. Vj.   | 2. Vj.            | 3. Vj.        | 4. Vj.           | Summ    | ien             |                 |                       |            |                                                                 |     |

Die zentrierten Überschriften zwischen den Spalten A bis F

#### Symbol Verbinden und zentrieren

Wenn Sie das Symbol **Verbinden und zentrieren** in der Gruppe **Ausrichtung** anwenden möchten, müssen Sie dies bei unseren Überschriften allerdings in zwei Schritten vornehmen: Sie markieren zunächst nur den Bereich A2:F2 und klicken auf das Symbol und führen das Gleiche mit dem Bereich A4:F4 durch.

|    | •                             |
|----|-------------------------------|
| t. | Verbinden und zentrieren      |
|    | Verbin <u>d</u> en über       |
|    | Zellen ver <u>b</u> inden     |
|    | Zellverb <u>u</u> nd aufheben |
|    |                               |

Verbinden und zentrieren in der Gruppe Ausrichtung

Excel 2013

8.9 Linien ziehen

Klicken Sie auf der Registerkarte **Start** in der Befehlsgruppe **Schriftart** bei dem Wechsel-Symbol **Rahmenlinien** auf das kleine Dreieck **-**. Bei diesem Wechsel-Symbol wird als Bildchen der zuletzt benutzte Befehl angezeigt. Wählen Sie aus dem Katalog den Befehl **Rahmenlinie unten**.

Zwischen den Zeilen und/oder zwischen den Spalten können

Linien gezogen werden. Stellen Sie den Zellcursor in die

Zelle A6 und markieren Sie den Bereich A6:F6.

Falls Sie eine andere Linien-Art und -Farbe bevorzugen, rufen Sie auf dem üblichen Weg das Dialogfeld **Zellen formatieren** auf. Im rechts stehenden Katalog bewirkt das auch der Befehl **Weitere Rahmenlinien**.

Im Register **Rahmen** können Sie die Linienart und die Farbe auswählen und über verschiedene Schaltflächen bestimmen, an welcher Stelle im markierten Bereich eine Linie gezogen werden soll.

Aber *zuerst* müssen Sie die Linienart und die Farbe festlegen! Erst danach klicken Sie auf die gewünschten Positions-Schaltflächen. In dem kleinen Vorschaufenster, in dem das Wort **Text** steht, muss dann die richtige Linie zu sehen sein. Zum Schluss schließen Sie das Fenster über OK.

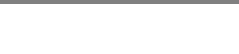

Einführung

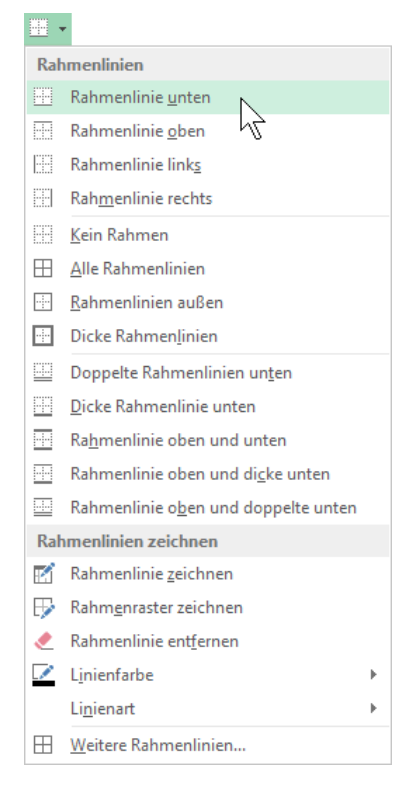

#### Katalog des Symbols Rahmenlinien in der Befehlsgruppe Schriftart

|                                             | Zellen formatieren ?                                                                                 |
|---------------------------------------------|----------------------------------------------------------------------------------------------------|
| Zahlen Ausrichtur                           | ng Schrift Rahmen Ausfüllen Schutz                                                                   |
| Linien                                      | Voreinstellungen                                                                                     |
| A <u>r</u> t:<br>Keine                      |                                                                                                    |
|                                             | Keine Außen Innen                                                                                    |
|                                             | Rahmen                                                                                               |
|                                             |                                                                                                    |
|                                             | Text Text                                                                                            |
| Automatisch                                 |                                                                                                    |
|                                             |                                                                                                    |
| Die ausgewählte Raf<br>oder der Schaltfläch | imenart kann durch Auswahl der Voreinstellungen, der Linien in der Vorschau<br>en angewendet werden. |
|                                             | OK Abbrechen                                                                                         |

Linien ziehen

#### Linien entfernen

Zum Entfernen einer Linie markieren Sie zunächst den entsprechenden Bereich.

- Klicken Sie dann im Katalog Rahmenlinien auf den Befehl Kein Rahmen.
- Oder schalten Sie in dem Dialogfeld die betreffenden Schaltflächen aus, bzw. klicken Sie auf die Schaltfläche **Keine**.

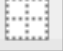

Keine

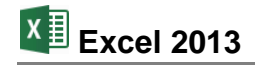

### 8.10 Füllfarbe

Sie können Zellen mit einer Hintergrundfarbe formatieren. Dazu markieren Sie den gewünschten Bereich und klicken in der Befehlsgruppe **Schriftart** bei dem Wechsel-Symbol **Füllfarbe** auf das kleine Dreieck **•**. Wählen Sie aus der Palette die Farbe aus.

Falls Sie nicht nur die Füllfarbe, sondern auch das Muster im Hintergrund der Zelle ändern möchten, rufen Sie auf dem üblichen Weg (z.B. Kontextmenü) das Dialogfeld **Zellen formatieren** auf. Im Register **Ausfüllen** bestimmen Sie die Farbe und das Muster:

|         |                      |            | Zellen | formatiere       | en          | ?     | ×    |
|---------|----------------------|------------|--------|------------------|-------------|-------|------|
| Zahlen  | Ausrichtung          | Schrift    | Rahmen | Ausfüllen        | Schutz      |       |      |
| Hinterg | grund <u>f</u> arbe: |            |        | Musterf          | arbe:       |       |      |
|         | Keine Farbe          |            |        |                  | Automatisch | ~     |      |
|         |                      |            |        | M <u>u</u> sterf | format:     |       |      |
|         |                      |            |        |                  |             | 8 ×   |      |
|         |                      |            |        |                  |             | 45    |      |
|         |                      |            |        |                  |             |       |      |
| 1.22    |                      |            |        |                  |             |       |      |
|         |                      |            | -      |                  |             |       |      |
|         |                      |            |        |                  |             |       |      |
| Füllef  | fekte W <u>e</u> i   | tere Farbe | n      |                  |             |       |      |
|         |                      |            |        |                  |             |       |      |
|         |                      |            |        |                  |             |       |      |
| Beispie |                      |            |        |                  |             |       | _    |
|         |                      |            |        |                  |             |       |      |
|         |                      |            |        |                  |             |       |      |
|         |                      |            |        |                  |             |       |      |
|         |                      |            |        |                  | OK          | Abbre | chen |
|         |                      |            |        |                  |             |       |      |

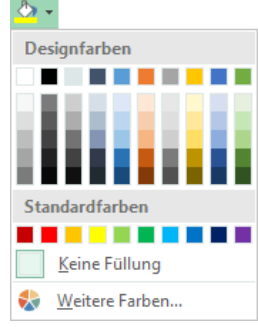

Symbol Füllfarbe mit Farbpalette

Ein Muster für den Hintergrund der Zelle wählen

### 8.11 Suchen und Ersetzen

Über den Weg Registerkarte **Start**, Gruppe **Bearbeiten**, Schaltfläche **Suchen und Auswählen**, Untermenü **Ersetzen** können Sie in den Arbeitsmappen nach Zellinhalten suchen und diese ersetzen lassen. Oder drücken Sie die Tastenkombination Strg+F, um das nachfolgende Dialogfeld mit dem Register **Suchen** aufzurufen, bzw. Strg+H für das Register **Ersetzen**.

Wenn Sie beispielsweise in der aktuellen Arbeitsmappe den Text **Heintz** durch **Nagel** ersetzen lassen wollen, tragen Sie in dem Dialogfeld den Such- und den Ersetzungstext ein. Über die Schaltfläche Optionen können Sie die untere Hälfte des Dialogfelds öffnen und schließen:

| Suchen und Ersetzen ? ×                                          |  |  |  |  |  |  |  |
|------------------------------------------------------------------|--|--|--|--|--|--|--|
| Suchen Ersetzen                                                  |  |  |  |  |  |  |  |
| Suchen nach: Heintz V Kein Format festgelegt Format •            |  |  |  |  |  |  |  |
| E <u>r</u> setzen durch: Nagel v Kein Format festgelegt Format v |  |  |  |  |  |  |  |
| Durc <u>h</u> suchen: Blatt v Groß-/Kleinschreibung beachten     |  |  |  |  |  |  |  |
| Suchen: In Zeilen V                                              |  |  |  |  |  |  |  |
|                                                                  |  |  |  |  |  |  |  |
| Alle ersetzen Ersetzen Alle suchen Weitersuchen Schließen        |  |  |  |  |  |  |  |

Das Dialogfeld Suchen und Ersetzen

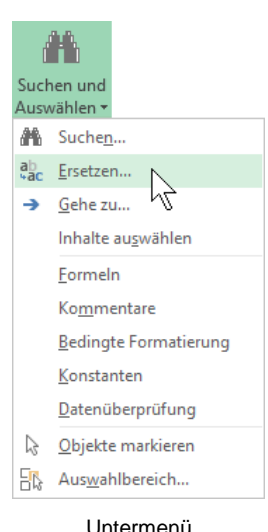

Untermenu Suchen und Auswählen

Die Suche starten Sie über die Schaltfläche <u>Weitersuchen</u>. Wenn Excel die Suchdaten (Zahlen oder Text) in einer Zelle gefunden hat, geht der Zellcursor auf diese Zelle. Für das weitere Vorgehen haben Sie jetzt die folgenden Möglichkeiten:

- Alle ersetzen: Der Zellinhalt wird ersetzt und das Programm ersetzt ohne Rückfrage danach auch alle weiteren Daten auf die der Suchbegriff zutrifft.
- Ersetzen: Die Daten werden ersetzt und der Zellcursor geht zur nächsten Zelle, in der der Suchtext vorkommt.
- Alle suchen
   Die gefundenen Daten werden in einem Listenfeld unterhalb des Dialogfelds angezeigt. Die Fundstellen in der Liste sind verlinkt und mit Mausklick springen Sie zu den einzelnen Zellen.
- Weitersuchen: Der Zellinhalt wird *nicht* ersetzt und der Zellcursor geht zur nächsten Zelle, in der der Suchtext vorkommt.

Schließen: Das Dialogfeld wird geschlossen.

#### **Optionen im Dialogfeld Suchen und Ersetzen**

- **Durchsuchen**: In dem Listenfeld bestimmen Sie die Suche nur im aktuellen Blatt oder in der ganzen Arbeitsmappe.
- Suchen: Hier wählen Sie die Suche in Zeilen oder in Spalten aus.

| Durc <u>h</u> suchen: | Blatt     | ~ |
|-----------------------|-----------|---|
| S <u>u</u> chen:      | In Zeilen | ~ |
| Su <u>c</u> hen in:   | FormeIn   | ~ |
|                       |           |   |

- Suchen in: In diesem Listenfeld legen Sie die Suche nach Formeln, Werten oder Kommentaren fest.
- Ausschnitt aus dem Dialogfeld Suchen und Ersetzen
- Groß-/Kleinschreibung beachten: Bei ausgeschaltetem Kontrollkästchen wird die Großoder Kleinschreibung des Suchtextes nicht beachtet.
- Gesamten Zellinhalt vergleichen: Bei eingeschaltetem Kontrollkästchen findet Excel nur die Zellen, in denen der gesamte Zellinhalt mit dem Suchtext übereinstimmt.
- Format: Über diese Schaltfläche öffnen Sie das nachfolgende Dialogfeld. Damit können Sie nach den verschiedensten Formaten suchen und sie durch andere ersetzen lassen, z.B.:

| For                                  | mat suchen ? ×         |
|--------------------------------------|------------------------|
| Zahlen Ausrichtung Schrift Rahmen    | Ausfüllen Schutz       |
| Hintergrund <u>f</u> arbe:           | Musterf <u>a</u> rbe:  |
| Keine Farbe                          | Automatisch 🗸          |
|                                      | M <u>u</u> sterformat: |
|                                      | ~                      |
|                                      |                        |
|                                      |                        |
|                                      |                        |
|                                      |                        |
| Fülleffekte Weitere Farben           |                        |
|                                      |                        |
|                                      |                        |
| Beispiel                             |                        |
|                                      |                        |
|                                      |                        |
|                                      |                        |
|                                      | Inhalte löschen        |
| Format von Zelle ü <u>b</u> ernehmen | OK Abbrechen           |

Nach Formaten suchen

### 8.12 Die Rechtschreibprüfung

Excel enthält ein Standardwörterbuch und Regeln für die Überprüfung der Rechtschreibfehler. Es sind die gebräuchlichsten Wörter gespeichert.

#### So rufen Sie die Rechtschreibprüfung auf:

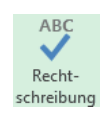

2. Nach Abschluss der Prüfung erscheint der folgende Hinweis:

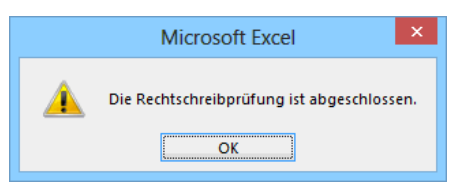

Rechtschreibung abgeschlossen

 Bei den Wörtern, die nicht im Standardwörterbuch oder in dem von Ihnen ausgewählten Wörterbuch vorzufinden sind, blendet Excel das Dialogfeld **Rechtschreibung** ein. In diesem Fenster werden gegebenenfalls einige Änderungsvorschläge für die korrekte Schreibweise vorgenommen:

| Rechtschreibung: Deutsch (Deutschland) ? × |                       |          |                                   |  |  |  |  |
|--------------------------------------------|-----------------------|----------|-----------------------------------|--|--|--|--|
| Nicht im Wörterbuch:                       |                       |          |                                   |  |  |  |  |
| Biette                                     |                       |          | Ein <u>m</u> al ignorieren        |  |  |  |  |
|                                            |                       |          | A <u>l</u> le ignorieren          |  |  |  |  |
|                                            |                       |          | Zum Wörterbuc <u>h</u> hinzufügen |  |  |  |  |
| Vorschläge:                                |                       |          |                                   |  |  |  |  |
| Bietet                                     |                       | <u>^</u> | Än <u>d</u> ern                   |  |  |  |  |
| Bitte<br>Birette                           |                       |          | Immer ändern                      |  |  |  |  |
| Bette<br>Bieter                            |                       | ~        | <u>A</u> utoKorrektur             |  |  |  |  |
| Wörterbuchsprache:                         | Deutsch (Deutschland) | ¥        |                                   |  |  |  |  |
| Optionen                                   | Rückgär               | ngig     | Abbrechen                         |  |  |  |  |

Dialogfeld Rechtschreibung

- 4. Möchten Sie das von Excel gefundene Wort korrigieren, haben Sie folgende Möglichkeiten:
  - einen Vorschlag auswählen oder
  - die Änderung in dem Feld **Nicht im Wörterbuch** manuell vornehmen.
- 5. Das Dialogfeld bietet Ihnen die folgenden Schaltflächen:

| Schaltfläche              | Aktion                                                                                                    |  |  |  |  |
|---------------------------|----------------------------------------------------------------------------------------------------|--|--|--|--|
| Einmal ignorieren         | Das Wort wird an dieser Stelle nicht korrigiert.                                                                  |  |  |  |  |
| Alle ignorieren           | Das Wort wird im gesamten Arbeitsblatt nicht geändert.                                                            |  |  |  |  |
| Zum Wörterbuch hinzufügen | Das Wort im Feld <b>Nicht im Wörterbuch</b> wird dem Wörter-<br>buch hinzugefügt.                                 |  |  |  |  |
| Ändern                    | Das falsch geschriebene Wort wird entweder durch das in der Vorschlagsliste markierte Wort oder durch das manuell |  |  |  |  |

| Schaltfläche             | Aktion                                                                                                    |  |  |  |  |
|--------------------------|----------------------------------------------------------------------------------------------------|--|--|--|--|
|                          | geänderte Wort ersetzt.                                                                                                    |  |  |  |  |
| [Immer ändern]           | Jedes entsprechende Wort im Arbeitsblatt wird entweder durch das in der Vorschlagsliste markierte Wort oder durch das manuell geänderte Wort ersetzt.                                            |  |  |  |  |
| [AutoKorrektur]          | Das falsch geschriebene und das manuell geänderte oder in der Vorschlagsliste markierte Wort werden in die <b>AutoKor-</b><br><b>rektur</b> -Liste aufgenommen.                                  |  |  |  |  |
| Optionen                 | Die <b>Excel-Optionen</b> (Seite <b>Dokumentprüfung</b> ) werden<br>angezeigt, in denen Sie u.a. ein anderes Wörterbuch (z.B.<br>ein Fachwörterbuch) für die neuen Wörter auswählen kön-<br>nen. |  |  |  |  |
| Rückgängig               | Eine Änderung wird zurückgenommen.                                                                                                    |  |  |  |  |
| Abbrechen bzw. Schließen | Das Fenster wird geschlossen.                                                                                                    |  |  |  |  |

#### AutoKorrektur

Durch die **AutoKorrektur**-Funktion korrigiert Excel während der Texteingabe Ihre Tipp- und Rechtschreibfehler. Dazu vergleicht Excel die Texteingabe mit den Einträgen aus einer Korrekturliste. Wird ein Eintrag in der Liste gefunden, erfolgt die Korrektur automatisch bei der Texteingabe.

DATEI Über den Weg Datei-Menü, <sup>Optionen</sup>, Seite Dokumentprüfung, <sup>Auto<u>K</u>orrektur-Optionen...,</sup> Register AutoKorrektur können Sie die Korrekturliste bearbeiten.

**Beispiel**: Angenommen Sie machen hin und wieder den Fehler, anstatt "**geprüft**" "**geprüft**" zu schreiben. Sie können nun das falsche und das richtige Wort in die **AutoKorrektur**-Liste eintragen, so dass beim nächsten Tippfehler Excel automatisch für Sie die Korrektur vornimmt und Sie sofort mit der Texteingabe fortfahren können.

|                                                                                                    | AutoKorrektur: Deutsch (Deutschland) ? ×                                                                        |  |  |  |  |  |  |  |
|----------------------------------------------------------------------------------------------------|----------------------------------------------------------------------------------------------------|--|--|--|--|--|--|--|
| utoKorrektur A                                                                                                    | utoFormat während der Eingabe Aktionen Math. AutoKorrektur                                                      |  |  |  |  |  |  |  |
| Schaltfläche <u>f</u> ür AutoKorrektur-Optionen anzeigen                                                                |                                                                                                    |  |  |  |  |  |  |  |
| ✓ ZWei <u>G</u> Roßb<br>✓ Jeden <u>S</u> atz m<br>✓ <u>W</u> ochentage                                                  | chstaben am WOrtanfang korrigieren<br>t einem Großbuchstaben beginnen A <u>u</u> snahmen<br>immer großschreiben |  |  |  |  |  |  |  |
| <ul> <li>✓ Unbeabsichtigtes Verwenden der fESTSTELLTASTE korrigieren</li> <li>✓ Während der Eingabe ersetzen</li> </ul> |                                                                                                    |  |  |  |  |  |  |  |
| geprütf                                                                                                    | geprüft                                                                                                    |  |  |  |  |  |  |  |
| gehts                                                                                                    | geht's                                                                                                    |  |  |  |  |  |  |  |
| Geidcht                                                                                                    | Gedicht                                                                                                    |  |  |  |  |  |  |  |
| Gelegenhet                                                                                                    | Gelegenheit                                                                                                    |  |  |  |  |  |  |  |
| Gelgenheit                                                                                                    | Gelegenheit                                                                                                    |  |  |  |  |  |  |  |
| geradde                                                                                                    | gerade 🗸 🗸                                                                                                    |  |  |  |  |  |  |  |
|                                                                                                    | Hinzufügen Löschen                                                                                              |  |  |  |  |  |  |  |
|                                                                                                    | OK Abbrechen                                                                                                    |  |  |  |  |  |  |  |

Dialogfeld AutoKorrektur

# 8.13 Übungen

- 1. Speichern Sie zunächst Ihre Tabelle unter dem Namen **Betriebliches Vorschlagswesen4**, **Einsparungen** ab. Wiederholen Sie dies nach jeder erfolgreichen Übung. Falls ein Problem auftaucht, können Sie dann wieder auf die gespeicherte Datei zurückgreifen.
- 2. Ersetzen Sie, wie vorher beschrieben, die Zeichenfolge Vj. in der Zeile 6 durch den Ausdruck Vierteljahr
- 3. Kopieren Sie den Bereich B6:E6 (1. Vierteljahr bis 4. Vierteljahr) nach G6.
- 4. Verbreitern Sie die Spalten, so dass alle Inhalte vollständig angezeigt werden.
- 5. Ziehen Sie die Linien wie im nachfolgenden Bild Betriebliches Vorschlagswesen:

| 📓 🔒 🍤 🕆 🖑 🖙 Betriebliches Vorschlagswesen4, Einsparungen.xlsx - Excel 🛛 ? 🖻 🗕 🗆 |                       |                |                                                            |                                        |                |              |                 |                                                                           |                                 | ×                       |                                       |                      |                                             |                           |                         |
|---------------------------------------------------------------------------------|-----------------------|----------------|------------------------------------------------------------|----------------------------------------|----------------|--------------|-----------------|---------------------------------------------------------------------------|---------------------------------|-------------------------|---------------------------------------|----------------------|---------------------------------------------|---------------------------|-------------------------|
| D/                                                                              | TEI START             | EINFÜGEN       | SEITENLAYO                                                 | UT FORMEL                              | N DATEN        | ÜBERPRÜFE    | N ANSIC         | нт                                                                        |                                 |                         |                                       |                      |                                             | Anmeld                    | en 🔍                    |
| Einf                                                                            | ũgen <mark>∢</mark> F | alibri -       | - <u>11</u> - A <sup>^</sup> A <sup>^</sup> A <sup>^</sup> |                                        | ŵ - ₽<br>€ € D | Währung      | * [<br>50 500 [ | Bedingte Format<br>Als Tabelle forma<br>Zellenformatvorl<br>Formatvorlage | ierung *<br>atieren *<br>agen * | Ein<br>Lös<br>For<br>Ze | fügen •<br>schen •<br>rmat •<br>ellen | ∑ -<br>↓ -<br>∢ - So | A<br>Z<br>rtieren un<br>Filtern *<br>Bearbe | d Suchen und<br>Auswählen |                         |
| F1                                                                              |                       |                |                                                            |                                        |                |              |                 |                                                                           |                                 |                         |                                       |                      |                                             |                           |                         |
|                                                                                 | -                     |                |                                                            | (, , , , , , , , , , , , , , , , , , , |                |              |                 |                                                                           |                                 |                         |                                       |                      |                                             |                           |                         |
|                                                                                 | A                     | В              | C                                                          | D                                      | E              | F            | G               | Н                                                                         | 1                               |                         | J                                     |                      | К                                           | L                         | <b>^</b>                |
| 1                                                                               |                       |                |                                                            |                                        |                |              |                 |                                                                           |                                 |                         |                                       |                      |                                             |                           |                         |
| 2                                                                               | Be                    | etrieblic      | ches Vo                                                    | orschlag                               | gswese         | en           |                 |                                                                           |                                 |                         |                                       |                      |                                             |                           |                         |
| 3                                                                               |                       |                |                                                            |                                        |                |              |                 |                                                                           |                                 |                         |                                       |                      |                                             |                           |                         |
| 4                                                                               |                       |                | Einspar                                                    | ungen                                  |                |              |                 |                                                                           |                                 |                         |                                       |                      |                                             |                           |                         |
| 5                                                                               |                       |                |                                                            |                                        |                |              |                 |                                                                           |                                 |                         |                                       |                      |                                             |                           |                         |
| 6                                                                               |                       | 1. Vierteljahr | 2. Vierteljahr                                             | 3. Vierteljahr                         | 4. Vierteljahr | Summen       | 1. Viertelja    | hr 2. Vierteljahr                                                         | 3. Vierte                       | eljahr 4                | 1. Viertelja                          | ahr                  |                                             |                           |                         |
| 7                                                                               | Heintz                | 29.407,00€     | 38.070,12€                                                 | 31.000,00€                             | 50.340,00€     | 148.817,12€  |                 |                                                                           |                                 |                         |                                       |                      |                                             |                           |                         |
| 8                                                                               | Weber                 | 20.956,00€     | 30.704,00€                                                 | 61.078,34€                             | 41.000,00€     | 153.738,34€  |                 |                                                                           |                                 |                         |                                       |                      |                                             |                           |                         |
| 9                                                                               | Reuter                | 77.000,00€     | 51.929,00€                                                 | 48.035,00€                             | 22.692,40€     | 199.656,40€  |                 |                                                                           |                                 |                         |                                       |                      |                                             |                           |                         |
| 10                                                                              | Bauer                 | 43.189,67€     | 24.000,00€                                                 | 52.718,00€                             | 68.491,00€     | 188.398,67€  |                 |                                                                           |                                 |                         |                                       |                      |                                             |                           |                         |
| 11                                                                              | Sander                | 32.831,00€     | 63.117,00€                                                 | 19.047,00€                             | 39.162,00€     | 154.157,00€  |                 |                                                                           |                                 |                         |                                       |                      |                                             |                           |                         |
| 12                                                                              |                       |                |                                                            |                                        |                |              |                 |                                                                           |                                 |                         |                                       |                      |                                             |                           |                         |
| 13                                                                              | SUMMEN:               | 203.383,67€    | 207.820,12€                                                | 211.878,34€                            | 221.685,40€    | 844.767,53€  |                 |                                                                           |                                 |                         |                                       |                      |                                             |                           |                         |
| 14                                                                              |                       |                |                                                            |                                        |                |              |                 |                                                                           |                                 |                         |                                       |                      |                                             |                           | + 11                    |
| 15                                                                              | MAXIMUM:              | //.000,00€     | 63.117,00€                                                 | 61.078,34€                             | 68.491,00€     | 199.656,40€  |                 |                                                                           |                                 |                         |                                       |                      |                                             |                           | $+ \parallel \mid$      |
| 16                                                                              |                       | 10 676 70 6    | 41 564 02 6                                                | 40.075.67.0                            | 44 337 09 0    | 160.053.51.6 |                 |                                                                           |                                 |                         |                                       |                      |                                             |                           | + 1                     |
| 1/                                                                              | WITTELVVERT:          | 40.070,73€     | 41.304,02€                                                 | 42.3/3,0/t                             | 44.337,08€     | 109'223'21 f |                 |                                                                           |                                 |                         |                                       |                      |                                             |                           | $+ \parallel \parallel$ |
| 10                                                                              | MINIMUM               | 20 956 00 €    | 24 000 00 £                                                | 19 047 00 £                            | 22 692 40 £    | 148 817 12 € |                 |                                                                           |                                 |                         |                                       |                      |                                             |                           | + U                     |
| 20                                                                              |                       | 20.000,00 €    | 241000,00 €                                                | 10.047,00 €                            | 221032,40 €    | 1-0.017,12 € |                 |                                                                           |                                 |                         |                                       |                      |                                             |                           | He                      |
|                                                                                 | • •                   | Tabelle1       | +                                                          |                                        |                |              |                 | : 4                                                                       |                                 |                         |                                       | 1                    |                                             |                           | •                       |
| BEP                                                                             | ЕІТ                   |                |                                                            |                                        |                |              |                 |                                                                           |                                 | Ħ                       |                                       | <b>—</b> - —         |                                             | +1                        | 00 %                    |

"Betriebliches Vorschlagswesen"

### 8.14 Zusammenfassung: Tabelle gestalten

#### Markieren

Markieren Sie zuerst den Bereich, den Sie gestalten möchten oder das ganze Tabellenblatt. Mit der Maus können Sie bei gedrückter [Strg]-Taste auch mehrere getrennte Bereiche markieren.

#### Spaltenbreite ändern

Nach dem Markieren rufen Sie auf: Registerkarte **Start**, Gruppe **Zellen**, Symbol **Format**. In dem darauf folgenden Untermenü wählen Sie einen Befehl aus.

#### Texte und Zahlen ausrichten

Klicken Sie nach dem Markieren in der Gruppe **Ausrichtung** (Registerkarte **Start**) auf ein Ausrichtungs-Symbol. Oder klicken Sie in der Gruppe **Ausrichtung** rechts unten auf die Schaltfläche Faund bestimmen Sie die Ausrichtung in einem Dialogfeld.

#### Zahlen-Formatierung

Nach dem Markieren klicken Sie in der Gruppe **Zellen** (Registerkarte **Start**) auf das gewünschte Zahlen-Symbol. Oder öffnen Sie das Dialogfeld **Zellen formatieren** (z.B. im Kontextmenü) und bestimmen Sie im Register **Zahlen** die Kategorie (z.B. Währung), die Anzahl der Dezimalstellen, das Symbol (z.B. € Euro) und das Aussehen der negativen Zahlen.

#### Zeilen und Spalten einfügen

Neue Zeilen werden oberhalb des Zellcursors eingefügt, neue Spalten links davon. Die Anzahl der Zeilen bzw. Spalten ist zuerst zu markieren. Klicken Sie dann auf der Registerkarte **Start** in der Gruppe **Zellen** auf das Symbol **Einfügen**.

#### Schriftstil

Wählen Sie in der Gruppe **Schriftart** (Registerkarte **Start**) oder auf der Kontext-Symbolleiste (rechte Maustaste) die Formatierung. Oder öffnen Sie das Dialogfeld **Zellen formatieren**. Im Register **Schrift** bestimmen Sie Schriftart, Schriftschnitt (z.B. **Fett**), Schriftgrad (Punktgröße) und weitere Auszeichnungen.

#### Überschriften zentrieren

Nach dem Markieren klicken Sie in der Gruppe **Ausrichtung** rechts unten auf die Schaltfläche 🖫 und wählen im Listenfeld **Horizontal** die Zeile **Über Auswahl zentrieren**.

#### Linien ziehen

Markieren Sie zuerst die Zeile oder Spalte und wählen Sie die Linie aus dem Katalog des Symbols **Rahmenlinien** aus (Gruppe **Schriftart**). Oder öffnen Sie das Dialogfeld **Zellen formatieren** und bestimmen Sie im Register **Rahmen** *zunächst* die Linienart und die Farbe und dann erst die Position der Linie.

#### Füllfarbe und Muster

Nach dem Markieren wählen Sie die Farbe aus der Farbpalette des Symbols **Füllfarbe** aus (Gruppe **Schriftart**). Die übliche Alternative: Dialogfeld **Zellen formatieren**, Register **Aus-füllen**.

#### Suchen und Ersetzen

Über den Weg Registerkarte **Start**, Gruppe **Bearbeiten**, Symbol **Suchen und Auswählen**, Untermenü **Suchen** bzw. **Ersetzen** können Sie in der Arbeitsmappe nach Zellinhalten und Formaten suchen und diese ersetzen lassen; auch [Strg]+[F], bzw. [Strg]+[H].

#### Rechtschreibprüfung

Starten Sie die Prüfung mit der Taste F7 oder über den Weg Registerkarte Überprüfen, Gruppe **Dokumentprüfung**, Symbol **Rechtschreibprüfung**.

# 9 Prämien ausrechnen

Die Datei **Betriebliches Vorschlagswesen4**, **Einsparungen.xlsx** ist die aktuelle Arbeitsmappe. Zunächst haben Sie die Beträge eingetragen, die durch das Betriebliche Vorschlagswesen eingespart werden. Jetzt sind im Bereich G7:J11 die Geldprämien auszurechnen, die die einzelnen Mitarbeiterinnen und Mitarbeiter dafür bekommen.

## 9.1 Arretierung von Spalten und Zeilen

Die Tabelle ist nun schon recht breit. Eventuell passt nicht alles auf den Bildschirm. Wenn Sie nun im Bereich G7:J11 die Formeln eintragen, sehen Sie vielleicht nicht mehr, welche Zeile zu welchem Namen gehört. Hier können Spalten und/oder Zeilen arretiert werden. Diese so genannten **Titel** sind dann immer sichtbar.

Ob nur Spalten, nur Zeilen oder Spalten und Zeilen fixiert werden, hängt von der Position des Zellcursors ab. Der Bereich links und oberhalb des Zellcursors wird arretiert.

In unserer Tabelle sollen nun die A- und B-Spalten dauernd sichtbar sein. Drücken Sie zunächst die Tastenkombination <u>Strg</u>+<u>Pos1</u> und stellen Sie dann den Zellcursor in die Zelle **C1**. Rufen Sie auf:

Registerkarte **Ansicht**, Gruppe **Fenster**, Symbol **Fenster fixieren**, **Fenster fixieren**.

Die fixierten Spalten sind durch eine vertikale Linie kenntlich gemacht. Die Fixierung können Sie über diesen Weg auch wieder rückgängig machen.

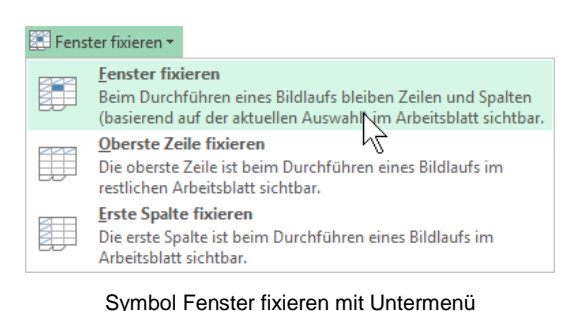

### 9.2 Rechenzeichen der 4 Grundrechenarten

Im Computerwesen werden unter anderem folgende mathematische Operatoren (Rechenzeichen) verwendet:

| Addition:       | + | z.B. | 2+3 | Ergebnis: | 5 |
|-----------------|---|------|-----|-----------|---|
| Subtraktion:    | - | z.B. | 5-2 | Ergebnis: | 3 |
| Multiplikation: | * | z.B. | 3*2 | Ergebnis: | 6 |
| Division:       | / | z.B. | 6/3 | Ergebnis: | 2 |

### 9.3 Mit konstanten Zahlen rechnen

Nehmen wir an, die Geldprämie beträgt für die Mitarbeiterinnen und Mitarbeiter 2,5 % des eingesparten Betrags. Für die Mitarbeiterin Heintz steht der Einsparungsbetrag in der Zelle B7. Die Prämie ist auszurechnen in G7:

```
= B 7 * 2 , 5 %
```

Tippen Sie diese Formel in die Zelle G7 ein. Vor dem Spaltenbuchstaben B muss ein Gleichheitszeichen = stehen, damit Excel den Eintrag als Formel erkennt.
# 9.4 Übungen

- 1. Kopieren Sie den Inhalt von G7 in den Bereich G7:J11.
- 2. Falls nötig, formatieren Sie den Bereich G7:J11 im Währungsformat.
- 3. Speichern Sie die Arbeitsmappe unter dem Namen **Betriebliches Vorschlagswesen5**, **Einsparungen + Prämien** ab:

| x 🛛 🖬 🐬          | ¢~ ∓              |                               | Betriebl                                       | iches Vorschlag         | swesen5, Einspar             | ungen + Prämie | n.xlsx - Excel                 |                                              |        | ? 📧                   | – 🗆 🗙      |
|------------------|-------------------|-------------------------------|------------------------------------------------|-------------------------|------------------------------|----------------|--------------------------------|----------------------------------------------|--------|-----------------------|------------|
| DATEI START      | EINFÜGEN          | SEITENLAYOU                   | T FORMEL                                       | N DATEN                 | ÜBERPRÜFEI                   | ANSICHT        |                                |                                              |        |                       | Anmelden 🔎 |
| Normal Umbruchve | Seiter            | ilayout<br>izerdef. Ansichten | <ul><li>✓ Lineal</li><li>✓ Gitternet</li></ul> | ☑ Bear<br>zlinien ☑ Übe | beitungsleiste<br>rschriften | Q              | Auswahl                        | Neues Fenster Alle anordnen Fenster fixieren |        | Fenster<br>wechseln * | Makros     |
| Arb              | eitsmappenansicht | en                            |                                                | Anzeigen                |                              | Zoon           | n                              | F                                            | enster | weensem               | Makros 🔺   |
| -                |                   | £ 07*0                        | 59/                                            |                         |                              |                |                                |                                              |        |                       |            |
| G/ 🔹             | : X V             | Jx =B7*2                      | ,5%                                            |                         |                              |                |                                |                                              |        |                       | *          |
| A                | В                 | D                             | E                                              | F                       | G                            | Н              | 1                              | J                                            | К      | L                     | M          |
| 1                |                   |                               |                                                |                         |                              |                |                                |                                              |        |                       |            |
| 2 <b>B</b> €     | etrieblio         | orschlag                      | swese                                          | n                       |                              |                |                                |                                              |        |                       |            |
| 3                |                   |                               |                                                |                         |                              |                |                                |                                              |        |                       |            |
| 4                |                   | ungen                         |                                                |                         |                              |                |                                |                                              |        |                       |            |
| 5                |                   |                               |                                                |                         |                              |                |                                |                                              |        |                       |            |
| 6                | 1. Vierteljahr    | 3. Vierteljahr 4              | . Vierteljahr                                  | Summen                  | 1. Vierteljahr               | 2. Vierteljahr | <ol> <li>Vierteljah</li> </ol> | r 4. Vierteljahr                             |        |                       |            |
| 7 Heintz         | 29.407,00€        | 31.000,00€                    | 50.340,00€                                     | 148.817,12€             | 735,18€                      | 951,75€        | 775,00                         | € 1.258,50€                                  |        |                       |            |
| 8 Weber          | 20.956,00€        | 61.078,34€                    | 41.000,00€                                     | 153.738,34€             | 523,90€                      | 767,60€        | 1.526,96                       | € 1.025,00€                                  |        |                       |            |
| 9 Reuter         | //.000,00€        | 48.035,00€                    | 22.692,40€                                     | 199.656,40€             | 1.925,00€                    | 1.298,23€      | 1.200,88                       | € 567,31€                                    |        |                       |            |
| 10 Bauer         | 43.189,07€        | 52.718,00 €                   | 08.491,00 €                                    | 188.398,0/€             | 1.0/9,/4 t                   | 000,00€        | 1.317,95                       | € 1./12,28€<br>€ 979.05.€                    |        |                       |            |
| 12               | 32.031,00 €       | 13.047,00 €                   | 55.102,00 €                                    | 134.137,00 €            | 020,70 t                     | 1.377,33 €     | 470,10                         | e 373,03 e                                   |        |                       |            |
| 12<br>13 SUMMEN: | 203,383,67€       | 211.878.34€                   | 221.685.40€                                    | 844.767.53€             |                              |                |                                |                                              |        |                       |            |
| 14               |                   |                               |                                                |                         |                              |                |                                |                                              |        |                       |            |
| 15 MAXIMUM:      | 77.000,00€        | 61.078,34€                    | 68.491,00€                                     | 199.656,40€             |                              |                |                                |                                              |        |                       |            |
| 16               |                   |                               |                                                |                         |                              |                |                                |                                              |        |                       |            |
| 17 MITTELWERT:   | 40.676,73€        | 42.375,67€                    | 44.337,08€                                     | 168.953,51€             |                              |                |                                |                                              |        |                       |            |
| 18               |                   |                               |                                                |                         |                              |                |                                |                                              |        |                       |            |
| 19 MINIMUM:      | 20.956,00€        | 19.047,00€                    | 22.692,40€                                     | 148.817,12€             |                              |                |                                |                                              |        |                       |            |
| 20               |                   |                               |                                                |                         |                              |                |                                |                                              |        |                       |            |
| ►                | Tabelle1          | (+)                           |                                                |                         |                              | :              | •                              |                                              |        |                       | •          |
| BEREIT           |                   |                               |                                                |                         |                              |                |                                |                                              |        | -                     | -+ 100 %   |

Arretierte A- und B-Spalten und Prämienberechnung im Bereich G7:J11

# 9.5 Mit variablen Zahlen rechnen

In allen Zellen des soeben formatierten Bereichs steht die Prozentzahl 2,5% bzw. 0,025 fest drin. Sie ist eine konstante Zahl in den Formeln.

Mit Konstanten zu arbeiten ist aber umständlich. Falls Sie den Prozentsatz ändern müssen, so ist die Änderung in allen Zellen durchzuführen. Dabei ist unsere Tabelle noch sehr übersichtlich. Später arbeiten Sie teilweise mit sehr umfangreichen Tabellen.

Änderungen sind schneller durchzuführen, wenn Sie den Prozentsatz in eine eigene Zelle schreiben und in den Formeln mit dieser Zelle rechnen. Dadurch können Sie die Berechnungen sehr variabel gestalten. Sie müssen nur den neuen Prozentsatz in die Variablenzelle eintragen und es werden alle Formeln neu berechnet. Das Ergebnis sehen Sie sofort auf dem Bildschirm.

Tragen Sie in die Zelle J1 den Prozentsatz von 2,5% ein. Ändern Sie die Zelle G7:

#### = B 7 \* J 1

Kopieren Sie die Zelle G7 in den Bereich G7:J11. Das Ergebnis ist nicht erfreulich. Außer in der Zelle G7 stehen in den Zellen keine Beträge.

# 9.6 Relative und absolute Adressierung (Bezüge)

Bisher ist dieses Problem, das auf dem Bildschirm jetzt zu sehen ist, beim Kopieren nicht aufgetaucht. Um den Kopiervorgang zu erläutern, verlassen wir jetzt die Tabellen-Kalkulation und wenden uns dem Radfahren zu.

Angenommen Sie nehmen an zwei Fahrrad-Wettbewerben teil:

- 1. Sie sollen zunächst 10 km nach Süden und dann 20 km in westlicher Richtung radeln. Dabei ist es unwichtig ob Sie in Altötting, Berlin oder Dresden starten; denn der Weg ist wichtig, nicht das Ziel.
- 2. Sie sollen in Burghausen ankommen. Dabei ist es auch wieder unwichtig ob Sie in Altötting, Berlin oder Dresden starten. Hier ist jetzt das Ziel wichtig, nicht der Weg.

Zugegebenermaßen werden Wettbewerbe in der geschilderten Form sicher nicht allzu häufig durchgeführt, für uns sind das aber recht anschauliche Beispiele.

Bisher haben Sie immer nach dem Beispiel 1 kopiert. Es wurde der Weg kopiert, die Beziehungen, die Relationen, z.B. von der Zelle G25 ausgehend 3 Zellen nach unten und 4 Zellen nach rechts. Dies ist das **relative Kopieren** oder die

#### relative Adressierung.

Bei dem letzten problematischen Kopieren aber ist das Beispiel 2 wichtig. Es ist immer die Zelle J1 zu kopieren, egal wohin kopiert wird. Dies ist das **absolute Kopieren** oder die

#### absolute Adressierung.

Für die absolute Adressierung ist bei der Zelladresse, das Dollarzeichen \$ zu verwenden: \$J\$1.

Das Dollarzeichen **\$** können Sie entweder mit eintragen (↔+4) oder nach dem Eintippen der Zelladresse **J1** die [F4]-Taste drücken (noch im Bearbeiten-Modus, also vor der [+-]-Taste).

### Gemischte Bezüge

Relative und absolute Bezüge können auch gemischt werden:

- Nur die Spalte ist absolut, die Zeile bleibt relativ: \$J1
- Nur die Zeile ist absolut, die Spalte bleibt relativ: J\$1

Wird die Zelle an eine andere Position kopiert, bleibt der Teil des Zellbezugs unverändert, der hinter dem Dollarzeichen steht.

# 9.7 Übungen

1. Ändern Sie in der Zelle G7 den Eintrag:

und kopieren Sie die Zelle nochmals in den Bereich G7:J11.

 Formatieren Sie die Zellen J1 und J2 (f
ür sp
äter) in Prozent mit einer Dezimalstelle 
über das Dialogfeld Zellen formatieren (Symbol in der Gruppe Zahl auf der Registerkarte Start).

| Standard *   |                  |  |  |  |  |  |
|--------------|------------------|--|--|--|--|--|
| <b>∽</b> % ∞ | €0,00<br>,00 →,0 |  |  |  |  |  |
| Zahl         | E.               |  |  |  |  |  |

Gruppe Zahl auf der Registerkarte Start

3. Tragen Sie in die Zelle J1 den neuen Wert 4% ein und beobachten Sie die veränderten Zahlen auf dem Bildschirm. Probieren Sie dies auch noch mit anderen Prozentsätzen aus.

## 9.8 Fehler in einem Arbeitsblatt

Wenn bei der Berechnung eines Ergebnisses in einer Formel Probleme auftreten, zeigt Excel eine Fehlermeldung an. Angenommen Sie geben in einem neuen, leeren Arbeitsblatt in der Zelle C2 die Zahl 5 und darunter irgendeinen Text ein. In die Zelle C5 tragen Sie eine Formel ein: =C2+C3. Diese Formel ist falsch, da ein Wert mit einem Text addiert werden soll. Nachdem Sie den Eintrag mit ← Taste abgeschlossen haben, erscheint die Fehlermeldung **#WERT**! und in der oberen linken Ecke der Zelle sehen Sie ein kleines grünes Dreieck **F**. Steht der Zellcursor auf der fehlerhaften Zelle, sehen Sie links davon einen SmartTag .

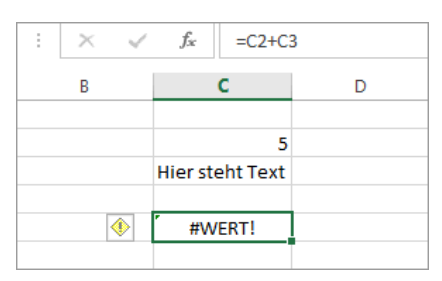

Fehlermeldung mit SmartTag

#### Fehlerüberprüfung

Wie eine Grammatikprüfung verwendet Microsoft Excel bestimmte Regeln, um Probleme in Formeln zu ermitteln. Diese Regeln garantieren aber nicht, dass die Kalkulationstabelle keine Probleme enthält! Mit ihnen lassen sich jedoch die häufigsten Fehler finden. Sie können diese Regeln einzeln aktivieren oder deaktivieren.

DATE

Die Einstellungen für die automatische Fehlerprüfung finden Sie unter **Datei**-Menü, <sup>Optionen</sup>, Seite **Formeln**, Bereich **Fehlerüberprüfung**:

|                                     | Excel-Optionen                                                                                                    | ? ×       |
|-------------------------------------|----------------------------------------------------------------------------------------------------|-----------|
| Allgemein                           | Fehlerüberprüfung                                                                                                    | ^         |
| Formeln                             | ✓ Fe <u>h</u> lerüberprüfung im Hintergrund aktivieren                                                                                |           |
| Dokumentprüfung                     | Fehler mit der folgenden Farbe kennzeichnen:                                                                                          |           |
| Speichern                           |                                                                                                    |           |
| Sprache                             | Regeln für die Fehlerüberprüfung                                                                                                    |           |
| Erweitert                           | ✓ Zellen mit Formeln, die zu einem Fehler führen <sup>①</sup> ✓ Formeln, die sich nicht auf alle Zellen im Bereich                    | 0         |
| Menüband anpassen                   | ✓ Inkonsistente, berechnete Spaltenformel in     (i)       Tabellen     ✓ Nicht gesperrte Zellen, die Formeln enthalten (i)           |           |
| Symbolleiste für den Schnellzugriff | Zellen mit zweistelligen Jahreszahlen 🛈 🗌 Formeln, die sich auf leere Zellen beziehen 🛈                                               |           |
| Add-Ins                             | Zahlen, die als Text formatiert sind oder denen ein 🛈 🔽 In eine Tabelle eingegebene Daten sind ungültig 🕻 Apostroph vorangestellt ist |           |
| Trust Center                        | Formeln, die mit anderen Formeln im Bereich<br>inkonsistent sind                                                                      | *         |
|                                     | OK                                                                                                    | Abbrechen |

Excel-Optionen, Seite Formeln

Ist die Prüfung aktiviert, erscheint ein SmartTag mit dem Fehlersymbol, wenn die Zelle markiert wird. Klicken Sie auf den Smart-Tag 💽 neben der Fehlerzelle, um die Optionen zu dieser Fehlermeldung (hier: **#WERT!**) anzeigen zu lassen.

Sie können die Fehlerprüfung auch manuell durchführen: Klicken Sie im Menüband auf der Registerkarte **Formeln** in der Gruppe **Formelüberwachung** auf das Symbol **Fehlerüberprüfung**.

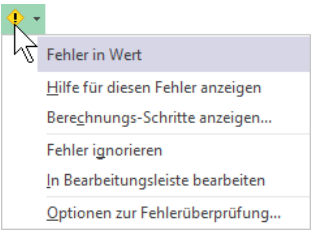

SmartTag Fehler

| Fehlerüberpri                                                    | üfung ? ×                        |  |  |  |  |
|------------------------------------------------------------------|----------------------------------|--|--|--|--|
| Fehler in Zelle C5<br>=C2+C3                                     | Hilfe für diesen Fehler anzeigen |  |  |  |  |
| Fehler in Wert                                                   | Berechnungs-Schritte anzeigen    |  |  |  |  |
| Ein in der Formel verwendeter Wert ist vom falschen<br>Datentyp. | Fehler ignorieren                |  |  |  |  |
|                                                                  | In Bearbeitungsleiste bearbeiten |  |  |  |  |
| Optionen                                                         | Zurück Weiter                    |  |  |  |  |

Manuelle Fehlerüberprüfung

Mit den Schaltflächen Zurück und Weiter können Sie die Fehler einzeln "abklappern", im Dialogfeld wird dabei eine kurze Fehlerbeschreibung angezeigt.

Wenn das Arbeitsblatt zuvor überprüft, aber die Probleme ignoriert wurden, sehen Sie die Anzeige erst nach einer Zurücksetzung der ignorierten Fehler! Dazu klicken Sie in den vorher gezeigten **Optionen** auf der Seite **Formeln** im Bereich **Fehlerüberprüfung** auf die Schaltfläche Ignorierte Fehler zurücksetzen.

### Fehlermeldungen

Die folgenden Fehlermeldungen können in Excel angezeigt werden:

| Fehlermeldung                                                                                                    | Mögliche Ursachen                                                                                                    |  |  |  |  |  |
|----------------------------------------------------------------------------------------------------|----------------------------------------------------------------------------------------------------|--|--|--|--|--|
| #WERT!                                                                                                    | Es wird mit einem falschen Datentyp gerechnet, wie im vorher gezeig-<br>ten Beispiel auf der Seite 74.                                                                                                    |  |  |  |  |  |
| #DIV/0!                                                                                                    | Eine Zahl wird durch Null dividiert, z.B. =5/0                                                                                                    |  |  |  |  |  |
| #NAME?                                                                                                    | Text in einer Formel wird nicht als Funktions- oder Bereichsname er-<br>kannt, vielleicht wurde der Name falsch geschrieben. Das Thema Be-<br>reichsname wird ab der Seite 77 besprochen.                                                                                                    |  |  |  |  |  |
| #NV                                                                                                    | <ul> <li>Ein Wert für eine Funktion oder Formel ist nicht verfügbar. Zwei Beispiele:</li> <li>1. Sie kennen den Wert eines Arguments noch nicht und haben dafür stellvertretend die Zeichenkette #NV (Nicht Verfügbar) eingegeben.</li> <li>2. Das Suchkriterium in einer Verweisfunktion ist kleiner als der kleinste Wert im Kopf der Matrix.</li> </ul> |  |  |  |  |  |
| #BEZUG!                                                                                                    | Ein Verweis auf eine Zelle ist ungültig, weil beispielsweise die Zeile oder Spalte, in der sich diese Zelle befand, gelöscht wurde.                                                                                                    |  |  |  |  |  |
| #ZAHL!                                                                                                    | In einer Funktion wird ein unzulässiges Argument verwendet. Ein Bei-<br>spiel: In einer Datumsfunktion wird mit einer negativen Jahreszahl<br>(-2013) gerechnet.                                                                                                    |  |  |  |  |  |
| #NULL!                                                                                                    | Diese Fehlermeldung tritt unter anderem auf, wenn Sie einen Schnitt-<br>punkt für zwei Bereiche angeben, für die kein Schnittpunkt existiert.<br>Ein Beispiel: =SUMME(B8:B11 E8:E11). Hier fehlt zwischen den Be-<br>reichsangaben das Semikolon ;<br>Richtig: B8:B11;E8:E11                                                                               |  |  |  |  |  |
| Wenn in einer Zelle statt einer Zahl diese Zeichen ##### erscheinen, ist dies keine Fehlermel-<br>dung. Die Spaltenbreite für die Darstellung dieser Zahl ist zu gering (Seite 54). Bei einem Ver-<br>weis auf diese Zelle wird aber mit dem richtigen Wert gerechnet. |                                                                                                    |  |  |  |  |  |

# 9.9 Formatvorlagen

Formatvorlagen sind in der Textverarbeitung sehr verbreitet und Sie helfen Ihnen auch hier in Excel, eine Tabelle einheitlich zu gestalten. Eine Formatvorlage speichert das Format einer Zelle und überträgt es auf andere Zellen.

### Livevorschau

Es wird für den Prämienteil unserer Tabelle noch eine Überschrift benötigt. Sie soll das gleiche Format haben, wie die Überschrift **Einsparungen**. Stellen Sie den Zellcursor auf die Zelle A4 (Einsparungen) und klicken Sie auf der Registerkarte **Start** in der Gruppe **Formatvorlagen** auf die Schaltfläche **Zellenformatvorlagen**. Der nachfolgende Katalog wird geöffnet:

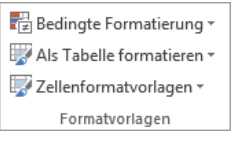

Gruppe Formatvorlagen

|                        |                   | 🔜 Zellenforma  | atvorlagen 👻   |                |                |   |
|------------------------|-------------------|----------------|----------------|----------------|----------------|---|
| Benutzerdefinier       | t                 |                |                |                |                |   |
| Euro                   |                   |                |                |                |                |   |
| Gut, Schlecht und      | Neutral           |                |                |                |                |   |
| Standard               | Gut               | Neutral        | Schlecht       |                |                |   |
| Daten und Model        | l .               |                |                |                |                |   |
| Ausgabe                | Berechnung        | Eingabe        | Erklärender    | Notiz          | Verknüpfte     |   |
| Warnender              | Zelle überpr      |                |                |                |                |   |
| Titel und Übersch      | riften            |                |                |                |                |   |
| Ergebnis               | Ubersc            | Überschr       | Überschrift 2  | Überschrift 3  | Überschrift 4  |   |
| Zellenformatvork       | agen mit Designs  |                |                |                |                |   |
| 20 % - Akzent1         | 20 % - Akzent2    | 20 % - Akzent3 | 20 % - Akzent4 | 20 % - Akzent5 | 20 % - Akzent6 | - |
| Neue Zellenfo          | rmatvorlage       | N              |                |                |                |   |
| For <u>m</u> atvorlage | en zusammenführen | VZ             |                |                |                |   |
|                        |                   |                |                |                |                |   |

Katalog der Formatvorlagen

Wenn Sie mit der Maus in dem Katalog auf eine Formatvorlage *zeigen*, wird der aktuelle Bereich im Hintergrund sofort in der neuen Formatierung angezeigt. Mit einem *Klick* auf den Namen wählen Sie eine Formatierung aus.

### Formatvorlage erstellen

Wir wollen aber eine neue Formatvorlage erstellen. Klicken Sie in dem Katalog auf den Befehl **Neue Zellenformatvorlage**.

In die Zeile **Name der Formatvorlage** tragen Sie **Eigene Überschrift** ein. Darunter sehen Sie, welche Formate diese Formatvorlage enthält. Über die Schaltfläche <u>Formatieren</u> können Sie die einzelnen Formatierungsarten noch verändern.

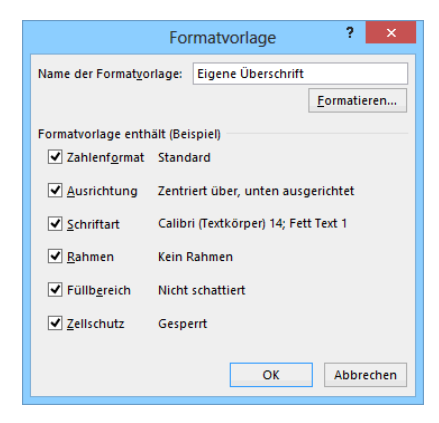

Klicken Sie auf die Schaltfläche OK.

### Formatvorlage verwenden

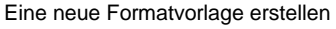

Nun verwenden Sie diese Formatvorlage auch für eine Überschrift über den Prämien:

- 1. Schreiben Sie in die Zelle **G4** das Wort **Prämien** und schließen Sie den Eintrag ab. Die Modusanzeige unten links zeigt **Bereit**.
- 2. Markieren Sie den Bereich G4:J4, um die Überschrift in diesem Bereich über Spalten zu zentrieren.

3. Öffnen Sie wieder über die Schaltfläche **Zellenformatvorlagen** den Katalog und klicken Sie oben im Bereich **Benutzerdefiniert** auf die neue Formatvorlage **Eigene Überschrift**.

# 9.10 Office-Designs

Eine Zellformatvorlage ist zwar für die ganze Arbeitsmappe verwendbar, meistens werden damit aber nur einzelne Zellen oder Bereiche formatiert. Somit sind sie auch mit den Formatvorlagen in Word vergleichbar.

Dagegen bestimmt ein so genanntes **Design** das Aussehen der kompletten Mappe und es wird Programm übergreifend auch in Word, PowerPoint und Outlook eingesetzt. Ein Unternehmen oder eine Behörde kann ein Design erstellen, um allen Dokumenten (Excel, Word, PowerPoint, Outlook) ein einheitliches Aussehen zu geben.

In einem Design sind Farben, Schriftarten, Effekte und andere Formatierungen enthalten, die natürlich auch geändert werden können. Um den Design-Katalog aufzurufen, klicken Sie auf der Registerkarte **Seitenlayout** in der Gruppe **Designs** auf die rechts stehende Schaltfläche.

Wenn Sie in dem Katalog auf ein Design *zeigen*, wird die Tabelle sofort in der neuen Formatierung angezeigt (Livevorschau). Mit einem *Klick* auf den Namen wählen Sie ein Design aus. Über die anderen Schaltflächen in der Gruppe **Designs** ändern Sie das aktuelle Design und im Katalog ist am unteren Rand der Befehl zum Speichern der Änderungen platziert. Es wird als benutzerdefiniertes Office-Design mit der Dateinamen-Endung \*.thmx gespeichert (engl: Themes) und es kann auch in Word, PowerPoint und Outlook geöffnet werden.

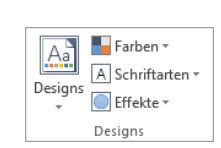

Registerkarte Seitenlayout

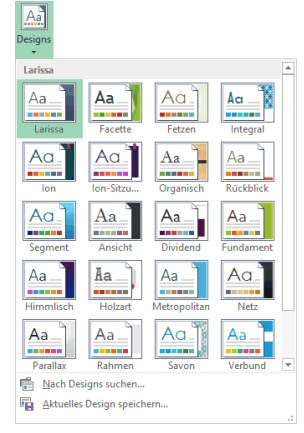

Design-Katalog

In der Rangfolge haben die Formatierungen des Designs die niedrigste Priorität. Darüber rangieren die Zellformatvorlagen, während eine direkte Formatierung einer Zelle oder eines Bereichs die höchste Priorität hat. Dies bedeutet: Wenn Sie nachträglich ein anderes Design zuweisen, werden die direkten Formatierungen, z.B. **Fett** und die Formatierungen durch Formatvorlagen *nicht* verändert!

# 9.11 Bereichsnamen

Wenn häufig mit derselben Zelle oder demselben Bereich zu arbeiten ist, empfiehlt es sich, Namen zu verwenden. Der Name sollte so gewählt werden, dass Sie auch später einen Bezug zum Inhalt erkennen können. Ein Bereich kann eine oder auch mehrere zusammenhängende Zellen umfassen.

Um einen Bereichsnamen zu erstellen, markieren Sie zunächst die Zellen, wenn der Bereich mehr als eine Zelle umfasst. Bei einer einzelnen Zelle positionieren Sie dort den Zellcursor. Maximal 255 Zeichen darf der Name lang sein, Leerzeichen und Sonderzeichen sind nicht erlaubt. Ein Name muss immer mit einem Buchstaben beginnen. Zu vermeiden sind Namen, die mit Zelladressen verwechselt werden, z.B. A12, IV220, Z12S2 etc.

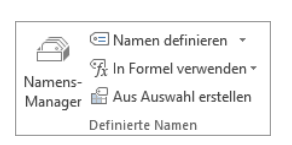

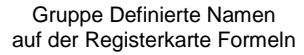

Die Zellen J1 und J2 sollen Prozent1 und Prozent2 heißen:

- 1. Stellen Sie den Zellcursor auf die Zelle J1.
- Klicken Sie mit der rechten Maustaste auf J1 und wählen Sie im Kontextmenü den Befehl Namen definieren. Oder klicken Sie auf der Registerkarte Formeln in der Gruppe Definierte Namen auf das Symbol Ramen definieren .
- 3. In der Textzeile Name tragen Sie ein: Prozent1
- 4. In der Zeile Bezieht sich auf steht bereits: =Tabelle1!\$J\$1

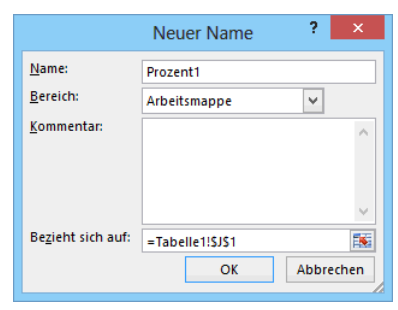

Weg: Registerkarte Formeln, Gruppe Definierte Namen, Symbol Namen definieren

- 5. Klicken Sie auf die Schaltfläche OK.
- 6. Für spätere Aufgaben geben Sie der Zelle J2 den Namen Prozent2

#### Bereichsname und absolute Adressierung

Für einen Bereichsnamen ist automatisch die absolute Adressierung festgelegt.

#### Verwendung eines Bereichsnamens

Der Name kann immer verwendet werden, wenn ein Bereich anzugeben ist, z.B. beim Einfügen. Sie haben dabei verschiedene Möglichkeiten:

- Geben Sie die Formel bis zu der Stelle ein, an der der Bereichsname eingesetzt werden soll und tippen Sie die ersten Buchstaben des Namens ein. Es erscheint eine Liste, aus der Sie den Namen auswählen und mit der ()-Tabtaste einfügen können.
- Oder drücken Sie an der gewünschten Stelle die Taste
   F3. Dann kann der Bereichsname im nebenstehenden Dialogfeld per Doppelklick aus der Liste ausgewählt werden.
- Alternativ können Sie auch auf der Registerkarte Formeln in der Gruppe Definierte Namen auf die Schaltfläche In Formel verwenden klicken und den entsprechenden Bereichsnamen auswählen:

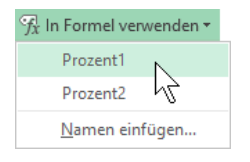

Auf der Registerkarte Formeln

Die Formel könnte dann z.B. folgendermaßen lauten:

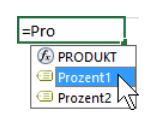

Nach dem Eintippen der ersten Buchstaben

|              | Namen einfügen | ?     | ×      |
|--------------|----------------|-------|--------|
| Namen einfü  | gen:           |       |        |
| Prozent1     |                |       | ~      |
| Prozent2     |                |       |        |
|              |                |       |        |
|              |                |       |        |
|              |                |       |        |
|              |                |       | $\sim$ |
|              |                |       |        |
| Liste einfüg | Jen OK         | Abbre | chen   |
|              |                |       |        |

Nach dem Drücken der F3 - Taste

#### =B7\*Prozent1

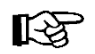

Bei der Verwendung von Bereichsnamen in einer Formel ist auf die korrekte Schreibweise des Namens zu achten.

### Namenfeld und Gehezu-Taste F5

Besonders praktisch ist die Verwendung von Bereichsnamen mit dem Namenfeld oder der Gehezu-Taste F5. Meistens finden Sie so in großen Blättern bestimmte Bereiche schneller. Aber auch beim Kopieren, Versetzen und Einfügen, wenn Sie Bereiche markieren müssen, ist dies über das Namenfeld oder über die Taste F5 einfach zu erledigen.

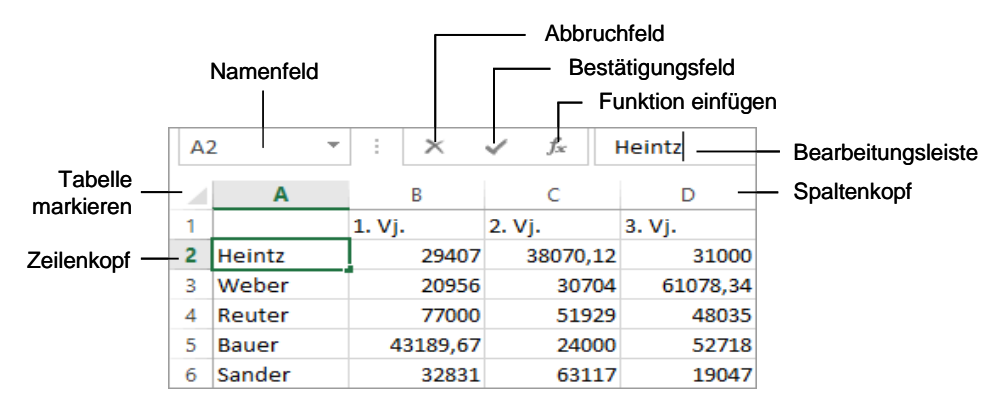

Wichtige Teile einer Arbeitsmappe

### Bereichsnamen löschen

Um einen Bereichsnamen zu löschen, klicken Sie auf der Registerkarte Formeln in der Gruppe Definierte Namen auf die Schaltfläche Namens-Manager. Markieren Sie den betreffenden Namen, klicken Sie auf die Schaltfläche Löschen und im nachfolgenden Dialogfeld auf OK.

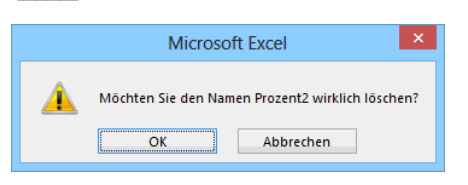

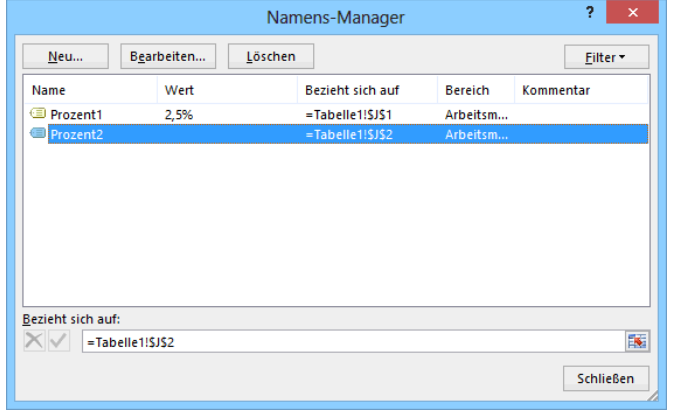

Namen löschen? OK

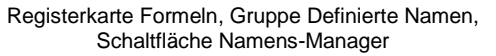

# 9.12 Übung

- 1. Heben Sie die **Fixierung** von der Seite 71 wieder auf.
- 2. Dem Bereich B7:E11 können Sie den Namen Einsparungen geben.
- 3. Und der Bereich **G7:J11** soll den Namen **Prämien** bekommen.
- Speichern Sie die Arbeitsmappe unter dem Dateinamen
   Betriebliches Vorschlagswesen6, Verwendung von Namen ab.

# 9.13 Fenster-Befehle

Bei größeren Tabellen kommt es oft vor, dass Sie in verschiedenen Bereichen arbeiten. Hier ist es praktisch, das Tabellen-Fenster in Ausschnitte zu teilen. Dieses Teilen darf aber nicht verwechselt werden mit der Möglichkeit, bei Windows-Programmen mit mehreren Windows-Fenstern zu arbeiten.

### Fenster teilen

Über den Weg Registerkarte **Ansicht**, Gruppe **Fenster**, Symbol **Teilen** können Sie Ausschnitte einrichten. An der Position des Zellcursors wird das Excel-Fenster geteilt. Hierbei entstehen je nach Zellcursor-Position 2 oder 4 Ausschnitte:

- Zellcursor steht in der linken oberen Ecke der Tabelle: Fenster wird in 4 gleiche Ausschnitte geteilt.
- Zellcursor steht am oberen Tabellenrand: Fenster wird links vom Zellcursor vertikal geteilt.
- Zellcursor steht am linken Tabellenrand: Fenster wird oberhalb des Zellcursors horizontal geteilt.
- Zellcursor steht nicht am Rand: Fenster wird in 4 Ausschnitte geteilt.

| x   | E 5 · 0       | <b>.</b> .                    |                               | Betrieb                       | oliches Vorschlags         | wesen6, Verwe             | ndung von Name | n.xlsx - Excel    |            |                      |            | ?          | * <b>-</b> |          | × |
|-----|---------------|-------------------------------|-------------------------------|-------------------------------|----------------------------|---------------------------|----------------|-------------------|------------|----------------------|------------|------------|------------|----------|---|
| D   | TEI START     | EINFÜGEN                      | SEITENLAYO                    | JT FORMEL                     | N DATEN                    | ÜBERPRÜFEN                | ANSICHT        |                   |            |                      |            |            | Anme       | lden     | 0 |
|     |               | 🗟 Seiter                      | nlayout                       | 🗹 Lineal                      | ✓ Bearb                    | eitungsleiste             |                |                   | 🖶 Neue     | s Fenster<br>nordnen |            | <b>---</b> |            |          |   |
| 140 | mai ombruchvo | ISCHAU I                      | tzerdef. Ansichter            | n ⊡ Gitternet                 | zlinien 🗹 Ubers            | chriften                  | 200m 100%      | ergrößern         | 📰 Fenst    | er fixieren          | -          | wechseln * | TVIAKTOS   |          |   |
|     | Arbe          | itsmappenansicht              | ten                           |                               | Anzeigen                   |                           | Zoom           |                   |            | F                    | enster     |            | Makros     | <u> </u> | ^ |
| G   | Ŧ             | : × 🗸                         | $f_x$                         |                               |                            |                           |                |                   |            |                      |            |            |            |          | ~ |
|     | А             | В                             | С                             | D                             | G                          | н                         | 1              | J                 |            | К                    | L          | М          |            | Ν        | ۸ |
| 1   |               |                               |                               |                               |                            |                           |                | 2                 | ,5%        |                      |            |            |            |          |   |
| 2   | Be            | etrieblio                     | ches Vo                       | rschla                        |                            |                           |                |                   |            |                      |            |            |            |          |   |
| 3   |               |                               |                               |                               |                            |                           |                |                   |            |                      |            |            |            |          |   |
| 4   |               |                               | Einspar                       | ungen                         |                            | Prä                       | mien           |                   |            |                      |            |            |            |          |   |
| 5   |               | 1. 1/1                        | 0. 1/1-mt-11-h-r              | 2. 1/i - ut - li - h-u        | 1.1/1                      | 0 1/2                     | 2. Minutaliaka | 4 . 1 (i a sha li |            |                      |            |            |            |          |   |
| 0   | Heintz        | 1. Vierteijanr<br>29.407.00 € | 2. Vierteijanr<br>38.070.12 € | 3. Vierteijanr<br>31.000.00 € | 1. vierteijanr<br>735 18 € | 2. vierteijani<br>951 754 | 775.00 €       | 4. Vierteij       | anr<br>50€ |                      |            |            |            |          |   |
| 8   | Weber         | 20.956,00€                    | 30.704,00€                    | 61.078,34€                    | 523,90€                    | 767,60                    | € 1.526,96€    | 1.025,            | 00€        |                      |            |            |            |          |   |
| 9   | Reuter        | 77.000,00€                    | 51.929,00€                    | 48.035,00€                    | 1.925,00€                  | 1.298,23                  | € 1.200,88€    | 567,              | 31€        |                      |            |            |            |          |   |
| 10  | Bauer         | 43.189,67€                    | 24.000,00€                    | 52.718,00€                    | 1.079,74€                  | 600,00                    | € 1.317,95€    | 1.712,            | 28€        |                      |            |            |            |          |   |
| 11  | Sander        | 32.831,00€                    | 63.117,00€                    | 19.047,00€                    | 820,78€                    | 1.577,93                  | € 476,18€      | 979,              | 05€        |                      |            |            |            |          |   |
| 12  |               |                               |                               |                               |                            |                           |                |                   |            |                      |            |            |            |          |   |
| 13  | SUMMEN:       | 203.383,67€                   | 207.820,12€                   | 211.878,34€                   |                            |                           |                |                   |            |                      |            |            |            |          |   |
| 15  | MAXIMUM:      | 77.000.00€                    | 63.117.00€                    | 61.078.34€                    |                            |                           |                |                   |            |                      |            |            |            |          |   |
| 16  |               |                               |                               |                               |                            |                           |                |                   |            |                      |            |            |            |          |   |
| 17  | MITTELWERT:   | 40.676,73€                    | 41.564,02€                    | 42.375,67€                    |                            |                           |                |                   |            |                      |            |            |            |          |   |
| 18  |               |                               |                               |                               |                            |                           |                |                   |            |                      |            |            |            |          |   |
| 19  | MINIMUM:      | 20.956,00€                    | 24.000,00€                    | 19.047,00€                    |                            |                           |                |                   |            |                      |            |            |            |          |   |
| 20  |               |                               | 0                             |                               |                            |                           |                |                   |            |                      |            |            |            |          | - |
|     | < >           | Tabelle1                      | + : •                         | •                             | •                          |                           |                |                   |            |                      |            |            |            | •        |   |
| BEF | EIT           |                               |                               |                               |                            |                           |                |                   |            | III III              | <b>–</b> – |            | -+         | 100 %    |   |

2 vertikale Ausschnitte

### Ausschnitt wechseln und Teilung aufheben

Zwischen den Ausschnitten können Sie mit der

#### F6 - Taste

und natürlich durch Mausklick wechseln. Die Teilung heben Sie über folgenden Weg wieder auf: Registerkarte **Ansicht**, Gruppe **Fenster**, Symbol **Teilen**.

### Ihre Aufgabe

- 1. Teilen Sie den Bildschirm in der Mitte vertikal, falls dies noch nicht geschehen ist.
- Speichern Sie die Arbeitsmappe unter dem Namen Betriebliches Vorschlagswesen7, Fenster teilen ab.

### Mehr Platz auf dem Bildschirm

Über das Symbol **Menüband-Anzeigeoptionen** rechts oben in der Titelleiste können Sie das Menüband mit dem rechts markierten Befehl ganz ausblenden. Sie sehen dann fast nur noch das Arbeitsblatt auf dem Bildschirm, was Ihnen das Arbeiten mit größeren Tabellen erleichtert. Ein Klick auf die drei Punkte ··· am oberen Bildschirmrand öffnet vorübergehend das Menüband, die Befehle **Registerkarten anzeigen** und **Registerkarten und Befehle anzeigen** blenden es wieder ein.

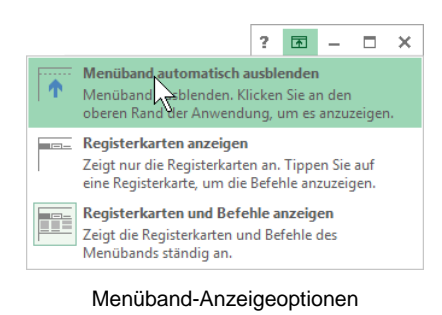

# 9.14 Berechnungen mit der WENN-Funktion

Die Berechnungen in Formeln und das Formatieren von Zahlen können Sie auch von Bedingungen abhängig machen. Damit haben Sie beispielsweise die Möglichkeit, die Berechnung der Prämien in unserem Betrieblichen Vorschlagswesen zu staffeln oder Zahlen ab einem bestimmten Betrag farblich hervorzuheben (Bedingte Formatierung).

Um das Betriebliche Vorschlagswesen noch attraktiver zu gestalten, werden nun gestaffelte Prozentsätze eingeführt. Bei Einsparungen unter 40.000,00 Euro bekommen die Mitarbeiterinnen und Mitarbeiter 2,5% Prämie, ab 40.000,00 Euro 4%.

Excel bietet Ihnen für dieses Problem eine logische Funktion an:

#### =WENN(Bedingung;Dann-Wert;Sonst-Wert).

Wenn die Bedingung erfüllt ist, wird die Formel im Dann-(Ja-)Argument zur Berechnung herangezogen. Bei Nichterfüllung verwendet Excel das Sonst-(Nein-)Argument.

Damit gilt in unserer Tabelle für die Mitarbeiterin Heintz im 1. Vierteljahr in allgemeiner Form:

Bedingung: Wenn B7 mindestens 40.000 Dann: B7 multiplizieren mit 4% Sonst: B7 multiplizieren mit 2,5%

Als Zelleintrag: =WENN(B7>=40000;B7\*4%;B7\*2,5%)

Man kann die Formel auch so lesen: **Wenn** der Wert in B7 mindestens 40.000 beträgt, **dann** wird er mit 4% multipliziert, **sonst** mit 2,5%.

Nun sind in dieser Formel allerdings konstante Zahlen (40000, 4% und 2,5%) enthalten. Wir wollen aber wenigstens bei den Prozentwerten mit Variablen arbeiten. Tragen Sie in die Zelle **J1** den Wert **4%** und in **J2** den Wert **2,5%** ein. Für das darauf folgende Kopieren sind die Zelladressen J1 und J2 absolut zu verwenden. Geben Sie in die Zelle G7 ein:

### =WENN(B7>=40000;B7\*\$J\$1;B7\*\$J\$2)

# 9.15 Übungen:

- 1. Nachdem Sie die Formel in die Zelle G7 eingetragen und mit der *-*Taste abgeschlossen haben, kopieren Sie diese neue Formel in den Bereich **Prämien** (G7:J11).
- 2. Heben Sie die Teilung des Fensters auf und speichern Sie die Arbeitsmappe unter dem Namen **Betriebliches Vorschlagswesen8**, **Wenn-Funktion** ab.

# 9.16 Bedingte Formatierung

Die bedingte Formatierung bietet Ihnen die Möglichkeit, die Formatierung von Zellen von bestimmten Kriterien abhängig zu machen. Dabei stehen Ihnen grundsätzlich zwei Wege zur Verfügung:

- Sie verwenden die neu in Excel 2013 eingeführte Schaltfläche Schnellanalyse um vordefinierte Regeln anzuwenden oder
- Sie definieren eigene Regeln und nutzen so einen größeren Gestaltungsspielraum.

# Bedingte Formatierung über die Schaltfläche Schnellanalyse

Markieren Sie den entsprechenden Bereich (z.B. G7:J11). Excel zeigt nun automatisch das Symbol **Schnellanalyse** unterhalb des rechten unteren Eckpunktes an. Klicken Sie darauf, um die Schnellanalyse-Tools zu öffnen:

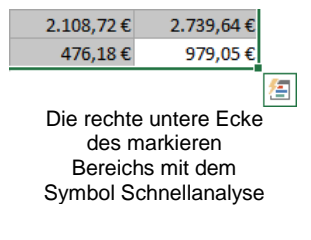

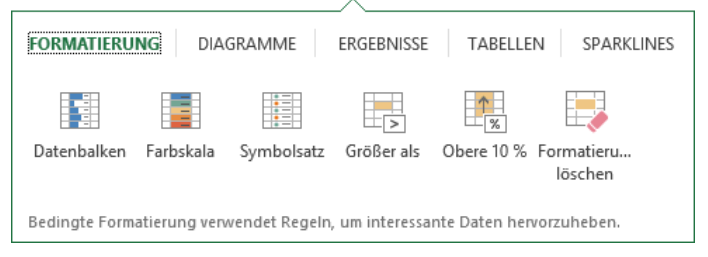

2

Schnellanalysetool, Kategorie Formatierung

In der Kategorie **Formatierung** wählen Sie dann ein Layout aus. Wir möchten die Prämienstaffelung farblich hervorheben. Klicken Sie auf das Schnellanalyse-Tool **Farbskala**. Die Prämien werden jetzt farblich unterschiedlich unterlegt. Excel nutzt dazu einen selbst festgelegten Farbverlauf:

| 1. Vierteljahr | 2. Vierteljahr | 3. Vierteljahr | 4. Vierteljahr |
|----------------|----------------|----------------|----------------|
| 735,18€        | 951,75€        | 775,00€        | 2.013,60€      |
| 523,90€        | 767,60€        | 2.443,13€      | 1.640,00€      |
| 3.080,00€      | 2.077,16€      | 1.921,40€      | 567,31€        |
| 1.727,59€      | 600,00€        | 2.108,72€      | 2.739,64€      |
| 820,78€        | 2.524,68€      | 476,18€        | 979,05€        |

Bedingte Formatierung mit Farbskala

Machen Sie die Formatierung über die Schaltfläche Sie in der Symbolleiste für den Schnellzugriff wieder rückgängig.

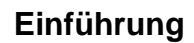

### Bedingte Formatierung anhand eigener Regeln

Die Beträge in dem Einsparungsbereich B7:E11 sollen ab einer Höhe von 40.000,- Euro in blauer Farbe erscheinen:

- 1. Markieren Sie den Bereich Einsparungen (B7:E11).
- 2. Rufen Sie im Menüband auf: Registerkarte Start, Gruppe Formatvorlagen, Symbol Bedingte Formatierung, Neue Regel.
- 3. In dem nachfolgenden Dialogfeld legen Sie fest:

- Nur Zellen formatieren, die enthalten

- Zellwert größer oder gleich 40000
  - Regeltyp auswählen: ► Alle Zellen basierend auf ihren Werten formatieren Nur Zellen formatieren, die enthalten Nur obere oder untere Werte formatieren ► Nur Werte über oder unter dem Durchschnitt formatieren Nur eindeutige oder doppelte Werte formatieren Formel zur Ermittlung der zu formatierenden Zellen verwenden Regelbeschreibung bearbeiten: Nur Zellen formatieren mit: Zellwert 🗸 größer oder gleich 🗸 • 40000 Vorschau: Kein Format festgelegt <u>F</u>ormatieren... ОК Abbrechen

Neue Formatierungsregel

Dialogfeld Neue Formatierungsregel

Klicken Sie auf die Schaltfläche Formatieren...]. Das Dialogfeld Zellen formatieren er-4. scheint:

### 🖶 Bedingte Formatierung 🕶 . Regeln zum <u>H</u>ervorheben von Zellen → Obere/untere Regeln 6 <u>D</u>atenbalken 6 <u>F</u>arbskalen <u>Symbolsätze</u> Þ hŝ b

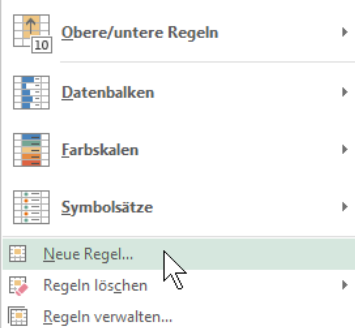

Untermenü

?

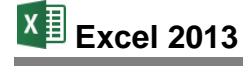

|                                                                        |                                                            | 1                    |           |                                                                          |                                           |                                |
|------------------------------------------------------------------------|------------------------------------------------------------|----------------------|-----------|--------------------------------------------------------------------------|-------------------------------------------|--------------------------------|
| Zahlen                                                                 | Schrift                                                    | Rahmen               | Ausfüllen |                                                                          |                                           |                                |
| Schriftar                                                              | :                                                          |                      |           |                                                                          | <u>S</u> chriftschnitt:                   | Schriftgrad:                   |
| ፝፝፝ኯ Calib<br>፝፝ኯ Calib<br>፝፝ኯ Agen<br>፝ኯ Ahar<br>፝ኯ Aldhi<br>፝ኯ Algen | ri Light (Ül<br>ri (Textkörp<br>cy FB<br>oni<br>abi<br>ian | perschriften<br>per) |           | \$\$\$\$\$\$\$\$\$\$\$\$\$\$\$\$\$\$\$\$\$\$\$\$\$\$\$\$\$\$\$\$\$\$\$\$ | Standard<br>Kursiv<br>Fett<br>Fett Kursiv | 8 ^ 9<br>10 11<br>12 12 14 ~ V |
| <u>J</u> nterstre                                                      | ichung:                                                    |                      |           |                                                                          | Farb <u>e</u> :                           |                                |
| Effekte                                                                | <b>chgestrich</b><br>hgestellt<br>gestellt                 | en                   |           | •                                                                        | Automatisch<br>Designfarben               |                                |
| In der bedingten Formatierung können Sie Sch<br>einstellen.            |                                                            |                      | Schrif    | ta Standardfarben                                                        | hriftschnitt                              |                                |
|                                                                        |                                                            |                      |           |                                                                          |                                           | Inh <u>a</u> lte löschen       |
|                                                                        |                                                            |                      |           |                                                                          |                                           | OK Abbrecher                   |

Eine Farbe auswählen

- 5. Wählen Sie auf der Registerseite Schrift die Farbe Blau aus.
- Schließen Sie das Dialogfeld Zellen formatieren mit einem Mausklick auf die Schaltfläche OK.
- In dem Dialogfeld Neue Formatierungsregel sehen Sie in dem kleinen Vorschau-Rahmen die blaue Schriftart. Mit einem Klick auf die Schaltfläche OK schließen Sie auch dieses Dialogfeld. Die Zahlen ab 40.000,- Euro sind jetzt blau formatiert.
- Speichern Sie die Arbeitsmappe unter dem Namen Betriebliches Vorschlagswesen8, Bedingungen ab.

#### Formatierung mit mehreren Bedingungen

In Excel können Sie auch mehrere Bedingungen für die Formatierung festlegen. Damit stehen Ihnen diverse verschiedene Formate, z.B. Schriftfarben, zur Verfügung.

Bei den Einsparungen sollen jetzt noch zusätzlich die Werte über 60.000,- Euro in roter Farbe erscheinen:

- 1. Markieren Sie wieder den Bereich Einsparungen (B7:E11).
- 2. Wählen Sie im Untermenü des Symbols Bedingte Formatierung den Befehl Regeln verwalten.
- 3. Klicken Sie in dem Dialogfeld **Manager für Regeln zur bedingten Formatierung** auf die Schaltfläche Schaltfläche.
- 4. In dem Dialogfeld **Neue Formatierungsregel** legen Sie wieder die Regeln fest:

|                          | Neue Formatierungsregel                          | ? ×       |
|--------------------------|--------------------------------------------------|-----------|
| Regeltyp au <u>s</u> wäh | hlen:                                            |           |
| ► Alle Zellen ba         | asierend auf ihren Werten formatieren            |           |
| 🛏 Nur Zellen fo          | ormatieren, die enthalten                        |           |
| H Nur obere og           | der untere Werte formatieren                     |           |
| 🛏 Nur Werte ül           | ber oder unter dem Durchschnitt formatieren      |           |
| ► Nur eindeuti           | ige oder doppelte Werte formatieren              |           |
| Formel zur Er            | rmittlung der zu formatierenden Zellen verwenden |           |
| R <u>eg</u> elbeschreibu | ung bearbeiten:                                  |           |
| Nur Zellen forr          | matieren mit:                                    |           |
| Zellwert                 | y größer als y 60000                             | <b>1</b>  |
| Vorschau:                | AaBbCcYyZz <u>F</u> ormatieren                   |           |
|                          | ОК                                               | Abbrechen |

Werte über 60.000,- Euro in roter Farbe

5. Klicken auf Sie auf OK. Im Manager ist nun auch die zweite Bedingung eingetragen:

| Mar                            | ager für Regeln zur      | bedingten Formatierung      | ? ×        |
|--------------------------------|--------------------------|-----------------------------|------------|
| Formatierungsregeln anzeigen f | ür: Aktuelle Auswahl     | ¥                           |            |
| 🔝 <u>N</u> eue Regel           | Regel <u>b</u> earbeiten | 🗙 Regel <u>I</u> öschen 🔺 💌 |            |
| Regel (in angez. Reihenfolge)  | Format                   | Wird angewendet auf         | Anhalten   |
| Zellwert > 60000               | AaBbCcYyZz               | =\$B\$7:\$E\$11             | s 🗆        |
| Zellwert >= 40000              | AaBbCcYyZz               | =\$B\$7:\$E\$11             | <b>E</b>   |
|                                |                          |                             |            |
|                                |                          |                             |            |
|                                |                          |                             |            |
|                                |                          | OK Abbushus                 | Übernebmen |
|                                |                          | OK Abbrechen                | Ubernehmen |

Manager mit zwei Bedingungen

- 6. Mit einem Klick auf die Schaltfläche OK schließen Sie das Dialogfeld. Die Zahlen ab 60.000,- Euro sind jetzt rot formatiert.
- 7. Speichern Sie zum Schluss die Arbeitsmappe ab, ohne den Dateinamen zu ändern.

#### Bedingte Formatierung löschen

Zum Löschen einer oder mehrerer Bedingungen klicken Sie in dem Dialogfeld **Manager für Regeln zur bedingten Formatierung** auf die Bedingung, die Sie löschen möchten und anschließend auf die Schaltfläche <u>Regel Jöschen</u>. Sie können aber auch den Bereich markieren, der die zu löschende Bedingung enthält und über die eingeblendete Schaltfläche **Schnellana-Iyse** das Tool **Formatierung löschen** wählen.

### 9.17 Datenillustration mit der bedingten Formatierung

Bestimmte Trends oder Werte in Ihrem Arbeitsblatt heben Sie schnell und professionell mit den Möglichkeiten der Datenillustration hervor:

1. Markieren Sie den entsprechenden Bereich.

2. Rufen Sie auf: Registerkarte **Start**, Gruppe **Formatvorlagen**, Schaltfläche **Bedingte Formatierung** und wählen Sie dann z.B. **Datenbalken**, **Farbskalen** oder **Symbolsätze**. Bereits beim Zeigen auf ein Format im Katalog sehen Sie die Formatierung (Livevorschau):

**Datenbalken** zeigen einen farbigen Balken in der Zelle an, dessen Länge den Wert der Zelle darstellen.

**Farbskalen** zeigen mehrfarbige abgestufte Farbschattierungen entsprechend dem Zellwert an.

**Symbolsätze** stellen Ihnen einen Katalog von unterschiedlichen Zeichen bereit, die in der Zelle platziert – Trends durch vorangestellte Symbole aufzeigen.

In dem nachfolgenden Ausschnitt sehen Sie eine Tabelle mit farbigen **Datenbalken**:

| 🖶 Bedingte Formatierung 👻                   |                    |
|---------------------------------------------|--------------------|
| Regeln zum <u>H</u> ervorheben von Zellen → |                    |
| <u>0</u> bere/untere Regeln →               |                    |
| Datenbalken                                 | Farbverlauf        |
|                                             |                    |
| Farbskalen                                  |                    |
|                                             |                    |
| <u>Symbolsätze</u> ►                        | Einfarbige Füllung |
| 🔛 Neue Regel                                |                    |
| 🐺 Regeln lös <u>c</u> hen 🕨                 |                    |
| Regeln verwalten                            |                    |
|                                             | Weitere Regeln     |

Katalog mit Livevorschau

|        | 1. Vierteljahr | 2. Vierteljahr | 3. Vierteljahr | 4. Vierteljahr |
|--------|----------------|----------------|----------------|----------------|
| Heintz | 29.407,00€     | 38.070,12€     | 31,000,00€     | 50.340,00€     |
| Weber  | 20.956,00€     | 30,704,00€     | 61.078,34€     | 41.000,00€     |
| Reuter | 77.000,00€     | 51.929,00€     | 48.035,00€     | 22.692,40€     |
| Bauer  | 43.189,67€     | 24.000,00€     | 52.718,00€     | 68.491,00€     |
| Sander | 32.831,00€     | 63.117,00€     | 19.047,00€     | 39.162,00€     |

Bedingte Formatierung mit farbigen Datenbalken

Und hier wurde die bedingte Formatierung mit Symbolsätzen angewendet. Durch die zusätzlichen Zeichen musste die Spaltenbreite angepasst werden:

|        | 1. Vierteljahr 2. Vie | erteljahr 3. | Vierteljahr | 4. Vierteljahr |
|--------|-----------------------|--------------|-------------|----------------|
| Heintz | 💥 29.407,00 € 💥 38    | 3.070,12€ 💥  | 31.000,00€  | \$50.340,00€   |
| Weber  | 💥 20.956,00 € 💥 30    | ).704,00€ 🖋  | 61.078,34€  | \$ 41.000,00€  |
| Reuter | 🖌 77.000,00€ 🚦 51     | L.929,00 € 🏅 | 48.035,00€  | 💢 22.692,40 €  |
| Bauer  | \$ 43.189,67€ 💥 24    | 1.000,00€ 🚦  | 52.718,00€  | 🖋 68.491,00€   |
| Sander | 💥 32.831,00€ 🖋 63     | 3.117,00€ 💢  | 19.047,00€  | \$39.162,00€   |

Bedingte Formatierung mit Symbolsätzen (hier: Indikatoren)

### 9.18 Zusammenfassung: Prämien ausrechnen

#### Arretierung von Spalten und Zeilen

Positionieren Sie zuerst den Zellcursor. Der Bereich links und oberhalb des Zellcursors ist zu arretieren: Wählen Sie Registerkarte **Ansicht**, Gruppe **Fenster**, Symbol **Fenster fixieren** und im Untermenü den Befehl **Fenster fixieren**. Zum Aufheben gehen Sie wieder diesen Weg.

#### Absolute Adressierung (absolutes Kopieren)

Vor dem Spaltenbuchstaben bzw. vor der Zeilenzahl ist ein \$ voranzustellen. Im Normalfall ist die ganze Zelle absolut: \$J\$1 oder nur die Spalte: \$J1 oder nur die Zeile: J\$1.

#### Formatvorlage

Eine Formatvorlage speichert das Format einer Zelle und überträgt es auf andere Zellen. Positionieren Sie den Zellcursor in der Zelle, die die Formatierungen enthält. Rufen Sie auf: Registerkarte **Start**, Gruppe **Formatvorlagen**, Symbol **Zellenformatvorlagen**, **Neue Zel-Ienformatvorlage**. Tragen Sie einen Formatvorlagenamen ein.

Um die Formatvorlage zu verwenden, markieren Sie den Bereich und wählen über den Weg Registerkarte **Start**, Gruppe **Formatvorlagen**, Symbol **Zellenformatvorlagen** die Vorlage aus dem Katalog aus.

#### Office-Designs

Auf der Registerkarte **Seitenlayout** in der Gruppe **Designs** können Sie den Design-Katalog öffnen. Hier wird mit einem Programm übergreifenden Office-Design (\*.**thmx**) die ganze Arbeitsmappe formatiert. Es kann beispielsweise eine andere Schrift zugewiesen werden. Die Office-Designs werden in Excel, Word, PowerPoint und Outlook eingesetzt.

#### Bereichsnamen

Zuerst den Zellcursor positionieren bzw. den Bereich markieren. Wählen Sie Registerkarte **Formeln**, Gruppe **Definierte Namen**, Symbol **Namen definieren** und legen Sie den Namen fest. Um einen benannten Bereich, z.B. zum Kopieren oder Einfügen zu markieren, wählen Sie den Namen aus dem Namenfeld oben links aus oder rufen Sie mit der F5-Taste das **Gehe zu**-Fenster auf.

#### Fenster teilen

Je nach Position des Zellcursors können Sie das Excel-Fenster in 2 oder 4 Ausschnitte teilen. Über Registerkarte **Ansicht**, Gruppe **Fenster**, Symbol **Teilen** richten Sie die Ausschnitte ein. Mit Mausklick oder mit der F6-Taste wechseln Sie zwischen den Ausschnitten. Aufgehoben wird die Teilung auch wieder über den Weg: Registerkarte **Ansicht**, Gruppe **Fenster**, Symbol **Teilen**.

#### **WENN-Funktion**

Berechnungen können auch von Bedingungen abhängig gemacht werden. Excel bietet dafür die WENN-Funktion an:

#### =WENN(Bedingung;Dann-Wert;Sonst-Wert)

Wenn die Bedingung erfüllt ist, wird die Dann-Formel zur Berechnung herangezogen. Bei Nichterfüllung verwendet Excel die Sonst-Formel.

#### **Bedingte Formatierung**

Zahlen können ab einem bestimmten Betrag, z.B. durch eine andere Schrift oder Farbe, hervorgehoben werden. Rufen Sie auf: Registerkarte **Start**, Gruppe **Formatvorlagen**, Symbol **Bedingte Formatierung**, **Neue Regel**.

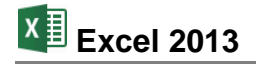

# 10 Diagramm

Speichern Sie die aktuelle Arbeitsmappe unter dem Namen **Betriebliches Vorschlagswesen9**, **Diagramm** ab.

Eine Ansammlung von Zahlen ist nicht sehr anschaulich. Gerade bei einer Präsentation sind nicht so sehr die absoluten Zahlenwerte, sondern vielmehr Trends und Vergleichsmöglichkeiten wichtig.

Hierbei helfen uns Diagramme. Sie machen deutlich, was sich hinter einer Zahlentabelle verbirgt. Microsoft Excel bietet uns sehr gute Möglichkeiten an, schnell und bequem aussagekräftige Grafiken zu erstellen.

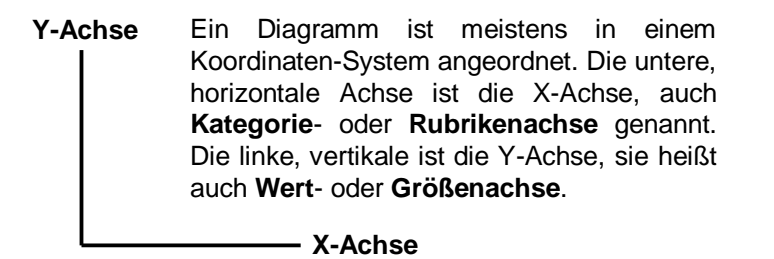

# **10.1** Ein neues Diagramm erstellen

Wir wollen jetzt von unserer Tabelle Betriebliches Vorschlagswesen ein Säulen-Diagramm von den Einsparungsbeträgen erstellen. Markieren Sie den Diagramm-Datenbereich:

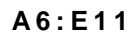

Jetzt klicken Sie auf der Registerkarte **Einfügen** in der Gruppe **Diagramme** auf das Symbol **Empfohlene Diagramme** und in dem nachfolgenden Dialogfeld auf <u>OK</u>:

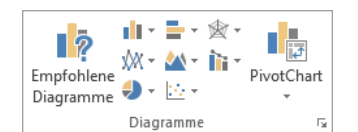

Registerkarte Einfügen, Gruppe Diagramme

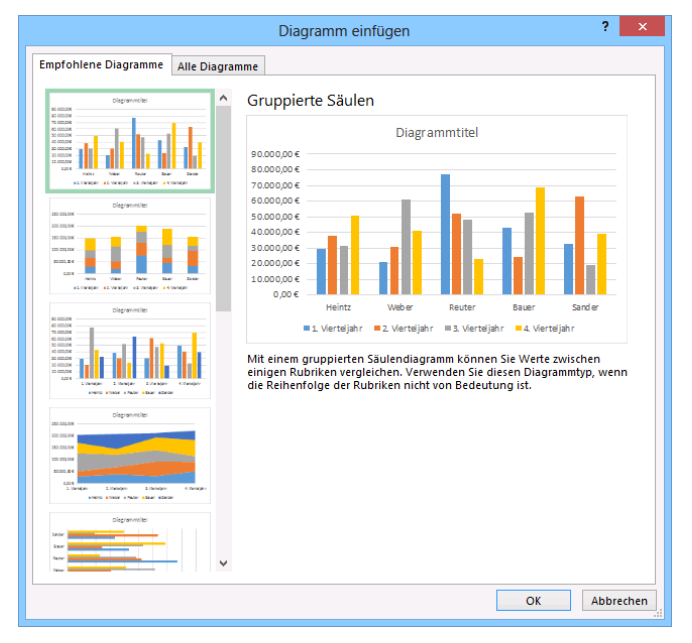

Das empfohlene Diagramm mit OK bestätigen

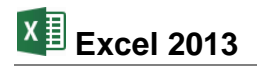

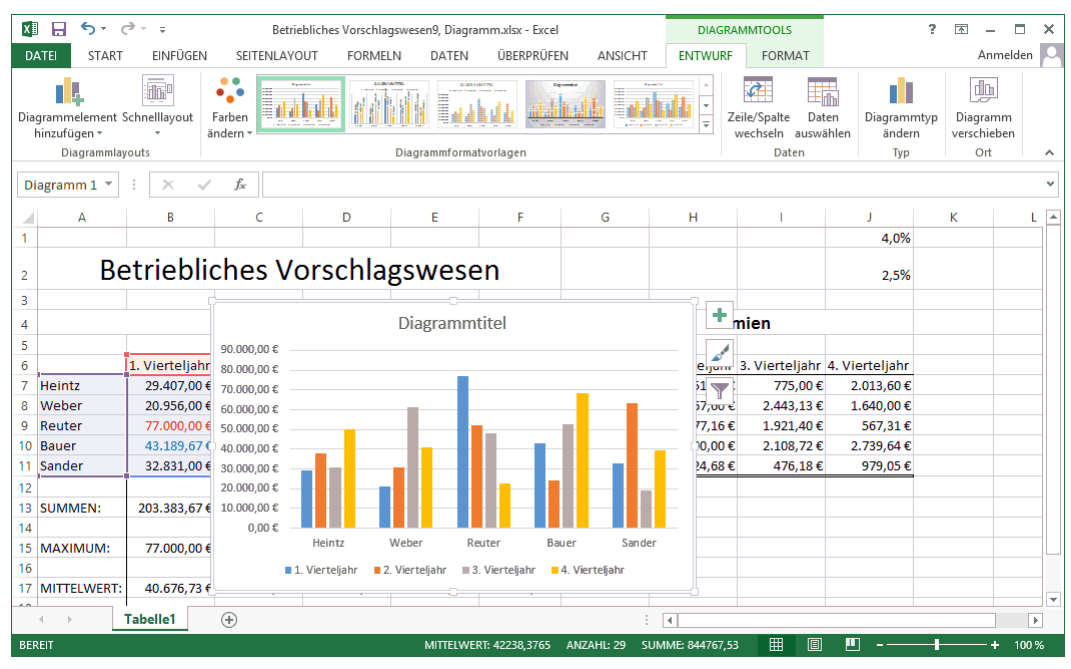

Das eingefügte Diagramm

# 10.2 Kontextwerkzeuge

Excel hat ein Diagramm eingefügt. Dieses Diagramm ist markiert und damit ist es das aktuelle Objekt. Jetzt sehen Sie eine Besonderheit von Microsoft Office: die **Kontextwerkzeuge**. Im Menüband sind die Registerkarten **Entwurf** und **Format** für das Bearbeiten von Diagrammen hinzugekommen. Zusätzlich ist oben in der Titelleiste die Schaltfläche <u>Diagrammtools</u> positioniert. Sie wird automatisch geschlossen, wenn das Diagramm nicht mehr das aktuelle Objekt ist. Die Kontextwerkzeuge (Bedarfswerkzeuge) werden Ihnen in allen Programmen von Office 2013 vielfältig angeboten, in Excel 2013 gibt es beispielsweise auch die **Bildtools**, wenn ein Bild oder eine Grafik markiert ist.

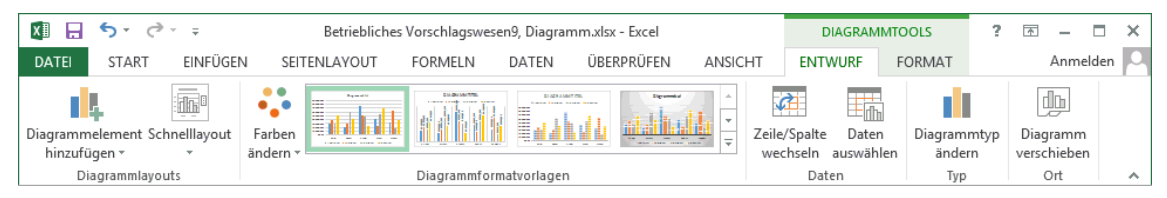

Das Kontextwerkzeug Diagrammtools mit den Registerkarten Entwurf und Format

### Kontextschaltflächen

Rechts neben dem Diagramm sind außerdem erstmalig seit der Version 2013 drei Kontextschaltflächen angebracht, mit denen Sie einzelne **Diagrammelemente** einund ausblenden, die **Formatvorlage** oder das **Farbschema** ändern sowie **Datenpunkte** und **Namen** aus dem Diagramm **herausfiltern** können. Wird die Markierung des Diagramms aufgehoben, verschwinden die Schalflächen.

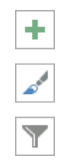

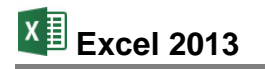

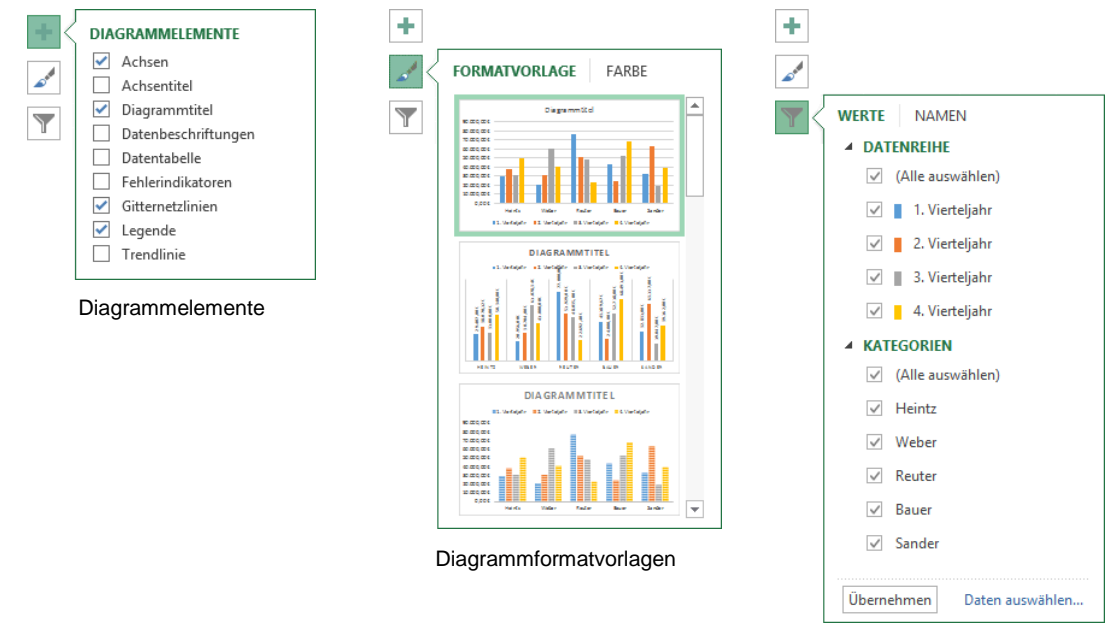

Diagrammfilter

# 10.3 Das Diagramm gestalten

Sie können das Diagramm nur bearbeiten, wenn es als aktuelles Objekt markiert ist. Dies erkennen Sie zum einen an den Markierungssymbolen (Ziehpunkte) am Außenrahmen des Diagramms, zum anderen an der Schaltfläche Diagrammtools oben in der Titelleiste und den drei Kontextschaltflächen rechts vom Diagramm.

### Ansicht vergrößern

Damit Sie die Details des Diagramms gut erkennen können, sollten Sie die Ansicht über die Zoom-Werkzeuge unten rechts in der Statusleiste vergrößern (Seite 25):

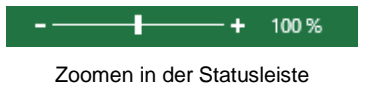

Und damit das Diagramm noch mehr den Bildschirm ausfüllt, können Sie auch jederzeit das Menüband bis auf die Registerkarten-Zeile verkleinern (Seite 15). Über eine Registerkarte oder über die Schaltfläche Diagrammtools oben in der Titelleiste wird das Menüband wieder geöffnet.

### Zeile/Spalte wechseln

In dem Säulen-Diagramm stehen unterhalb der waagerechten X-Achse die Namen Heintz, Weber, Reuter, Bauer und Sander. Diese Daten ergeben die **X-Achsenbeschriftung**. Im unteren Teil des Diagramms erkennen Sie an der so genannten **Legende**, welche Farbe einem Vierteljahr zugeordnet ist.

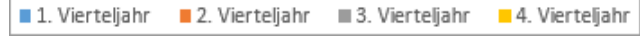

Legende

Die Daten für das Diagramm können aus unserer Tabelle entweder zeilenförmig oder spaltenförmig ausgelesen werden. Und dem entsprechend werden auch die Daten für die X-Achsenbeschriftung und für die Legende vertauscht. Damit Sie sich das besser vorstellen können, hilft Ihnen vielleicht eine kleine Eselsbrücke:

a

Zeile/Spalte

wechseln

- X

.

- Stehen die Daten f
  ür die X-Achsenbeschriftung in der Tabelle untereinander, also in einer Spalte, dann ist der Datenbereich spaltenf
  örmig aufgebaut. In unserer Tabelle: Heintz, Weber, Reuter, Bauer, Sander.
- Stehen die Daten für die X-Achsenbeschriftung in der Tabelle nebeneinander, also in einer Zeile, dann ist der Datenbereich *zeilenförmig* aufgebaut. In unserer Tabelle: 1. Vierteljahr, 2. Vierteljahr, 3. Vierteljahr, 4. Vierteljahr.

Jetzt sollen die Daten für das Diagramm *zeilenförmig* übernommen werden: Klicken Sie auf der Registerkarte **Entwurf** in der Gruppe **Daten** auf die Schaltfläche **Zei-Ie/Spalte wechseln**.

### Objekte markieren und Elemente ein- oder ausschalten

Damit Sie in dem Diagramm an einem Objekt die Formatierung ändern können, muss das Objekt vorher mit einem Mausklick markiert werden. An den Markierungspunkten erkennen Sie das aktuelle Objekt.

■ Heintz ■ Weber ■ Reuter ■ Bauer ■ Sander 🗅

Legende mit Markierungspunkten

Über die Kontextschaltfläche **Diagrammelemente** rechts neben dem markierten Diagramm können Sie die verschiedenen Objekte mit der Maus ein- v und v ausschalten.

Weitere Möglichkeiten, um die einzelnen Teile eines Diagramms ein- und ausschalten und/oder zu gestalten, bieten Ihnen im Menüband die Symbole auf den Kontext-Registerkarten **Entwurf** und **Format** (**Diagrammtools**). Oder klicken Sie mit der *rechten* Maustaste auf das betreffende Objekt und wählen Sie in dem Kontextmenü den Befehl aus.

### Formatierung der Größenachse (Y)

An der auf der linken Seite des Diagramms angebrachten vertikalen Größenachse können Sie den Wert eines Balkens ablesen. Da hier nur eine Y-Achse zu sehen ist, finden Sie in Excel auch die Bezeichnungen vertikale Primärachse und Wertachse. Um das Zahlenformat der Größenachse zu ändern, klicken Sie mit der *rechten* Maustaste auf eine der Zahlen in der Y-Achse, z.B. auf 80.000,00 €. In dem Kontextmenü wählen Sie den Befehl **Achse formatieren** aus. Am rechten Fensterrand wird der Aufgabenbereich **Achse formatieren** geöffnet. Blättern Sie mit der Bildlaufleiste nach unten zu **Zahl** und klicken Sie links davon auf das Dreieck ▷, um diese Kategorie zu öffnen. Bestimmen Sie die Formatierung nach dem rechts stehenden Bild. Falls nötig verbreitern Sie den Aufgabenbereich mit der Maus  $\longleftrightarrow$ .

 Rubrik:
 ✓

 Zahl
 ▼

 Dezimalstellen:
 0

 ✓
 1000er-Trennzeichen verwenden (,)

 Negative Zahlen:
 1.234

 1.234
 -1.234

 -1.234
 -1.234

 -1.234
 -1.234

 -1.234
 -1.234

 -1.234
 -1.234

 -1.234
 -1.234

 -1.234
 -1.234

 -1.234
 -1.234

 -1.234
 -1.234

 -1.234
 -1.234

 -1.234
 -1.234

 -1.234
 -1.234

 -1.234
 -1.234

 -1.234
 -1.234

 ✓
 Mit Quelle verknüpft

Die Zahlen der Größenachse (Y) formatieren

### Ihre Aufgabe

Ändern Sie die Schriftgröße der Y-Achse und der X-Achse auf 12 Punkt: Klicken Sie jeweils mit der *rechten* Maustaste auf eine der Zahlen einer Achse, wählen Sie im Kontextmenü den Befehl **Schriftart** und im Dialogfeld **Schriftart** den Schriftgrad 12 aus.

| Über diese Kontextschaltfläcl | ne |
|-------------------------------|----|
| die Diagrammelemente          |    |
| ein- oder ausschalten         |    |

Legende
 Trendlinie

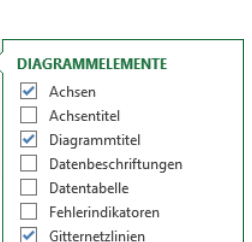

Y

Achse formatieren

▶ BESCHRIFTUNGEN

🗇 🗘 🖪 💵

▲ ZAHL

ACHSENOPTIONEN TEXTOPTIONEN

Seite 91

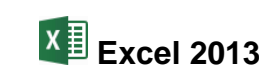

### Diagramm in der Größe ändern

Um die Größe des Diagramms zu ändern, zeigen Sie mit der Maus im äußeren Rahmen auf einen so genannten Ziehpunkt □ (Markierungspunkt). Sie befinden sich im Rahmen in jeder Ecke und auf jeder Seite. Der Mauszeiger wird dort zu einem Doppelpfeil S. Jetzt können Sie bei gedrückter linker Maustaste die Größe ändern.

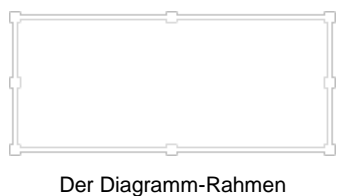

Der Diagramm-Rahmen mit den Ziehpunkten:

### Titel

Oberhalb unseres Diagramms soll die Überschrift stehen. Der Text wird aus der Tabelle übernommen. Dieser so genannte Diagrammtitel ist standardmäßig bereits enthalten:

- 1. Klicken Sie auf das Wort **Diagrammtitel**, um den Textrahmen zu markieren.
- 2. Geben Sie oben in der Bearbeitungsleiste nur ein Gleichheitszeichen = ein.
- 3. Klicken Sie in der Tabelle auf die Zelle **A2**. Eventuell blättern Sie dazu über die rechte Bildlaufleiste nach oben. Nun steht in der Bearbeitungsleiste:

| × | $\checkmark$ | $f_x$ | =Tabelle1!\$A\$2 |
|---|--------------|-------|------------------|
| ~ | *            | 3.2   | -rabener.yAyz    |

- 5. Klicken Sie auf das Bestätigungsfeld ✓ oder schließen Sie den Eintrag mit der Return-Taste → ab.
- Ändern Sie die Schriftgröße auf 24 Punkt: Klicken Sie auf den Diagrammtitel Betriebliches Vorschlagswesen, um das Textfeld zu markieren und wählen Sie auf der Registerkarte Start in der Gruppe Schriftart den Schriftgrad 24 aus.

### Diagrammtitel zufügen

Sollten Sie den Diagrammtitel zu einem früheren Zeitpunkt gelöscht haben,

- schalten Sie ihn über die Kontextschaltfläche Diagrammelemente (Seite 91) wieder ein oder klicken Sie auf der Registerkarte Entwurf (Diagrammtools) in der Gruppe Diagrammlayouts auf die Schaltfläche Diagrammelement hinzufügen. In dem Untermenü zeigen Sie auf Diagrammtitel und wählen den Befehl Über Diagramm.
- 2. Es wird ein markierter Textrahmen mit dem Wort **Diagrammtitel** eingefügt.
- Geben Sie in der Bearbeitungsleiste das Gleichheitszeichen = ein und verfahren Sie wie oben ab Schritt 3 beschrieben.

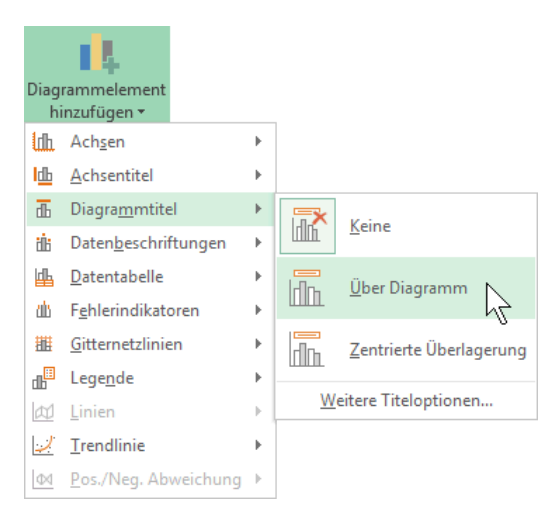

Registerkarte Entwurf, Gruppe Diagrammlayouts

#### Ihre Aufgabe

Fügen Sie auch die Achsentitel hinzu (Registerkarte Entwurf, Gruppe Diagrammlayouts, Schaltfläche Diagrammelement hinzufügen):

1. Übernehmen Sie, wie vorher beim Diagrammtitel beschrieben, den Inhalt der Zelle A4 (Einsparungen) für die horizontale Primärachse.

- 2. Geben Sie für die vertikale Primärachse den Text "In Euro" direkt ein.
- 3. Formatieren Sie die Achsentitel in einer 14 Punkt-Schrift und in Fett.
- 4. Passen Sie eventuell die Größe des Diagramms nach Ihren Wünschen an, wie es vorher beschrieben wurde.

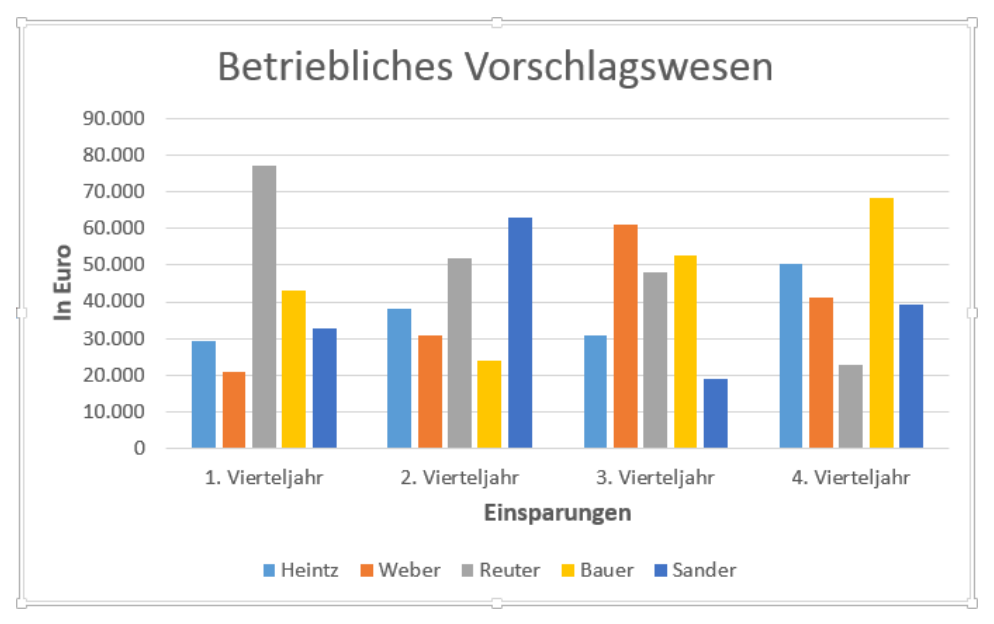

Verschiedene Titel im Diagramm

### Legende

Bei unserem Diagramm stehen immer 5 Balken für ein Vierteljahr zusammen. An der Legende können Sie erkennen, welche Farbe oder Schraffur zu einem Namen gehört.

Sie können die Legende an einen anderen Platz schieben: Markieren Sie mit einem Mausklick die Legende. Nun führen Sie die Mauszeiger-Spitze zwischen die Markierungssymbole, drücken die linke Maustaste und halten sie gedrückt. Der Mauszeiger wird zu einem Vierfachpfeil +++. Nun ziehen Sie den Rahmen bei gedrückter linker Maustaste an eine neue Position.

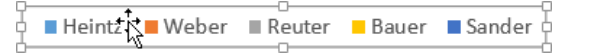

Legende

Um die Legende zu formatieren, rufen Sie mit einem *rechten* Mausklick das Kontextmenü auf und wählen den Befehl **Legende formatieren**.

Neben der Positionierung der Legende mit der Maus, können Sie auch in dem rechts stehenden Aufgabenbereich die Legendenposition auswählen.

Wie bei allen Aufgabenbereichen, die Ihnen zur Formatierung der verschiedenen Teile des Diagramms zur Verfügung stehen, bietet Ihnen auch dieser Bereich eine große Fülle an Formatierungsmöglichkeiten, wie Füllung, Rahmenfarbe und -art.

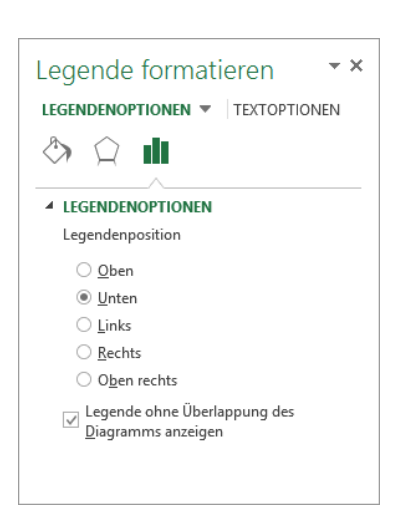

Legendenposition

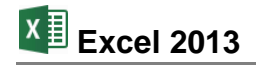

| Legende formatieren • ×       | Legende formatieren 🔹 🗙       |
|-------------------------------|-------------------------------|
| LEGENDENOPTIONEN TEXTOPTIONEN | LEGENDENOPTIONEN TEXTOPTIONEN |
|                               |                               |
| ▷ FÜLLUNG                     | ▷ SCHATTEN                    |
| ▷ RAHMEN                      | ▶ LEUCHTEFFEKT                |

Füllung und Rahmen der Legende

Besonders viel Auswahl haben Sie auch, wenn Sie weitere Effekte, z.B. einen Schatten hinzufügen möchten.

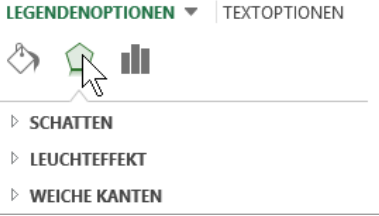

Weitere Effekte

Probieren Sie es aus!

Zum Schluss wählen Sie die Legendenposition Rechts, verändern den Schriftgrad der Legende auf 12 Punkt und speichern die Arbeitsmappe ab, ohne den Namen zu ändern. Den Aufgabenbereich schließen Sie über die Schaltfläche X.

#### Raster

Bei vielen Diagrammen können Gitternetzlinien die Überschaubarkeit erhöhen. Beim Hauptgitternetz werden die Linien in Höhe der Beschriftungs-Zahlen durchgezogen. Dagegen werden sie bei dem Hilfsgitternetz dazwischen gesetzt.

Ein Klick auf die Schaltfläche Diagrammelement hinzufügen auf der Registerkarte Entwurf (Diagrammtools) in der Gruppe Diagrammlayouts öffnet die rechts stehenden Untermenüs.

Aktuell ist das horizontale Hauptgitternetz für die Y-Achse eingeschaltet.

|                  | 1 <b>4</b>                            |   |       |                                      |
|------------------|---------------------------------------|---|-------|--------------------------------------|
| Diag             | rammelement<br>inzufügen <del>-</del> |   |       |                                      |
| ldh              | Ach <u>s</u> en                       | F |       |                                      |
| Ш                | Achsentitel                           | F |       |                                      |
| đb               | Diagra <u>m</u> mtitel                | F |       |                                      |
| iİb              | Daten <u>b</u> eschriftungen          | F |       |                                      |
| dh               | <u>D</u> atentabelle                  | F |       |                                      |
| db               | F <u>e</u> hlerindikatoren            | F |       |                                      |
|                  | <u>G</u> itternetzlinien              | F | Enc.  | Primär horizontal haunt              |
| db <sup>11</sup> | Lege <u>n</u> de                      | F | HIRTE |                                      |
| al               | Linien                                | F | 비세시   | Primär vertikal haupt                |
| 2                | <u>T</u> rendlinie                    | F |       | - '                                  |
| Фđ               | Pos./Neg. Abweichung                  | • | đh    | <u>P</u> rimär horizontal hilfs      |
|                  |                                       |   | PTA-  | Primär ⊻ertikal hilfs                |
|                  |                                       |   | We    | eitere Optionen für Gitternetzlinien |

Das Symbol Gitternetzlinien mit Untermenüs

#### Das Diagramm verschieben

Das markierte Diagramm soll nun in ein neues Arbeitsblatt verschoben werden. Klicken Sie auf der Registerkarte Entwurf (Diagrammtools) in der Gruppe Ort auf die Schaltfläche Diagramm verschieben. In der folgenden Dialogbox wählen Sie die Option 
 Neues Blatt und klicken auf OK .

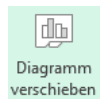

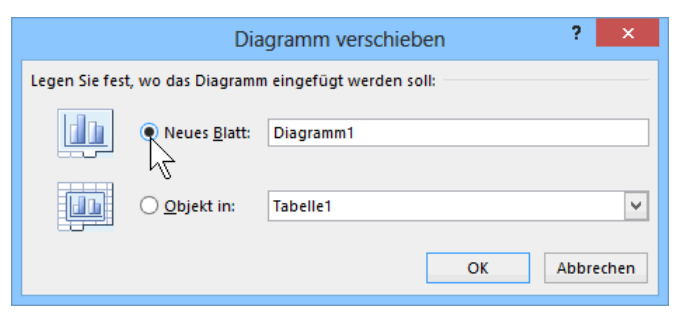

Das Diagramm in ein neues Blatt verschieben

Das Diagramm wurde in ein neues Blatt gestellt. Über das Blattregister unten links wechseln Sie zwischen den Blättern (siehe auch Seite 114):

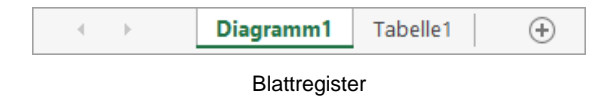

### Veränderungen in der Tabelle

Es kommt immer wieder vor, dass Sie nach dem Erstellen eines Diagramms Änderungen in der Tabelle vornehmen müssen. Wie wirkt sich dies aber auf das fertige Diagramm aus? Dazu folgen einige Übungen.

# 10.4 Übungen

- 1. Ändern Sie nach Belieben den Text (Betriebliches Vorschlagswesen) in der Zelle A2 auf dem Blatt Tabelle1 und schließen Sie den Eintrag ab.
- 2. Wechseln Sie auf das Blatt Diagramm1: Der Diagrammtitel muss sich geändert haben.
- 3. Machen Sie die Änderung von Nr. 1 wieder rückgängig, z.B. über das Symbol in der Leiste für den Schnellzugriff.
- 4. Ändern Sie auch den Text (Einsparungen) in der Zelle A4, überprüfen Sie das Diagramm und machen Sie danach diese Änderung wieder rückgängig.
- 5. Fügen Sie in der Tabelle zwischen der A- und B-Spalte eine Spalte mit der Breite 6 (47 Pixel) ein.
- 6. Überprüfen Sie das Diagramm. Nach dem Einfügen der Spalte darf sich nichts an dem Diagramm geändert haben.
- 7. Löschen Sie wieder die neue Spalte.
- 8. Speichern Sie die Arbeitsmappe unter dem Namen **Betriebliches Vorschlagswesen10**, **Diagramm** ab.

# 10.5 Das Aussehen des Diagramms ändern

Bei markiertem Diagramm werden Ihnen auf der Registerkarte **Entwurf** (**Diagrammtools**) eine ganze Fülle der verschiedensten Möglichkeiten angeboten, um das Aussehen des Diagramms zu ändern:

| x 🛛 🗖               | <b>5</b> - d        | €~ ∓         |                    | Betriebliches | Vorschlagswese | en10, Diagra | mm.xlsx - E | xcel |        | D                        | IAGRAMM           | TOOLS              | ?          | <b>A</b> -           |         |
|---------------------|---------------------|--------------|--------------------|---------------|----------------|--------------|-------------|------|--------|--------------------------|-------------------|--------------------|------------|----------------------|---------|
| DATEI               | START               | EINFÜGEN     | N SEIT             | ENLAYOUT      | FORMELN        | DATEN        | ÜBERPRÜ     | ÜFEN | ANSICH | T ENT                    | NURF              | FORMAT             |            | Anme                 | lden 🛛  |
| Diagramm<br>hinzufü | element S<br>igen • | chnelllayout | Farben<br>ändern • |               |                |              |             |      |        | Zeile/Spalte<br>wechseln | Daten<br>auswähle | Diagram<br>en ände | mtyp<br>rn | Diagram<br>verschieb | m<br>en |
| Di                  | agrammlayo          | outs         |                    |               | Diagrammfor    | matvorlagen  |             |      |        | Dat                      | en                | Тур                |            | Ort                  |         |

Registerkarte Entwurf (Diagrammtools)

### Diagrammtyp ändern

Um den Diagrammtyp zu ändern, klicken Sie auf die Schaltfläche und wählen einen anderen Typ aus. Im rechten Teil des Dialogfelds sehen Sie Vorschaubilder Ihres Diagramms im gewählten Typ. Wenn Sie auf eines der Vorschaubilder zeigen, wird es vergrößert dargestellt.

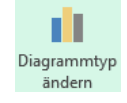

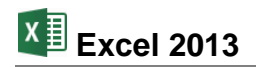

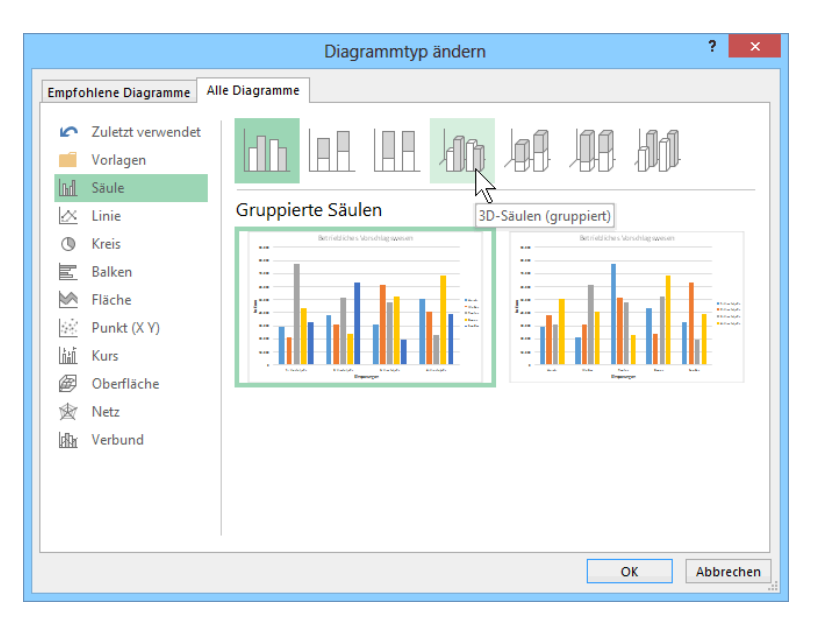

Diagrammtyp ändern

### Diagrammlayouts

Ein anderes **Diagrammlayout** wählen Sie aus dieser Befehlsgruppe aus:

| Diagrammelement Schnelllayout |
|-------------------------------|
| hinzufügen 👻 👻                |
| Diagrammlayouts               |

Gruppe Diagrammlayouts

Mit einem Klick auf die Schaltfläche **Schnellayout** öffnen Sie den Katalog, aus dem Sie ein Layout auswählen können.

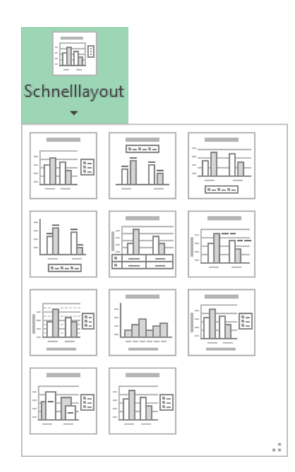

Schnelllayout-Katalog

### Diagrammformatvorlagen

Und wenn Sie jetzt auch noch das Gesamtformat des Diagramms sowie die Farben der Säulen und/oder des Hintergrunds ändern möchten, nutzen Sie die Gruppe **Diagrammformatvorlagen**.

٠

Ŧ

Ŧ

Blättern Sie mit den Pfeilen rechts direkt in den Formatvorlagen. Mit einem Klick auf das untere Pfeilsymbol ∓ in der Blätterleiste öffnen Sie den ganzen Katalog, aus dem Sie eine Vorlage auswählen können.

| it in shall |               | Juni F      |
|-------------|---------------|-------------|
|             |               |             |
|             | <u>10</u> Mil | in volten 🖗 |

Gruppe Diagrammformatvorlagen

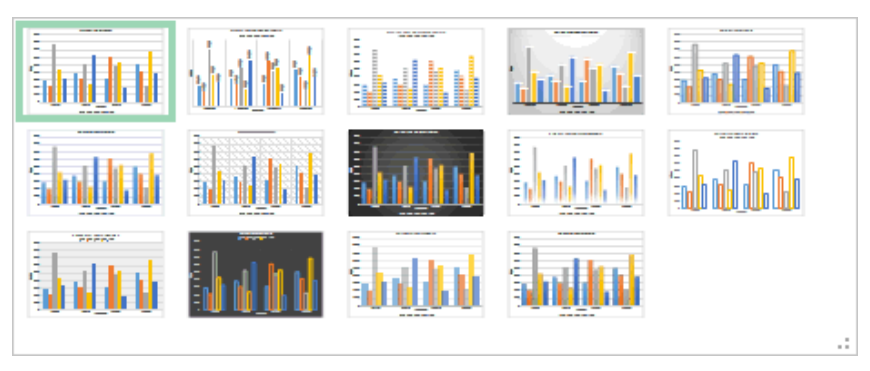

Eine große Auswahl an Diagrammformatvorlagen

Die Farben der Säulen ändern Sie über die rechts stehende Schaltfläche **Farben ändern**. Der große Vorteil dieser Farbvorlagen liegt darin, dass die Farben harmonisch aufeinander abgestimmt sind.

Sie haben aber auch die Möglichkeit, Änderungen der **Formatvor**lage oder **Farben** über die nachfolgende Kontextschaltfläche vorzunehmen, die am rechten Rand des Diagramms erscheint, wenn es markiert ist (siehe Seite 89).

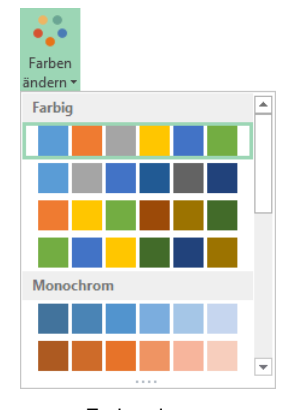

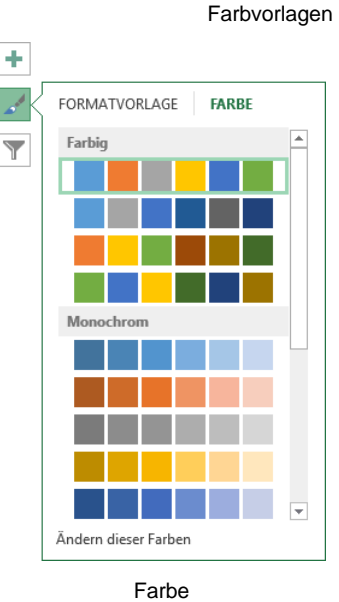

Formatvorlage

# 10.6 3D-Kreisdiagramm

÷

Y

Für ein neues 3D-Kreisdiagramm markieren Sie im Arbeitsblatt **Tabelle1** den Diagramm-Datenbereich:

+ 🤳

2D-Kreis

#### A6:B11

Jetzt klicken Sie auf der Registerkarte **Einfügen** in der Gruppe **Diagramme** auf die Schaltfläche **Kreis- oder Ringdiagramm einfügen**. In dem Katalog wählen Sie das Muster im Bereich **3D-Kreis**.

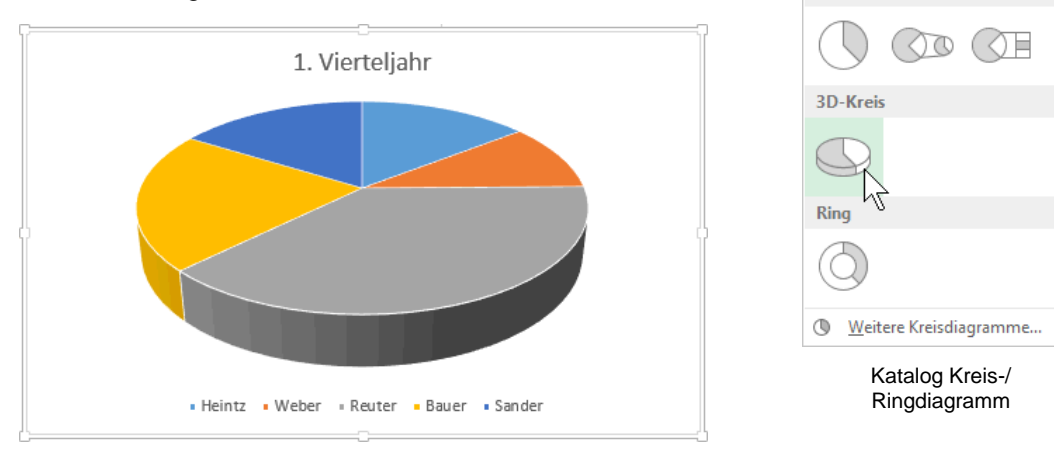

Ein Kreisdiagramm

Die Legende soll rechts vom Diagramm angeordnet werden: Öffnen Sie mit einem *rechten* Mausklick auf die Legende das Kontextmenü, wählen Sie den Befehl **Legende formatieren** und aktivieren Sie die Legendenposition **Rechts**.

### Diagramm verschieben

Um das Diagramm *innerhalb* der Tabelle an eine andere Stelle zu verschieben, führen Sie die Maus in die Nähe des äußeren Rahmens. Am Mauszeiger ist jetzt zusätzlich noch ein Vierfachpfeil. Ziehen Sie nun bei gedrückter linker Maustaste das Diagramm nach unten. Die obere linke Ecke soll ungefähr auf die Zelle A22 zeigen.

#### Datenbeschriftungen

Manchmal ist es sehr hilfreich, direkt an jedem Kreissegment den Datenwert ablesen zu können. Hier bietet Ihnen das Programm die **Datenbeschriftungen** an. Zum Einstellen klicken Sie auf der Registerkarte **Entwurf (Diagrammtools)** in der Gruppe **Diagrammlayouts** auf die Schaltfläche **Diagrammelement hinzufügen**. Zeigen Sie auf **Datenbeschriftungen** und wählen Sie aus dem Untermenü eine der Einstellungsmöglichkeiten aus oder klicken Sie auf **Weitere Datenbeschriftungsoptionen** und öffnen Sie so am rechten Fensterrand den nachfolgenden Aufgabenbereich.

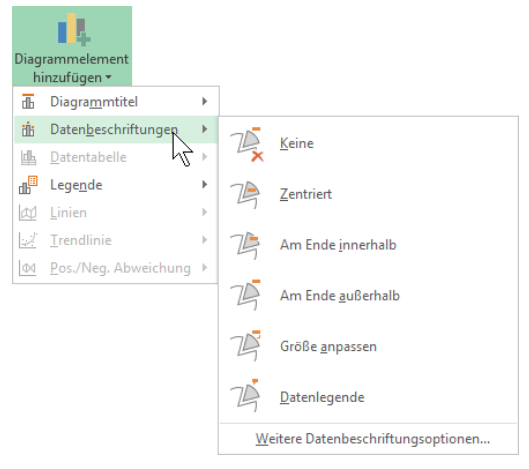

Registerkarte Entwurf, Gruppe Diagrammlayouts

51⁺

Sie können diesen wie auch jeden anderen Aufgabenbereich aus dem Fenster lösen und an einer beliebigen Stelle positionieren. Dazu zeigen Sie mit der Maus oben auf die Titelleiste des Aufgabenbereichs, so dass sie zu einem Vierfachpfeil wird und ziehen die Titelleiste bei gedrückter linker Maustaste an eine andere Stelle. Ein Doppelklick auf die Titelleiste fixiert den Aufgabenbereich wieder am rechten Fensterrand.

Wenn Sie Kontrollkästchen ein- und ausschalten und Optionen ausprobieren, sind sofort im Diagramm die Änderungen zu erkennen.

Schalten Sie die Kontrollkästchen 🗹 Rubrikenname und 🗹 Prozentsatz ein und legen Sie auch eine Beschriftungsposition fest. Schließen Sie den Aufgabenbereich über die Schaltfläche X.

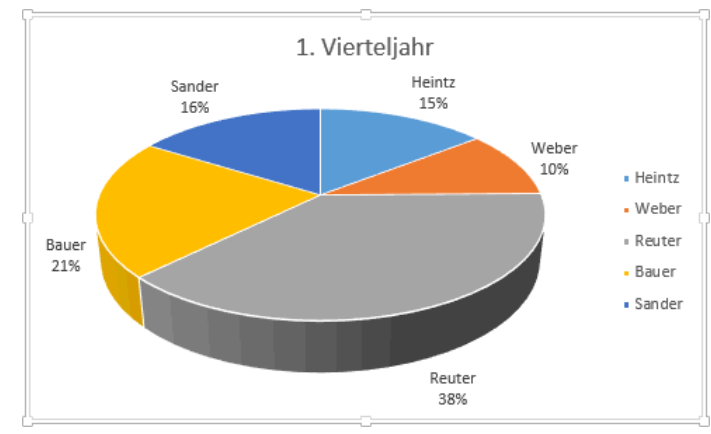

Kreisdiagramm mit Datenbeschriftung

#### Ihre Aufgabe

Da die Mitarbeiternamen jetzt an jedem Kreissegment stehen, ist die rechts stehende Legende überflüssig. Schalten Sie sie aus: Schaltfläche Diagrammelement hinzufügen (Registerkarte Entwurf (Diagrammtools), Gruppe Diagrammlayouts), Legende, Auswahl Keine. Formatieren Sie außerdem den Diagrammtitel fett und in der Schriftfarbe Schwarz.

#### 14 Diagrammelement hinzufügen 🔻 Diagrammtitel Þ i Datenbeschriftungen Þ Datentabelle ь Lege<u>n</u>de din<mark>¦</mark>≣ Keine 1005 ₫ <u>L</u>inien 4 վր∎ Rechts

Legende ausschalten (Ausschnitt)

04 Pos./Neg. Abweichung

# 10.7 Elemente in das Diagramm zeichnen

Auf das größte Segment in dem Kreis-Diagramm soll ein Pfeil mit dem Text "Super" zeigen.

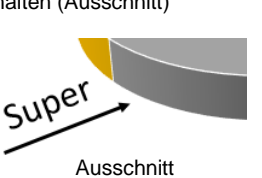

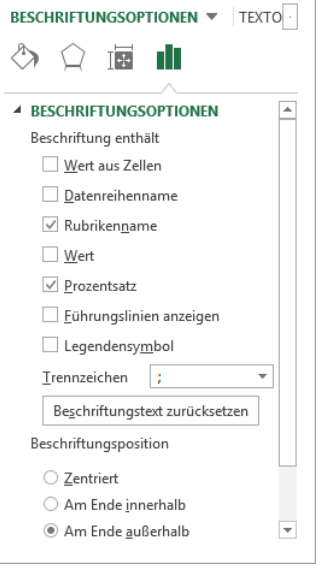

Datenbeschriftungen ... \* \*

Die Datenbeschriftung ändern

Bevor Sie den Pfeil mit dem Text zeichnen: Es ist empfehlenswert, durch einen Mausklick in eine Zelle neben dem Diagramm, die Markierung des Diagramms aufzuheben. Danach ist es leichter, die beiden Objekte **Pfeil** und **Text** zu markieren.

### Den Pfeil zeichnen

1. Um den Pfeil zu zeichnen, klicken Sie auf der Registerkarte **Einfügen** in der Gruppe **Illustrationen** auf das Symbol **Formen**.

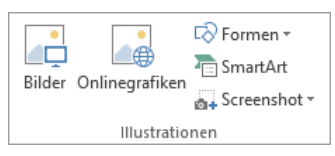

- In dem Katalog klicken Sie im Bereich Linien auf den Pfeil .
- Bewegen Sie das Mauskreuz + zum gewünschten Pfeilende und ziehen Sie bei gedrückter linker Maustaste eine Linie zur Pfeilspitze.
- 4. Die Markierungssymbole (Ziehpunkte) geben an, dass es sich um ein aktuelles Objekt handelt. Nur markierte Objekte können geändert werden.
- Um die Größe oder die Richtung des Pfeils zu ändern, ziehen Sie einen Markierungspunkt Dei gedrückter linker Maustaste, bis der Pfeil die gewünschte Größe oder Richtung hat.

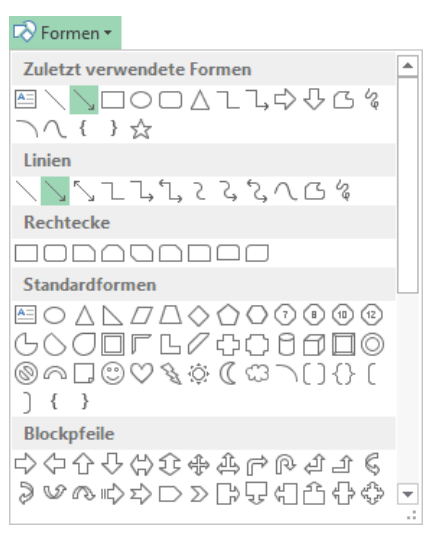

Den Pfeil auswählen

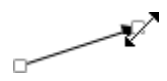

- 6. Falls Sie den Pfeil an eine andere Stelle bewegen wollen: Ziehen Sie den Pfeil auch wieder mit der Maus, aber zeigen Sie diesmal nicht auf einen Markierungspunkt, sondern auf den Pfeilschaft.
- •**†**;
- 7. Wenn der Pfeil markiert ist, wird die kontextbezogene Registerkarte **Format** oben im Menüband zusätzlich geöffnet:

| 🕅 🖵 🐤 r 🔿 r 🖛 Betr                                                        | iebliches Vorschlagswesen10, Diagramm.xlsx - Excel |         | ZEICHENTOOLS     |                                                                                                    | ? 🗈     | - 🗆 ×         |
|---------------------------------------------------------------------------|----------------------------------------------------|---------|------------------|----------------------------------------------------------------------------------------------------|---------|---------------|
| DATEI START EINFÜGEN SEITENLA                                             | OUT FORMELN DATEN ÜBERPRÜFEN                       | ANSICHT | FORMAT           |                                                                                                    |         | Anmelden      |
| ■  □ ○ □ · ☆ Form bearbeiten ~<br>△ ጊ , ゆ ひ G · 图 Textfeld<br>冬 へ { } ☆ ▼ | → Cilleffekt →<br>✓ Formkontur →<br>✓ Comparison   | А       |                  | ■     Ebene nach vorne     ▼     ■     Ausrichten ×       ■     Ebene nach hinten     ×     □     □     Gruppieren ×       ■     Auswahlbereich     ▲     Drehen × | €0,5 cm | *<br>*<br>1 * |
| Formen einfügen                                                           | Formenarten 🕞                                      | W       | ordArt-Formate 5 | Anordnen                                                                                                    | Größe   | 5 A           |

Zeichentools Registerkarte Format

- 8. Hier können Sie in der Gruppe **Formenarten** direkt Farbe und Linienstärke des Pfeils auswählen (Livevorschau).
- Möchten Sie noch weitere, umfassendere Formatierungsänderungen vornehmen, wählen Sie im Kontextmenü des Pfeils den Befehl Form formatieren. Oder klicken Sie auf der Registerkarte Format (Zeichentools) in der Gruppe Formenarten auf die Schaltfläche E. Der nachfolgend rechts stehende Aufgabenbereich erscheint:

| ¥           | Ausschneiden                        |    | Form formatieren 🔹 🗙                |
|-------------|-------------------------------------|----|-------------------------------------|
| in i        | Kopieren                            |    |                                     |
| Ê.          | Einfügeoptionen:                    |    |                                     |
|             | Ĉ                                   |    | Keine Linie                         |
| 21          | Verbindungst <u>y</u> pen           | F. | <u>E</u> infarbige Linie            |
|             | <u>V</u> erbindungen neu erstellen  |    | ○ <u>F</u> arbverlaufslinie         |
| Ð           | Grupp <u>i</u> eren                 | Þ. | Earbe                               |
|             | In d <u>e</u> n Vordergrund         | •  | Iransparenz ⊢ 0% ‡                  |
| -<br>-      | In den Hin <u>t</u> ergrund         | •  | Stärke 2 Pt.                        |
| ŝ           | <u>H</u> yperlink                   |    | Kombinierter Typ                    |
|             | Makro zuweise <u>n</u>              |    | Strichtyp                           |
|             | Als <u>S</u> tandardlinie festlegen |    |                                     |
| <b>;</b> ]] | Größe und <u>P</u> osition          |    | Abschlusstyp Flach 👻                |
| ا 🔡         | Form formatieren                    |    | Anschlusstyp Winkel 💌 💌             |
|             | Kontextmenü                         |    | Linienbreite im Aufgabenbereich änd |

### Den Text Super einfügen

- Klicken Sie auf das Text-Symbol entweder
   in der Gruppe Formen einfügen auf der Zeichentools Registerkarte Format oder
   im Katalog des Symbols Formen (Gruppe Illustrationen, Registerkarte Einfügen).
- 2. Bei gedrückter linker Maustaste ziehen Sie einen Textrahmen.
- 3. Schreiben Sie in den Rahmen das Wort **Super**. Den Abschluss nehmen Sie mit einem Mausklick auf den Textrahmen vor. Damit bleibt der Textrahmen das markierte Objekt.
- 4. Ändern Sie den Schriftgrad auf **24 Punkt**. Sie können dies beispielsweise auf der Registerkarte **Start** vornehmen.
- 5. Ziehen Sie das Wort **Super** mit der Maus auf den Pfeil.
- Der Text ist von den Markierungskreisen und dem Drehpfeil eingerahmt. Über den Drehpfeil G drehen Sie bei gedrückter linker Maustaste das Objekt.

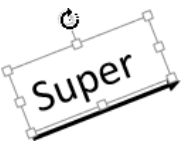

Objekt drehen

7. Speichern Sie die Arbeitsmappe ab, ohne den Dateinamen zu ändern.

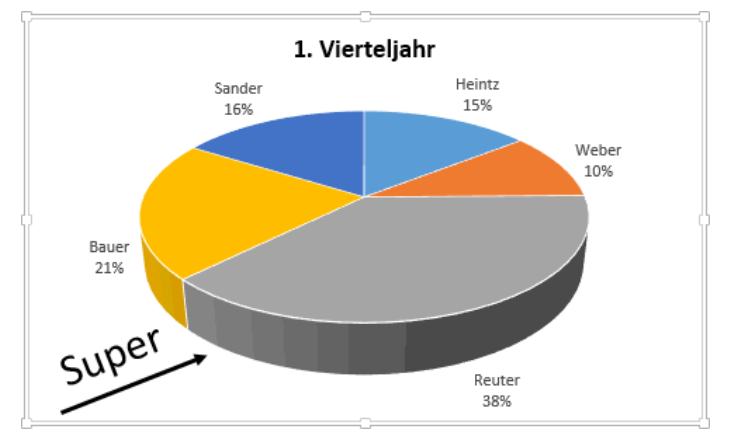

3D-Kreis-Diagramm mit zeichnerischen Elementen

### 10.8 Zusammenfassung: Diagramm

#### Diagramm erstellen

- 1. Markieren Sie in dem Arbeitsblatt den Diagramm-Datenbereich.
- 2. Klicken Sie auf der Registerkarte Einfügen in der Gruppe Diagramme auf den Diagrammtyp.
- 3. In dem Katalog wählen Sie ein Muster aus.
- 4. Falls Sie die Anordnung der Datenreihen ändern möchten, klicken Sie auf der Diagrammtools-Registerkarte **Entwurf** in der Gruppe **Daten** auf das Symbol **Zeile/Spalte** wechseln.
- 5. Wenn das Diagramm in ein neues Blatt verschoben werden soll, klicken Sie auf der Diagrammtools-Registerkarte **Entwurf** in der Gruppe **Ort** auf das Symbol **Diagramm ver**schieben.

#### Die Diagramm-Daten ändern

Die Daten, auf die das Diagramm zurückgreift, ändern Sie direkt im Arbeitsblatt. Möchten Sie den Zellbezug (Quelle) zu den Zahlen und Texten im Arbeitsblatt ändern, klicken Sie auf der Diagrammtools-Registerkarte **Entwurf** in der Gruppe **Daten** auf das Symbol **Daten** auswählen.

#### Ein Diagramm-Objekt ändern

Am einfachsten öffnen Sie mit einem Rechtsklick auf ein Objekt das Kontextmenü und wählen den gewünschten Befehl aus oder Sie klicken auf die Schaltfläche **Diagrammelement hinzufügen** auf der Diagrammtools-Registerkarte **Entwurf**:

Diagrammtitel: Um einen Diagrammtitel zu ändern oder neu einzugeben.

Achsentitel: Um einen Achsentitel zu ändern oder neu einzugeben.

Legende: Das Anzeigen der Legende ein- und ausschalten und die Legende platzieren.

**Datenbeschriftungen**: Falls auch die Werte oder die Beschriftungen der Datenpunkte angezeigt werden sollen, können Sie das hier aktivieren.

**Datentabelle**: Unter dem Diagramm können Sie auch die Datenwerte zusammen mit der Legende in einer Tabelle darstellen.

Achsen: Um die X- und Y-Achsen zu gestalten.

Gitternetzlinien: Zum Ein- und Ausschalten der Rasterlinien.

#### Zeichnen

Zum Zeichnen klicken Sie auf der Registerkarte **Einfügen** in der Gruppe **Illustrationen** auf das Symbol **Formen**. Wählen Sie eine der vielfältigen **AutoFormen** aus dem Katalog aus.

Um ein **Textfeld** einzufügen ist auf dieser Registerkarte in der Gruppe **Text** ein Symbol platziert.

#### Das Diagramm kopieren, ausschneiden oder löschen

Zum Kopieren oder Ausschneiden in die Zwischenablage und anschließendem Einfügen markieren Sie das Diagramm und verwenden die üblichen Befehle von der Seite 49. Zum Löschen drücken Sie die Entf-Taste.

# 11 Ausdruck

Bevor Sie ausdrucken, sollten Sie eine wichtige Empfehlung beachten:

Wenn sich die Arbeitsmappe seit der letzten Speicherung geändert hat oder noch nicht gespeichert wurde, sollten Sie *vor dem Ausdruck* noch einmal die Datei *abspeichern*!

Während des Ausdrucks *können* Probleme auftauchen, die zu einem Systemabsturz führen. Danach ist es gut, auf die gespeicherte Datei zurückgreifen zu können.

# 11.1 Druckereinrichtung

Voraussetzung für einen guten Ausdruck ist die richtige Auswahl des Druckers. Bitte überprüfen Sie dies im **Datei-**Menü auf der Seite **Drucken**. Eine dauerhafte Änderung des Standard-Druckers nehmen Sie in den Windows Drucker-Einstellungen vor:

- Windows 8 (auch Seite 8): Windows 8-Startbildschirm, Geräte und Drucker eintippen, im Suchmenü Kategorie Einstellungen wählen und auf das Suchergebnis Geräte und Drucker klicken.
- Windows 7: Mausklick auf die Start-Schaltfläche, Geräte und Drucker.

In dem Dialogfenster klicken Sie mit der *rechten* Maustaste auf das betreffende Druckersymbol und wählen aus dem Kontextmenü den Befehl **Als Standarddrucker festlegen**.

# 11.2 Seitenansicht (Druckvorschau)

In fast jedem Programm, mit dem Sie etwas ausdrucken können, gibt es die Möglichkeit, den Ausdruck vorher auf dem Bildschirm zu kontrollieren. Davon sollten Sie Gebrauch machen, um unnötige Drucke zu vermeiden. In Excel 2013 ist die Seitenansicht im **Datei**-Menü integriert.

Um die Seitenansicht zu starten,

DATE

- drücken Sie die Tastenkombination Strg+P oder
- Sie öffnen das Datei-Menü und klicken auf den Befehl Drucken.

Auf der rechten Seite des Fensters ist die **Seitenansicht** platziert, wie es im nachfolgenden Bild zu sehen ist.

Über das Symbol Auf Seite zoomen unten rechts können Sie die Ansicht entweder auf Ganze Seite oder auf Seitenbreite vergrößern und verkleinern. Eine weitere Möglichkeit: Sie zoomen zwischen diesen beiden Möglichkeiten bei gedrückter Strg-Taste mit der Radmaus. Drehen Sie das Rädchen nach vorn zum Vergrößern und nach hinten zum Verkleinern.

Die **Anzeige der Seitenränder** schalten Sie mit dem linken Symbol 🛄 in der unteren rechten Ecke des Fensters ein und aus.

Läuft der Ausdruck über mehrere Seiten, blättern Sie über die Pfeile am unteren Rand <sup>¶</sup> 1 von 2 <sup>↓</sup> durch die Seitenansicht. Nur in der Ansicht **Ganze Seite** können Sie zum Blättern

|   | Öffnen                        |
|---|-------------------------------|
|   | In neuem Fenster öffnen       |
|   | Druckaufträge anzeigen        |
|   | Als Standarddrucker festlegen |
|   | Druckeinstellungen            |
|   | Druckereigenschaften          |
|   | Verknüpfung erstellen         |
| ۲ | Gerät entfernen               |
|   | Problembehandlung             |
|   | Eigenschaften                 |

Kontextmenü

zwischen den Seiten die Tasten Bild bzw. Bild der die vertikale Bildlaufleiste am rechten Rand verwenden oder Sie drehen das Rädchen der Radmaus.

|                 | Betriebliches Vorschlagswesen10, Diagramm.xlsx - Excel                                                                                                    | ? – 🗆 ×    |
|-----------------|----------------------------------------------------------------------------------------------------|------------|
| $\bigcirc$      |                                                                                                    | Anmelden M |
| Informationen   | Drucken                                                                                                    |            |
| Neu             | Exemplare: 1 🗘                                                                                                    |            |
| Öffnen          | Drucken Betriebliches Vorschlagswesen                                                                                                    |            |
| Speichern       | Engenungen                                                                                                    |            |
| Speichern unter |                                                                                                    |            |
| Drucken         | Microsoft XPS Document W                                                                                                    |            |
| Freigeben       | Druckereigenschaften инжиний толдое воздаре создаре созд |            |
| Exportieren     | Einstellungen                                                                                                    |            |
| Schließen       | Aktive Blatter drucken Livengjair                                                                                                    |            |
|                 | Seiten: 🗘 bis 🗘                                                                                                    |            |
| Konto           | 1;2;3 1;2;3 1;2;3                                                                                                    |            |
| Optionen        | Hochformat •                                                                                                    |            |
|                 | A4<br>21 cm x 29,7 cm                                                                                                    |            |
|                 | Normale Seitenränder<br>Links: 1,78 cm Rechts: 1,7                                                                                                    |            |
|                 | Cine Skalierung                                                                                                    | *          |
|                 | Seite einrichten                                                                                                    |            |

Die Seitenansicht auf der rechten Seite des Fensters

Mit der Esc)-Taste wird das Fenster wieder geschlossen.

# 11.3 Seite einrichten

| DATE          | START                        | EINFÜGEN  | SEITENLAYO      | UT FOR        | MELN            | DATEN       | ÜBERPRÜ         | FEN ANS   | ICHT                                     |                                       |                                          | Anmelden        | 0 |
|---------------|------------------------------|-----------|-----------------|---------------|-----------------|-------------|-----------------|-----------|------------------------------------------|---------------------------------------|------------------------------------------|-----------------|---|
| Aa<br>Designs | Farben ▼<br>A Schriftarten ▼ | Seiten- / | Ausrichtung For | rmat Druck    | Um-<br>▼ brüche | Hintergrund | Druck-<br>titel | Breite:   | Automatis ×<br>Automatis ×<br>g: 100 % ‡ | Gitternetzlinien<br>Anzeigen  Drucken | Überschriften<br>☑ Anzeigen<br>□ Drucken | آئے<br>Anordnen |   |
|               | Designs                      |           |                 | Seite einrich | ten             |             | E.              | An Format | anpassen 🕞                               | Blattopt                              | ionen 🕞                                  |                 | ~ |

Registerkarte Seitenlayout

Um das Papierformat einzustellen, klicken Sie im Menüband auf der Registerkarte **Seitenlayout** in der Gruppe **Seite einrichten** auf das Symbol **Format** und wählen ein Format aus dem Katalog aus.

Wenn Sie ein benutzerdefiniertes Format einstellen möchten, rufen Sie das Dialogfeld **Seite einrichten** auf:

- Im rechts stehenden Katalog klicken Sie unten auf den Befehl Weitere Papierformate oder
- klicken Sie auf der Registerkarte Seitenlayout in der Gruppe Seite einrichten auf diese Schaltfläche L.

Im Register **Papierformat** des nachfolgenden Dialogfelds können Sie beispielsweise einrichten:

- Hochformat oder Querformat.
- DIN A4 Papier: Breite 21 cm und Höhe 29,7 cm.
- Letter Papier: Breite 8,5 Zoll und Höhe 11 Zoll.

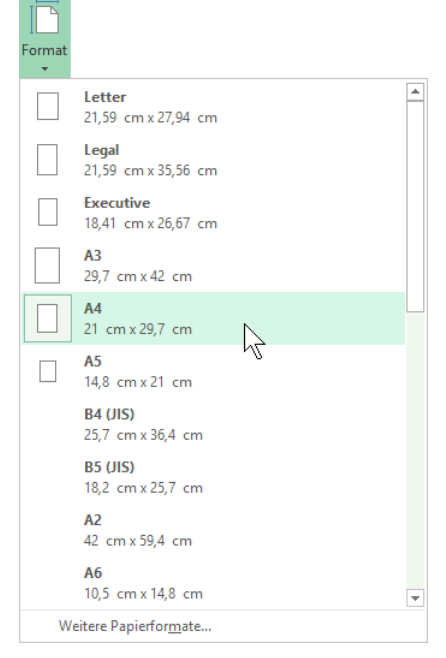

#### Katalog Papierformat

|                         |                     | Seite einrichten                                             | ?    |
|-------------------------|---------------------|--------------------------------------------------------------|------|
| Papierformat            | Seitenränder        | Kopfzeile/Fußzeile Blatt                                     |      |
| Ausrichtung –           | Hoch <u>f</u> ormat | ▲ O Querformat                                               |      |
| Skalierung              | n/Vergrößern:       | 100 🚖 % Normalgröße<br>1 🜩 Seite(n) breit und 1 🜩 Seite(n) h | och. |
| <u>P</u> apierformat:   | A4                  |                                                              |      |
| Dr <u>u</u> ckqualität: | 600 dpi             |                                                              |      |
| Forte Caltonnal         | Automatisch         |                                                              |      |

Dialogfeld Seite einrichten

Im rechts stehenden Dialogfeld öffnet ein Klick auf die Schaltflächen

Drucken bzw. Seitenansicht

das **Datei**-Menü mit der Seite **Drucken** und der Seitenansicht.

Über die Schaltfläche Optionen öffnen Sie das **Eigenschaften**-Fenster zum speziellen Einstellen des Druckers, z.B. Auflösung. Das Dialogfeld **Eigenschaften** ist vom Drucker abhängig:

| Eigenschaften von Dok  | ument "Kyocera FS-4025DN XPS" × |
|------------------------|---------------------------------|
| Layout Papier/Qualität |                                 |
| Ausrichtung:           |                                 |
| A Hochformat V         |                                 |
| Beidseitiger Druck:    | Seite 1 Seite 2                 |
| All Lange Seite 🗸 🗸    |                                 |
|                        |                                 |
|                        |                                 |
|                        |                                 |
|                        |                                 |
|                        |                                 |
|                        | V                               |
|                        |                                 |
|                        |                                 |
|                        |                                 |
|                        | Erweitert                       |
|                        | OK Abbrechen                    |

Drucker-Eigenschaften (Dialogfeld ist druckerabhängig)

#### Skalierung

In dem Dialogfeld **Seite einrichten** haben Sie im Register **Papierformat** im Bereich **Skalierung** die Möglichkeit, den Ausdruck prozentual zu verkleinern oder zu vergrößern. Oder Sie passen den Druckbereich an die Seitengröße an:

| Skalierung              |                                           |
|-------------------------|-------------------------------------------|
| Verkleinern/Vergrößern: | 100 🖨 % Normalgröße                       |
| O <u>A</u> npassen:     | 1 🜩 Seite(n) breit und 1 🜩 Seite(n) hoch. |

Die Größe des Ausdrucks anpassen

#### Seitenränder

Die Seitenränder verändern Sie in dem Dialogfeld Seite einrichten im nachfolgenden Register:

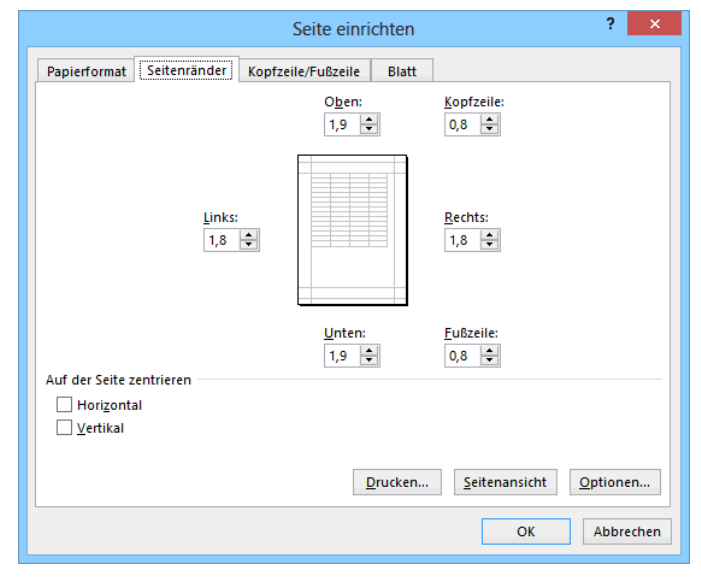

Die Seitenränder festlegen

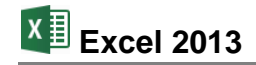

### Druckoptionen

Das Register **Blatt** bietet Ihnen eine große Fülle weiterer Einstellungsmöglichkeiten für den Ausdruck an. So können Sie beispielsweise Zeilen und/oder Spalten aus der Arbeitsmappe festlegen, die als **Drucktitel** auf jeder Seite wiederholt werden. Falls es notwendig ist, können zusätzlich auch die Zeilen- und Spaltenüberschriften (Köpfe) und/oder die Gitternetzlinien ausgedruckt werden:

|                                                              |                                                      | Se                      | ite einrichten                                  | ? 🗙                                 |
|--------------------------------------------------------------|------------------------------------------------------|-------------------------|-------------------------------------------------|-------------------------------------|
| Papierformat                                                 | Seitenränder                                         | Kopfzeile/              | Fußzeile Blatt                                  |                                     |
| Dr <u>u</u> ckbereich:<br>Drucktitel<br><u>W</u> iederholun  | igszeilen oben:                                      |                         |                                                 | <b>1</b> 5                          |
| Drucken<br>Gitternetz<br>Schwarzw<br>Entwurfso<br>Zeilen- ur | dinien<br>veißdruck<br>qualität<br>nd Spaltenübersci | nriften                 | <u>K</u> ommentare:<br><u>F</u> ehlerwerte als: | (Keine) V<br>dargestellt V          |
| Seitenreihenfo<br>Seiten n <u>a</u><br>Se <u>i</u> ten na    | lge<br>ch unten, dann n<br>ch rechts, dann n         | ach rechts<br>ach unten |                                                 |                                     |
|                                                              |                                                      |                         | Drucken                                         | Seitenansicht Optionen OK Abbrechen |

Druckoptionen ein- und ausschalten

Das Ein- und Ausschalten einer Option aus dem vorherigen Dialogfeld gilt nur für den Ausdruck. Möchten Sie dagegen auch am Bildschirm beispielsweise die Zeilen- und Spaltenköpfe oder die Gitternetzlinien einstellen, dann rufen Sie in den **Optionen** die Seite **Erweitert** auf:

| Allgemein<br>Formeln<br>Dokumentprüfung<br>Speichern<br>Sprache<br>Erweitert<br>Menüband anpassen | Optionen für diese Arbeitsmappe anzeigen:       Image: Betriebliches Vorschlagswesen10         ✓       Horizontale Bildlaufleiste anzeigen         ✓       Yertikale Bildlaufleiste anzeigen         ✓       Blattregisterkarten anzeigen         ✓       Datumswerte im Menü 'AutoFilter' gruppieren         Objekte anzeigen als:       Image: Alle         ✓       Nichts (Objekte ausblenden)                                                                                               | ^ |
|---------------------------------------------------------------------------------------------------|----------------------------------------------------------------------------------------------------|---|
| mendoaria anpassen                                                                                | ( ) Nichts (Opiekte auspienden)                                                                                                    |   |
| Symbolleiste für den Schnellzugriff<br>Add-Ins<br>Trust Center                                    | Optionen für dieses Arbeitsblatt anzeigen:       Image: Tabelle1         ✓       Zeilen- und Spaltenüberschriften einblenden         Anstelle der berechneten Werte Formeln in Zellen anzeigen         Blatt in Rechts-nach-Links-Ansicht anzeigen         ✓ Seitenumbrüche einblenden         In Zellen mit Nullwert eine Null anzeigen         ✓ Gliederungssymbole anzeigen, wenn eine Gliederung angewendet wurde         ✓ gitternetzlinien einblenden         Gitternetzlinien Einblenden | v |

Bildschirmoptionen ein- und ausschalten

# 11.4 Seitenumbruchvorschau

Immer wenn Sie zum *ersten* Mal die Seite **Drucken** mit der Seitenansicht im **Datei**-Menü geöffnet und dann wieder geschlossen haben, ist danach in der Tabelle zwischen manchen Spalten
eine senkrechte gestrichelte Linie angebracht. Die Position dieser gestrichelten Linien ist von den Spaltenbreiten und den Seiten-Einrichtungen abhängig. Diese Linien symbolisieren den **Seitenumbruch** und die Spalten rechts von einer Linie werden auf einer neuen Seite ausgedruckt. Sie werden erst entfernt, wenn Sie die Datei schließen und wieder öffnen.

Mit der **Seitenumbruchvorschau** bietet Ihnen Excel einen weiteren Bildschirm-Modus. Zum Umschalten klicken Sie in der **Normalansicht** auf der Registerkarte **Ansicht** in der Gruppe **Arbeitsmappenansichten** auf die Schaltfläche **Umbruchvorschau** oder in der Statusleiste unten rechts auf die Schaltfläche

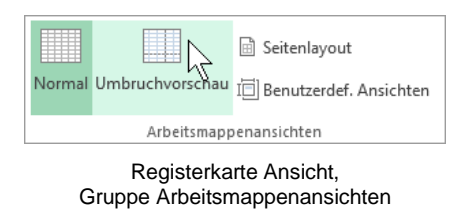

In dieser Vorschau zeigt Ihnen Excel die Position der Seitenumbrüche durch blaue Linien. Einen automatischen, weichen Seitenumbruch erkennen Sie an einer unterbrochenen blauen Linie. Der harte, feste Seitenumbruch wird durch eine durchgezogene blaue Linie dargestellt. Einfach nur mit der Maus können Sie bei gedrückter linker Maustaste einen Seitenumbruch an eine neue Position ziehen:

| X        | 🕼 🔂 🛧 🔿 - 🗧 🛛 Betriebliches Vorschlagswesen 10, Diagramm.uksz - Excel 🛛 ? 📧 🗕 🗖 |               |                          |                          |                        |             |                        |               |                           | □ × □              |          |         |            |          |                       |       |     |        |        |        |
|----------|---------------------------------------------------------------------------------|---------------|--------------------------|--------------------------|------------------------|-------------|------------------------|---------------|---------------------------|--------------------|----------|---------|------------|----------|-----------------------|-------|-----|--------|--------|--------|
| D.       | ATEI                                                                            | START         | EINFÜG                   | EN SE                    | ITENLAY                | TUC         | FORMELN                | DATE          | en üe                     | BERPRÜFE           | N        | ANSICHT |            |          |                       |       |     |        | Anme   | lden 🔾 |
| No       | rmal Um                                                                         | bruchvorsc    | B S                      | eitenlayou<br>enutzerdel | t<br>. Ansichte        | en 🗸 (      | .ineal<br>Sitternetzli | ■ Inien I     | Bearbeitun<br>Überschrift | gsleiste<br>en     | Q<br>Zoo | m 100%  | Auswahl    | Ren Alle | ues Fenste<br>anordne | er 🖻  |     | Fenst  | er Mak | ros    |
|          |                                                                                 |               |                          |                          | in an sich te          |             | Sitterriteten          |               | obeiseinn                 |                    |          | _       | vergrößern | 📰 Fen    | ister fixier          | en •  | +++ | wechse | In • • |        |
|          |                                                                                 | Arbeitsr      | nappenan                 | sichten                  |                        |             |                        | Anzeige       | n                         |                    |          | 2001    | m          |          |                       | Fenst | er. |        | Mak    | ros 🔺  |
| A        | L                                                                               | * :           | $\times$                 | $\sqrt{-f_x}$            |                        |             |                        |               |                           |                    |          |         |            |          |                       |       |     |        |        | ~      |
|          | ٨                                                                               | в             | с                        | D                        | Ε                      | F           | G                      | н             | 1                         | J<br>4.0%          | к        | L       | м          | N        | 0                     | P     | Q   | R      | \$     | T      |
| 2        | E                                                                               | Betrieblio    | ches Vo                  | orschlag                 | gswese                 | en          |                        |               |                           | 2,5%               |          |         |            |          |                       |       |     |        |        |        |
| 3        |                                                                                 |               | Finenar                  | ungen                    |                        |             |                        | Drān          | nien                      |                    |          |         |            |          |                       |       |     |        |        |        |
| 5        |                                                                                 | 1 Vierteliskr | 2 Vierteliabi            | 3 Viertelishr            | 4 Viertelish           | r Summen    | 1 Vierteliskr          | 2 Vierteliskr | 3 Vierteliskr             | 4 Viertelisk       |          |         |            |          |                       |       |     |        |        |        |
| 7        | Heintz<br>Weher                                                                 | 29.407,001    | 38.070,121               | 31.000,00   61.078 34    | 50.340,00<br>41,000,00 | 148.817,121 | 735,181                | 951,751       | 775,001<br>2 443 131      | 2.013,60           |          |         |            |          |                       |       |     |        |        |        |
| 9<br>10  | Reuter<br>Bauer                                                                 | 77.000,001    | 51.929,00  <br>24.000.00 | 48.035,001               | 22.692,40<br>68,491.00 | *******     | 3.080,001              | 2.077,161     | 1.921,40   2.108,72       | 567,31<br>2.739.64 |          |         |            |          |                       |       |     |        |        |        |
| 11       | Sander                                                                          | 32.831,001    | 63.117,00 (              | 19.047,001               | 39.162,00              | 154.157,00  | 820,781                | 2.524,681     | 476,181                   | 979,05             |          |         |            |          |                       |       |     |        |        |        |
| 13       | SUMMEN                                                                          | : 203.383,671 | 207.820,121              | 211.878,34 (             | 221.685,40             | ******      |                        |               |                           |                    |          |         |            |          |                       |       |     |        |        |        |
| 15<br>16 | MAXIMUN                                                                         | 4 77.000,001  | 63.117,00 (              | 61.078,34 (              | 68.491,00              | ******      |                        |               |                           |                    |          |         |            |          |                       |       |     |        |        |        |
| 17<br>18 | MITTELWI                                                                        | EI 40.676,731 | 41.564.021               | 42,375,671               | 44.337,08              | 168.953,51  |                        | Sei           | te 2                      |                    |          |         |            |          |                       |       |     |        |        |        |
| 19<br>20 | MINIMUM                                                                         | 1: 20.956,001 | 24.000,001               | 19.047,00                | 22.692,40              | 148.817,12  |                        |               |                           |                    |          |         |            |          |                       |       |     |        |        |        |
| 21<br>22 |                                                                                 |               | 1 16-                    |                          |                        |             |                        |               |                           |                    |          |         |            |          |                       |       |     |        |        |        |
| 23       |                                                                                 | Sar           | uder                     | Hein<br>151              | 82<br>(                | -           |                        |               |                           |                    |          |         |            |          |                       |       |     |        |        |        |
| 25       |                                                                                 |               |                          |                          | Wet                    | ber -       |                        |               |                           |                    |          |         |            |          |                       |       |     |        |        |        |
| 28       |                                                                                 |               | >                        |                          |                        |             |                        |               |                           |                    |          |         |            |          |                       |       |     |        |        |        |
| 30       | 8                                                                               | auer<br>21%   |                          |                          |                        | -           |                        |               |                           |                    |          |         |            |          |                       |       |     |        |        |        |
| 32<br>33 |                                                                                 | - OT          |                          | ~                        |                        | -           |                        |               |                           |                    |          |         |            |          |                       |       |     |        |        |        |
| 34<br>35 | SU                                                                              | ipe:          |                          | B                        | auter<br>38%           |             |                        |               |                           |                    |          |         |            |          |                       |       |     |        |        |        |
| 36<br>37 | -                                                                               |               |                          |                          |                        |             |                        |               |                           |                    |          |         |            |          |                       |       |     |        |        | -      |
|          | • •                                                                             | Dia           | agramm1                  | Tabe                     | elle1                  | (+)         |                        |               |                           |                    |          |         | •          |          |                       |       |     |        |        | Þ      |
| BE       | REIT                                                                            |               |                          |                          |                        |             |                        |               |                           |                    |          |         |            |          |                       |       |     |        | +      | 60 %   |

Seitenumbruchvorschau (hier: Zoom 60%)

Um die Seitenumbruchvorschau zu beenden, klicken Sie oben auf der Registerkarte **Ansicht** in der Gruppe **Arbeitsmappenansichten** auf die Schaltfläche **Normal** oder in der Statusleiste unten rechts auf die gleichnamige Schaltfläche

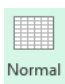

# 11.5 Kopf- und Fußzeilen

In Kopf- und Fußzeilen stehen Texte, die auf *jeder* Seite am Anfang (Kopfzeile) bzw. am Ende (Fußzeile) wiederholt werden. Mit den Kopf- und Fußzeilentools stellt Ihnen Excel einen vereinfachten Weg zum Hinzufügen oder Bearbeiten der Kopf- und Fußzeilen in Ihren Arbeitsblättern zur Verfügung.

Excel 2013

Klicken Sie auf der Registerkarte Einfügen in der Befehlsgruppe Text auf die Schaltfläche Kopf- und Fußzeile. Es wird in die so genannte Seitenlayoutansicht (Seite 109) gewechselt und der Schreibcursor blinkt in einem Kopfzeilenfeld.

Kopf- und Fußzeile

Für die linksbündige, zentrierte und rechtsbündige Ausrichtung sind drei Bereiche eingerichtet. Hier geben Sie beliebige Texte ein. Auf der Registerkarte Entwurf (Kopf- und Fußzeilentools) sind Schaltflächen platziert, über die Sie beispielsweise die Seitenzahl (Nummer der Seite), das Datum, die Uhrzeit und den Dateinamen den Texten beifügen können:

| x1 🔒 🗧        | 5 ° ° ÷        | Betriebliches                                                                              | Vorschlagswes             | en10, Diagra       | mm.xlsx - Excel            |                       | KOPF- UND FUBZEILENTOOLS                            | ? 🖅 — 🗆                                                         | 1 ×  |
|---------------|----------------|--------------------------------------------------------------------------------------------|---------------------------|--------------------|----------------------------|-----------------------|-----------------------------------------------------|-----------------------------------------------------------------|------|
| DATEI         | START EINFÜGEN | SEITENLAYOUT                                                                               | FORMELN                   | DATEN              | ÜBERPRÜFEN                 | ANSICHT               | ENTWURF                                             | Anmelde                                                         | en 🔍 |
| Kopfzeile Fuß | Bzeile         | <ul> <li>O Aktuelle Uhra</li> <li>iten Dateipfad     <li>um Dateiname     </li> </li></ul> | eit 📰 Blattna<br>🔂 Grafik | ame<br>formatieren | Zu Kopfzeile Z<br>wechseln | u Fußzeile u fußzeile | Erste Seite anders<br>Gerade & ungerade Seiten unte | ✓ Mit Dokument skalieren<br>rsch. ✓ An Seitenrändern ausrichten |      |
| Kopf- und Ful | ıßzeile        | Kopf- und Fußzeilen                                                                        | elemente                  |                    | Navigat                    | ion                   | Op                                                  | tionen                                                          | ~    |
| L11           | • : × ~        | $f_{x}$                                                                                    |                           |                    |                            |                       |                                                     |                                                                 | ~    |
|               | A              | В                                                                                          | С                         |                    | D                          | E                     | F                                                   | G                                                               | 2    |
|               | Kopfzeile      |                                                                                            |                           |                    |                            |                       |                                                     |                                                                 |      |

Der Schreibcursor blinkt im zentrierten Kopfzeilenfeld

Die Schaltflächen Kopfzeile und Fußzeile auf der Registerkarte Entwurf (Kopf- und Fußzeilentools) bieten Ihnen eine Liste vorgefertigter Kopfbzw. Fußzeilen an.

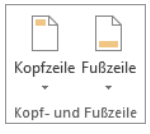

### 11.6 Seitenlayoutansicht

Die Seitenlayoutansicht hat eine große Ähnlichkeit mit der gleichnamigen Ansicht in Word und zeigt die Tabelle wie beim Ausdruck. Eine uneingeschränkte Bearbeitung der Zellen ist möglich, auch die Daten in den Kopf- und Fußzeilen können Sie mit einem Mausklick editieren. Darüber hinaus werden Lineale eingeblendet.

Um in diese Ansicht umzuschalten, klicken Sie in der Statusleiste unten rechts auf die Schaltfläche Seitenlayout 🔳 oder auf der Registerkarte Ansicht auf die rechts stehende Schaltfläche.

🖻 Seitenlayout

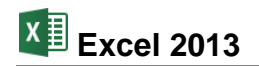

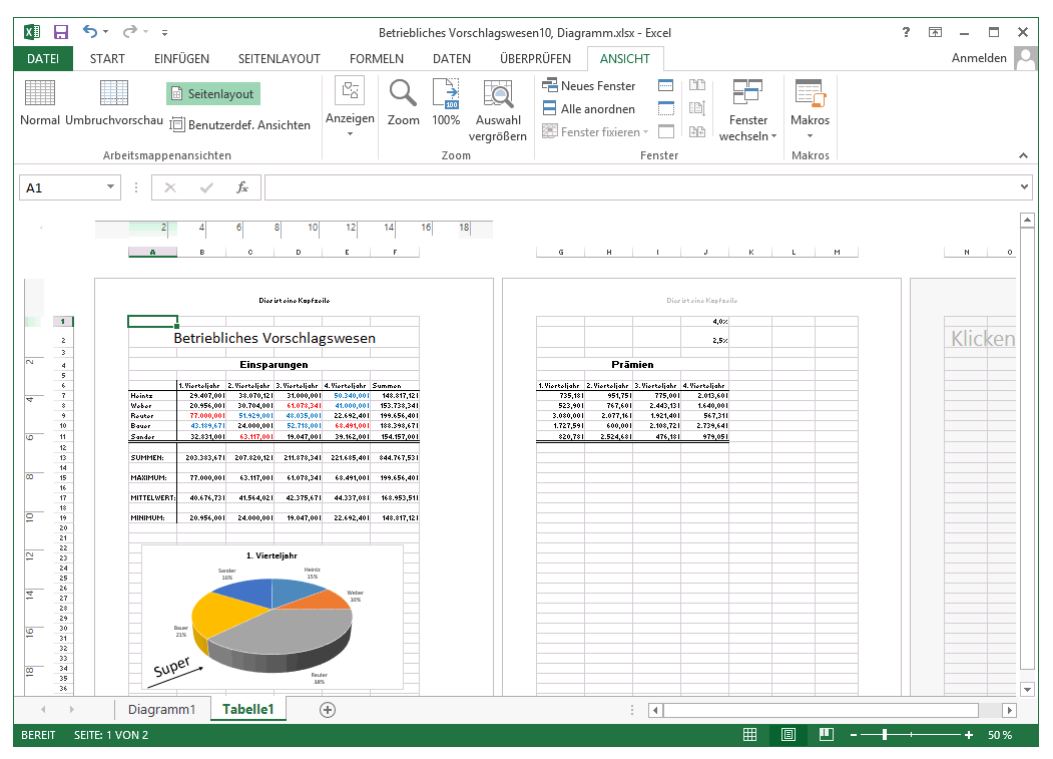

Seitenlayoutansicht (hier: Zoom 50%)

Die **Seitenlayoutansicht** bietet Ihnen auch die Möglichkeit, die weißen Leerflächen zwischen den Druck- und Seitenrändern sowie den Zwischenraum zwischen den Seiten auszublenden, um Platz auf dem Bildschirm zu sparen. Kopf- und Fußzeile sind dann nicht zu sehen. Dazu zeigen Sie mit der Maus auf einen weißen Streifen zwischen zwei Seiten. Das Aussehen des Mauszeigers ändert sich  $\frac{1}{2}$  und eine QuickInfo wird geöffnet. Mit einem Einfachklick blenden Sie die Leerflächen aus und genauso können Sie sie wieder einblenden.

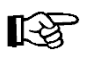

Solange der Schreibcursor sich in einem **Kopf**- oder **Fußzeilenfeld** befindet, können Sie von der **Seitenlayoutansicht** *nicht* in eine andere Ansicht wechseln!

### 11.7 Drucken

Falls in der **Symbolleiste für den Schnellzugriff** das Symbol **Schnelldruck** enthalten ist (Anpassen Seite 138) und Sie zum Ausdrucken dieses Symbol anklicken, wird das *komplette* Dokument ausgedruckt. Es erscheint *kein* Dialogfeld!

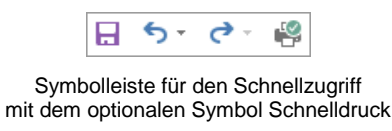

Rufen Sie im Datei-Menü die Seite Drucken auf:

- DATEI Datei-Menü, Drucken oder
- Tastenkombination Strg+P.

| $\frown$        | Betriebliches Vorschlagswesen10, Diagramm.xlsx - Excel                                                                                                    | ? – 🗆 🗙  |
|-----------------|----------------------------------------------------------------------------------------------------|----------|
| $(\epsilon)$    |                                                                                                    | Anmelden |
| Informationen   | Drucken                                                                                                    |          |
| Neu             | Exemplare: 1                                                                                                    |          |
| Öffnen          |                                                                                                    |          |
| Speichern       | Drucken Betriebliches Vorschlagswesen                                                                                                    |          |
| Speichern unter | Drucker         0         0         0         0         0         0         0         0         0         0         0         0         0         0         0         0         0         0         0         0         0         0         0         0         0         0         0         0         0         0         0         0         0         0         0         0         0         0         0         0         0         0         0         0         0         0         0         0         0         0         0         0         0         0         0         0         0         0         0         0         0         0         0         0         0         0         0         0         0         0         0         0         0         0         0         0         0         0         0         0         0         0         0         0         0         0         0         0         0         0         0         0         0         0         0         0         0         0         0         0         0         0         0         0         0         0 </th <th></th>                                                                                                    |          |
| Drucken         | Bereit Burger Banger Banger Ba |          |
| Freigeben       | Druckereigenschaften אינגעשייני איז אינגע אינגע                                                                                                    |          |
| Exportieren     | Einstellungen                                                                                                    |          |
| Schließen       | Aktive Blätter drucken                                                                                                    |          |
|                 | Seiten: 🗘 bis 🗘                                                                                                    |          |
| Konto           | Sortiert<br>1;2;3 1;2;3 1;2;3                                                                                                    |          |
| Optionen        | Hochformat                                                                                                    |          |
|                 | A4<br>21 cm x 29,7 cm                                                                                                    |          |
|                 | Normale Seitenränder<br>Links: 1,78 cm Rechts: 1,7                                                                                                    |          |
|                 | Keine Skalierung                                                                                                    |          |
|                 | Seite einrichten 4 1 von 2 >                                                                                                    |          |

Die Seite Drucken im Datei-Menü

In dem Rahmen rechts vom Navigationsbereich stellen Sie den Ausdruck ein:

| Drucken               |                                                 |  |  |  |  |  |
|-----------------------|-------------------------------------------------|--|--|--|--|--|
| Drucken               | Exemplare: 1 🗘                                  |  |  |  |  |  |
| Drucker               | 0                                               |  |  |  |  |  |
| Micro<br>Bereit       | soft XPS Document W 🔻                           |  |  |  |  |  |
|                       | Druckereigenschaften                            |  |  |  |  |  |
| Einstellu             | ngen                                            |  |  |  |  |  |
| Aktiv<br>Nur d        | e Blätter drucken<br>lie aktiven Bläter drucken |  |  |  |  |  |
| Seiten:               | 🗘 bis 🌲                                         |  |  |  |  |  |
| Sortie<br>1;2;3       | ert<br>1;2;3 1;2;3                              |  |  |  |  |  |
| Hoch                  | format 👻                                        |  |  |  |  |  |
| A4<br>21 cm x 29,7 cm |                                                 |  |  |  |  |  |
| Links                 | ale Seitenränder<br>: 1,78 cm Rechts: 1,7       |  |  |  |  |  |
| Line Keine            | Skalierung<br>lätter in Originalgröße           |  |  |  |  |  |
| Seite einrichten      |                                                 |  |  |  |  |  |

Druck einstellen und Ausdruck starten

#### Drucken

Über die Schaltfläche Drucken starten Sie den Ausdruck. Aber vorher überprüfen oder verändern Sie die nachfolgenden Einstellungsmöglichkeiten.

#### Exemplare

Anzahl der Druckexemplare eintragen oder auswählen 보.

#### Drucker

Über den Pfeil – öffnen Sie eine Liste, aus der Sie das Ausgabegerät auswählen. Eine Änderung gilt, solange Sie Excel nicht beenden. Nach einem Excel-Neustart ist wieder der Standard-Drucker eingetragen.

#### Druckereigenschaften

Mit einem Klick auf die Verknüpfung Druckereigenschaften öffnen Sie das Dialogfenster von der Seite 106 zum Einstellen des Druckers, z.B. Papiergröße, Farbe oder Druck-Auflösung. Teilweise können Sie diese Einstellungen aber auch über die darunter stehenden Listenfelder vornehmen.

#### Einstellungen

Wählen Sie aus -, ob Sie die Aktiven Blätter, die Gesamte Arbeitsmappe oder nur die vorher markierten Zellen (Auswahl) drucken möchten.

#### Seiten

Wenn Sie nicht alle Seiten ausdrucken möchten, können Sie hier eine Auswahl treffen.

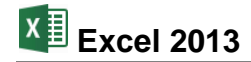

#### Sortiert

Falls Sie oben in dem Zahlenfeld mehrere **Exemplare** eingestellt haben, können Sie hier wählen, ob jedes Exemplar erst komplett ausgedruckt wird, bevor der Ausdruck des nächsten Exemplars beginnt. Oder Sie lassen jede Seite in der eingestellten Anzahl gleich hintereinander drucken, bevor die nächste Seite beginnt.

#### Hochformat

Wenn Sie im Querformat drucken möchten, ändern Sie hier die Orientierung.

A4

Hier ändern Sie das Papierformat, das auf der Seite 105 beschrieben ist.

#### Seitenränder

Das Ändern der Seitenränder wirkt sich auch sofort in der Druckvorschau im rechten Bereich aus (Seite 106).

#### Skalierung

Soll die Tabelle in der Originalgröße oder verkleinert ausgedruckt werden? Ein verkleinerter Ausdruck kann z.B. dann sinnvoll sein, wenn die Tabelle größer ist als die Druckseite.

#### Seite einrichten

Mit einem Klick auf die Verknüpfung <u>Seite einrichten</u> öffnen Sie das gleichnamige Dialogfeld von der Seite 106.

Über die Schaltfläche oben links starten Sie den Ausdruck.

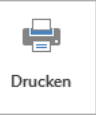

#### **XPS-Druckdatei**

In diesem Beispiel wurde zum Ausprobieren der Druckertreiber **Microsoft XPS Document Writer** ausgewählt. Hier wird in eine Datei "gedruckt", die Sie sich mit dem **XPS-Viewer**, dem **Internet Explorer** oder unter Windows 8 auch mit der Windows 8-App **Reader** anschauen können. Nach dem Klick auf die Schaltfläche <u>Drucken</u> wird ein Dateiname eingetippt und beispielsweise auf der Festplatte abgespeichert:

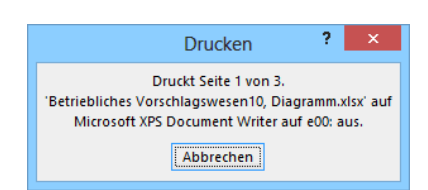

#### Druckvorgang ist gestartet

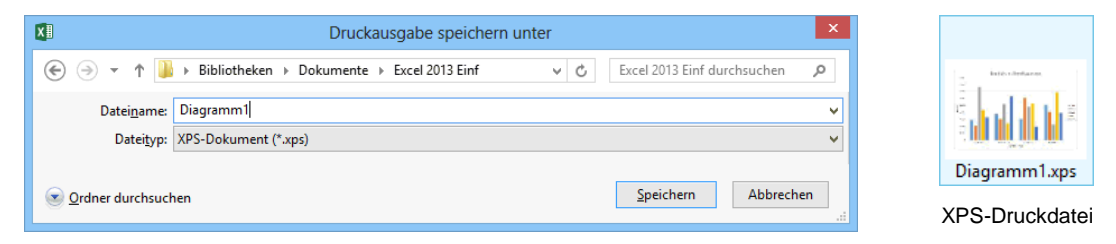

XPS-Dateiname eingeben

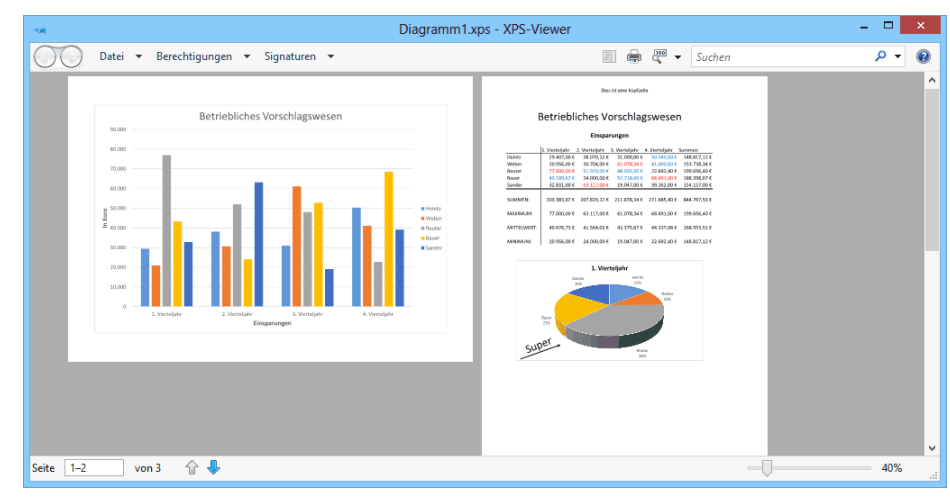

Mit Doppelklick auf den XPS-Dateinamen wird die Druckdatei entweder im XPS-Viewer, im Internet Explorer oder unter Windows 8 mit der Windows 8-App Reader geöffnet

#### **OpenXPS-Dokument (\*.oxps)**

Unter Windows 8 wird Ihnen bei dem Druckertreiber **Microsoft XPS Document Writer** zusätzlich zum **XPS**-Dateityp noch das Format **OpenXPS-Dokument** (\*.oxps) angeboten. Auch dieser Dateityp kann mit dem **XPS-Viewer** und mit der Windows 8-App **Reader**, aber zurzeit noch nicht mit dem **Internet Explorer** geöffnet werden. Eventuell steht demnächst für den Internet Explorer zum Betrachten ein so genanntes Add-On für das Format **OXPS** zur Verfügung. Im Druckbild besteht kein Unterschied zwischen **XPS** und **OXPS**. Weitere Hinweise zu den Open-Document-Formaten gibt es auf der Seite 133.

| XI                                             | Druckausgabe speichern unter                                           |               |  |  |  |  |  |
|------------------------------------------------|------------------------------------------------------------------------|---------------|--|--|--|--|--|
| € ⋺ - ↑ 🌗                                      | ▶ Bibliotheken → Dokumente → Excel 2013 Einf → 🛛 🗸 🖉 Excel 2013 Einf ↔ | lurchsuchen 🔎 |  |  |  |  |  |
| Datei <u>n</u> ame:                            | : Diagramm1                                                            | ¥             |  |  |  |  |  |
| Datei <u>t</u> yp:                             | Dateityp: OpenXPS-Dokument (*.oxps)                                    |               |  |  |  |  |  |
| Ordner durchsuchen     Speichern     Abbrecher |                                                                        |               |  |  |  |  |  |

Dateityp OpenXPS-Dokument (\*.oxps)

# 12 3D-Arbeitsblätter

Speichern und schließen Sie alle Excel-Dateien und öffnen Sie eine neue, leere Arbeitsmappe. Am schnellsten geht dies mit der Tastenkombination <u>Strg</u>+<u>N</u>. In dieser neuen Mappe können Sie die nachfolgenden Schritte ausprobieren.

In Excel können Sie mehrere Arbeitsblätter (Tabellen) in einer Mappe verwenden. Die dreidimensionalen Arbeitsblätter sind mit Karten in einem Karteikasten vergleichbar. Wie bei den Karteikarten können Sie von einem Blatt zum nächsten blättern:

• Über die Blattregister (Tabelle1, Tabelle2, Tabelle3) in der unteren linken Ecke des Mappenfensters oder

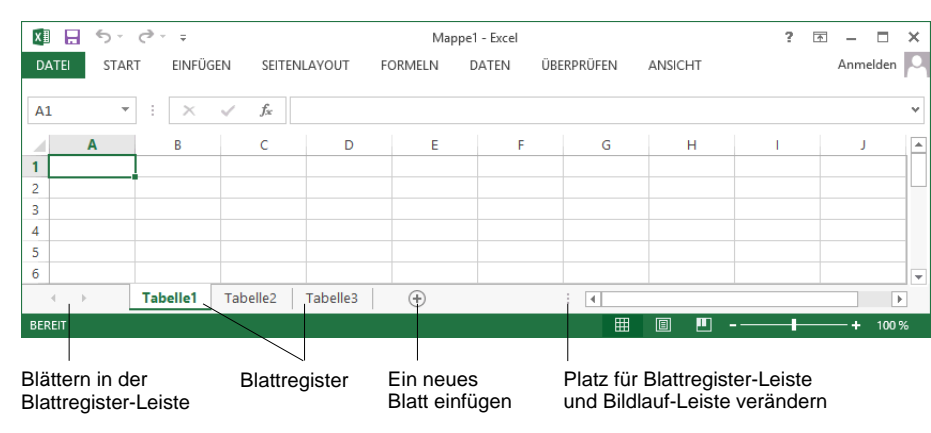

• mit den Tastenkombinationen Strg]+Bild↓ bzw. Strg+Bild↑.

Arbeitsmappe mit drei Tabellenblättern

Diese hintereinander liegenden Arbeitsblätter werden wie gewohnt in einer einzigen Datei gespeichert. Dazu ist der übliche Befehl **Datei**-Menü, **Speichern** bzw. **Speichern unter** verwendbar.

Es besteht aber auch die Möglichkeit, verschiedene Mappen (Dateien) zu öffnen. Jede Mappe kann wiederum ein oder mehrere Arbeitsblätter enthalten.

# 12.1 Arbeitsblätter einfügen und löschen

Zum Einfügen neuer Arbeitsblätter bietet Excel Ihnen zwei Befehle an, die allerdings Unterschiede aufweisen:

- Das Symbol (+), unten neben den Blattregistern, fügt immer nur *ein* neues Arbeitsblatt und immer *hinter dem aktuellen* Blatt (rechts davon) ein.

| 🚰 Einfügen 🔻 |                                |  |  |  |  |  |
|--------------|--------------------------------|--|--|--|--|--|
| 8            | Zellen e <u>i</u> nfügen       |  |  |  |  |  |
| <b>F</b>     | Blattzeile <u>n</u> einfügen   |  |  |  |  |  |
| u <b>t</b> u | Blattspalten ein <u>f</u> ügen |  |  |  |  |  |
| ų            | Bla <u>t</u> t einfügen        |  |  |  |  |  |
| Untermenü    |                                |  |  |  |  |  |

Η

Über das Untermenü – des Symbols Klöschen 📩 wird entweder das aktuelle Blatt oder es werden die vorher markierten Arbeitsblätter gelöscht.

#### Blattnamen ändern

Die Arbeitsblätter werden mit dem Wort Tabelle und einer Zahl bezeichnet, z.B. **Tabelle1**. Mit einem Doppelklick auf diesen Namen im Blattregister unten links, können Sie den Tabellennamen verändern. Mit der 🕞-Taste schließen Sie die Namensänderung ab.

### 12.2 Arbeitsblätter kopieren und verschieben

Wenn Sie ein Arbeitsblatt innerhalb einer Arbeitsmappe verschieben möchten, können Sie das einfach mit der Maus tun:

| Zeigen Sie auf das Arbeitsblatt und ziehen Sie  | 6      |             |              |          |   |          |
|-------------------------------------------------|--------|-------------|--------------|----------|---|----------|
| es hei gedrückt gehaltener Maustaste an die     | 0      |             |              |          | - |          |
| gewünschte Stelle Fin kleines Dreieck -         | ← →    | Tabelle1    | Tabelle2     | Tabelle3 | R | $\oplus$ |
|                                                 | BEREIT |             |              |          | ~ |          |
| oberhalb der Blattregister zeigt die Stelle an, |        |             |              |          |   |          |
| an der das Blatt eingefügt wird.                | Ve     | rschieben e | ines Arbeits | sblattes |   |          |

Zum Kopieren des Arbeitsblattes halten sie gleichzeitig die Strg-Taste gedrückt.

Alternativ können Sie Arbeitsblätter aber auch über ein entsprechendes Dialogfeld verschieben oder kopieren. Diese Vorgehensweise ist vor allem dann notwendig, wenn das Arbeitsblatt in eine andere Arbeitsmappe verschoben bzw. kopiert werden soll:

Klicken Sie mit der rechten Maustaste auf das entsprechende Blattregister. Wählen Sie im Kontextmenü den Befehl **Verschieben oder kopieren** und im gleichnamigen Dialogfeld im Listenfeld **Zur Mappe** die Arbeitsmappe, in die das Arbeitsblatt verschoben oder kopiert werden soll. In der Liste **Einfügen vor** wählen Sie nun das Arbeitsblatt aus, *vor* das das Arbeitsblatt eingefügt werden soll. Mit dem Eintrag (ans Ende stellen) wird das Arbeitsblatt am Ende der Arbeitsmappe eingefügt. Bei deaktiviertem Kontrollfeld **Kopie erstellen** wird das Arbeitsblatt verschoben, bei aktiviertem Kontrollfeld **Ver**. Bestätigen Sie Ihre Angaben mit OK.

|    | E <u>i</u> nfügen              |
|----|--------------------------------|
| ×  | <u>L</u> öschen                |
|    | <u>U</u> mbenennen             |
|    | Verschieben oder kopieren      |
| Q. | Co <u>d</u> e anzeigen         |
|    | Blatt schüt <u>z</u> en        |
|    | Registerfarbe                  |
|    | Ausble <u>n</u> den            |
|    | <u>E</u> inblenden             |
|    | <u>A</u> lle Blätter auswählen |
|    |                                |

Kontextmenü

| Verschieben oder kopieren ? ×                          |
|--------------------------------------------------------|
| Ausgewählte Blätter verschieben<br><u>Z</u> ur Mappe:  |
| Mappe1 🗸 🗸                                             |
| Ei <u>n</u> fügen vor:                                 |
| Tabelle1<br>Tabelle2<br>Tabelle3<br>(ans Ende stellen) |
| Kopie erstellen                                        |

Arbeitsblatt verschieben oder kopieren

Sie können auf die gleiche Weise auch mehrere Arbeitsblätter gleichzeitig verschieben oder kopieren, indem Sie vorher alle betreffenden Arbeitsblätter markieren (bei gedrückter <u>Strg</u>)-Taste alle gewünschten Blattregister anklicken).

Schließen Sie nun alle Excel-Dateien, ohne zu speichern und öffnen Sie die Datei **Betriebliches Vorschlagswesen5**, **Einsparungen + Prämien**.

Speichern Sie diese Arbeitsmappe unter dem Dateinamen

Betriebliches Vorschlagswesen11, Einsparungen + Prämien mit drei Jahrestabellen und einer Summentabelle ab.

Sie sehen jetzt die bekannte Prämien-Tabelle. Heben Sie die Fixierung des Fensters auf (Registerkarte **Ansicht**, Gruppe **Fenster**, Schaltfläche **Fenster fixieren**, **Fixierung aufheben**) und fügen Sie über das Symbol +, unten neben den Blattregistern, drei neue Blätter ein. Damit sind vier Tabellenblätter enthalten. Um uns die Arbeit zu ersparen, neue Werte einzugeben, kopieren wir nun die Daten aus der **Tabelle1** in die drei anderen Blätter hinein.

# 12.3 Kopieren in mehreren Arbeitsblättern

Stellen Sie den Zellcursor im Arbeitsblatt Tabelle1 in die Zelle A1.

1. Mit der Tastenkombination 🔄 + Strg] + Ende] erweitern Sie die Markierung bis zum Tabellenende:

#### Tabelle1!A1:Tabelle1!J19

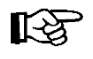

Falls Sie die Ende - Taste im rechts liegenden Zahleneingabeblock (Nummernblock) drücken, muss die Zahleneingabe ausgeschaltet sein (siehe Seite 24).

- 2. Die markierte Quelle kopieren Sie in die Zwischenablage:
  - über das Symbol Kopieren oder
  - Tastenkombination Strg+C.

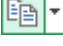

infüge

- 3. Klicken Sie mit der Maus unten links auf das Blattregister **Tabelle2** und stellen Sie den Zellcursor in die Zelle A1 im Arbeitsblatt Tabelle2.
- 4. Drücken Sie zweimal ↔+Strg+Bild↓. Damit markieren Sie *nur* die Eckzellen des Zielbereichs:

#### Tabelle2!A1:Tabelle4!A1

Die Blattregister **Tabelle2** bis **Tabelle4** sind weiß markiert.

- 5. Zum Schluss fügen Sie den Inhalt aus der Windows-Zwischenablage ein:
  - über das Symbol Einfügen oder
  - Tastenkombination [Strg]+[V].

Stellen Sie jetzt den Zellcursor auf die Zelle Tabelle1!A4. Klicken Sie oben in die Bearbeitungsleiste und hängen Sie im **Bearbeitungs**-Modus an das Wort **Einsparungen** die Jahreszahl **2010** an, desgleichen in Tabelle2!A4 **2011** und in Tabelle3!A4 **2012**. In die Zelle Tabelle4!A4 wird das Wort **Gesamt** nachgetragen.

### 12.4 Gruppen-Modus

Wenn Sie jetzt in den Tabellen der verschiedenen Jahre blättern und den Zellcursor auf die Zahlen der Einsparungen bewegen, dann stellen Sie fest, dass in den neuen Arbeitsblättern eventuell die Spalten schmaler, also nicht breit genug sind. Es kann nämlich für jedes Arbeitsblatt getrennt eine Formatierung vorgenommen werden.

Excel bietet uns den so genannten **Gruppen-**Modus an. Damit können Sie die Formatierung für alle markierten Arbeitsblätter gleichzeitig vornehmen.

Stellen Sie den Zellcursor in der Tabelle1 in die Zelle A1. Mit der Tastenkombination

klicken Sie mit der Maus unten links auf das Blattregister der Tabelle4. Damit sollten jetzt die vier Blattregister von Tabelle1 bis Tabelle4 weiß markiert sein. In der Titelleiste steht jetzt oben rechts hinter dem Dateinamen der Hinweis

#### [Gruppe].

### Ihre Aufgabe

Stellen Sie jetzt die optimale Spaltenbreite ein (Seite 54). Mit einem Mausklick (ohne Taste) auf eines der Blattregister Tabelle2, 3 oder 4 (nicht Tabelle1) heben Sie den Gruppen-Modus wieder auf.

### 12.5 3D-Bereiche

Bereiche können auch dreidimensional verwendet werden:

- 1. Stellen Sie den Zellcursor in die Zelle **Tabelle4!B7**.
- 2. In dieser Zelle soll jetzt von der Mitarbeiterin Heintz die Summe aus dem 1. Vierteljahr von den drei Jahren gebildet werden. Bitte achten Sie darauf, dass der *Gruppen-Modus aufgehoben* ist! Tippen Sie die folgende Formel ein und schließen Sie den Eintrag ab:

#### =summe(tabelle1:tabelle3!B7)

# 12.6 Übung

1. Kopieren Sie diese Funktion im Gesamt-Arbeitsblatt (Tabelle4) auch für die anderen Zeilen und Spalten:

| B7  |                                 | Ŧ | $\pm$ $\times$ $\rightarrow$ | <i>f<sub>x</sub></i> =S | UMME(Tabelle   | 1:Tabelle3!B7  | )           |  |  |
|-----|---------------------------------|---|------------------------------|-------------------------|----------------|----------------|-------------|--|--|
|     | А                               |   | В                            | С                       | D              | Е              | F           |  |  |
| 1   |                                 |   |                              |                         |                |                |             |  |  |
| 2   | 2 Betriebliches Vorschlagswesen |   |                              |                         |                |                |             |  |  |
| 3   |                                 |   |                              |                         |                |                |             |  |  |
| 4   | 4 Einsparungen Gesamt           |   |                              |                         |                |                |             |  |  |
| 5   |                                 |   |                              |                         |                |                |             |  |  |
| 6   |                                 |   | 1. Vierteljahr               | 2. Vierteljahr          | 3. Vierteljahr | 4. Vierteljahr | Summen      |  |  |
| 7   | Heintz                          |   | 88.221,00€                   | 114.210,36€             | 93.000,00€     | 151.020,00€    | 446.451,36€ |  |  |
| 8   | Weber                           |   | 62.868,00€                   | 92.112,00€              | 183.235,02€    | 123.000,00€    | 461.215,02€ |  |  |
| 9   | Reuter                          |   | 231.000,00€                  | 155.787,00€             | 144.105,00€    | 68.077,20€     | 598.969,20€ |  |  |
| 10  | Bauer                           |   | 129.569,01€                  | 72.000,00€              | 158.154,00€    | 205.473,00€    | 565.196,01€ |  |  |
| 11  | Sander                          |   | 98.493,00€                   | 189.351,00€             | 57.141,00€     | 117.486,00€    | 462.471,00€ |  |  |
| 10  |                                 |   | Tabelle1                     | Tabelle2 Ta             | belle3 Tab     | elle4 🕂        |             |  |  |
| BEF | BEREIT                          |   |                              |                         |                |                |             |  |  |

Die Summe aus drei Tabellen

- 2. Speichern Sie die Arbeitsmappe ab, ohne den Dateinamen zu ändern.
- 3. Schließen Sie danach alle Arbeitsmappen.

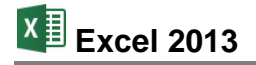

# 13 Daten füllen

Zum Ausfüllen einer Reihe bietet Excel den Befehl Füllen an. Der Bereich muss bereits vor dem Menüaufruf markiert sein. Oft ist allerdings vorher der genaue Bereich oder der Endwert (Stoppwert) nicht bekannt. Hier ist es wichtig, den nicht bekannten Teil genügend groß zu wählen.

Bei einem negativen Schrittwert (Inkrement) ist darauf zu achten, dass der Endwert kleiner sein muss als der Startwert.

#### Ein Beispiel:

In einer neuen, leeren Arbeitsmappe soll eine Zahlenreihe mit 25% beginnen und bei einem Schrittwert (Inkrement) von 0,5% bei 3% enden. Der Endwert ist also kleiner als der Startwert und so muss der Schrittwert ein negatives Vorzeichen tragen.

- Erstellen Sie eine neue Mappe über Datei-Menü, Neu, Leere Arbeitsmappe oder drücken 1. Sie die Tastenkombination [Strg]+[N].
- Tragen Sie in die Zelle **B1** den Wert **25%** ein und schließen Sie den Eintrag ab. 2.
- 3. Der Bereich ist nicht bekannt, daher wählen Sie ihn sehr groß: Markieren Sie den Bereich B1:B100
- 4. Rufen Sie auf: Registerkarte Start, Gruppe Bearbeiten, Symbol Füllbereich, Reihe....
- In dieser Dialogbox wählen Sie aus und tragen ein: 5.

Reihe in: Spalten Linear Typ: kein Häkchen! Trend: Inkrement: -0,5%

Endwert: 3%.

|                                                 | Rei                                                                 | ihe                       | ? ×                                              |  |  |  |
|-------------------------------------------------|---------------------------------------------------------------------|---------------------------|--------------------------------------------------|--|--|--|
| Reihe in<br>O <u>Z</u> eilen<br><u>S</u> palten | Typ<br><u>L</u> inear<br><u>G</u> eomet<br><u>D</u> atum<br>AutoAus | risch<br>s <u>f</u> üllen | Zeiteinheit<br>Tag<br>Wochentag<br>Monat<br>Jahr |  |  |  |
| ☐ Irend<br>Inkrement: -0,5% <u>E</u> ndwert: 3% |                                                                     |                           |                                                  |  |  |  |
|                                                 |                                                                     | ОК                        | Abbrechen                                        |  |  |  |

Reihe ausfüllen

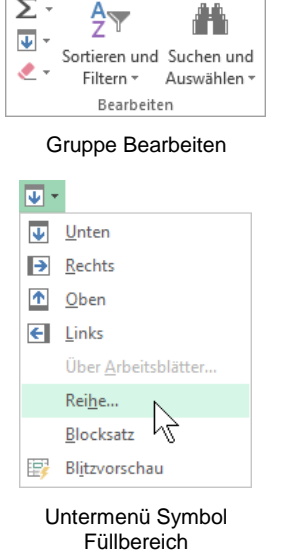

Σ

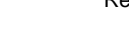

- Bei Prozentwerten, z.B. 3%, ist das Prozentzeichen % auch einzugeben, sonst ent-R spricht die Eingabe 300% !
- Klicken Sie auf die Schaltfläche OK. 6.
- Formatieren Sie die Zahlenreihe im Prozentformat mit einer Dezimalstelle. 7.

### 13.1 Datumswerte ausfüllen

Als Start- und Endwert können auch Datumswerte eingetragen werden. Beim Reihentyp ist dann 

Datum auszuwählen und als Zeiteinheit können Sie bestimmen:

Tag Wochentag Monat Jahr.

Eventuell ist danach für den Bereich noch ein Datum- oder Zeitformat festzulegen.

# 13.2 Autoausfüllen mit der Maus

Eine große Arbeitserleichterung bietet Ihnen auch das **Autoausfüllen** nur mit der Maus. Dazu ein Beispiel:

- 1. Schreiben Sie in die Zelle B1 das Wort **Januar** und schließen Sie diesen Eintrag ab.
- 2. Stellen Sie den Zellcursor wieder zurück in die Zelle B1.
- 3. Zeigen Sie mit dem Mauskreuz auf die untere rechte Ecke des Zellcursors, auf das Ausfüllkästchen ■ (Seite 45). Das Mauskreuz wird schwarz: +.
- 4. Erweitern Sie nun bei gedrückter linker Maustaste die Markierung bis zum gewünschten Bereich bzw. bis zum gewünschten Monatsnamen. Rechts vom Mauskreuz erscheint dabei in einer QuickInfo der Monatsname:

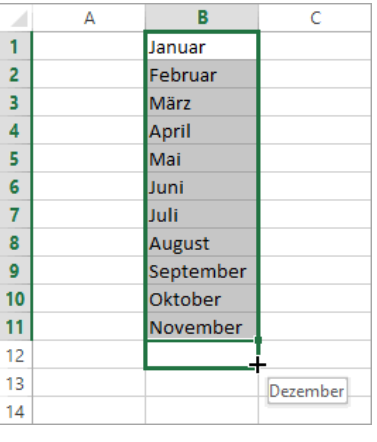

Autoausfüllen der Monatsnamen

5. Der danach erscheinende **SmartTag** bietet Ihnen wieder verschiedene Möglichkeiten, das Einfügen nachträglich zu verändern.

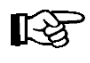

Falls Sie einmal denselben Monatsnamen mehrmals unter- oder nebeneinander benötigen, drücken Sie im Arbeitsschritt 4 gleichzeitig die [Strg]-Taste.

# 14 Datenbank

Im Prinzip beschreibt der Begriff Datenbank nichts Neues. Mit großer Wahrscheinlichkeit haben Sie zu Hause oder an Ihrem Arbeitsplatz Zugang zu Datenbanken, auch wenn diese nicht so genannt werden.

Stellen Sie sich einen großen Karteikasten mit vielen Karteikarten vor. Angenommen Sie müssten eine Lieferanten-Kartei in Ihrem Büro anlegen und bearbeiten. Dabei fallen viele typische Bearbeitungsvorgänge an. Vergleichen Sie die Vorgänge in der nachfolgenden Gegenüberstellung. Sie erkennen sicher, dass die Datenbanken auf den Computern von Ihrem Grundprinzip sehr vieles von den alten Papierdatenbanken übernommen haben.

| Karteikasten                                                                     | Datenbank                                    |
|----------------------------------------------------------------------------------|----------------------------------------------|
| Einen Karteikasten neu einrichten.                                               | Eine Datenbank neu anlegen.                  |
| Einen bestehenden Karteikasten öffnen.                                           | Eine bestehende Datenbank öffnen.            |
| Für neue Lieferanten neue Karteikarten ausfül-<br>len und der Kartei hinzufügen. | Neue Anschriften hinzufügen.                 |
| Lieferanten, mit denen keine Geschäftsbezie-<br>hung mehr besteht, löschen.      | Nicht mehr benötigte Anschriften löschen.    |
| Bei Bestellungen den entsprechenden Lieferan-<br>ten suchen.                     | Bestimmte Lieferanten suchen.                |
| Die Anschrift ändern, wenn ein Lieferant neue<br>Geschäftsräume bezieht.         | Anschriften ändern.                          |
| Nach getaner Arbeit den Karteikasten schlie-<br>ßen.                             | Datenbank schließen und<br>Programm beenden. |

Alle Tätigkeiten im Karteikasten haben ihre Entsprechung in der Datenbank. Auch der Aufbau der Karteikarten findet sich in den Datenbanken wieder. Auf vielen Karteikarten sind Bereiche oder Felder bereits vorgedruckt. Dort tragen Sie die dazugehörigen Informationen ein.

|    | E Kunden           |              |                    |       |            |               |                |  |  |
|----|--------------------|--------------|--------------------|-------|------------|---------------|----------------|--|--|
| 2  | VORNAME 👻          | NACHNAME -   | STRASSE -          | PLZ 🔻 | ORT 👻      | TELEFON -     | GEBURTSDATUM 👻 |  |  |
|    | Klaus              | Weber        | Jahnallee 59       | 04109 | Leipzig    | 0341-249873   | 11.07.1943     |  |  |
|    | Melanie            | Wienicke     | Hauptstr. 345      | 10367 | Berlin     | 030-736455    | 29.02.1968     |  |  |
|    | Frank              | Dreyersdorff | Stielerstr. 1      | 80234 | München    | 089-378932    | 10.12.1973     |  |  |
|    | Jutta              | Wernecke     | Kautzengäßchen 19  | 86179 | Augsburg   | 0821-37156    | 10.08.1968     |  |  |
|    | Susanne            | Dörmann      | Scheffelgasse 1    | 01067 | Dresden    | 0351-24775    | 14.09.1958     |  |  |
|    | Anita              | Heintz       | Bleichstr. 125     | 33607 | Bielefeld  | 0521-167178   | 30.03.1953     |  |  |
|    | Jürgen             | Wellner      | Landfriedstr. 20   | 69117 | Heidelberg | 06221-5802048 | 23.05.1952     |  |  |
|    | Rainer Maria       | Rilcke       | Michelsstr. 28     | 12109 | Berlin     | 030-5734289   | 11.04.1986     |  |  |
|    | Feith              | Wüstemann    | Feilitschplatz 12  | 80643 | München    | 089-3734289   | 21.03.1972     |  |  |
|    | Klaus              | Reuter       | Ainmillerstr.1     | 80643 | München    | 089-346237    | 01.03.1946     |  |  |
| *  |                    |              |                    |       |            |               |                |  |  |
| Da | itensatz: 🛯 🖃 🕇 ve | on 10 🕨 🕨 🌬  | Kein Filter Suchen |       | 4          |               | Þ              |  |  |

Eine Access Datenbank-Tabelle

Die Computer-Datenbank legt die Anschriften in einer Liste ab. Die Spalten heißen hier **Felder** oder besser **Daten-Felder** und die Zeilen **Daten-Sätze**. Daten-Felder werden über Namen angesprochen, den **Feld-Namen**.

### 14.1 Vorüberlegungen - Neue Datenbank

Bevor eine neue Datenbank erzeugt wird, ist zu überlegen, wie die Struktur aussehen soll. Wer sich dabei etwas Zeit nimmt, kann vielleicht später viel Zeit sparen.

Zuerst ist zu überlegen:

- "Welche Informationseinheiten brauchen Sie?"
- "Auf welche Daten müssen Sie später zugreifen?"
- "Welche Daten müssen sortiert werden?"

Wenn Sie auf den Nachnamen zugreifen wollen, ist es sinnvoll, für Vor- und Nachnamen zwei getrennte Daten-Felder vorzusehen. Dagegen kann der Straßenname mit der Hausnummer in einem Feld abgespeichert werden; denn es kommt wohl selten vor, dass jemand die Datenbank nach der Hausnummer sortieren möchte. Postleitzahl und Ort wiederum, legt man am besten in getrennten Feldern ab.

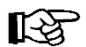

In Zweifelsfällen in getrennten Datenfeldern ablegen.

# 14.2 Bereiche in einer Datenbank

Eine vollständige Datenbank in Excel besteht aus 3 Bereichen:

- Listenbereich
   Hier stehen die Datensätze.
- Kriterienbereich
   Um bestimmte Datensätze herauszufiltern, tragen Sie hier die Bedingungen ein.
- Ausgabebereich
   Die Datensätze, auf die die Suchkriterien (Bedingungen) zutreffen, können in den Ausgabebereich kopiert werden.

Erstellen Sie eine neue, leere Arbeitsmappe über das **Datei**-Menü, **Neu**, **Leere Arbeitsmappe** oder drücken Sie die Tastenkombination <u>Strg</u>+<u>N</u>. Speichern Sie die Mappe unter dem Dateinamen **Betrieb**, **Kunden-Datenbank** ab.

#### Listenbereich

Die ersten 8 Zeilen lassen Sie bitte für den Kriterienbereich frei. Beginnen Sie deshalb erst mit der Zeile 9 und tragen Sie die Feldnamen in den Bereich **A9:F9** in getrennten Zellen ein:

VORNAME NACHNAME PLZ ORT GEBDAT UMSATZ

Markieren Sie jetzt diese Feldnamen, also den Bereich A9:F9 und geben Sie diesem Bereich den Namen **Datenbank**, wie es auf der Seite 77 beschrieben ist.

#### Daten-Eingabemaske

Selbstverständlich können Sie die Daten, wie bisher, direkt in die Zellen eintippen. Aber Excel bietet Ihnen auch an, die Daten über eine Maske einzugeben. Voraussetzung ist allerdings, dass in der **Symbolleiste für den Schnellzugriff** das Symbol **Maske** vorhanden ist. Ab der Seite 138 ist beschrieben, wie Sie ein Symbol der Leiste hinzufügen.

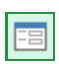

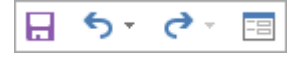

Symbolleiste für den Schnellzugriff mit dem Symbol Maske

|                   | Tabelle1 | ? ×                  |
|-------------------|----------|----------------------|
| V <u>O</u> RNAME: | ^        | Neuer Datensa        |
| NACHNAME:         |          | <u>N</u> eu          |
| PLZ:              |          | Löschen              |
| O <u>R</u> T:     |          | Wiederherste         |
| GEBDAT:           |          | Verberigen           |
| UMSATZ:           |          | <u>v</u> omengen s   |
|                   |          | Wei <u>t</u> ersuche |
|                   |          | <u>K</u> riterien    |
|                   |          | S <u>c</u> hließen   |
|                   |          |                      |
|                   | ~        |                      |

Lassen Sie den Bereich A9:F9 (**Datenbank**) noch markiert und klicken Sie auf das Symbol **Maske**. Eine leere Eingabemaske erscheint auf dem Bildschirm.

Eine leere Eingabemaske

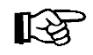

Falls die nachfolgende Meldung erscheint, ist der Bereich A9:F9 nicht benannt. Klicken Sie auf die Schaltfläche OK, dann erscheint die Eingabemaske trotzdem.

|   | Microsoft Excel                                                                                                    | ×   |
|---|----------------------------------------------------------------------------------------------------|-----|
| Â | Microsoft Excel konnte nicht bestimmen, welche Zeile die Spaltenbeschriftungen enthält, die für diesen Befehl erforderlich sind.<br>• Klicken Sie auf 'OK', falls Sie die erste Zeile der Markierung oder Liste als Beschriftung und nicht als Daten verwenden möchten.<br>• Falls Sie die falsche Zeilengruppe ausgewäht haben, wählen Sie eine einzelne Zelle und wiederholen Sie den Befehl.<br>• Klicken Sie auf 'Abbrechen', um eine zusätzliche Zeile für Spaltenbeschriftungen hinzuzufügen. Geben Sie danach die Beschriftungen zu of<br>Spalten ein.<br>• Klicken Sie auf 'Hilfe' um weitere Informationen über leicht erkennbare Beschriftungen zu erhalten.<br>• Klicken Sie auf 'Hilfe' um weitere Informationen über leicht erkennbare Beschriftungen zu erhalten. | len |

Um die Spaltenbeschriftung festzulegen, klicken Sie auf OK.

Füllen Sie jetzt die einzelnen Felder aus. Die Daten entnehmen Sie dem nachfolgenden Bildschirmfoto. Auf das nächste Eingabefeld in der Maske gehen Sie mit der

🔄 - Tabtaste.

Wenn ein Datensatz ausgefüllt ist, bekommen Sie mit der 🖵-Taste eine neue, leere Maske für den nächsten Satz.

| x   | 5-                    | ¢• ≡ ∓                                                       |       | Betri      | eb, Kunden-Dat | enbank.xlsx - Ex | cel |   | ? 🖸 | A – D    | ×   |
|-----|-----------------------|--------------------------------------------------------------|-------|------------|----------------|------------------|-----|---|-----|----------|-----|
| DA  | ATEI START            | START EINFÜGEN SEITENLAYOUT FORMELN DATEN ÜBERPRÜFEN ANSICHT |       |            |                |                  |     |   |     | Anmelder | י ר |
| C1  | C18 • : × ✓ fr /01067 |                                                              |       |            |                |                  |     |   |     | ~        |     |
|     |                       |                                                              |       |            | -              | -                | -   |   |     |          |     |
| 6   | A                     | В                                                            | L.    | D          | E              | F                | 6   | н |     | 1        |     |
| 7   | Listenhere            | aich:                                                        |       |            |                |                  |     |   |     |          |     |
| 8   | Listembere            |                                                              |       |            |                |                  |     |   |     |          | -   |
| 9   | VORNAME               | NACHNAME                                                     | PLZ   | ORT        | GEBDAT         | UMSATZ           |     |   |     |          | -   |
| 10  | Anita                 | Heintz                                                       | 33607 | Bielefeld  | 30.03.1953     | 2000,00          |     |   |     |          |     |
| 11  | Jürgen                | Wellner                                                      | 69117 | Heidelberg | 23.05.1952     | 12300,00         |     |   |     |          |     |
| 12  | Klaus                 | Reuter                                                       | 80643 | München    | 01.03.1946     | 345678,00        |     |   |     |          |     |
| 13  | Klaus                 | Weber                                                        | 04109 | Leipzig    | 11.07.1943     | 450,00           |     |   |     |          | _   |
| 14  | Jutta                 | Wernecke                                                     | 86179 | Augsburg   | 10.08.1968     | 3000,00          |     |   |     |          | _   |
| 15  | Feith                 | Wüstemann                                                    | 80643 | München    | 21.03.1972     | 4000,00          |     |   |     |          | _   |
| 16  | Rainer Maria          | Rilcke                                                       | 12109 | Berlin     | 30.04.1986     | 83000,00         |     |   |     |          |     |
| 17  | Frank                 | Dreyersdorff                                                 | 80234 | München    | 10.12.1973     | 1340,00          |     |   |     |          |     |
| 18  | Susanne               | Dörman 🚸                                                     | 01067 | Dresden    | 14.09.1958     | 1999,00          |     |   |     |          |     |
| 19  | Melanie               | Wienicke                                                     | 10367 | Berlin     | 29.02.1968     | 1200,00          |     |   |     |          |     |
| 20  |                       |                                                              |       |            |                |                  |     |   |     |          |     |
|     | <                     | Tabelle1                                                     | +     |            |                |                  |     |   |     | [        | Þ   |
| BEF | REIT                  |                                                              |       |            |                |                  | Ħ   |   |     |          | 0%  |

Datenbank-Liste mit kleinen grünen Dreiecken in C13 und C18 und einem SmartTag

Bei der Eingabe von Zahlen gibt es allerdings ein Problem: Wenn die Zahlen mit einer 0 (Null) beginnen, lässt Excel die Null weg. Das ist natürlich bei den Postleitzahlen (**PLZ**) für Leipzig und Dresden nicht akzeptabel. Das gleiche Problem würde auch bei dem Eintippen einer Telefon-Vorwahl bestehen.

Excel bietet dazu für die Postleitzahlen zwei Lösungsmöglichkeiten, aber für die Telefon-Vorwahlen und andere ähnliche Zahlen nur eine Lösung an:

- Geben Sie in der Eingabemaske bei einer Postleitzahl oder Telefon-Vorwahl am Anfang als erstes das Zeichen Hochkomma ' ein (→+). Ein Beispiel sehen Sie in dem vorherigen Bild bei der Zelle C18 oben in der Bearbeitungsleiste. Oder markieren Sie, bevor Sie die Eingabemaske öffnen, den Bereich für die Postleitzahlen (C10:C19) und formatieren die Zellen im Dialogfeld Zellen formatieren (Seite 55) als Text. Trotzdem sehen Sie nach dem Abschluss einer Eingabe in den Zellen C13 und C18 jeweils ein kleines grünes Dreieck vund bei der aktuellen Zelle ein SmartTag . Sie können diese Fehlerhinweise übergehen oder auf den SmartTag klicken und den Befehl Fehler ignorieren auswählen (Bild Seite 74).
- Alternative nur für 5-stellige Postleitzahlen: Markieren Sie, bevor Sie die Eingabemaske öffnen, den gesamten Bereich für die Postleitzahlen (C10:C19) oder gleich die ganze Spalte, öffnen Sie das Dialogfeld Zellen formatieren und wählen Sie das Sonderformat Postleitzahl:

|                                                                                                    | Zellen formatieren                                                                                                    | ? ×      |
|----------------------------------------------------------------------------------------------------|----------------------------------------------------------------------------------------------------|----------|
| Zahlen Ausrichtung                                                                                                    | Schrift Rahmen Ausfüllen Schutz                                                                                                    |          |
| Kategorie:<br>Standard<br>Zahl<br>Währung<br>Buchhaltung<br>Datum<br>Uhrzeit<br>Prozent<br>Bruch<br>Wissenschaft<br>Text<br>Sonderformat<br>Sonderformate sind hiffr | Beispiel<br>01067<br>Typ:<br>Postleitzahl (A)<br>Postleitzahl (CH)<br>Postleitzahl (D)<br>Postleitzahl (D)<br>Postleitzahl (D)<br>Sozialversicherungsnummer (A)<br>Gebietsschema:<br>Deutsch (Deutschland) | × ×      |
|                                                                                                    |                                                                                                    |          |
|                                                                                                    | ОК АІ                                                                                                    | obrechen |

#### Sonderformat

Nachdem Sie den letzten Datensatz in die Maske eingegeben haben, klicken Sie auf die Schaltfläche Schließen].

|                    | Tabell     | e1 | ? ×                |
|--------------------|------------|----|--------------------|
| V <u>O</u> RNAME:  | Melanie    | ^  | Neuer Datensat     |
| N <u>A</u> CHNAME: | Wienicke   |    | <u>N</u> eu        |
| <u>P</u> LZ:       | 10367      | ]  | <u>L</u> öschen    |
| O <u>R</u> T:      | Berlin     | ]  | Wiederherste       |
| <u>G</u> EBDAT:    | 29.02.1968 |    | Verberigen c       |
| <u>U</u> MSATZ:    | 1200       |    | vomengens          |
|                    |            |    | Weitersuche        |
|                    |            |    | <u>K</u> riterien  |
|                    |            |    | S <u>c</u> hließen |
|                    |            |    |                    |
|                    |            | ~  |                    |

Die Eingabemaske mit dem 10. Datensatz

### 14.3 Filter

Häufig arbeiten Sie nicht mit allen Datensätzen in der Liste. Oft müssen Sie auf ganz bestimmte Informationen zugreifen. Excel bietet Ihnen sehr komfortable Möglichkeiten, Daten auszufiltern:

- **Auto-Filter**
- Spezial-Filter.

### Auto-Filter

2.

Mit dem AutoFilter können Sie besonders schnell auf bestimmte Datensätze zugreifen:

Stellen Sie den Zellcursor auf den ersten Feldnamen, auf 1. VORNAME.

| VORNAME.                                               |             | Löschen               |
|--------------------------------------------------------|-------------|-----------------------|
| Wählen Sie: Registerkarte Daten, Befehlsgruppe Sortie- | Z Sortieren | Filtern The Erweitert |

Registerkarte Daten,

Gruppe Sortieren und Filtern

Rechts von jedem Feldnamen steht jetzt ein Listenpfeil . 3.

ren und Filtern, Schaltfläche Filtern.

| 🕼 🖯 🏷 🖓 🖽 🕫                                             |                                                                   | Betr                                 | ieb, Kunden-Dat  | enbank.xlsx -              | Excel              |                                                               |           | ?                                                                  | <u> </u>                         | n x   |
|---------------------------------------------------------|-------------------------------------------------------------------|--------------------------------------|------------------|----------------------------|--------------------|---------------------------------------------------------------|-----------|--------------------------------------------------------------------|----------------------------------|-------|
| DATEI START EINFÜGEN                                    | I SEITENLAYOUT F                                                  | ORMELN DAT                           | EN ÜBERPR        | ÜFEN A                     | NSICHT             |                                                               |           |                                                                    | Anmelo                           | den 🔍 |
| Externe Daten<br>abrufen * Alle<br>aktualisieren * Verb | erbindungen<br>genschaften<br>erknüpfungen bearbeiten<br>indungen | Ž↓ ZAZ<br>Z↓ Sortieren Fil<br>Sortie | tern vir Gillern | n<br>anwenden<br><b>rt</b> | Text in<br>Spalten | evorschau<br>Ilikate entfernen<br>enüberprüfung<br>Patentools | +•<br>• ~ | 현문 Gruppieren<br>호문 Gruppierung au<br>문화 Teilergebnis<br>Gliederun | +<br>Ifheben v <sup></sup><br>ng |       |
| F19 - : × v                                             | f <sub>x</sub> 1200                                               |                                      |                  |                            |                    |                                                               |           |                                                                    |                                  | ~     |
| A B                                                     | C D                                                               | E                                    | F                | G                          | н                  | I                                                             | J         | к                                                                  | L                                |       |
| 6                                                       |                                                                   |                                      |                  |                            |                    |                                                               |           |                                                                    |                                  |       |
| / Listenbereich:                                        |                                                                   |                                      |                  |                            |                    |                                                               |           |                                                                    |                                  |       |
| 9 VORNAME VACHNAM                                       | PLZ V ORT                                                         | ▼ GEBDAT ▼                           | UMSATZ 💌         |                            |                    |                                                               |           |                                                                    |                                  |       |
| 10 Anita Heintz                                         | 33607 Bielefeld                                                   | 30.03.1953                           | 2000,00          |                            |                    |                                                               |           |                                                                    |                                  |       |
| 11 Jürgen Wellner                                       | 69117 Heidelber                                                   | rg 23.05.1952                        | 12300,00         |                            |                    |                                                               |           |                                                                    |                                  |       |
| 12 Klaus Reuter                                         | 80643 München                                                     | 01.03.1946                           | 345678,00        |                            |                    |                                                               |           |                                                                    |                                  |       |
| 13 Klaus Weber                                          | 04109 Leipzig                                                     | 11.07.1943                           | 450,00           |                            |                    |                                                               |           |                                                                    |                                  |       |
| 14 Jutta Wernecke                                       | 86179 Augsburg                                                    | 10.08.1968                           | 3000,00          |                            |                    |                                                               |           |                                                                    |                                  |       |
| 15 Feith Wüstemann                                      | 80643 München                                                     | 21.03.1972                           | 4000,00          |                            |                    |                                                               |           |                                                                    |                                  |       |
| 16 Rainer Maria Rilcke                                  | 12109 Berlin                                                      | 30.04.1986                           | 83000,00         |                            |                    |                                                               |           |                                                                    |                                  |       |
| 17 Frank Dreyersdorff                                   | 80234 München                                                     | 10.12.1973                           | 1340,00          |                            |                    |                                                               |           |                                                                    |                                  | _     |
| 18 Susanne Dörmann                                      | 01067 Dresden                                                     | 14.09.1958                           | 1999,00          |                            |                    |                                                               |           |                                                                    |                                  |       |
| 19 Melanie Wienicke                                     | 10367 Berlin                                                      | 29.02.1968                           | 1200,00          |                            |                    |                                                               |           |                                                                    |                                  | _     |
| 20                                                      |                                                                   |                                      |                  |                            |                    |                                                               |           |                                                                    |                                  |       |
| ← ► Tabelle1                                            | +                                                                 |                                      |                  |                            |                    |                                                               |           |                                                                    |                                  | •     |
| BEREIT                                                  |                                                                   |                                      |                  |                            |                    | E                                                             | B         | · · · · · · ·                                                      | +                                | 100 % |

Autofilter mit Listenpfeilen 🔽 neben den Feldnamen

- Klicken Sie bei dem Feld ORT auf den Pfeil 🔽 und wäh-4. len Sie als Filter München aus. Dazu deaktivieren Sie das Kontrollkästchen (Alles auswählen) und aktivieren **✓ München**. Klicken Sie auf OK.
- Jetzt sehen Sie in dem Listenbereich nur noch die gefil-5. terten Datensätze. Der Listenpfeil 🗾 bei ORT hat sich geändert, damit jeder gleich erkennt, dass bei diesem Feld der Filter gesetzt wurde.
- Um alle Datensätze wieder anzeigen zu lassen, öffnen 6. Sie die Filter-Liste ORT I und klicken auf den Befehl Filter löschen...

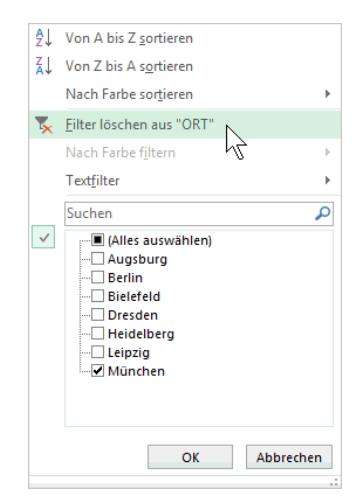

Filter löschen

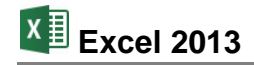

### **Spezial-Filter**

Der Spezial-Filter bietet Ihnen erweiterte Möglichkeiten. Es ist aber ein **Kriterienbereich** einzurichten, in den Sie die Filter-Bedingungen, die Kriterien eintragen.

#### Kriterienbereich

Für den **Kriterienbereich** benötigen Sie eine Zeile mit den Feldnamen und zunächst nur *eine* leere Zeile darunter. Kopieren Sie den Bereich mit den Feldnamen A9:F9 in die Zelle A3.

#### Ausgabebereich

Die Datensätze, auf den die Kriterien (Bedingungen) zutreffen, können von Excel einschließlich der Zeile mit den Feldnamen in den **Ausgabebereich**, z.B. I 3:N 3, kopiert werden.

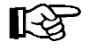

Im gesamten Bereich unterhalb des Ausgabebereichs (bis zur letzten Zeile) dürfen keine weiteren Daten stehen. Sonst werden sie gelöscht!

| X          | 5.                          | ¢ - 📰 =                     |                                                          |             | Be                                             | trieb, Kunden-    | Datenbank.xls            | x - Excel                 |                                                          |     | ?                                                                     | <b>—</b>                | □ ×      |
|------------|-----------------------------|-----------------------------|----------------------------------------------------------|-------------|------------------------------------------------|-------------------|--------------------------|---------------------------|----------------------------------------------------------|-----|-----------------------------------------------------------------------|-------------------------|----------|
| D          | ATEI START                  | EINFÜGEN                    | SEITENLA                                                 | YOUT FOR    | RMELN DAT                                      | ren überf         | RÜFEN A                  | ANSICHT                   |                                                          |     |                                                                       | Anme                    | ilden 🔼  |
| Exte<br>al | rne Daten<br>prufen ∗ aktua | Alle<br>alisieren + 🗟 Verb  | erbindungen<br>genschaften<br>erknüpfungen b<br>indungen | earbeiten A | ↓ <mark>Z 2</mark><br>↓ Sortieren Fi<br>Sortie | Itern Und Filtern | en<br>t anwenden<br>tert | Text in<br>Spalten 🐱 Date | vorschau<br>ikate entfernen<br>nüberprüfung<br>atentools |     | 현문 Gruppieren<br>현문 Gruppierung aufl<br>태란 Teilergebnis<br>Gliederung | +⊒<br>heben ▼ −⊒<br>J 5 |          |
| A          | •                           | $\pm$ $\times$ $\checkmark$ | f <sub>x</sub> VC                                        | ORNAME      |                                                |                   |                          |                           |                                                          |     |                                                                       |                         | ~        |
|            | Α                           | В                           | С                                                        | D           | E                                              | F                 | 1                        | J                         | К                                                        | L   | м                                                                     | N                       | *        |
| 1          | Kriterienb                  | ereich:                     |                                                          |             |                                                |                   | Ausgabe                  | ebereich:                 |                                                          |     |                                                                       |                         |          |
| 2          |                             |                             |                                                          |             |                                                |                   |                          |                           |                                                          |     |                                                                       |                         |          |
| 3          | VORNAME                     | NACHNAME                    | PLZ                                                      | ORT         | GEBDAT                                         | UMSATZ            |                          |                           |                                                          |     |                                                                       |                         |          |
| 4          |                             |                             |                                                          |             |                                                |                   |                          |                           |                                                          |     |                                                                       |                         |          |
| 5          |                             |                             |                                                          |             |                                                |                   |                          |                           |                                                          |     |                                                                       |                         |          |
| 0          | Listophore                  | a ichu                      |                                                          |             |                                                |                   |                          |                           |                                                          |     |                                                                       |                         |          |
| /          | Listenbere                  | eicn:                       |                                                          |             |                                                |                   |                          |                           |                                                          |     |                                                                       |                         |          |
| 9          |                             | NACHNAM                     | DI7 -                                                    | ORT         | GEBDAT T                                       |                   |                          |                           |                                                          |     |                                                                       |                         |          |
| 10         | Anita                       | Heintz                      | 33607                                                    | Bielefeld   | 30.03.1953                                     | 2000.00           |                          |                           |                                                          |     |                                                                       |                         |          |
| 11         | Jürgen                      | Wellner                     | 69117                                                    | Heidelberg  | 23.05.1952                                     | 12300,00          |                          |                           |                                                          |     |                                                                       |                         |          |
| 12         | Klaus                       | Reuter                      | 80643                                                    | München     | 01.03.1946                                     | 345678,00         |                          |                           |                                                          |     |                                                                       |                         |          |
| 13         | Klaus                       | Weber                       | 04109                                                    | Leipzig     | 11.07.1943                                     | 450,00            |                          |                           |                                                          |     |                                                                       |                         |          |
| 14         | Jutta                       | Wernecke                    | 86179                                                    | Augsburg    | 10.08.1968                                     | 3000,00           |                          |                           |                                                          |     |                                                                       |                         |          |
| 15         | Feith                       | Wüstemann                   | 80643                                                    | München     | 21.03.1972                                     | 4000,00           |                          |                           |                                                          |     |                                                                       |                         |          |
| 16         | Rainer Maria                | Rilcke                      | 12109                                                    | Berlin      | 30.04.1986                                     | 83000,00          |                          |                           |                                                          |     |                                                                       |                         |          |
| 17         | Frank                       | Dreyersdorff                | 80234                                                    | München     | 10.12.1973                                     | 1340,00           |                          |                           |                                                          |     |                                                                       |                         |          |
| 18         | Susanne                     | Dörmann                     | 01067                                                    | Dresden     | 14.09.1958                                     | 1999,00           |                          |                           |                                                          |     |                                                                       |                         |          |
| 19         | Melanie                     | Wienicke                    | 10367                                                    | Berlin      | 29.02.1968                                     | 1200,00           |                          |                           |                                                          |     |                                                                       |                         | <u> </u> |
| 20         |                             |                             | 0                                                        |             |                                                |                   |                          |                           |                                                          |     |                                                                       |                         |          |
|            | < >                         | Tabelle1                    | (+)                                                      | ÷ •         |                                                | Þ                 | •                        |                           |                                                          |     |                                                                       |                         | •        |
| BEF        | EIT                         |                             |                                                          |             |                                                |                   |                          |                           |                                                          | # 🔳 |                                                                       |                         | 100 %    |

Die 3 Bereiche im vertikal geteilten Fenster

### 14.4 Kriterien eintragen

Um gezielt auf bestimmte Informationen zuzugreifen, schreiben Sie im **Kriterienbereich** unter dem entsprechenden Feldnamen das Kriterium hin. Ein Kriterium wird auch Bedingung oder Filter genannt.

Tragen Sie unterhalb des Feldnamens ORT im *Kriterienbereich* in der Zelle **D4** den Filter **München** ein. Stellen Sie danach den Zellcursor auf die linke obere Zelle A9 im *Listenbereich*, also auf den Feldnamen VORNAME. Jetzt wählen Sie

|   | Α          | В        | С   | D       | E      | F      |
|---|------------|----------|-----|---------|--------|--------|
| 1 | Kriterienb | ereich:  |     |         |        |        |
| 2 |            |          |     |         |        |        |
| 3 | VORNAME    | NACHNAME | PLZ | ORT     | GEBDAT | UMSATZ |
| 4 |            |          |     | München |        |        |

Eintrag im Kriterienbereich

Registerkarte Daten, Gruppe Sortieren und Filtern, Symbol Verweitert

Wählen Sie aus und tragen Sie ein:

- 1. 
   An eine andere Stelle kopieren.
- 2. Der Listenbereich **\$A\$9:\$F\$19** ist bereits eingetragen.
- 3. Kriterienbereich: A3:F4
- 4. Kopieren nach: **I3:N3**

Wenn Sie die Bereiche im **Zeigen**-Modus <sup>156</sup> übernehmen, werden die Adressen absolut gesetzt. Beim Eintippen können Sie in unserem Beispiel den Tabellennamen und die **\$-**Zeichen aber weglassen.

| Kriterienbereich:       | Tabelle1!\$A\$3:\$F\$4 |   |
|-------------------------|------------------------|---|
| Ko <u>p</u> ieren nach: | Tabelle1!\$I\$3:\$N\$3 | 1 |

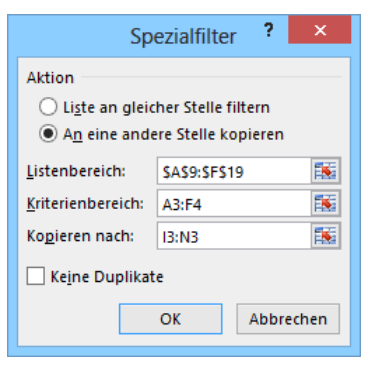

Ein Spezialfilter

5. Klicken Sie auf die Schaltfläche OK.

Die Datensätze mit dem ORT München wurden in den Ausgabebereich kopiert:

| 🚺 🔒 🕤 - 🗟 - 📰 = Betrieb, Kunden-Datenb |                            |             |                        |                   | len-Datenbank                      | xlsx - Excel       |                                                    | ? [                         | A – D         | ×  |
|----------------------------------------|----------------------------|-------------|------------------------|-------------------|------------------------------------|--------------------|----------------------------------------------------|-----------------------------|---------------|----|
| DA                                     | TEI STAR                   | T EINFÜGEI  | N SEITENL              | AYOUT FO          | RMELN DA                           | ATEN ÜBER          | RPRÜFEN A                                          | NSICHT                      | Anmelden      | 0  |
| Exter<br>ab                            | rne Daten<br>orufen * aktr | Alle        | Ž↓ ZAZ<br>Z↓ Sortieren | Filtern           | ischen<br>neut anwender<br>weitert | Text in<br>Spalten | Blitzvorschau<br>Duplikate entfe<br>Datenüberprüft | rnen <b>E?</b> ▼<br>ung ▼ € | Gliederung    |    |
|                                        | V                          | erbindungen | 5                      | ortieren und Fill | tern                               |                    | Datentools                                         |                             |               | ~  |
| 18                                     | *                          | ± × ¬       | √ f <sub>×</sub>       |                   |                                    |                    |                                                    |                             |               | ~  |
|                                        | Н                          | 1           | J                      | К                 | L                                  | М                  | Ν                                                  | 0                           | Р             |    |
| 1                                      |                            | Ausgabeb    | ereich:                |                   |                                    |                    |                                                    |                             |               |    |
| 2                                      |                            | VORNAME     | NACHNAME               | DI 7              | OPT                                | GERDAT             | LIMSAT7                                            |                             |               | -1 |
| 4                                      |                            | Klaus       | Reuter                 | 80643             | München                            | 01.03.1946         | 345678.00                                          |                             |               | -  |
| 5                                      |                            | Feith       | Wüstemann              | 80643             | München                            | 21.03.1972         | 4000,00                                            |                             |               | -  |
| 6                                      |                            | Frank       | Dreyersdorf            | 80234             | München                            | 10.12.1973         | 1340,00                                            |                             |               | _  |
| 7                                      |                            |             |                        |                   |                                    |                    |                                                    |                             |               |    |
| 8                                      |                            |             |                        |                   |                                    |                    |                                                    |                             |               | _  |
| 9                                      |                            |             |                        |                   |                                    |                    |                                                    |                             |               |    |
|                                        | <                          | Tabelle1    | +                      |                   |                                    | ÷ •                |                                                    |                             |               | Þ  |
| BER                                    | EIT                        |             |                        |                   |                                    | Ħ                  | 8 🗉 -                                              | —                           | <b> +</b> 100 | %  |

Ausgabe mit Spezialfilter

#### Filtern mit einem Operator

1. Bitte löschen Sie wieder den Filter **München** in der Zelle **D4**. Jetzt sollen die Datensätze angezeigt werden, in denen im Feld PLZ eine größere Zahl als **60000** steht:

#### >60000

Diese Bedingung tragen Sie im **Kriterienbereich** in der Spalte (Feld) PLZ in die Zelle **C4** ein und dann lassen Sie die Datensätze in den **Ausgabebereich** kopieren.

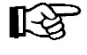

Achtung: Stellen Sie zuerst den Zellcursor auf die linke obere Zelle **A9** im *Listenbereich* (VORNAME), bevor Sie das Symbol <sup>\*</sup> Erweitert</sup> anklicken.

2. Löschen Sie wieder den Filter im Feld PLZ. Nun wählen Sie die Datensätze aus, bei denen im Feld UMSATZ ein Betrag kleiner als **5000** steht:

#### < 5 0 0 0

### Filter mit mehreren Bedingungen

Bei der Abfrage mit mehr als einer Bedingung sind zwei Möglichkeiten zu unterscheiden:

#### • UND-Verknüpfung

Die gefilterten Datensätze sollen *alle* Bedingungen erfüllen. Dazu müssen Sie die Bedingungen im Kriterienbereich in *eine* Zeile schreiben.

Der Kriterienbereich ist eventuell neu zu bestimmen: Er umfasst die Zeile mit den Feldnamen und *eine* Zeile.

#### • O D E R -Verknüpfung

Die gefilterten Datensätze müssen nur *eine* der Bedingungen erfüllen. Dazu müssen Sie die Bedingungen im Kriterienbereich in *untereinander liegende* Zeilen schreiben.

Der Kriterienbereich ist eventuell neu zu bestimmen: Er umfasst die Zeile mit den Feldnamen und <u>alle</u> Zeilen, in denen ein Suchkriterium steht.

#### Das Postleitzahlen- und Telefonvorwahl-Problem

Auf der Seite 123 wurde das Sonderformat **Postleitzahl** vorgestellt. Allerdings wurde ganz bewusst darauf verzichtet, eine Empfehlung auszusprechen, bei diesem Beispiel das Zahlenformat **Postleitzahl** zu verwenden. Denn das nachfolgende Problem gibt es auch bei Telefonvorwahlen und anderen Zahlen, die mit einer Null beginnen, z.B. bei Artikel- und Rechnungsnummern, und bei diesen Zahlen können Sie das Sonderformat **Postleitzahl** *nicht* verwenden.

Wenn Sie alle Datensätze ausfiltern möchten, deren PLZ kleiner ist als **60000**, werden die Datensätze Leipzig und Dresden nicht mitkopiert. Diese Postleitzahlen beginnen ja mit einer 0 (Null) und sind vom Typ **Text**.

Um dieses Problem zu lösen, fügen Sie noch eine ODER-Verknüpfung in die Zelle **C5** ein: **>0**\* Das Stern-Zeichen \* fungiert hier als Platzhalter, als Joker und Sie kennen dieses Zeichen vielleicht schon von der Suche im Windows-Explorer.

Da der Kriterienbereich sich nun verändert hat, müssen Sie ihn in der Dialogbox Spezialfilter um eine Zeile vergrößern: A3:F5.

| x           | 5-                                                       | ¢• 📰 =                             |                                                       |             |                      | Betrieb, Kunde | n-Datenbank.xlsx -                | Excel              |                                                            |           | 1                                                                    | ? 📧 –                   | □ ×   |
|-------------|----------------------------------------------------------|------------------------------------|-------------------------------------------------------|-------------|----------------------|----------------|-----------------------------------|--------------------|------------------------------------------------------------|-----------|----------------------------------------------------------------------|-------------------------|-------|
| D/          | TEI STAR                                                 | t einfügen                         | SEITENLA                                              | YOUT FO     | RMELN                | DATEN ÜB       | ERPRÜFEN AN                       | ISICHT             |                                                            |           |                                                                      | Anmel                   | den 🔍 |
| Exter<br>ab | rne Daten<br>prufen * aktu                               | Alle<br>Jalisieren + 💭 Ve<br>Verbi | rbindungen<br>genschaften<br>rknüpfungen b<br>ndungen | earbeiten P | ↓ ZAZ<br>J Sortieren | Filtern V En   | schen<br>neut anwenden<br>veitert | Text in<br>Spalten | vorschau<br>likate entfernen<br>enüberprüfung<br>atentools |           | 환물 Gruppieren マ<br>현물 Gruppierung au<br>환율 Teilergebnis<br>Gliederur | fheben ▼ <sup>−</sup> ∃ | ~     |
| AS          | A9 $\bullet$ : $\times \checkmark f_x$ VORNAME $\bullet$ |                                    |                                                       |             |                      |                |                                   |                    |                                                            |           |                                                                      |                         |       |
|             | Α                                                        | В                                  | С                                                     | D           | E                    | F              | 1                                 | J                  | К                                                          | L         | М                                                                    | N                       |       |
| 1           | Kriterient                                               | pereich:                           |                                                       |             |                      |                | Ausgabet                          | pereich:           |                                                            |           |                                                                      |                         |       |
| 3           | VORNAME                                                  | NACHNAME                           | PLZ                                                   | ORT         | GEBDAT               | UMSATZ         | VORNAME                           | NACHNAME           | PLZ                                                        | ORT       | GEBDAT                                                               | UMSATZ                  |       |
| 4           |                                                          |                                    | <60000                                                |             |                      |                | Anita                             | Heintz             | 33607                                                      | Bielefeld | 30.03.1953                                                           | 2000,00                 |       |
| 5           |                                                          |                                    | >0*                                                   |             |                      |                | Klaus                             | Weber              | 04109                                                      | Leipzig   | 11.07.1943                                                           | 450,00                  |       |
| 6           |                                                          |                                    |                                                       |             |                      |                | Rainer Maria                      | a Rilcke           | 12109                                                      | Berlin    | 30.04.1986                                                           | 83000,00                |       |
| 7           | Listenber                                                | eich:                              |                                                       |             |                      |                | Susanne                           | Dörmann            | 01067                                                      | Dresden   | 14.09.1958                                                           | 1999,00                 |       |
| 8           |                                                          |                                    |                                                       |             |                      |                | Melanie                           | Wienicke           | 10367                                                      | Berlin    | 29.02.1968                                                           | 1200,00                 |       |
| 9           | VORNAME                                                  | NACHNAME                           | PLZ                                                   | ORT         | GEBDAT               | UMSATZ         |                                   |                    |                                                            |           |                                                                      |                         |       |
|             | < ->                                                     | Tabelle1                           | +                                                     | : 4         |                      | ]              | • •                               |                    |                                                            |           |                                                                      |                         | Þ     |
| BER         | EIT                                                      |                                    |                                                       |             |                      |                |                                   |                    |                                                            | # 8       | · · · · · · · · · · · · · · · · · · ·                                | +                       | 100 % |

Postleitzahlen kleiner als 60000

# 14.5 Übung

1. Es sind alle Datensätze herauszufiltern, bei denen die **Postleitzahl höher ist als 40000** *und* der **Umsatz über 5000** liegt:

| 1        | J        | K     | L          | М          | N         |
|----------|----------|-------|------------|------------|-----------|
| Ausgabet | ereich:  |       |            |            |           |
| VORNAME  | NACHNAME | PLZ   | ORT        | GEBDAT     | UMSATZ    |
| Jürgen   | Wellner  | 69117 | Heidelberg | 23.05.1952 | 12300,00  |
| Klaus    | Reuter   | 80643 | München    | 01.03.1946 | 345678,00 |

Postleitzahl höher als 40000 und der Umsatz über 5000

2. Speichern Sie die Arbeitsmappe ab.

### 14.6 Sortieren

Der Befehl für das **Sortieren** steht zwar auch auf der **Daten**-Registerkarte, er kann aber auf jeden Bereich verwendet werden. Unsere Datenbank ist nun nach dem UMSATZ aufsteigend zu sortieren. Excel erkennt selbständig eine Liste:

- 1. Stellen Sie den Zellcursor im Listenbereich auf den Feldnamen UMSATZ.
- 2. Rufen Sie auf: Registerkarte **Daten**, Gruppe **Sortieren und Filtern**, Schaltfläche **Sortieren**.

|    | Z<br>A | AZ  |    |
|----|--------|-----|----|
| So | orti   | ere | en |

- 3. In dem Dialogfeld Sortieren wählen Sie aus:
  - Spalte Sortieren nach: UMSATZ.
  - **Daten haben Überschriften** (Damit werden die Feldnamen nicht mitsortiert).

|                                    |        |                       | Sortier                     | en    |            |         |                   | ? ×                    |
|------------------------------------|--------|-----------------------|-----------------------------|-------|------------|---------|-------------------|------------------------|
| <sup>*</sup> A↓ <u>E</u> bene hinz | ufügen | 🗙 Ebene <u>l</u> ösch | en 📴 Ebene <u>k</u> opierer | 1 🔺 🔻 | <u>O</u> p | tionen  | ✓ Daten haben     | Übersc <u>h</u> riften |
| Spalte                             |        |                       | Sortieren nach              |       |            | Reihenf | olge              |                        |
| Sortieren nach                     | UMSATZ | <b>v</b>              | Werte                       |       | ~          | Nach Gr | öße (aufsteigend) | ~                      |
|                                    |        |                       |                             |       |            |         |                   |                        |
|                                    |        |                       |                             |       |            |         |                   |                        |
|                                    |        |                       |                             |       |            |         |                   |                        |
|                                    |        |                       |                             |       |            |         |                   |                        |
|                                    |        |                       |                             |       |            |         |                   |                        |
|                                    |        |                       |                             |       |            |         | ОК                | Abbrechen              |

Sortieren nach UMSATZ

4. Klicken Sie auf die Schaltfläche OK.

Für einfache Sortieraufgaben können Sie auch die rechts stehenden Symbole der Gruppe Sortieren und Filtern anklicken: Von A bis Z bzw. Von Z bis A sortieren.

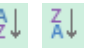

### 14.7 Zusammenfassung: Datenbank

#### Vorüberlegungen - Neue Datenbank

Bevor eine neue Datenbank erzeugt wird, ist zu überlegen, wie die Struktur mit den Feldnamen aussehen soll.

#### Bereiche in einer Datenbank

Eine vollständige Datenbank in Excel besteht aus den drei Bereichen: Listenbereich, Kriterienbereich, Ausgabebereich.

#### Listenbereich

In die erste Zeile des Listenbereichs sind in getrennten Zellen nebeneinander die Feldnamen einzutragen.

#### Kriterienbereich und Ausgabebereich

Kopieren Sie den Bereich mit den Feldnamen aus dem Listenbereich in zwei getrennte freie Bereiche im Arbeitsblatt. Unterhalb des Ausgabebereichs dürfen keine Daten stehen.

#### Filter

Wenn Sie gezielt auf bestimmte Daten zugreifen möchten, können Sie den Auto-Filter oder den Spezial-Filter einsetzen.

#### Auto-Filter

Stellen Sie den Zellcursor auf den ersten Feldnamen und rufen Sie auf: Registerkarte **Daten**, Gruppe **Sortieren und Filtern**, Symbol **Filtern**. Bei jedem Feldnamen können Sie jetzt aus einer Liste einen Filter auswählen.

#### Spezial-Filter

- 1. Tragen Sie im Kriterienbereich unter dem entsprechendem Feldnamen das Kriterium (Bedingung) ein, z.B. bei dem Feld ORT das Wort München.
- 2. Rufen Sie auf: Registerkarte Daten, Gruppe Sortieren und Filtern, Symbol Erweitert.
- 3. In dem Dialogfeld wählen Sie aus, bzw. tragen Sie ein: 
  An eine andere Stelle kopieren, Listenbereich, Kriterienbereich, Ausgabebereich (=Kopieren nach).

#### UND-Verknüpfung

Die gefilterten Datensätze sollen *alle* Bedingungen erfüllen. Dazu müssen Sie die Bedingungen im Kriterienbereich in *eine* Zeile schreiben.

#### ODER-Verknüpfung

Die gefilterten Datensätze müssen nur *eine* der Bedingungen erfüllen. Dazu müssen Sie die Bedingungen im Kriterienbereich in *untereinander liegende* Zeilen schreiben.

#### Sortierung

Zum Sortieren einer Liste stellen Sie den Zellcursor in die Spalte, nach der sortiert werden soll. Wählen Sie den Weg: Registerkarte **Daten**, Gruppe **Sortieren und Filtern**, Symbol **Sortieren** oder klicken Sie auf die Symbole **Von A bis Z** bzw. **Von Z bis A sortieren**.

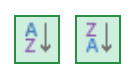

# 15 Anhang

# 15.1 Einstellungen beim Programm-Start

### Excel-Startbildschirm oder eine neue, leere Arbeitsmappe

Nach dem Start des Programms erscheint entweder eine neue, leere Arbeitsmappe oder es wird der Excel-Startbildschirm (Seite 11) geöffnet. Dies können Sie in den Optionen einstellen: **Datei**-Menü, Schaltfläche Optionen, **Allgemein**. Falls der Startbildschirm nicht erscheinen soll, deaktivieren Sie das entsprechende Kontrollkästchen am unteren Rand des nachfolgenden Fensters:

|                                     | Excel-Optionen ? ×                                                                                                    |
|-------------------------------------|----------------------------------------------------------------------------------------------------|
| Allgemein                           | Allgemeine Optionen für das Arbeiten in Excel                                                                                                    |
| Formeln                             |                                                                                                    |
| Dokumentprüfung                     | Benutzeroberflächenoptionen                                                                                                    |
| Speichern                           | ✓ Minisymbolleiste f ür die Auswahl anzeigen ①                                                                                                    |
| Sprache                             | Optionen f ür Schnellanalyse anzeigen                                                                                                    |
| Erweitert                           | ☑ Livevorschau aktivieren ①                                                                                                    |
| Menüband anpassen                   | QuickInfo-Format: Featurebeschreibungen in QuickInfos anzeigen                                                                                            |
| Symbolleiste für den Schnellzugriff | Beim Erstellen neuer Arbeitsmappen                                                                                                    |
| Add-Ins                             | Diese Schriftart als Standardschriftart verwenden: Schriftart für Textkörper 🗸                                                                            |
| Trust Center                        | Schriftgrad: 11 🗸                                                                                                    |
|                                     | Standardansicht f <u>ü</u> r neue Blätter: Normale Ansicht 🗸                                                                                              |
|                                     | So viele <u>A</u> rbeitsblätter einfügen:                                                                                                    |
|                                     | Microsoft Office-Kopie personalisieren                                                                                                    |
|                                     | Benutzername: Windows User                                                                                                    |
|                                     | Immer diese Werte verwenden, unabhängig von der Anmeldung bei Office                                                                                      |
|                                     | Office- <u>H</u> intergrund: Ohne Hintergrund v                                                                                                    |
|                                     | Office- <u>D</u> esign: Hellgrau V                                                                                                    |
|                                     | Startoptionen                                                                                                    |
|                                     | Wählen Sie die Dateierweiterungen aus, die standardmäßig von Excel geöffnet werden sollen: Stangardprogramme                                              |
|                                     | <ul> <li>Einen Hinweis anzeigen, wenn Microsoft Excel nicht das Standardprogramm zum Anzeigen und Bearbeiten von<br/>Tabellenkalkulationen ist</li> </ul> |
|                                     | Starbildschirm beim Start <u>d</u> ieser Anwendung anzeigen                                                                                               |
|                                     | OK Abbrechen                                                                                                    |

Excel-Startbildschirm oder eine neue, leere Arbeitsmappe

#### Standardprogramm zum Anzeigen und Bearbeiten

Eventuell werden Sie beim Öffnen des Excel-Startbildschirms gefragt, ob Sie die Dateitypen auswählen möchten, die standardmäßig mit Excel geöffnet werden sollen.

|   | Microsoft Excel                                                                                                    |
|---|----------------------------------------------------------------------------------------------------|
| ? | Microsoft Excel ist zurzeit nicht Ihr Standardprogramm zum Anzeigen und Bearbeiten von Tabellenkalkulationen. Möchten Sie die Dateitypen<br>auswählen, die in Excel geöffnet werden sollen? |
|   | ja Nein                                                                                                    |

Dateitypen auswählen

Klicken Sie auf Ja. Aktivieren Sie im folgenden Fenster das Kästchen **Alle auswählen** bzw. wählen Sie einzelne Dateitypen mit einem Häkchen aus. Klicken Sie auf <u>Speichern</u>.

Darüberhinaus können Sie jederzeit über den folgenden Weg das Standardprogramm für einen Dateityp festlegen: Suchmenü (Kategorie Apps), Suchbegriff **Systemsteuerung** (Seite 8), **Standardprogramme**, Link **Dateityp oder Protokoll einem Programm zuordnen**.

| -) -> - ↑ 🔳                                                                                                    | « Standardprogramme festlegen )     |                         |       |              |         |  |  |  |
|----------------------------------------------------------------------------------------------------|-------------------------------------|-------------------------|-------|--------------|---------|--|--|--|
|                                                                                                    | s ··· standardprogramme restregen · | Programmzuordnungen fes | legen | ∨ 🖒 System   | nste P  |  |  |  |
| Zuordnungen für ein Programm festlegen<br>Wählen Sie die Erweiterungen, die von diesem Programm standardmäßig geöffnet werden sollen und klicken Sie dann auf "Speichern". |                                     |                         |       |              |         |  |  |  |
| X Excel (Desktop)<br>Microsoft Corporation<br>http://office.microsoft.com                                                                                                  |                                     |                         |       |              |         |  |  |  |
| Alle auswählen                                                                                                    | Beschreibung                        | Aktueller Standard      |       |              | ^       |  |  |  |
| <b>√</b> ∎ _xisx                                                                                                    | Microsoft Excel-Arbeitsblatt        | Excel (Desktop)         |       |              | _       |  |  |  |
| ✓ 🖾 .xlt                                                                                                    | Microsoft Excel-Vorlage             | Excel (Desktop)         |       |              |         |  |  |  |
| 🗹 🚺 .xithtml                                                                                                    | Microsoft Excel-HTML-Vorlage        | Excel (Desktop)         |       |              |         |  |  |  |
| 🖌 🚮 .xltm                                                                                                    | Microsoft Excel-Vorlage mit Makros  | Excel (Desktop)         |       |              |         |  |  |  |
| 🖌 🚺 .xltx                                                                                                    | Microsoft Excel-Vorlage             | Excel (Desktop)         |       |              | ~       |  |  |  |
|                                                                                                    |                                     |                         |       | Speichern Ab | brechen |  |  |  |

Excel als Standardprogramm für bestimmte Dateitypen festlegen

# 15.2 In einem anderen Dateityp speichern

Programme werden von den Herstellern ständig weiter entwickelt. Wir arbeiten hier mit der **Excel-Version 2013 für Windows**. Die gespeicherten Dokumente haben die Dateinamen-Erweiterung .xlsx. Diese xlsx-Dateien können Sie auch in den Vorgänger-Version 2007 und 2010, aber *standardmäßig nicht* in den Versionen 2003, 2002/XP, 2000 etc. öffnen. Microsoft bietet aber einen Konverter als Update (Erneuerung) an, damit auch in den vorherigen Versionen die xlsx-Dateien geöffnet, bearbeitet und gespeichert werden können.

In dem Explorer-Fenster **Speichern unter** (Seite 29), das Sie auch mit der F12 -Taste öffnen können, haben Sie die Möglichkeit, das aktuelle Dokument unter einem anderen Dateityp zu speichern, z.B. für ältere Excel-Versionen, OpenDocument, XML, PDF oder als Nur-Text-Datei.

Klicken Sie auf den Listenpfeil – bei dem Feld **Dateityp** und wählen Sie den Typ aus. Den Dateinamen können Sie beibehalten oder ändern. Die Erweiterung wird von Excel automatisch angepasst.

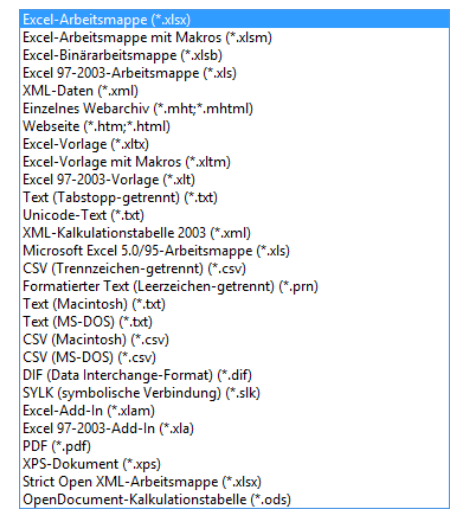

Dateitypen

#### Excel 97-2003-Dokument

DATEI Neben dem vorher beschriebenen Weg, das aktuelle Dokument in einer älteren Excel-Version zu speichern, bietet die Registerkarte **Datei** noch eine weitere Möglichkeit an. Klicken Sie im **Datei**-Menü auf den Weg **Exportieren**, **Dateityp ändern**:

| ¢                            | Mappe1 - Excel                                                                                                    | ? – 🗆 X<br>Anmelden 🎑 |
|------------------------------|----------------------------------------------------------------------------------------------------|-----------------------|
| Informationen                | Exportieren                                                                                                    |                       |
| Neu<br>Öffnen                | PDF/XPS-Dokument erstellen Dateityp ändern                                                                                                    |                       |
| Speichern<br>Speichern unter | Dateityp ändern Arbeitsmappe (*.xlsx) Verwendet das Excel- Kalkulationstabellenformat Kalkulationstabellenformat Kalkulationstabellenformat                                                     |                       |
| Drucken                      | OpenDocument-Kalkulationstabelle (*.o         Vorlage (*.xltx)           Verwendet das OpenDocument-<br>Kalkulationstabellenformat         Ausgangspunkt für neue<br>Kalkulationstabellenformat |                       |
| Freigeben<br>Exportieren     | Arbeitsmappe mit Makros (*.v/sm)<br>Makrofähige Kalkulationstabelle<br>pinärarbeitsmappe (*.v/sb)<br>Für schnelles Laden und Speichern<br>optimiert                                             |                       |
| Schließen                    | Andere Dateitypen Text (Tabstopp-getrennt) (*.txt) Textformat mit Tabulatortrennung CSV (Trennzeichen-getrennt) (*.csv)                                                                         |                       |
| Konto<br>Optionen            | Formatierter Text (Leerzeichen-getrennt) Researchen Dateityp speichern<br>Textformat mit Trennung durch                                                                                         |                       |
|                              | Speichern<br>unter                                                                                                    |                       |

Den Dateityp ändern

Im rechten Bereich markieren Sie den Rahmen Excel 97-2003-Arbeitsmappe (\*.xls) und dann klicken Sie auf die Schaltfläche Speichern unter. Es erscheint das Explorer-Fenster Speichern unter (Seite 29) mit dem voreingestellten Dateityp.

### Als Webseite speichern

Wenn Sie Ihre Dokumente für das Internet vorbereiten möchten, müssen die Texte im so genannten HTML-Format abgespeichert werden. **HTML** ist eine Seitenbeschreibungs-Sprache. Die Abkürzung steht für HyperText Markup Language. HTML macht es möglich, dass Webseiten von den verschiedenen Teilnehmern im Internet mit Hilfe eines Browsers angezeigt werden. Um ein Excel-Dokument (.xlsx) als HTML-Datei zu formatieren, wählen Sie im Explorer-Fenster **Speichern unter** den Dateityp **Webseite** (\*.htm; \*.html). Nach dem Abspeichern können Sie dieses HTML-Dokument nicht nur in Excel, sondern auch in einem anderen Office-Programm und natürlich in einem Web-Browser öffnen, z.B. im Internet Explorer.

### XML-Dateityp

Der Dateityp XML (Extensible Markup Language) hat eine gewisse Ähnlichkeit mit dem HTML-Dateityp. Die Möglichkeiten, die XML bietet, gehen aber viel weiter. Nicht nur Excel-Arbeitsblätter, sondern auch Word-Dokumente und Access-Tabellen können im XML-Dateityp gespeichert werden. Darüber hinaus ist jedes Programm, das den Nur-Text-Dateityp verarbeiten kann, in der Lage, XML-Dateien zu lesen, zu verändern und wieder zu speichern. Dabei wird aber keine Formatierung (Layout) wie in Excel dargestellt. Programme, die Nur-Text-Dateien anzeigen, sind neben Excel beispielsweise Windows-WordPad und Windows-Editor.

Der große Vorteil dieses XML-Dateityps liegt darin, dass die Inhalte, also die Daten, Programm übergreifend genutzt werden können. Und damit ist der Informationsaustausch wesentlich vereinfacht.

### Microsoft Office Open XML-Format

Der normale, standardmäßige Dateityp für Excel 2013 Dokumente hat die Endung \*.**xlsx**. Tatsächlich handelt es sich aber um XML- und andere Dateien, die komprimiert wurden. Mit einem Pack-Programm, das ZIP-Dateien entpacken kann, wie z.B. WinZip oder ZipMagic, können Sie sich den Inhalt einer xlsx-Datei anschauen:

| Name                                | Erw.            | Größe           | Gepackt | Verhältnis | Datum        | Uhrzeit /       | Attr Pfad            |
|-------------------------------------|-----------------|-----------------|---------|------------|--------------|-----------------|----------------------|
| 🔊 workbook.xml.rels                 | .rels           | 1.113           | 283     | 75%        | 01.01        | 00:00           | xl/_rels/            |
| 🖭 workbook.×ml                      | .×ml            | 651             | 367     | 44%        | 01.01        | 00:00           | ×I/                  |
| 🔮 theme1.×ml                        | .×ml            | 6.862           | 1.654   | 76%        | 01.01        | 00:00           | ×l/theme/            |
| 🔮 styles.×ml                        | .×ml            | 2.126           | 700     | 68%        | 01.01        | 00:00           | ×l/                  |
| 🖭 sheet3.xml                        | .×ml            | 641             | 379     | 41%        | 01.01        | 00:00           | xl/worksheets/       |
| 🖭 sheet2.×ml                        | .×ml            | 641             | 379     | 41%        | 01.01        | 00:00           | xl/worksheets/       |
| sheet1.xml.rels                     | .rels           | 322             | 193     | 41%        | 01.01        | 00:00           | xl/worksheets/_rels/ |
| 🖭 sheet1.×ml                        | .×ml            | 4.155           | 1.297   | 69%        | 01.01        | 00:00           | xl/worksheets/       |
| 🖭 sharedStrings.xml                 | .×ml            | 480             | 240     | 50%        | 01.01        | 00:00           | ×l/                  |
| printerSettings1.bin                | .bin            | 4.096           | 256     | 94%        | 01.01        | 00:00           | ×l/printerSettings/  |
| 🔮 core.xml                          | .×ml            | 676             | 367     | 46%        | 01.01        | 00:00           | docProps/            |
| 🖭 calcChain.xml                     | .×ml            | 456             | 224     | 51%        | 01.01        | 00:00           | ×l/                  |
| 🔮 app.×ml                           | .×ml            | 888             | 435     | 52%        | 01.01        | 00:00           | docProps/            |
| Content_Types].xml                  | .×ml            | 1.684           | 402     | 77%        | 01.01        | 00:00           |                      |
| 🔊 .rels                             | .rels           | 588             | 245     | 59%        | 01.01        | 00:00           | _rels/               |
| \\Betriebliches Vorschlagswesen1, E | nsparungen.xlsx | 0 Datei markier | t       |            | 15 Datei(en) | ) insgesamt (24 | I,8KB)               |

Eine xlsx-Datei besteht aus mehreren XML- und anderen Dateien

#### **OpenDocument-Kalkulationstabelle (\*.ods)**

Der Dateityp **OpenDocument-Kalkulationstabelle** (\*.ods) gehört zur standardisierten Gruppe der **O**ffenen **D**okument-Formate (**ODF**). Dieser **Standard für Dateiformate von Bürodokumenten** ist inzwischen in vielen Firmen und staatlichen Institutionen als Dateityp verpflichtend eingeführt. Wie bei dem **XLSX-**Excel-Dateityp handelt es sich auch bei den **O**ffenen **D**okument-**F**ormaten um XML- und andere Dateien, die komprimiert wurden. Zwar bleiben die Formatierungen in Excel 2013 erhalten, wenn Sie aber ein **ODF**-Dokument in einem anderen Programm öffnen, werden eventuell spezifische Excel-Formatierungen nicht oder anders dargestellt.

### PDF-Dateityp

Mit Hilfe moderner Programme haben wir die Möglichkeit, Dokumente layoutgetreu elektronisch weiterzugeben. Am häufigsten wird für diese elektronischen Dokumente der Dateityp **PDF** verwendet. PDF steht für **P**ortable **D**ocument **F**ormat. PDF-Dokumente werden sehr häufig im Internet zum Herunterladen bereitgestellt oder auch als E-Mail-Anhang (Attachment) verschickt. In Windows 8 ist mit der App **Reader** erstmals ein Programm zum Lesen dieser Dokumente integriert. Wenn Sie mit Windows 7 arbeiten, sollte das kostenlose Programm **Adobe Reader** nicht fehlen.

Um ein geöffnetes Excel 2013 Dokument auch als PDF-Datei abzuspeichern, wählen Sie im Explorer-Fenster **Speichern unter** den Dateityp PDF (\*.pdf):

| <u>D</u> ateiname:    | Betriebliches Vorschlagswesen10, Diagramm.pdf                               |               |                                                    |        |                  |   |  |
|-----------------------|-----------------------------------------------------------------------------|---------------|----------------------------------------------------|--------|------------------|---|--|
| Dateityp: PDF (*.pdf) |                                                                             |               |                                                    |        |                  | ~ |  |
| Autoren:              | Schulung                                                                    | Markierungen: | Markierung hinzufügen                              | Titel: | Titel hinzufügen |   |  |
| Optimieren            | für: () St <u>a</u> ndard<br>(Onlineveröffentlichu<br>ng und Drucken)       |               | ✓ Datei <u>n</u> ach dem<br>Veröffentlichen öffnen |        |                  |   |  |
|                       | <ul> <li><u>M</u>inimale Größe</li> <li>(Onlineveröffentlichung)</li> </ul> |               |                                                    |        |                  |   |  |
|                       | Optionen                                                                    |               |                                                    |        |                  |   |  |

Optionen im Explorer-Fenster Speichern unter

Im unteren Teil können Sie bei umfangreichen Dokumenten Einfluss auf die PDF-Dateigröße nehmen. Diese Optimierung bestimmt auch die Ausgabe-Qualität der PDF-Datei, besonders wenn in Ihrem Dokument Bilder, Zeichnungen oder Grafiken enthalten sind.

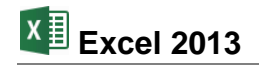

Nachdem Sie die Optionen ausgewählt und auf die Schaltfläche Speichern geklickt haben, wird die PDF-Datei angelegt. Unter der Voraussetzung, dass ein PDF-Leseprogramm (z.B. Windows 8-App **Reader**, Adobe Reader) auf Ihrem Computer installiert ist, können Sie die PDF-Datei betrachten. Dabei werden auch vorhandene Webadressen in Hyperlinks (Internet-Verknüpfungen) umgewandelt und diese Webseiten können mit der Maus die Kaus dem Reader aufgerufen werden.

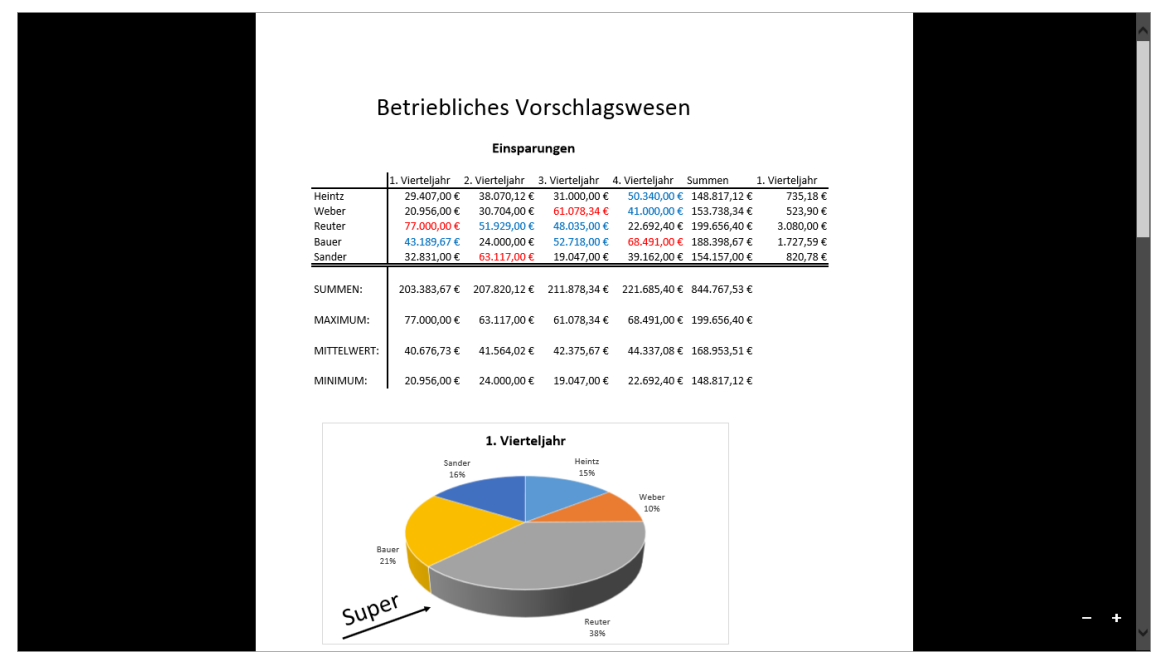

Eine PDF-Datei (im Reader)

# 15.3 In der Cloud speichern (SkyDrive)

Wie bereits auf Seite 12 erwähnt, bieten Ihnen die Programme von Office 2013 (wie z.B. Excel) die Möglichkeit, sich bei Office anzumelden und über **SkyDrive** unabhängig von Ihrem Standort über das Internet auf Ihre Dokumente zuzugreifen. Bei SkyDrive handelt es sich um den Cloud-Dienst von Microsoft. Eine Cloud ist eine Art "Datenwolke im Internet", in der Dateien auf einer scheinbaren, also auf einer virtuellen Festplatte gespeichert werden und von überall über das Internet zugänglich sind.

Für die Anmeldung bei Office ist entweder ein Microsoft-Konto oder ein Organisationskonto notwendig. Wenn Sie z.B. Hotmail, SkyDrive, Xbox LIVE oder Windows Phone verwenden, verfügen Sie bereits über ein Microsoft-Konto. Sie können sich aber auch während der Anmeldung ein neues Konto erstellen. Die Anmeldedaten für ein Organisationskonto werden Ihnen gegebenenfalls von Ihrem Unternehmen, Ihrer Behörde oder Ihrer Schule zur Nutzung von Microsoft-Diensten zur Verfügung gestellt.

Klicken Sie im Excel-Fenster oben rechts auf den Link **Anmelden** und wählen Sie im Fenster **Bei Office anmelden** die Kontoart durch Mausklick aus, z.B. Microsoft-Konto.

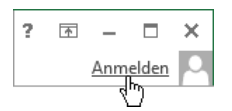

Geben Sie im folgenden Fenster Ihr Microsoft-Konto (E-Mail-Adresse) und das Kennwort ein und klicken Sie auf **Anmelden**. Über den Link **Jetzt registrieren** erstellen Sie falls nötig ein neues Konto:

| ×                                                                                                    | ×                                                                                                    |
|----------------------------------------------------------------------------------------------------|----------------------------------------------------------------------------------------------------|
| Anmelden                                                                                                    | Bei Office anmelden                                                                                                    |
| Microsoft-Konto Was ist das?<br>Jemand@example.com<br>Kennwort                                              | Wenn Sie sich anmelden, sind Ihre Dokumente und<br>Einstellungen überall verfügbar, wo Sie sich aufhalten -<br>selbst wenn das Gerät, mit dem Sie arbeiten, nicht über<br>Office verfügt.                            |
| Anmelden<br>Können Sie nicht auf Ihr Konto zugreifen?                                                       | Microsoft-Konto<br>Melden Sie sich mit dem Konto an, das Sie für<br>SkyDrive, Xbox IVE, Outlook.com und andere<br>Microsoft-Dienste verwenden.                                                                       |
| Haben Sie noch kein Microsoft-Konto? Jetzt<br>registrieren<br>Datenschutz und Cookies   Nutzungsbedingungen | Organisationskonto           Melden Sie sich mit dem Konto an, das Ihnen von<br>Ihrer Organisation oder Schule für die Verwendung<br>von Office 365 oder anderen Microsoft-Diensten zur<br>Verfügung gestellt wurde. |
| ©2012 Microsoft                                                                                             | Weitere Informationen   Datenschutzbestimmung                                                                                                    |

E-Mail und Kennwort eingeben

Mit einem Microsoft-Konto anmelden

Nach der Anmeldung steht nun im Excel-Fenster anstelle des Links Ihr Name (hier: Meine Schulung). Mit einem Klick darauf ändern Sie z.B. Ihr Foto, wechseln das Konto oder melden sich über die Kontoeinstellungen ab.

| ?   | ŕ      | _      |   | × |
|-----|--------|--------|---|---|
| Mei | ne Sch | nulung | • | 0 |

Um nun ein Dokument in der Cloud zu speichern,

1. wechseln Sie ins Datei-Menü, klicken auf Speichern unter und wählen Ihr SkyDrive:

| Speichern unter            |                                                         |
|----------------------------|---------------------------------------------------------|
| C Meine Schulungs SkyDrive | A Meine Schulungs SkyDrive                              |
| Computer                   | Zuletzt verwendete Ordner<br>G Meine Schulungs SkyDrive |
| Ort hinzufügen             | Durchsuchen                                             |
|                            |                                                         |

Auf SkyDrive speichern (hier Benutzername: Meine Schulung)

Wenn Sie noch nicht bei Office angemeldet waren, holen Sie dies über die Schaltfläche **Anmelden** nach:

| Ð               | Probe1                  | ron BWW1, Einsparungen.xtsx - Excel ? - C ×                                                  |
|-----------------|-------------------------|----------------------------------------------------------------------------------------------|
| Informationen   | Speichern unter         | Anneden                                                                                      |
| Neu             |                         |                                                                                              |
| Öffnen          | SkyDrive                | Verwenden Sie SkyDrive, um praktisch von jedem Standort auf Ihre Dateien zuzugreifen und sie |
| Speichern       | Weitere Webspeicherorte | für andere Personen freizugeben.                                                             |
| Speichern unter |                         |                                                                                              |
| Drucken         | Computer                |                                                                                              |
| Freigeben       | Ort hinzufügen          |                                                                                              |
| Exportieren     |                         |                                                                                              |
| Schließen       |                         |                                                                                              |
| Konto           |                         | Weitere Informationen<br>Anmelden                                                            |
| Optionen        |                         | Anmeldenis                                                                                   |
|                 |                         |                                                                                              |

Bei Office neu anmelden

- 2. Im rechten Teil des Fensters
  - wählen Sie einen der zuletzt verwendeten oder den aktuellen Ordner aus. (Letzterer ist allerdings nur verfügbar, wenn die Datei bereits auf SkyDrive gespeichert war).

| 🗥 Meine Schulungs SkyDrive |  |  |  |  |  |
|----------------------------|--|--|--|--|--|
| Zuletzt verwendete Ordner  |  |  |  |  |  |
| Durchsuchen                |  |  |  |  |  |

 Oder Sie klicken auf Durchsuchen, um das Explorer-Fenster Speichern unter aufzurufen:

Auf Durchsuchen klicken

| XI                                                                                                    | Speichern unter                                                         |                         | ×         |
|----------------------------------------------------------------------------------------------------|-------------------------------------------------------------------------|-------------------------|-----------|
| ⊕ ∋ - ↑ 4                                                                                                    | → Computer → System (C:) → Benutzer → Schulung → SkyDrive → 🗸 🖒         | , SkyDrive durchsuchen  | Q         |
| Organisieren 🔻                                                                                                    | Neuer Ordner                                                            |                         | 0         |
| <ul> <li>☆ Favoriten</li> <li>Desktop</li> <li>Downloads</li> <li>Zuletzt besuch</li> <li>SkyDrive</li> <li>Bibliotheken</li> <li>Bibliotheken</li> <li>Bibler</li> <li>Dokumente</li> <li>Musik</li> <li>Wisless</li> </ul> | <ul> <li>▲ Bilder</li> <li>➡ Dokumente</li> <li>➡ Öffentlich</li> </ul> |                         |           |
| Dateiname:                                                                                                    | Probe1 von BVW1, Einsparungen.xlsx                                      |                         | ~         |
| <br>Datei <u>t</u> yp:                                                                                                    | Excel-Arbeitsmappe (*.xlsx)                                             |                         | ~         |
| Autoren:                                                                                                    | Schulung Markierungen: Markierung hinzufügen                            | Titel: Titel hinzufügen |           |
|                                                                                                    | Browseransichtsgptionen                                                 |                         |           |
| ) Ordner ausblende                                                                                                    | en <u>I</u> ools                                                        | • Speichern Abbrech     | en<br>.:i |

Das Explorer-Fenster Speichern unter mit dem Ordner SkyDrive

- 3. Speichern Sie die Datei im SkyDrive-Ordner oder einem Unterordner Ihrer Wahl ab.
- 4. In der Symbolleiste für den Schnellzugriff wurde das Symbol **Speichern** mit einem grünen Doppelpfeil ergänzt. Daran können Sie erkennen, dass die Datei nach weiterem Bearbeiten und Speichern in der Cloud synchronisiert wird.

Ð

### 15.4 Sicherungskopie

Wenn Excel bei jedem Speichern von der alten Datei automatisch eine Sicherungskopie erstellen soll, klicken Sie im Fenster **Speichern unter** auf die Schaltfläche <u>Tools</u>. In dem dann folgenden Untermenü wählen Sie die Zeile **Allgemeine Optionen**... und in der nachfolgenden Dialogbox aktivieren Sie das Kontrollkästchen **Sicherungsdatei erstellen**. Excel-Sicherungskopien bekommen die Endung .xlk.

| Allgemei                     | ne Optione         | n ?      | ×      |
|------------------------------|--------------------|----------|--------|
| Sicherungsdatei erstel       | len                |          |        |
| Kennwor <u>t</u> zum Öffnen: |                    |          |        |
| Kennwort zu <u>m</u> Ändern: |                    |          |        |
|                              | Schrei <u>b</u> sc | hutz emp | fehlen |
| [                            | ОК                 | Abbre    | echen  |
|                              |                    |          |        |

Speicheroptionen

# 15.5 Automatisches Speichern von Systemkopien

DATE

Neben der Einstellung für die Sicherungskopie ist es empfehlenswert, dass Excel zusätzlich Kopien der geöffneten Dateien automatisch speichert. Diese Funktion können Sie in den Optionen festlegen: Registerkarte **Datei** (**Datei**-Menü), Optionen, **Speichern**.

✓ AutoWiederherstellen-Informationen speichern alle 10 🚔 Minuten

☑ Beim Schließen ohne Speichern die letzte automatisch gespeicherte Version beibehalten

Jetzt werden automatisch alle 10 Minuten noch zusätzliche interne Systemkopien von allen geöffneten Dateien erstellt. Zum Schluss schließen Sie das **Optionen**-Fenster über OK.

|                                     | Excel-Optionen                                                                                                    | ? ×       |  |  |
|-------------------------------------|----------------------------------------------------------------------------------------------------|-----------|--|--|
| Allgemein<br>Formeln                | Passen Sie an, wie Arbeitsmappen gespeichert werden.                                                                   | ^         |  |  |
| Dokumentprüfung                     | Arbeitsmappen speichern                                                                                                |           |  |  |
| Speichern                           | Dateien in diesem F <u>o</u> rmat speichern: Excel-Arbeitsmappe (*.xlsx)                                               |           |  |  |
| Sprache                             | ✔ AutoWiederherstellen-Informationen speichern alle 10 🐳 Minuten                                                       |           |  |  |
| Erweitert                           | <ul> <li>Beim Schließen ohne Speichern die letzte automatisch gespeicherte Version beibehalten</li> </ul>              |           |  |  |
| Menüband anpassen                   | Dateispeicherort für Auto <u>W</u> iederherstellen: C:\Users\Schulung\AppData\Roaming\Microsoft\Excel\                 |           |  |  |
| Symbolleiste für den Schnellzugriff | n Schnellzugriff                                                                                                    |           |  |  |
| Add-Ins                             | ✓ Zusatzliche Speicherorte anzeigen, auch wenn eine Anmeldung erforderlich ist<br>Standardmäßig auf Computer speichern |           |  |  |
| Trust Center                        | Lokaler Standardspeicherort für Datei: C:\Users\Schulung\Documents                                                     |           |  |  |
|                                     | Standardspeicherort für persönliche Vorlagen:                                                                          |           |  |  |
|                                     | AutoWiederherstellen-Ausnahmen für:                                                                                    |           |  |  |
|                                     | AutoWiederherstellen nur f <u>ü</u> r diese Arbeitsmappe deaktivieren                                                  | ~         |  |  |
|                                     | OK                                                                                                    | Abbrechen |  |  |

Speicher-Optionen

Die Vorteile, die diese automatischen Speicherungen bieten:

• Sie können im **Datei**-Menü auf der Seite **Informationen** (Seite 16) verschiedene Versionen der aktuellen Excel-Datei öffnen.

Ŧ

- Falls Sie aus Versehen eine Excel-Arbeitsmappe ohne Speicherung geschlossen haben, können Sie die letzte Version wieder öffnen. Die interne Systemkopie wird allerdings nur maximal 4 Tage lang aufbewahrt.
- Nach einem Absturz restauriert das Programm bei einem Neu-Start die Dateien. Es erscheint auf der Excel-Startseite der Befehl Wiederhergestellte Dateien anzeigen. Wenn Sie darauf klicken, öffnet sich am linken Fensterrand der Rahmen Dokumentwiederherstellung, in dem eine Liste der wiederhergestellten Datei(en) angezeigt wird:

| X | Betriebliches Vorschlagswesen1,<br>Bei der letzten Speicherung durct<br>28.12.2012 12:35 |
|---|------------------------------------------------------------------------------------------|
|   |                                                                                          |
|   |                                                                                          |

Wenn Sie in dem Rahmen auf einen Dateinamen klicken, wird die wiederhergestellte Arbeitsmappe geöffnet. Dagegen öffnen Sie mit einem Mausklick auf den Listenpfeil - ein Menü, aus dem Sie einen Befehl auswählen:

| 1 | Ö <u>f</u> fnen         |
|---|-------------------------|
|   | Speichern <u>u</u> nter |
| ζ | <u>L</u> öschen         |
|   | Reparaturen anzeigen    |

Einen Befehl auswählen

Unabhängig davon müssen Sie aber auch selbst regelmäßig speichern!

#### Dokumentwiederherstellung

# 15.6 Symbolleiste für den Schnellzugriff anpassen

In der Standardeinstellung ist die so genannte Symbolleiste für den Schnellzugriff im oberen linken Bereich des Excel-Fensters mit drei bzw. vier Befehlen angebracht, je nachdem ob ihr PC oder Laptop/Notebook über einen Touchscreen-Monitor verfügt oder nicht. Sie können diese Leiste auch selbst zusammenstellen. Dazu stehen Ihnen fast alle Excel-Befehle zur Verfügung.

Zum Einstellen klicken Sie in der Titelleiste auf die Schaltfläche -, rechts von der Symbolleiste für den Schnellzugriff. In dem Menü 🗸 aktivieren und deaktivieren Sie ein Symbol.

Außerdem können Sie die Symbolleiste unterhalb des Menübandes platzieren. Damit nimmt sie die ganze Fensterbreite ein. Hier ist sicherlich ausreichend Platz, um Ihre "Lieblings"-Symbole aufzunehmen.

In dem rechts stehenden Menü werden nur einige wenige Symbole direkt eingeschaltet. Über die Zeile Weitere Befehle öffnen Sie die Optionen mit der nachfolgenden Seite:

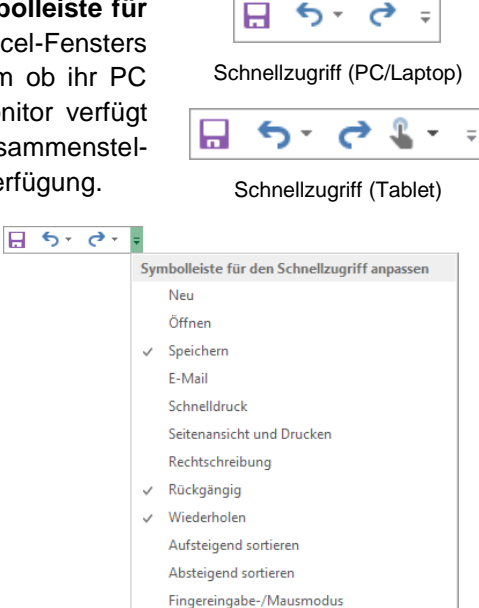

Symbolleiste für den Schnellzugriff anpassen

Unter dem Menüband anzeigen

Weitere Befehle...

 $\sim$ 

|                                                                                     | Excel-Optionen ?                                                                                                    | ×      |
|-------------------------------------------------------------------------------------|----------------------------------------------------------------------------------------------------|--------|
| Allgemein<br>Formeln<br>Dokumentprüfung<br>Speichern<br>Sprache<br>Erweitert        | Passen Sie die Symbolleiste für den Schnellzugriff an.<br>Befehle auswählen:  Alle Befehle  Markieren  Markieren |        |
| Menüband anpassen<br>Symbolleiste für den Schnellzugriff<br>Add-Ins<br>Trust Center | Markierung nach oben verschie         Markierung nach unten verschie         Markierung nach unten verschie         Matkematik und Trigonometrie         Matkir         Matt         Symbolleiste für den Schnellzugriff unter dem Menüband anzeigen                                                                                                    | ×      |
|                                                                                     | OK Abb                                                                                                    | rechen |

Einen Befehl markieren und dann auf Hinzufügen oder Entfernen klicken

Zunächst klicken Sie in der Liste **Befehle auswählen** auf den Pfeil rightarrow und wählen die Kategorie aus.

Um einen neuen Befehl (Symbol) in die Symbolleiste aufzunehmen, markieren Sie diesen Befehl in der linken Liste und klicken auf die Schaltfläche <u>Hinzufügen</u>. Umgekehrt wird ein Befehl aus der Symbolleiste gelöscht, indem Sie ihn in der rechten Liste markieren und auf die Schaltfläche <u>Entfernen</u> klicken.

| Häufig verwendete Befehle            | 75 | ^ |
|--------------------------------------|----|---|
| Nicht im Menüband enthaltene Befehle | Ŭ  |   |
| Alle Befehle                         |    |   |
| Makros                               |    |   |
|                                      |    |   |
| Registerkarte "Datei"                |    |   |
|                                      |    |   |
| Registerkarte Start                  |    |   |
| Registerkarte Einfügen               |    |   |
| Registerkarte Seitenlayout           |    |   |
| Kategorie auswählen<br>(verkürzt)    |    |   |

Befehle auswählen: ()

Alle Befehle

Mit den Pfeilen am rechten Rand können Sie die Reihenfolge der Symbole in der Leiste verändern.

Falls Sie sehr viele Symbole in dieser Leiste unterbringen möchten, platzieren Sie sie am besten unter dem Menüband.

•

### Kontextmenü

Ein Kontextmenü bietet Ihnen noch weitere Möglichkeiten, die Symbole in der Schnellzugriff-Leiste zusammenzustellen. Wenn Sie eine Schaltfläche hinzufügen möchten, öffnen Sie die entsprechende *Registerkarte im Menüband* und klicken mit der *rechten* Maustaste auf das gewünschte Symbol. Wählen Sie aus dem Kontextmenü den folgenden Befehl:

| Zu Symbolleiste für den Schnellzugriff hinzufügen               |
|-----------------------------------------------------------------|
| Passen Sie die Symbolleiste für den Schnellzugriff an           |
| Symbolleiste für den Schnellzugriff unter dem Menüband anzeigen |
| Menüband anpassen                                               |
| Menüband reduz <u>i</u> eren                                    |
|                                                                 |

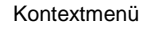

Um ein Symbol aus der Schnellzugriff-Leiste zu löschen, rufen Sie das Kontextmenü des Symbols in der Schnellzugriff-Leiste auf und klicken auf den Befehl ...entfernen.

### 15.7 Die Statusleiste einstellen

Am unteren Rand des Excel-Programmfensters liegt die Statusleiste, die Ihnen eine Reihe von Informationen und Einstellungsmöglichkeiten liefern kann:

| BEREIT | E            | E |  | - | -+ | 100 % |
|--------|--------------|---|--|---|----|-------|
|        | Statusleiste |   |  |   |    |       |

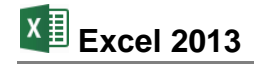

Sie können selbst die Inhalte der Statusleiste einstellen:

Klicken Sie mit der *rechten* Maustaste auf die Statusleiste, das rechts stehende Menü wird geöffnet.

Mit einem Mausklick auf eine Zeile schalten Sie eine Optionen ein v oder aus und mit einem Klick in eine Zelle des Arbeitsblattes schließen Sie wieder das Konfigurations-Menü.

| Sta          | itusleiste anpassen                |                          |
|--------------|------------------------------------|--------------------------|
| $\checkmark$ | Zellenmo <u>d</u> us               | Bereit                   |
| $\checkmark$ | Blitzvorschau für leere Zellen     |                          |
| $\checkmark$ | Blitzvorschau für geänderte Zellen |                          |
| $\checkmark$ | Signaturen                         | Aus                      |
| $\checkmark$ | Informationsverwaltungsrichtlinie  | Aus                      |
| $\checkmark$ | <u>B</u> erechtigungen             | Aus                      |
|              | <u>F</u> eststelltaste             | Aus                      |
|              | Num                                | Ein                      |
| $\checkmark$ | <u>R</u> ollen                     | Aus                      |
| $\checkmark$ | <u>F</u> este Dezimalstelle        | Aus                      |
| $\checkmark$ | Ü <u>b</u> erschreibmodus          |                          |
| $\checkmark$ | B <u>e</u> endigungsmodus          |                          |
|              | <u>M</u> akroaufzeichnung          | Wird nicht aufgezeichnet |
| $\checkmark$ | Auswahlmodus                       |                          |
| $\checkmark$ | Sei <u>t</u> enzahl                |                          |
| $\checkmark$ | Mittelwert                         |                          |
| $\checkmark$ | An <u>z</u> ahl                    |                          |
|              | Numerische Zahl                    |                          |
|              | Minimum                            |                          |
|              | Ma <u>x</u> imum                   |                          |
| $\checkmark$ | Summe                              |                          |
| $\checkmark$ | <u>U</u> ploadstatus               |                          |
| $\checkmark$ | Ansichtssymbole anzeigen           |                          |
| $\checkmark$ | <u>Z</u> oomregler                 |                          |
| ~            | Zoom                               | 100 %                    |

Die Statusleiste einstellen

### 15.8 Stift- und Fingereingabe (Gesten-Steuerung) am Touchscreen-Bildschirm

In dieser Schulungsunterlage haben wir die Bedienung mit der Maus zugrunde gelegt. Wie bereits erwähnt, ist Windows 8 und Office 2013 aber auch für die Stift- und Fingereingabe optimiert. Voraussetzung hierfür ist die Verwendung eines Touchscreen-Bildschirms oder eines Tablets. Allerdings unterstützen manche extern angeschlossenen Touchscreen-Monitore nicht alle Fingereingabe-Möglichkeiten. In der **Systemsteuerung** bekommen Sie in den **Tablet PC-Einstellungen** im Register **Anzeige** dazu nähere Informationen. Über dieses Register können Sie auch den Bildschirm für die Fingereingabe konfigurieren und kalibrieren:

| Tablet PC-Einstellungen                                                                                   | Tablet PC-Einstellungen                                                                                                    |
|----------------------------------------------------------------------------------------------------|----------------------------------------------------------------------------------------------------|
| Anzeige Andere                                                                                            | Anzeige Andere                                                                                                    |
| Konfigurieren<br>Konfigurieren Sie den Bildschirm<br>für die Stift- und Fingereingabe.                    | Geben Sie an, ob Sie rechts- oder linkshändig sind, damit Menüs<br>entsprechend angezeigt werden.                                                                                                    |
| Anzeigeoptionen                                                                                           | <ul> <li>Rechtshändig<br/>Menüs werden links neben Ihrer Hand angezeigt.</li> </ul>                                                                                                    |
| Anzeige: 1 2. Mehrere Monitore V                                                                          | <ul> <li>Linkshändig</li> <li>Menüs werden rechts neben Ihrer Hand angezeigt.</li> </ul>                                                                                                    |
| Details: Unterstützung für eingeschränkte<br>Fingereingabe                                                | Stift- und Fingereingabe<br>Konfigurieren Sie die Einstellungen für Stift- und<br>Fingereingabe in "Stift- und Fingereingabe".<br>Zu Tstift- und Fingereingabe Twechseln                                         |
| Wählen Sie die Reihenfolge aus, in der der<br>Bildschirm gedreht wird. <u>Zur Ausrichtung</u><br>wechseln | Optionen für Bildschirmtastatur und Schreibbereich<br>Passen Sie die Bildschirmtastatur- und<br>Schreibbereichsetures in den<br>Eingabebereichseinstellungen an.<br>Zu den Eingabebereichseinstellungen wechseln |
| OK Abbrechen Übernehmen                                                                                   | OK Abbrechen Übernehmen                                                                                                    |
| Den Touchscreen-Bildschirm für die<br>Fingereingabe konfigurieren und kalibrierer                         | Weitere Einstellungsmöglichkeiten<br>im Register Andere                                                                                                    |

Eine weitere Hilfe bei der Bedienung mit den Fingern kann das Aktivieren eines **Berührungs**feedbacks bedeuten. Dabei werden die aktuellen Eingabepositionen durch Kreise dargestellt.

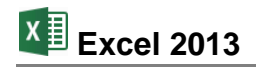

Wählen Sie zum Öffnen der nachfolgenden Fenster den Weg **Systemsteuerung**, **Stift- und Fingereingabe**. Um die markierte **Fingereingabeaktion** zu testen und einzustellen (hier Doppeltippen), klicken Sie im linken Fenster auf die Schaltfläche <u>Einstellungen</u>:

| gereingabe                                                                                |                                                                            | L                                                   | Doppeitippeinstellungen                                                                                  |
|-------------------------------------------------------------------------------------------|----------------------------------------------------------------------------|-----------------------------------------------------|----------------------------------------------------------------------------------------------------|
| Fingereingabeaktionen                                                                     |                                                                            | Geschwindi                                          | gkeit                                                                                                    |
| Sie können mit einem Finger<br>bearbeiten. Sie können die I<br>Fingereingabeaktion anpass | <sup>,</sup> Elemente auf dem Bildschirm<br>Einstellungen für jede<br>sen. | Sie können<br>festlegen.                            | die Geschwindigkeit zwischen den zwei Klicks                                                             |
| Fingereingabeaktion                                                                       | Äquivalente Mausaktion                                                     |                                                     |                                                                                                    |
| Doppeltippen                                                                              | Doppelklicken                                                              | Geschwindi                                          | gkeit: Langsam Schn                                                                                      |
|                                                                                           |                                                                            | Räumliche<br>Sie können<br>festlegen.               | Toleranz<br>die räumliche Distanz zwischen den zwei Klicks                                               |
| Berührungsfeedback                                                                        | Einstellungen                                                              | Rāumliche<br>Toleranz:                              | Klein Groß                                                                                               |
| anzeigen                                                                                  |                                                                            | Einstellunge                                        | n testen                                                                                                 |
| ☑ Visuelles Feedback für Projektion auf einen externen<br>Monitor optimieren              |                                                                            | Doppeltippe<br>Einstellunge<br>wenn das D<br>wurde. | n Sie auf das Bild, um die<br>in zu testen. Das Bild wird verändert,<br>loppeltippen als solches erkannt |
|                                                                                           |                                                                            |                                                     |                                                                                                    |

Berührungsfeedback

Einstellen und testen

Gerade bei den Desktop-Anwendungen sind die einzelnen Elemente auf Tablets recht klein und mit dem Finger zum Teil nur schwer zu treffen. So genannte Tablet-Eingabestifte können da nützlich sein.

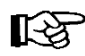

Vor dem Kauf eines Eingabestiftes ist darauf zu achten, dass der Stift für das betreffende Tablet geeignet ist. Es gibt technisch bedingte Unterschiede!

Nachfolgend sind die Fingerbedienungen und die entsprechenden Mausaktionen gegenübergestellt (Bilder aus der **Windows Hilfe**):

|       | Fingerbedienung                                                                                                    | Mausbedienung                                                                                                    |
|-------|----------------------------------------------------------------------------------------------------|----------------------------------------------------------------------------------------------------|
| Pm    | Auf das Element tippen.                                                                                                    | Klick mit der linken Maustaste.                                                                                                    |
| Im    | Einige Sekunden mit dem Finger<br>auf das Element drücken.                                                                        | Klick mit der rechten Maustaste,<br>um das Kontextmenü zu öffnen.                                                                                      |
| E)    | Zwei (oder mehr) Finger auf den<br>Bildschirm oder ein Element legen<br>und dann die Finger spreizen oder<br>zusammenführen.      | <b>Zoomen</b> , z.B. durch Drehen des<br>kleinen Rädchens bei der Radmaus<br>oder Klick auf eine Zoom-Schalt-<br>fläche.                               |
| Je By | Zwei (oder mehr) Finger auf ein<br>Element legen und dann die Hand<br>drehen. Es kann aber nicht jedes<br>Element gedreht werden. | Nur bei grafischen Objekten, die<br>über den Drehpfeil bei gedrückter<br>linker Maustaste gedreht werden<br>können, beispielsweise in Power-<br>Point. |

|                                                                                                    | Fingerbedienung                                                                                                    | Mausbedienung                                                                                                    |
|----------------------------------------------------------------------------------------------------|----------------------------------------------------------------------------------------------------|----------------------------------------------------------------------------------------------------|
|                                                                                                    | Mit dem Finger über den Bild-<br>schirm wischen, um im Bildschirm<br>zu blättern.                                                                                                    | Blättern über Bildlaufleisten.                                                                                                    |
|                                                                                                    | Das Element gedrückt halten und<br>entgegen der Richtung des Bild-<br>laufs ziehen (z.B. nach oben oder<br>unten, wenn der Bildlauf wie z.B.<br>auf dem Startbildschirm nach links<br>oder rechts durchgeführt wird). An<br>der neuen Position das Element<br>loslassen.     | <b>Drag &amp; Drop</b> : Auf ein Objekt zei-<br>gen, die linke Maustaste drücken<br><i>und festhalten</i> , das Objekt bei <i>ge-<br/>drückter</i> Taste in die gewünschte<br>Richtung bewegen und an der neu-<br>en Position loslassen.                            |
| The second second secon | Ein Element (z.B. App-Kachel,<br>Foto) in einer kurzen, schnellen<br>Bewegung rechtwinklig zur Achse<br>für den Bildlauf streifen, um es<br>auszuwählen. Oft wird dadurch die<br>App-Leiste mit einigen Befehlen<br>angezeigt.                                               | Rechtsklick beispielsweise auf eine<br>Kachel oder ein Foto.                                                                                                    |
|                                                                                                    | Vom rechten Bildschirmrand aus<br>eine Streifbewegung ausführen,<br>um die Seitenleiste einzublenden.                                                                                                    | Mit der Maus in die obere oder<br>untere rechte Ecke des Bildschirms<br>zeigen.                                                                                                    |
|                                                                                                    | <ul> <li>Vom linken Bildschirmrand aus<br/>eine Streifbewegung erst nach<br/>rechts und dann wieder nach links<br/>ausführen, um</li> <li>die linke Seitenleiste mit allen<br/>geöffneten Apps anzuzeigen,</li> </ul>                                                        | Mit der Maus in die linke obere<br>Bildschirmecke zeigen und am                                                                                                    |
|                                                                                                    | <ul> <li>Apps anzudocken: App in der<br/>linken Seitenleiste anfassen,<br/>nach rechts ziehen, bis eine<br/>Trennlinie angezeigt wird und<br/>dann an der gewünschten<br/>Position loslassen. Durch<br/>Ziehen der Trennlinie kann<br/>die Größe angepasst worden</li> </ul> | Bildschirmrand entlang nach unten<br>bewegen.<br>In der Leiste mit den geöffneten<br>Apps mit der Maus auf die ge-<br>wünschte App klicken, bei gedrück-<br>ter linker Maustaste nach rechts<br>ziehen, bis eine Trennlinie ange-<br>zeigt wird und dann loslassen. |

| Fingerbedienung                                                                                                    | Mausbedienung                                                                                                    |
|----------------------------------------------------------------------------------------------------|----------------------------------------------------------------------------------------------------|
| • Apps zu schließen: entspre-<br>chende App in der linken Sei-<br>tenleiste anfassen und an den<br>unteren Bildschirmrand zie-<br>hen.                                                                                                    | In der Leiste mit den geöffneten<br>Apps auf die gewünschte App kli-<br>cken und bei gedrückter linker<br>Maustaste nach unten an den unte-<br>ren Bildschirmrand ziehen.                                                                                                    |
| <ul> <li>Vom linken Bildschirmrand aus<br/>eine Streifbewegung ausführen,<br/>um nacheinander die geöffneten<br/>Apps anzufassen und</li> <li>anzudocken,</li> <li>auf dem Bildschirm anzu-<br/>zeigen, bzw. zu dieser App zu<br/>wechseln oder</li> <li>zu schließen.</li> </ul> |                                                                                                    |
| <ul> <li>Vom oberen oder unteren Bild-<br/>schirmrand aus eine Streifbewe-<br/>gung ausführen, um</li> <li>die App-Leiste einzublenden,</li> <li>Apps zu schließen: Die App<br/>am oberen Bildschirmrand<br/>anfassen und an den unteren<br/>Bildschirmrand ziehen.</li> </ul>    | Rechtsklick auf einen "freien" Bild-<br>schirmbereich.<br>Den Mauszeiger an den oberen<br>Bildschirmrand führen, bis er zur<br>Hand ( <sup>1</sup> ) wird. Dann die linke Maus-<br>taste drücken und die App <i>bei ge-<br/>drückt gehaltener</i> Maustaste an<br>den unteren Bildschirmrand ziehen. |

### Besonderheit in Excel 2013 bei Tablet-Benutzung

Wie bereits auf den Seiten 17 und 138 erwähnt, befindet sich in der Symbolleiste für den Schnellzugriff ein weiterer Befehl **\$**, wenn Sie Excel oder eines der anderen Office-Programme auf einem Tablet nutzen oder wenn ein anderer Eingabe-Bildschirm angeschlossen ist.

Durch einen Klick auf das Symbol wechseln Sie zwischen Fingereingabe- und Mausmodus, um das Menüband für die entsprechende Eingabe zu verbessern. Der Fingereingabemodus bietet im Menüband etwas mehr Platz zwischen den Befehlen.

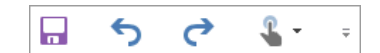

Symbolleiste für den Schnellzugriff

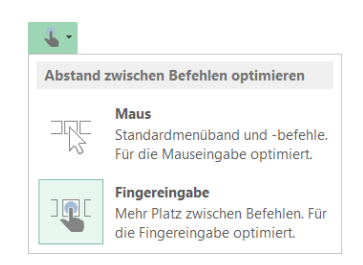

Menü des Symbols Fingereingabe-/ Mausmodus

In Bezug auf die im Menüband enthaltenen Befehle und Gruppen besteht bis auf wenige Ausnahmen kein Unterschied zwischen der Nutzung von Excel 2013 auf einem PC, Laptop oder Tablet.
### 15.9 Funktionstastenbelegung

|     | allein                          | <u>ه</u> +                                  | [Strg]+                               | Alt +                        | lasht<br>Strg]+                       |
|-----|---------------------------------|---------------------------------------------|---------------------------------------|------------------------------|---------------------------------------|
| F1  | Hilfe                           |                                             | Menüband<br>kleiner oder größer       | Diagramm<br>einfügen         |                                       |
| F2  | Zelle bearbeiten                | Zellkommentar<br>hinzufü-<br>gen/bearbeiten | Seitenansicht<br>(Druckbildvorschau)  | Datei<br>speichern unter     |                                       |
| F3  | Namen<br>einfügen               | Funktion<br>einfügen                        | Namen definieren<br>(Namens-Manager)  |                              | Überschriften als<br>Namen definieren |
| F4  | absolute/relative<br>Zellbezüge | Suchen<br>wiederholen                       | Arbeitsmappe<br>schließen             | Excel<br>beenden             |                                       |
| F5  | Gehe zu                         | Suchen und<br>Ersetzen-Fenster              | Fenster<br>verkleinern                |                              |                                       |
| F6  |                                 |                                             | Nächstes Arbeits-<br>mappenfenster    |                              | Vorheriges Arbeits-<br>mappenfenster  |
| F7  | Rechtschreib-<br>prüfung        |                                             | Arbeitsmappen-<br>fenster verschieben |                              |                                       |
| F8  | Markierung<br>erweitern         | zur Markierung<br>hinzufügen                | Fenster-<br>Größe                     | Dialogfeld Makro<br>anzeigen |                                       |
| F9  | alle Blätter neu<br>berechnen   | aktuelles Blatt<br>berechnen                | Arbeitsmappen-<br>fenster minimieren  |                              |                                       |
| F10 | Tastatur-Modus<br>aktivieren    | Kontextmenü<br>aufrufen                     | Arbeitsmappen-<br>fenster Vollbild    |                              |                                       |
| F11 | Diagramm<br>erstellen           | neues Tabellen-<br>blatt einfügen           | Makro-Tabellenblatt<br>einfügen       | Makro bearbeiten<br>(VBA)    |                                       |
| F12 | Datei<br>speichern unter        | Datei<br>speichern                          | Datei<br>öffnen                       |                              | Drucken                               |

# 16 Stichwortverzeichnis

| 3                 |     |
|-------------------|-----|
| 3D-Arbeitsblätter | 115 |
| 3D-Bereiche       | 118 |

#### A

| A                                   |
|-------------------------------------|
| Abbrechen                           |
| Abbruchfeld26                       |
| Abschluss                           |
| Absolute Adressierung74             |
| Achsen formatieren                  |
| Achsenbeschriftung                  |
| Addition                            |
| Adobe Reader 134                    |
| Adressierung74                      |
| Aktionsrahmen 46                    |
| Alle ersetzen                       |
| Alle Programme                      |
| Ändern                              |
| Änderung rückgängig 43              |
| Anmelden, bei Office 12             |
| Ansicht Seitenlayout 110            |
| Anzahl der Druckexemplare 112       |
| App                                 |
| Arbeitsblatt kopieren 116           |
| Arbeitsblatt löschen 115            |
| Arbeitsblatt verschieben 116        |
| Arbeitsmappe 22, 47                 |
| Argumente                           |
| Arithmetisch 119                    |
| Arretierung                         |
| Aufgabenbereich                     |
| Achse formatieren 92                |
| Datenbeschriftungen formatieren 100 |
| Form formatieren 101                |
| Legende formatieren 94              |
| Zwischenablage 41                   |
| Auflösung 112                       |
| Auschneiden 44                      |
| Ausdruck104                         |
| Ausfüllen 119                       |
| Ausgabebereich122, 126              |
| Ausrichtung 56, 57                  |
| Ausschneiden 44                     |
| Autoausfüllen 120                   |
| Auto-Filter 125                     |
| AutoKorrektur 69                    |
| Automatisches Speichern 32          |

#### B

| Backstage             | 15      |
|-----------------------|---------|
| Bearbeiten-Modus      |         |
| Bearbeitungsleiste    |         |
| Bedingte Formatierung | 84      |
| Bedingungen           | 85, 122 |
| Beenden, Excel        | 21      |
| Befehl                | 13      |
| Auswählen             | 33      |
| Gitternetzlinien      | 95      |
| Wiederherstellen      | 43      |
| Zellen löschen        | 48      |
| Befehlsaufruf         | 13      |

| Befehlsgruppe          |       |        | 13 |
|------------------------|-------|--------|----|
| Arbeitsmappenansichten |       | 1      | 09 |
| Ausrichtung            |       | 56,    | 63 |
| Bearbeiten             |       | 28,    | 47 |
| Daten                  |       |        | 92 |
| Definierte Namen       |       | 79.    | 80 |
| Diagramme              |       | .89.   | 99 |
| Diagrammformatvorlagen |       | ,      | 97 |
| Diagrammlayouts        | 93    | 95     | 99 |
| Dokumentorüpfung       | 00,   | 00,    | 68 |
| Fenster                |       | 72     | 81 |
| Formatvorlagen         |       | 12,    | 77 |
| Formelüberwachung      |       |        | 75 |
| Formon oinfügon        |       |        | 02 |
| Formenerten            |       | ا ا    | 02 |
| Funktionshipliothal    | ••••• | I      |    |
| FUNKTIONSDIDIIOTNEK    | ••••• | ·5Z,   | 54 |
| illustrationen         | ••••• | 1      | 01 |
| Ort                    | ••••• |        | 95 |
| Schriftart             | ••••• |        | 61 |
| Seite einrichten       |       | 1      | 06 |
| Sortieren und Filtern  |       | 1      | 26 |
| Text                   |       | 1      | 10 |
| Zahl                   |       | 58,    | 74 |
| Zwischenablage         | 41,   | 44,    | 45 |
| Benutzername           |       |        | 30 |
| Berechnen              |       |        | 72 |
| Bereich                |       |        | 39 |
| Bereich markieren      |       |        | 39 |
| Bereichsname           |       | 78.    | 79 |
| Bereit                 |       | - ,    | 25 |
| Beschriftungs-Zahlen   |       |        | 95 |
| Bestätigungsfeld       |       | 26     | 93 |
| Bildlaufleiste         | 7     | 20,    | 88 |
| Bildechirm             | ,     | 20,    | 11 |
| Bildechirmanzeige      |       |        | 28 |
| Dildschirmdorstellung  |       |        | 20 |
| Bildtaga               | ••••• |        | 00 |
| Diluious               | ••••• |        | 90 |
| Blatt loschen          | ••••• | 1<br>1 | 15 |
| Blattern               | ••••• | / ,    | 20 |
| Blattnamen             | ••••• | 1      | 16 |
| Blattregister          | 11    | 5, 1   | 16 |
| Breite                 |       |        | 56 |
| Browser                |       | 1      | 33 |
| Buchhaltungsformat     |       |        | 58 |
| C                      |       |        |    |
| Calibri                |       |        | 63 |

| Calibri     | 63 |
|-------------|----|
| Cloud       |    |
| Courier     | 63 |
| Cube        | 51 |
| Cursor      | 27 |
| Cursortaste | 24 |

#### D

| Dann-Argument      | 82 |
|--------------------|----|
| Darstellung        | 63 |
| Datei              |    |
| Drucken            |    |
| Druckereinrichtung |    |
| Erweiterung        |    |
| Format             |    |
| Laden              |    |
|                    |    |

| Löschen 49                                                                |
|---------------------------------------------------------------------------|
| Name                                                                      |
| Öffnon 22                                                                 |
| OIIIIeII                                                                  |
| Speichern                                                                 |
| Tvp 30 132                                                                |
| Detei Menü 15.21                                                          |
| Datei-Menu 15, 31                                                         |
| Drucken 112                                                               |
| Neu 36                                                                    |
| Ölfana 24                                                                 |
| Offnen                                                                    |
| Optionen 22                                                               |
| Seitenansicht 104                                                         |
| Detei Menä eskließen                                                      |
| Datei-ivienu schlieisen17                                                 |
| Dateityp                                                                  |
| Daten füllen 119                                                          |
| Datenhallian 07                                                           |
| Datenbalken                                                               |
| Datenbank                                                                 |
| Datenbeschriftung 00                                                      |
| Dateribeschlindung                                                        |
| Dateneingabe                                                              |
| Datenillustration                                                         |
| Deterreihe 01                                                             |
| Daterireine                                                               |
| Datensatz 123                                                             |
| Datenverlust 21                                                           |
| Datum E1 110                                                              |
| Dalum                                                                     |
| Datumsseriennummer                                                        |
| Datumswert 120                                                            |
| Desires 70                                                                |
| Designs                                                                   |
| Desktop-Modus7                                                            |
| Dezimalstellen 50                                                         |
|                                                                           |
| Dezimaltrennzeichen 58, 59                                                |
| Diagramm                                                                  |
| Datenbereich 80.08.103                                                    |
|                                                                           |
| Emptoniene 89                                                             |
| Farben ändern                                                             |
| Formatvorlagen 07                                                         |
|                                                                           |
| Größe ändern                                                              |
| Lavout                                                                    |
| Text einfügen 102                                                         |
|                                                                           |
| l ools 90                                                                 |
| Тур                                                                       |
| Verschieben 05.00                                                         |
| D. 1 (11)                                                                 |
| Dialogfeid                                                                |
| AutoKorrektur                                                             |
| Funktion einfügen 53                                                      |
|                                                                           |
| Funktionsargumente                                                        |
| Gehe Zu                                                                   |
| Inhalte einfügen /5                                                       |
| Manager für Danale                                                        |
| Manager für Regein 85                                                     |
| Neue Formatierungsregel                                                   |
| Rechtschreibung 68                                                        |
| Opite signishter                                                          |
| Selte einfichten106, 113                                                  |
| Sortieren 129                                                             |
| Suchen und Ersetzen 66                                                    |
| Zallon formationan EZ EQ CO 404                                           |
|                                                                           |
| Zoom                                                                      |
| Dialogfenster                                                             |
| Spojohorn unter 00                                                        |
| Speichem unter                                                            |
| DIN A4 106                                                                |
| Division                                                                  |
| Dokumontwiederherstellung 22                                              |
| DORUMENTINE CONTRACTOR STREET                                             |
|                                                                           |
| Dollarzeichen                                                             |
| Dollarzeichen                                                             |
| Dollarzeichen                                                             |
| Dollarzeichen74, 79Doppelklick35Doppelpfeil56                             |
| Dollarzeichen74, 79Doppelklick35Doppelpfeil56Drag & Drop46                |
| Dollarzeichen74, 79Doppelklick35Doppelpfeil56Drag & Drop46Druckbereich112 |

| Druckbildvorschau        |
|--------------------------|
| Eigenschaften112         |
| Name112                  |
| Druckerauswahl104        |
| Druckereinrichtung104    |
| Druckexemplare112        |
| Druckformate77           |
| Drucklayout110           |
| Druckoptionen            |
| Drucktitel               |
| Durchgestrichen          |
| E                        |
| Eck-Zellen               |
| Editieren                |
| Editiermodus35           |
| Einfügemodus26, 27       |
| Einfügen 60, 71          |
| Namen78                  |
| Eingabefeld123           |
| Eingabemaske122          |
| Eingabe-Taste6           |
| Eingeben                 |
| Empfohlene Diagramm      |
| Endwert                  |
| Enter-Taste              |
| Erselzen                 |
| Starthildschirm 131      |
| Excel 2013               |
| Excel 97-2003-Format 132 |
| Excel Optionen           |
| Excel starten            |
| Excel-Bildschirm         |
| Excel-Startbildschirm    |
| Experience6              |
| Explorer                 |
| Explorer-Fenster         |

## F

| Farbe             | 63       |
|-------------------|----------|
| Farboalette       | 66       |
| Farbskalen        |          |
| Fehler            | 26 75    |
| Fehlermeldung     | 20,70    |
| Fehlersymbol      | 70       |
| Fehlerübernrüfung |          |
| Feld-Name         | 121      |
| Fenster           |          |
| Fixieren          |          |
| Rand              | 40       |
| Teilen            | 81 88    |
| Vollbild          |          |
| Wechseln          |          |
| Festilatte        | 29 47    |
| Fatt              | 20, 47   |
| Filtor            | 125 126  |
| Finanzmathematik  | 120, 120 |
| Findereingabe     | 130      |
| Format            | 139      |
| Ausrichtung       |          |
| Zollon            |          |
|                   |          |

| Formatarten         | 77  |
|---------------------|-----|
| Formatmöglichkeiten |     |
| Formatvorlagen      |     |
| Formel              |     |
| Fülleffekte         |     |
| Füllen              | 119 |
| Füllfarbe           |     |
| Funktion einfügen   |     |
| Funktionen          |     |
| Funktions-Assistent |     |
| Funktionsbereiche   |     |
| Funktionsname       |     |
| Funktionstasten     |     |
| Fußzeile            | 109 |

#### G

| Ganze Zeile 40   Ganzes Tabellenblatt 41   Gehezu-Taste 80, 88   Gemischter Bezug 74   Gesten 139   Gitternetzlinien 95, 108   Gleichheitszeichen 27   Größenachse 92   Größschreib-Taste 6   Groß-Taste 6   Gruppe 13, 117   Arbeitsmappenansichten 109   Ausrichtung 56, 63   Bearbeiten 28, 47   Daten 92   Definierte Namen 79, 80   Diagramme 89, 99   Diagramme 93, 95, 99   Dokumentprüfung 68   Fenster 72, 81   Formen einfügen 102   Formen einfügen 102   Formen einfügen 102   Formenenten 101   Ort 95   Schriftart 61   Seite einrichten 106   Sortieren und Filtern 126   Text 110   Zahl 58, 74   Zwischenabl             | Ganze Spalte           | 40          |
|----------------------------------------------------------------------------------------------------|------------------------|-------------|
| Ganzes Tabellenblatt 41   Gehezu-Taste 80, 88   Gemischter Bezug 74   Gesten 139   Gitternetzlinien 95, 108   Gleichheitszeichen 27   Größenachse 92   Großschreib-Taste 6   Groß-Taste 6   Gruppe 13, 117   Arbeitsmappenansichten 109   Ausrichtung 56, 63   Bearbeiten 28, 47   Daten 92   Definierte Namen 79, 80   Diagramme 89, 99   Diagramme 89, 99   Diagrammformatvorlagen 97   Diagrammlayouts 93, 95, 99   Dokumentprüfung 68   Fenster 72, 81   Formen einfügen 102   Formen einfügen 102   Formen einfügen 102   Formen einfügen 101   Ort 95   Schriftart 61   Seite einrichten 106   Sortieren und Filtern 126   Text 110 | Ganze Zeile            | 40          |
| Gehezu-Taste 80, 88   Gemischter Bezug 74   Gesten 139   Gitternetzlinien 95, 108   Gleichheitszeichen 27   Größenachse 92   Größschreib-Taste 6   Groß-Taste 6   Groß-Taste 6   Gruppe 13, 117   Arbeitsmappenansichten 109   Ausrichtung 56, 63   Bearbeiten 28, 47   Daten 92   Definierte Namen 79, 80   Diagramme 89, 99   Diagrammformatvorlagen 97   Diagrammlayouts 93, 95, 99   Dokumentprüfung 68   Fenster 72, 81   Formene einfügen 102   Formen einfügen 102   Formenenenten 101   Ort 95   Schriftart 61   Seite einrichten 106   Sortieren und Filtern 126   Text 110   Zahl 58, 74   Zwischenablage 41, 44, 45            | Ganzes Tabellenblatt   |             |
| Gemischter Bezug 74   Gesten 139   Gitternetzlinien 95, 108   Gleichheitszeichen 27   Größenachse 92   Großschreib-Taste 6   Groß-Taste 6   Gruppe 13, 117   Arbeitsmappenansichten 109   Ausrichtung 56, 63   Bearbeiten 28, 47   Daten 92   Definierte Namen 79, 80   Diagramme 89, 99   Diagramme 93, 95, 99   Dokumentprüfung 68   Fenster 72, 81   Formelüberwachung 75   Formen einfügen 102   Formen einfügen 102   Formen einfügen 101   Ort 95   Schriftart 61   Seite einrichten 106   Sortieren und Filtern 126   Text 110   Zahl 58, 74   Zwischenablage 41, 44, 45                                                           | Gehezu-Taste           | 80. 88      |
| Gesten139Gitternetzlinien95, 108Gleichheitszeichen27Größenachse92Größschreib-Taste6Groß-Taste6Gruppe13, 117Arbeitsmappenansichten109Ausrichtung56, 63Bearbeiten28, 47Daten92Definierte Namen79, 80Diagramme89, 99Diagramme93, 95, 99Dokumentprüfung68Fenster72, 81Formelüberwachung75Formen einfügen102Formen einfügen102Formen einfügen101Funktionsbibliothek52, 54Illustrationen101Ort95Schriftart61Seite einrichten106Sortieren und Filtern126Text110Zahl58, 74Zwischenablage41, 44, 45Gruppenmodus117                                                                                                    | Gemischter Bezug       |             |
| Gitternetzlinien.95, 108Gleichheitszeichen.27Größenachse.92Großschreib-Taste.6Groß-Taste.6Gruppe.13, 117Arbeitsmappenansichten.109Ausrichtung.56, 63Bearbeiten.28, 47Daten.92Definierte Namen.79, 80Diagramme.89, 99Diagramme.93, 95, 99Dokumentprüfung.68Fenster.72, 81Formelüberwachung.75Formen einfügen.102Formen einfügen.101Funktionsbibliothek.52, 54Illustrationen.101Ort.95Schriftart.61Seite einrichten.106Sortieren und Filtern.126Text.110Zahl.58, 74Zwischenablage.41, 44, 45Gruppenmodus.117                                                                                                    | Gesten                 | 139         |
| Gleichheitszeichen27Größenachse92Großschreib-Taste6Groß-Taste6Gruppe13, 117Arbeitsmappenansichten109Ausrichtung56, 63Bearbeiten28, 47Daten92Definierte Namen79, 80Diagramme89, 99Diagrammformatvorlagen97Diagrammformatvorlagen97Diagrammformatvorlagen75Formelüberwachung75Formen einfügen102Formen einfügen102Formen einfügen101Funktionsbibliothek52, 54Illustrationen101Ort95Schriftart61Seite einrichten106Sortieren und Filtern126Text110Zahl58, 74Zwischenablage41, 44, 45Gruppenmodus117                                                                                                    | Gitternetzlinien       |             |
| Größenachse92Größschreib-Taste6Groß-Taste6Gruppe13, 117Arbeitsmappenansichten109Ausrichtung56, 63Bearbeiten28, 47Daten92Definierte Namen79, 80Diagramme89, 99Diagrammformatvorlagen97Diagrammformatvorlagen97Diagrammlayouts93, 95, 99Dokumentprüfung68Fenster72, 81Formelüberwachung75Formen einfügen102Formen einfügen102Formen einfügen101Funktionsbibliothek52, 54Illustrationen101Ort95Schriftart61Seite einrichten106Sortieren und Filtern126Text110Zahl58, 74Zwischenablage41, 44, 45Gruppenmodus117                                                                                                    | Gleichheitszeichen     |             |
| Großschreib-Taste 6   Groß-Taste 6   Gruppe 13, 117   Arbeitsmappenansichten 109   Ausrichtung 56, 63   Bearbeiten 28, 47   Daten 92   Definierte Namen 79, 80   Diagramme 89, 99   Diagrammformatvorlagen 97   Diagrammformatvorlagen 97   Dokumentprüfung 68   Fenster 72, 81   Formelüberwachung 75   Formen einfügen 102   Formen einfügen 101   Funktionsbibliothek 52, 54   Illustrationen 101   Ort 95   Schriftart 61   Seite einrichten 106   Sortieren und Filtern 126   Text 110   Zahl 58, 74   Zwischenablage 41, 44, 45   Gruppenmodus 117                                                                                  | Größenachse            |             |
| Groß-Taste 6   Gruppe 13, 117   Arbeitsmappenansichten 109   Ausrichtung 56, 63   Bearbeiten 28, 47   Daten 92   Definierte Namen 79, 80   Diagramme 89, 99   Diagramme 89, 99   Diagramme 93, 95, 99   Dokumentprüfung 68   Fenster 72, 81   Formatvorlagen 75   Formen einfügen 102   Formen einfügen 102   Formen einfügen 101   Grunz 95   Schriftart 61   Seite einrichten 106   Sortieren und Filtern 126   Text 110   Zahl 58, 74   Zwischenablage 41, 44, 45                                                                                                    | Großschreib-Taste      | 6           |
| Gruppe13, 117Arbeitsmappenansichten109Ausrichtung56, 63Bearbeiten28, 47Daten92Definierte Namen79, 80Diagramme89, 99Diagrammformatvorlagen97Diagrammlayouts93, 95, 99Dokumentprüfung68Fenster72, 81Formelüberwachung75Formen einfügen102Formen einfügen102Formen einfügen101Funktionsbibliothek52, 54Illustrationen101Ort95Schriftart61Seite einrichten106Sortieren und Filtern126Text110Zahl58, 74Zwischenablage41, 44, 45Gruppenmodus117                                                                                                    | Groß-Taste             | 6           |
| Arbeitsmappenansichten 109   Ausrichtung 56, 63   Bearbeiten 28, 47   Daten 92   Definierte Namen 79, 80   Diagramme 89, 99   Diagrammformatvorlagen 97   Diagrammlayouts 93, 95, 99   Dokumentprüfung 68   Fenster 72, 81   Formatvorlagen 77   Formelüberwachung 75   Formen einfügen 102   Formen einfügen 102   Formen einfügen 101   Funktionsbibliothek 52, 54   Illustrationen 101   Ort 95   Schriftart 61   Seite einrichten 106   Sortieren und Filtern 126   Text 110   Zahl 58, 74   Zwischenablage 41, 44, 45   Gruppenmodus 117                                                                                             | Gruppe                 |             |
| Ausrichtung56, 63Bearbeiten28, 47Daten92Definierte Namen79, 80Diagramme89, 99Diagrammformatvorlagen97Diagrammlayouts93, 95, 99Dokumentprüfung68Fenster72, 81Formatvorlagen77Formelüberwachung75Formen einfügen102Formen einfügen101Funktionsbibliothek52, 54Illustrationen101Ort95Schriftart61Seite einrichten106Sortieren und Filtern126Text110Zahl58, 74Zwischenablage41, 44, 45Gruppenmodus117                                                                                                    | Arbeitsmappenansichten |             |
| Bearbeiten28, 47Daten92Definierte Namen79, 80Diagramme89, 99Diagrammformatvorlagen97Diagrammlayouts93, 95, 99Dokumentprüfung68Fenster72, 81Formatvorlagen77Formelüberwachung75Formen einfügen102Formen einfügen102Formen einfügen101Funktionsbibliothek52, 54Illustrationen101Ort95Schriftart61Seite einrichten106Sortieren und Filtern126Text110Zahl58, 74Zwischenablage41, 44, 45Gruppenmodus117                                                                                                    | Ausrichtung            | 56.63       |
| Daten92Definierte Namen79, 80Diagramme89, 99Diagrammformatvorlagen97Diagrammlayouts93, 95, 99Dokumentprüfung68Fenster72, 81Formatvorlagen77Formelüberwachung75Formen einfügen102Formen einfügen101Funktionsbibliothek52, 54Illustrationen101Ort95Schriftart61Seite einrichten106Sortieren und Filtern126Text110Zahl58, 74Zwischenablage41, 44, 45Gruppenmodus117                                                                                                    | Bearbeiten             | 28. 47      |
| Definierte Namen79, 80Diagramme89, 99Diagrammformatvorlagen97Diagrammlayouts93, 95, 99Dokumentprüfung68Fenster72, 81Formatvorlagen77Formelüberwachung75Formen einfügen102Formen einfügen101Funktionsbibliothek52, 54Illustrationen101Ort95Schriftart61Seite einrichten106Sortieren und Filtern126Text110Zahl58, 74Zwischenablage41, 44, 45Gruppenmodus117                                                                                                    | Daten                  |             |
| Diagramme89, 99Diagrammformatvorlagen97Diagrammlayouts93, 95, 99Dokumentprüfung68Fenster72, 81Formatvorlagen77Formelüberwachung75Formen einfügen102Formen einfügen101Funktionsbibliothek52, 54Illustrationen101Ort95Schriftart61Seite einrichten106Sortieren und Filtern126Text110Zahl58, 74Zwischenablage41, 44, 45Gruppenmodus117                                                                                                    | Definierte Namen       | 79. 80      |
| Diagrammformatvorlagen97Diagrammlayouts93, 95, 99Dokumentprüfung68Fenster72, 81Formatvorlagen77Formelüberwachung75Formen einfügen102Formenarten101Funktionsbibliothek52, 54Illustrationen101Ort95Schriftart61Seite einrichten106Sortieren und Filtern126Text110Zahl58, 74Zwischenablage41, 44, 45Gruppenmodus117                                                                                                    | Diagramme              | 89, 99      |
| Diagrammlayouts                                                                                                    | Diagrammformatvorlagen |             |
| Dokumentprüfung68Fenster72, 81Formatvorlagen77Formelüberwachung75Formen einfügen102Formenarten101Funktionsbibliothek52, 54Illustrationen101Ort95Schriftart61Seite einrichten106Sortieren und Filtern126Text110Zahl58, 74Zwischenablage41, 44, 45Gruppenmodus117                                                                                                    | Diagrammlavouts        | .93. 95. 99 |
| Fenster.72, 81Formatvorlagen77Formelüberwachung75Formen einfügen102Formenarten101Funktionsbibliothek52, 54Illustrationen101Ort95Schriftart61Seite einrichten106Sortieren und Filtern126Text110Zahl58, 74Zwischenablage41, 44, 45Gruppenmodus117                                                                                                    | Dokumentprüfung        |             |
| Formatvorlagen77Formelüberwachung75Formen einfügen102Formenarten101Funktionsbibliothek52, 54Illustrationen101Ort95Schriftart61Seite einrichten106Sortieren und Filtern126Text110Zahl58, 74Zwischenablage41, 44, 45Gruppenmodus117                                                                                                    | Fenster                | 72. 81      |
| Formelüberwachung75Formen einfügen102Formenarten101Funktionsbibliothek52, 54Illustrationen101Ort95Schriftart61Seite einrichten106Sortieren und Filtern126Text110Zahl58, 74Zwischenablage41, 44, 45Gruppenmodus117                                                                                                    | Formatvorlagen         |             |
| Formen einfügen102Formenarten101Funktionsbibliothek52, 54Illustrationen101Ort95Schriftart61Seite einrichten106Sortieren und Filtern126Text110Zahl58, 74Zwischenablage41, 44, 45Gruppenmodus117                                                                                                    | Formelüberwachung      | 75          |
| Formenarten101Funktionsbibliothek52, 54Illustrationen101Ort95Schriftart61Seite einrichten106Sortieren und Filtern126Text110Zahl58, 74Zwischenablage41, 44, 45Gruppenmodus117                                                                                                    | Formen einfügen        |             |
| Funktionsbibliothek52, 54Illustrationen101Ort95Schriftart61Seite einrichten106Sortieren und Filtern126Text110Zahl58, 74Zwischenablage41, 44, 45Gruppenmodus117                                                                                                    | Formenarten            | 101         |
| Illustrationen                                                                                                    | Funktionsbibliothek    | 52, 54      |
| Ort                                                                                                    | Illustrationen         |             |
| Schriftart                                                                                                    | Ort                    | 95          |
| Seite einrichten                                                                                                    | Schriftart             | 61          |
| Sortieren und Filtern                                                                                                    | Seite einrichten       | 106         |
| Text                                                                                                    | Sortieren und Filtern  | 126         |
| Zahl                                                                                                    | Text                   | 110         |
| Zwischenablage                                                                                                    | Zahl                   | 58, 74      |
| Gruppenmodus 117                                                                                                    | Zwischenablage         | .41, 44, 45 |
|                                                                                                    | Gruppenmodus           |             |

### Η

| Hauptgitternetz<br>Hilfe | 95<br>19 |
|--------------------------|----------|
| Hilfsgitternetz          |          |
| Hintergrundfarbe         | 66, 97   |
| Hochformat               | 106      |
| Hochgestellt             | 63       |
| Hochstell-Taste          | 6        |
| Höhe                     | 56       |
| HTML                     | 133      |
| Hyperlinks               |          |

## Einführung

| Ι                 |    |
|-------------------|----|
| Infobereich       |    |
| Information       | 51 |
| Inhalte löschen   |    |
| Inkrement         |    |
| IntelliMaus       | 24 |
| Internet Explorer |    |
| Intervall         |    |
| Italic            | 62 |
|                   |    |

### J

| U Contraction of the second second seco |     |
|----------------------------------------------------------------------------------------------------|-----|
| Ja-Argument                                                                                                    |     |
| Jahr                                                                                                    | 120 |
| Jahressumme                                                                                                    | 27  |

#### K

| 11                       |          |
|--------------------------|----------|
| Karteikasten             |          |
| Kompatibilität           | 51       |
| Konstante                |          |
| Konstruktion             | 51       |
| Kontextmenü              |          |
| Kontextschaltfläche      |          |
| Kontext-Symbolleiste     |          |
| Kontext-Taste            | 6        |
| Kontextwerkzeuge         | 90       |
| Kopf- und Fußzeilentools |          |
| Kopfzeile                |          |
| Kopien                   | 112      |
| Kopieren                 |          |
| Kreisdiagramm            |          |
| Kriterienbereich         | 122, 126 |
| Kursiv                   | 62       |

### L

| Laden, Datei                | 33         |
|-----------------------------|------------|
| Laufwerk                    | 47         |
| Leerflächen aus-/einblenden | 111        |
| Legende                     | 94         |
| Legende formatieren         | 94         |
| Letter Papier               | 106        |
| Linien entfernen            | 65         |
| Linien ziehen               | 65         |
| Linksbündig                 | 57         |
| Listenbereich               | 122        |
| Livevorschau                | 62, 77, 78 |
| Logik                       | 51         |
| Löschen                     | 47         |
| Löschsvmbol                 |            |

#### M

| 1 <b>V1</b>              |              |
|--------------------------|--------------|
| Markieren                |              |
| Markierungspunkt         | 101          |
| Maske                    |              |
| Mathematische Operatoren | 72           |
| Matrix                   | 51           |
| Mauskreuz                | 56, 101, 120 |
| Max(Bereich)             | 51           |
| Mehrere Bedingungen      |              |
| Mehrere Bereiche         | 40           |
| Mehrere Spalten          | 55           |
| Menü                     |              |
| Menüband                 | 13           |
| Lösen                    |              |
| Minimieren               |              |
|                          |              |

| Menüband-Anzeigeoptionen         | 82  |
|----------------------------------|-----|
| Microsoft Office Open XML-Format | 133 |
| Microsoft XPS Document Writer    | 113 |
| Microsoft-Konto                  | 135 |
| Min(Bereich)                     | 51  |
| Mini-Symbolleiste                | 18  |
| Mittelwert(Bereich)              | 51  |
| Modus                            | 25  |
| Modusanzeige                     | 25  |
| Monat                            | 120 |
| Monatsname                       | 120 |
| Multiplikation                   | 72  |
| Muster                           | 66  |

### N

| Namenfeld           | 80       |
|---------------------|----------|
| Nein-Argument       |          |
| Neue Arbeitsblätter | 115      |
|                     |          |
| Neue Arbeitsmappe   |          |
| Neue Datenbank      | 122, 130 |
| Neue Zeilen         | 60, 71   |
| Neuer Dateiname     |          |
| Neues Dokument      | 36       |
| Normalansicht       | 109      |
| NumLock             | 24, 120  |
| Nummernblock        | 24, 117  |
| Nur-Text-Datei      | 132      |
|                     |          |

#### 0

| Oder-Verknüpfung      | 128<br>134 |
|-----------------------|------------|
| Office-Design         |            |
| Office-Zwischenablage | 41         |
| OpenDocument          | 134        |
| Operator              | 127        |
| Ordner                | 29         |
| OXPS-Dokument         | 113        |

### P

| PDF-Dokument         | 13/      |
|----------------------|----------|
|                      |          |
| Pluszeichen          |          |
| Postleitzahl         | 124, 128 |
| Präsentation         | 89       |
| Priorität            | 78       |
| Programme            | 9        |
| Programm-Fenster     | 22       |
| Proportional-Schrift | 63       |
| Prozentsatz          | 73       |
| Prozentwert          | 119      |
| Punkt                | 63       |
| Punktgröße           | 62       |

### Q

| Quelle      | 42 |
|-------------|----|
| Querformat1 | 06 |
| Quickinfo   | 14 |

### R

| Radmaus       |    |
|---------------|----|
| Rangfolge     |    |
| Raster        |    |
| Reader        |    |
| Rechenvorgang | 27 |
| Rechenzeichen |    |

| Einführung |   |
|------------|---|
|            | 4 |

| Rechtsbündig5              | 6  |
|----------------------------|----|
| Rechtschreibprüfung6       | 8  |
| Rechtschreibung            | ′1 |
| Register                   | 3  |
| Ausfüllen6                 | 6  |
| Ausrichtung5               | 7  |
| AutoKorrektur6             | 9  |
| Blatt                      | 8  |
| Entwurf10                  | 3  |
| Papierformat10             | 6  |
| Schrift                    | 5  |
| Zahlen5                    | 8  |
| Registerkarte1             | 3  |
| Ănsicht72, 8               | 51 |
| Blättern1                  | 3  |
| Daten12                    | 6  |
| Einfügen                   | 0  |
| Entwurf                    | 0  |
| Format10                   | 1  |
| Formeln                    | 64 |
| Seitenlayout10             | 6  |
| Start                      | 7  |
| Überprüfen6                | 8  |
| Registerkarten minimieren1 | 5  |
| Registerzunge11            | 5  |
| Reihe11                    | 9  |
| Reiter1                    | 3  |
| Relative Adressierung7     | '4 |
| Return-Taste               | 6  |
| Rollbalken2                | 0  |
| Rückgängig4                | 3  |

#### S

| Sammeln und einfügen              | 46         |
|-----------------------------------|------------|
| Schaltflächen                     | 13         |
| Diagramm verschieben              | 95         |
| Diagrammelement hinzufügen        | 99         |
| Diagrammtitel                     | 93         |
| Diagrammtools                     | 90, 91     |
| Diagrammtyp ändern                |            |
| Einfügen                          | 44, 45, 50 |
| Formatieren                       |            |
| Hinzufügen                        |            |
| Kreis- oder Ringdiagramm einfüger | n99        |
| Neue Regel                        |            |
| Normal                            | 109        |
| OK                                | 53         |
| Regel löschen                     | 86         |
| Schriftart                        | 62         |
| Seitenlavout                      | 110        |
| Seitenumbruchvorschau             | 109        |
| Speichern                         | 30         |
| Start                             |            |
| Tools                             |            |
| Weiter                            |            |
| Weitersuchen                      |            |
| Zeile/Spolte wechseln             | 07<br>02   |
| Zurück                            |            |
| Schicholoisto                     | 70         |
| Schließen                         | 20         |
| Schnellenelvee                    |            |
| Schnellandiyse                    | 03         |
| Schillell2ught                    | 17, 130    |
| Schlittarad                       |            |
| Schniglad                         |            |
|                                   |            |

| Schriftgröße              |        | 62            |
|---------------------------|--------|---------------|
| Schriftstil               | 61     | I, 62         |
| Schrittwert               |        | 119           |
| Seite einrichten          |        | 106           |
| Seiten drucken            |        | 112           |
| Seiten pro Blatt          |        | 113           |
| Seitenansicht             |        | 104           |
| Seitenlayout              |        | 110           |
| Seitennummer              |        | 110           |
| Seitenränder              |        | 107           |
| Seitenumbruch             |        | 109           |
| Seitenumbruchvorschau     |        | 109           |
| Shift-Taste               |        | 6             |
| Sicherheits-Meldungen     |        | 49            |
| Sicherungskopie           |        | 31            |
| Skalierung                |        | 107           |
| SkyDrive                  |        | 135           |
| SmartTag                  |        | 46            |
| Sonderformat Postleitzahl | .124,  | 128           |
| Sonst-Argument            |        | 82            |
| Sortieren                 | .113,  | 129           |
| Spalten                   |        | 22            |
| Spalten einfügen          |        | 60            |
| Spalten markieren         |        | 40            |
| Spaltenbreite             |        | 55            |
| Spaltenkopf               |        | 48            |
| Spaltenüberschrift        |        | 108           |
| Speichern                 | 29     | 9, 31         |
| in der Cloud              |        | 135           |
| Speichern unter           |        | 31            |
| Speicherort               |        | 30            |
| Spezial-Filter            |        | 125           |
| Standard                  |        |               |
| Programm                  |        | 131           |
| Standardbreite            |        | 55            |
| Standard-Ordner           |        | 30            |
| Standard-Schriftart       | •••••  | 63            |
| Standard-Speicherort      | •••••  | 30            |
| Starten, Excel            | •••••  | 9             |
| Startmenu                 | •••••  | 9             |
| Start-Schaltflache        | •••••  | 9             |
|                           | •••••  | 51            |
| Statistische Auswertung   |        | 51            |
|                           | 27,    | 139           |
| Stifteingabe              | •••••  | 139           |
| Stoppwert                 | •••••  | 119           |
| Subtraktion               | •••••  | 72            |
|                           | •••••  | 66            |
| Suchen und Ersetzen       | ······ |               |
| Suchmenu                  | c      | 5, 10         |
| Suchmenu-Kategorie        |        | ð             |
| Summe (Densish)           | ZI     | , ZO          |
| Summe(Dereich)            |        | 31            |
| Allo oinfügen             | 13     | ), 17<br>AG   |
| Alle löseber              | •••••  | 40<br>10      |
| Alle IUSUIIEII            | •••••  | 40<br>104     |
| Aurschneiden              | ·····  | 104           |
| Rodinato Ecreptionung     | 44     | +, JU<br>1 07 |
| Buchhaltungeformet        | ŏ4     | +, 0/<br>E0   |
| Finfügen                  | •••••  | 00<br>02      |
| Ennugen                   | •••••  | UU<br>126     |
| Enwentent<br>Fehler       |        | 120           |
| Fehlerüberprüfung         | •••••  | ניי<br>75     |
|                           |        |               |

| E                        | inführung     |
|--------------------------|---------------|
|                          |               |
| Fenster fixieren         | 72            |
| Fett                     | 62            |
| Format                   | 55, 106       |
| Formen                   |               |
| Füllbereich              | 119           |
| Füllfarbe                | 66            |
| Funktion einfügen        | 52            |
| Hilfe                    | 19            |
| Kopieren4                | 2, 43, 46, 50 |
| Kursiv                   | 62            |
| Leere Arbeitsmappe       |               |
| Linksbündig              | 57            |
| Löschen                  |               |
| Maske                    |               |
| Menüband-Anzeigeoptionen | 82            |
| Namen definieren         | 79            |
| Programm                 | 21            |
| QuickInfo                | 17            |
| Rahmenlinien             | 65            |
| Rechtsbündig             | 57            |
| Rechtschreibung          | 68            |
| Rückgängig               | 18, 43, 50    |
| Säule                    |               |
| Schließen                | 21            |
| Schnellanalyse           | 83            |
| Schnelldruck             | 111           |
| Schriftfarbe             | 63            |
| Schriftgrad              | 62            |
| SmartTag                 | 46            |

| Unterstreichen           | 63       |
|--------------------------|----------|
| Verbinden und zentrieren | 64       |
| Währung                  |          |
| Wiederherstellen         | 43       |
| Zellenformatvorlagen     | 77       |
| Zentriert                | 57       |
| Zwischenablage           |          |
| Symbolleiste             |          |
| Anpassen                 |          |
| Kontext                  | 61       |
| Mini                     |          |
| Schnellzuariff           |          |
| Svmbolsätze              |          |
| Svstemabsturz            | 33. 104  |
| Systemsteuerung          | 104. 131 |
| Svstrav                  |          |
| - , ,                    |          |

Suchen ......19 Teilen......81 

#### T

| Taballa                 | 22 55  |
|-------------------------|--------|
|                         | 22, 55 |
| Tabelle markieren       | 55     |
| Tabelle1                | 117    |
| Tabellenkalkulation     | 9      |
| Tabellennamen ändern    | 116    |
| Tabellenvorlage         |        |
| Tabellenzellen einfügen | 60     |
| Tag                     | 120    |
| Tastatur                |        |
| Tastaturbefehl          |        |
| Tastatur-Modus          |        |
| Tastenkombinationen     | 6      |

| Tausender-Trennzeichen      | 59     |
|-----------------------------|--------|
| Teilung aufheben            | 81     |
| Text                        | 51     |
| Text kopieren               | 42     |
| Text-Symbol                 | 102    |
| thmx                        |        |
| Tiefgestellt                | 63     |
| Titel                       | 72, 93 |
| Trend                       | 119    |
| Trigonometrische Funktionen | 51     |
|                             |        |

#### U

| e                |        |
|------------------|--------|
| Überschreibmodus | 26, 27 |
| Überschriften    | 63, 64 |
| Uhrzeit          | 110    |
| Umschalt-Taste   | 6      |
| Und-Verknüpfung  | 128    |
| Unterstreichen   | 63     |
| Unterverzeichnis | 38     |
|                  |        |

#### V

| Variable                 |          |
|--------------------------|----------|
| Verbinden und zentrieren | 64       |
| Vergrößern               | 107      |
| Verkleinern              | 107      |
| Verknüpfung              | 128, 130 |
| Versetzen                | 44       |
| Vollbild                 | 22       |
| Vorlage                  | 36       |
| Vorschau                 | 105      |

#### W

| Währung                 | 58     |
|-------------------------|--------|
| Webseite                | 133    |
| Webseite speichern      | 133    |
| Wechseldatenträger      | 29, 47 |
| Weitersuchen            | 67     |
| Wenn                    | 82     |
| Wenn-Funktion           | 82     |
| Wertachse               | 92     |
| Wheel-Maus              | 24     |
| Wiederhergestellt       | 33     |
| Wiederherstellen        | 43     |
| Wiederholen             | 50     |
| Windows 8-App           | 7, 21  |
| Reader                  | 135    |
| Windows-Explorer        | 35     |
| Windows-Fenster         | 81     |
| Windows-Startbildschirm | 7      |
| Windows-Taste           | 6      |

| Windows-Zwischenablage         | 41, 44 |
|--------------------------------|--------|
| Wissenschaftliche Schreibweise |        |
| Wochentag                      | 120    |

### X

| xlsx         | 134 |
|--------------|-----|
| xml          | 133 |
| XPS-Dokument | 113 |

### Ζ

| Zahleneingabe                    | 27        |
|----------------------------------|-----------|
| Zahleneingabeblock               | 24, 117   |
| Zahlenformat                     | 58        |
| Zahlenformat Postleitzahl        | 124, 128  |
| Zahlen-Formatierung              | 57        |
| Zahlenreihe                      |           |
| Zeichenformatierung              | 61        |
| Zeichnen                         | 100       |
| Zeigen                           |           |
| Zeile/Spalte wechseln            | 91        |
| Zeilen                           | 22        |
| Zeilen einfügen                  | 60        |
| Zeilen markieren                 | 40        |
| Zeilenhöhe                       | 56        |
| Zeilenkopf41                     | , 48, 108 |
| Zeilenumbruch                    | 26, 57    |
| Zeit                             | 51, 110   |
| Zeiteinheit                      | 120       |
| Zeitformat                       | 120       |
| Zeitseriennummer                 | 59        |
| Zelladresse                      | 22        |
| Zellcursor                       | 22, 117   |
| Zelle                            | 22        |
| Zelleintrag                      |           |
| Zellen formatieren               | 56, 62    |
| Zellen kopieren                  |           |
| Zellen löschen                   | 48, 50    |
| Zellinhalt                       | 44, 57    |
| Zellinhalt ersetzen              | 67        |
| Zellzeiger                       | 22        |
| Zentriert                        | 56, 63    |
| Ziehen und fallenlassen          |           |
| Ziel                             | 42        |
| Ziffer 0                         | 27        |
| Zoom                             | 7, 91     |
| Zoomen                           | 24        |
| Zugriffstaste                    | 16        |
| Zuletzt verwendete Arbeitsmappen |           |
| Zwischenablage                   | 41, 44    |